SAARLÄNDISCHE VERWALTUNGSSCHULE

# PowerPoint 2016

Saarländische Verwaltungsschule Konrad-Zuse-Straße 5 66115 Saarbrücken-Burbach (Saarterrassen) Telefon: 06 81 - 9 26 82 0 Telefax: 06 81 - 9 26 82 26 Internet: www.verwaltungsschule-saar.de E-mail: info@verwaltungsschule-saar.de

Impressum © 2015 Seminarunterlagen-Verlag Helmut Dettmer Neuer Schafweg 12, D-76889 Kapellen www.Dettmer-verlag.de

# Inhaltsverzeichnis

| 1 | Vorb  | emerkungen                                   | . 6 |
|---|-------|----------------------------------------------|-----|
|   | 1.1   | Tasten-Bezeichnungen                         | . 6 |
|   | 1.2   | Neuerungen in Windows 10                     | . 6 |
| 2 | Prog  | ramm PowerPoint                              | 10  |
|   | 2.1   | PowerPoint starten                           | 10  |
|   | 2.2   | Der PowerPoint-Startbildschirm               | 10  |
|   | 2.3   | Der PowerPoint-Bildschirm                    | 11  |
|   | 2.4   | Bei Office anmelden                          | 11  |
| 3 | Der E | Befehlsaufruf                                | 12  |
|   | 3.1   | Das Menüband                                 | 12  |
|   | 3.2   | Das Datei-Menü                               | 14  |
|   | 3.3   | Symbole                                      | 16  |
|   | 3.4   | Kontextmenüs und -Symbolleisten              | 17  |
|   | 3.5   | Tasten (Shortcuts)                           | 17  |
|   | 3.6   | PowerPoint beenden                           | 18  |
| 4 | Die e | rste Präsentation                            | 19  |
|   | 4.1   | Eine neue Präsentation                       | 19  |
|   | 4.2   | Die Ansichten                                | 20  |
|   | 4.3   | In der Präsentation bewegen                  | 24  |
|   | 4.4   | Zoom                                         | 24  |
|   | 4.5   | Foliendesign                                 | 25  |
|   | 4.6   | Übung                                        | 26  |
|   | 4.7   | Folienlayout                                 | 26  |
| 5 | Date  | en                                           | 27  |
|   | 5.1   | Ordner                                       | 27  |
|   | 5.2   | Die Befehle Speichern und Speichern unter    | 28  |
|   | 5.3   | Datei schließen                              | 28  |
|   | 5.4   | Datei öffnen (laden)                         | 29  |
|   | 5.5   | Hilfe                                        | 32  |
|   | 5.6   | Wechsel zu anderen Programmen                | 33  |
|   | 5.7   | Zusammenfassung Dateien und Programm beenden | 35  |
| 6 | Obje  | kte bearbeiten                               | 36  |
|   | 6.1   | Text bearbeiten                              | 36  |
|   | 6.2   | Einfügemodus                                 | 36  |
|   | 6.3   | Änderungen rückgängig machen                 | 36  |
|   | 6.4   | Wiederholen                                  | 37  |
|   | 6.5   | Text markieren                               | 37  |
|   | 6.6   | Löschen                                      | 38  |
|   | 6.7   | Zwischenablagen                              | 39  |
|   | 6.8   | Ausschneiden                                 | 40  |
|   | 6.9   | Kopieren                                     | 40  |
|   | 6.10  | Objekt aus einer Zwischenablage einfügen     | 40  |
|   | 6.11  | Zusammenfassung Objekte bearbeiten           | 42  |
| 7 | Bilds | chirmpräsentation                            | 43  |
|   | 7.1   | Bildschirmpräsentation einrichten            | 43  |
|   | 7.2   | Übung                                        | 45  |
|   | 7.3   | Interaktive Schaltflächen                    | 46  |
|   | 7.4   | Übung                                        | 47  |
|   | 7.5   | Zielgruppenorientierte Präsentationen        | 47  |
|   | 7.6   | Übung                                        | 48  |
|   | 7.7   | Die Reihenfolge der Folien ändern            | 48  |

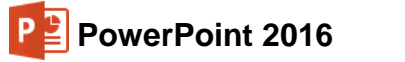

| 8  | Die N | lasteransicht                                    | 50 |
|----|-------|--------------------------------------------------|----|
|    | 8.1   | Text formatieren                                 | 51 |
|    | 8.2   | Markierung                                       | 52 |
|    | 8.3   | Zeichen-Formate                                  | 52 |
|    | 8.4   | Den Seitentitel ändern                           | 54 |
|    | 8.5   | Den Hintergrund einstellen                       | 55 |
|    | 8.6   | Das Layout Titelfolie                            | 56 |
|    | 8.7   | Den Folienmaster ändern                          | 57 |
|    | 8.8   | Zusammenfassung der Zeichen-Formate              | 58 |
| 9  | Text- | Aufzählungen                                     | 59 |
|    | 9.1   | Aufzählungsebenen                                | 59 |
|    | 9.2   | Absatz-Formate                                   | 60 |
| 10 | Ein D | iagramm                                          | 62 |
|    | 10.1  | Ein Diagramm erstellen                           | 63 |
|    | 10.2  | Excel 2016                                       | 64 |
|    | 10.3  | Das Datenblatt                                   | 65 |
|    | 10.4  | Daten-Eingabe                                    | 66 |
|    | 10.5  | Kontextwerkzeuge                                 | 68 |
| 11 | Das I | Diagramm bearbeiten                              | 70 |
|    | 11.1  | Farben im Diagramm ändern                        | 70 |
|    | 11.2  | Den Diagrammdatenbereich ändern                  | 71 |
|    | 11.3  | Legende                                          | 72 |
|    | 11.4  | Datenpunkte und Datenreihen                      | 72 |
|    | 11.5  | Diagrammtyp                                      | 73 |
|    | 11.6  | Titel                                            | 74 |
|    | 11.7  | Ubungen                                          | 75 |
|    | 11.8  | Die aktuelle Folie kopieren                      | 76 |
|    | 11.9  | Schriftgröße ändern                              | 77 |
|    | 11.10 | Skalierung                                       | 77 |
|    | 11.11 | Ubungen                                          | 78 |
|    | 11.12 | Gitternetzlinien (Raster)                        | 78 |
|    | 11.13 | Die vertikale Größenachse (Y) formatieren        | 79 |
|    | 11.14 | Das Format der Säulen verändern                  | 80 |
|    | 11.15 | Das Aussehen des Diagramms ändern                | 81 |
|    | 11.16 | Datenbeschriftungen                              | 83 |
|    | 11.17 | Das Diagramm vergrößern                          | 83 |
|    | 11.18 | Das Diagramm verschieben                         | 84 |
|    | 11.19 | Datentabelle                                     | 84 |
| 12 | Objel | te zeichnen                                      | 86 |
|    | 12.1  | Einen Pfeil einfügen                             | 86 |
|    | 12.2  | Ein Textfeld einfügen                            | 87 |
| 13 | Fens  |                                                  | 89 |
|    | 13.1  | Mehrere Dateien öffnen                           | 89 |
|    | 13.2  | Fenster wechseln                                 | 90 |
| 14 | Dater | n-Import                                         | 91 |
|    | 14.1  | OLE und DDE                                      | 91 |
|    | 14.2  | Dynamischer Datenaustausch                       | 91 |
|    | 14.3  | Ubungen                                          | 95 |
|    | 14.4  |                                                  | 97 |
|    | 14.5  | Ein neuer Diagrammtyp                            | 97 |
|    | 14.6  | Ubungen                                          | 98 |
| 15 | Linie | n-Diagramm                                       | 99 |
|    | 15.1  | Excel starten                                    | 99 |
|    | 15.2  | Ubungen                                          | 00 |
|    | 15.3  | Schnittpunkt der horizontalen Achse (X) ändern 1 | 01 |

|    | 15.4          | Linien formatieren                                 | 101 |
|----|---------------|----------------------------------------------------|-----|
|    | 15.5          | PowerPoint und Excel Programm-Fenster verkleinern  | 102 |
|    | 15.6          | Daten in der Excel-Tabelle verändern               | 103 |
| 16 | XY-P          | unkt-Diagramm                                      | 104 |
|    | 16.1          | Übungen                                            | 105 |
|    | 16.2          | Trendlinie                                         | 106 |
|    | 16.3          | Übungen                                            | 107 |
| 17 | Ausd          | ruck                                               | 108 |
|    | 17.1          | Seitenansicht (Druckvorschau)                      | 108 |
|    | 17.2          | Kopf- und Fußzeile                                 | 109 |
|    | 17.3          | Drucken                                            | 110 |
| 18 | Eine 2        | Zeichnung erstellen                                | 113 |
|    | 18.1          | Ein Objekt bearbeiten                              | 114 |
|    | 18.2          | Eine Brücke zeichnen                               | 115 |
|    | 18.3          | Import von Grafiken                                | 118 |
|    | 18.4          | Bearbeiten von Grafiken                            | 121 |
|    | 18.5          | Die Bildtools                                      | 121 |
|    | 18.6          | Ubungen                                            | 126 |
|    | 18.7          | Grafik im Folienmaster einfügen                    | 126 |
|    | 18.8          | WordArt                                            | 127 |
|    | 18.9          | AutoFormen                                         | 132 |
|    | 18.10         | Ubung                                              | 135 |
|    | 18.11         | Eine voreingestellte Animation hinzufügen          | 135 |
|    | 18.12         | Ubung                                              | 137 |
| 19 | Orgai         | nisationsdiagramm                                  | 138 |
|    | 19.1          | Text eingeben                                      | 139 |
|    | 19.2          | Weitere Felder hinzufügen                          | 140 |
|    | 19.3          | Organigramm gestalten                              | 141 |
|    | 19.4          | Text, Felder und Verbindungslinien formatieren     | 141 |
| 20 | Prase         | ntationen zusammentuhren                           | 144 |
|    | 20.1          | Die Prasentation in Abschnitte unterteilen         | 146 |
| •  | 20.2          | Abschnitte bearbeiten                              | 147 |
| 21 | weite         | re Moglichkeiten und Einstellungen                 | 149 |
|    | 21.1          | Commele und Einfügen                               | 149 |
|    | 21.Z          | Janimeni unu Elinuyen                              | 149 |
|    | 21.3          | Objekt konjeren zwiechen zwei Deteien              | 150 |
|    | 21.4          | Cliederunge Detei impertieren                      | 150 |
|    | 21.0          | Toyto suchon und orsetzon                          | 151 |
|    | 21.0          | Die Rechtschreibnrüfung                            | 101 |
|    | 21.7          | Der Theseurus                                      | 152 |
|    | 21.0          | In einem anderen Dateitun speichern                | 154 |
|    | ∠1.9<br>21.10 | In der Cloud speichern (OneDrive)                  | 156 |
|    | 21.10         | Zusammenarbeit über die Cloud                      | 158 |
|    | 21.11         | Standard-Ordner und AutoWiederberstellen           | 159 |
|    | 21.12         | Einstellungen heim Programm-Start                  | 160 |
|    | 21.13         | Symbolleiste für den Schnellzugriff annassen       | 160 |
|    | 21.14         | Die Statusleiste einstellen                        | 162 |
|    | 21.15         | Stift- und Fingereingabe am Touchscreen-Bildschirm | 162 |
| 22 | Stich         | wortverzeichnis                                    | 165 |
|    | 0.1011        |                                                    |     |

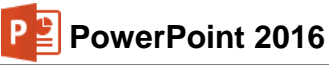

# 1 Vorbemerkungen

Diese Unterlage ist lernorientiert aufgebaut. Sie führt schrittweise in das Programm PowerPoint 2016 ein. Durch das Inhalts- und das Stichwortverzeichnis kann dieses Buch aber auch sehr gut zum späteren Nachschlagen verwendet werden.

Um den Umfang der Unterlage nicht zu groß werden zu lassen, sind ganz bewusst nicht alle Möglichkeiten aufgeführt, die dieses Programm bietet. Bei der Auswahl der Themen hilft den Autoren besonders ihre langjährige und große Erfahrung in der Computer-Schulung.

Bei häufig benutzten Befehlen, wie zum Beispiel Ausschneiden, Kopieren und Einfügen, können Sie mehrere verschiedene Wege "gehen", um einen Befehl durchzuführen. Die meisten Anwenderinnen und Anwender benutzen sicherlich die Maus und klicken auf ein Symbol. Andere wiederum arbeiten lieber mit den schnellen Tastaturbefehlen. Darum der Tipp: Wenn Power-Point Ihnen verschiedene Möglichkeiten anbietet, dann wählen Sie den Weg, der Ihnen am besten gefällt und den Sie sich leicht merken können.

#### 1.1 **Tasten-Bezeichnungen**

Bei den in dieser Seminarunterlage beschriebenen Tasten und Tastenkombinationen beachten Sie bitte:

🖵 - Taste ← Rücktaste Für diese Taste zum **Diese Taste liegt** Auch diese Taste Großschreiben finden Sie hat unterschiedliche oberhalb der verschiedene Namen: Taste. Sie löscht Namen: Umschalt-Taste **Return-Taste** unter anderem beim Shift-Taste Enter-Taste Editieren das Zeichen Groß-Taste Eingabe-Taste links von der Großschreib-Taste. Zeilenschaltung. Cursorposition. oder [Win] Windows-Taste Kontext-Taste

Windows-Startmenü bzw. -Startseite.

Taste zum Öffnen eines Kontextmenüs.

Bei Tastenkombinationen mit einem Plus-Zeichen +, beispielsweise

#### AltGr + E

für die Eingabe des Eurosymbols € drücken Sie zuerst die AltGr-Taste und halten sie fest und dann drücken Sie kurz die E-Taste.

#### 1.2 Neuerungen in Windows 10

Dank der neuen Funktion Continuum erkennt Windows, ob Sie mit einem Desktop-Computer, Laptop, Tablet oder Smartphone arbeiten, und ob dieses Gerät über eine Touchbedienung verfügt und/oder Tastatur und Maus angeschlossen sind und passt die Benutzeroberfläche automatisch an. So wechselt Windows beispielsweise automatisch in den Tabletmodus, wenn Sie bei einem Hybridgerät (z.B. Tablet mit anschließbarer Tastatur) die Tastatur entfernen oder fragt die Nutzer nach dem Anschließen der Tastatur, ob sie den Modus wechseln möchten.

Windows 10 ist auch für die Stift- und Fingereingabe (Touch-Bedienung) auf Tablets und anderen Berührungs-Bildschirmen geeignet. Aber wie bisher wird Windows 10 auf Arbeitsplatzcomputern am häufigsten mit der Tastatur und mit der Maus bedient! Und so haben wir auch in dieser Schulungsunterlage hauptsächlich die Verwendung der Tastatur und der Maus beschrieben. Eine Gegenüberstellung der Fingerbedienungen und der entsprechenden Mausaktionen finden Sie ab der Seite 162.

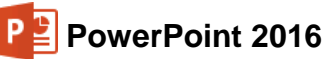

Mit Windows 10 ist Microsoft wieder zu dem bewährten Startmenü zurückgekehrt, das Sie vielleicht noch aus den früheren Versionen bis einschließlich Windows 7 kennen. Nach dem Start des Computers wird demnach auch wieder der Desktop oder ein Desktop-Programm angezeigt.

Das **Startmenü** verbirgt sich hinter der Schaltfläche **Start #** links unten in der Taskleiste. Zum Öffnen bietet Ihnen Windows folgende Möglichkeiten an:

- Drücken Sie die Win-Taste oder
- klicken Sie mit der *linken* Maustaste unten in der Taskleiste ganz links auf die Schaltfläche Start

Im nachfolgenden Bild sehen Sie das Startmenü im Nicht-Vollbildmodus mit dem Benutzernamen Jana:

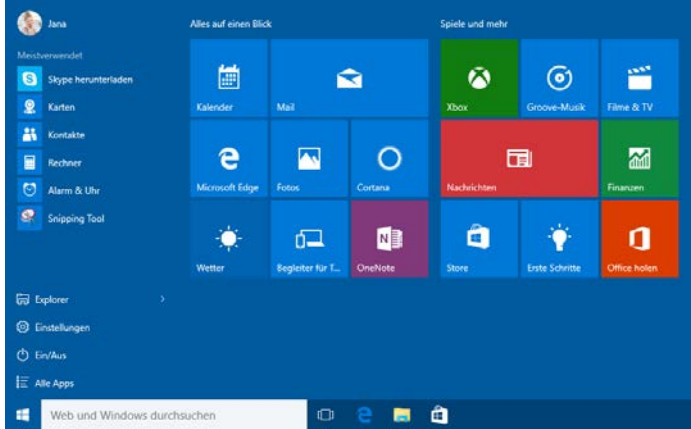

Das geöffnete Startmenü im Nicht-Vollbildmodus (Beispiel) und die Schaltfläche Start 📲 in der Taskleiste

Das Startmenü ist zweigeteilt:

- Links der klassische Bereich mit der Programmliste, wie er ähnlich auch in den früheren Versionen bis einschließlich Windows 7 platziert war.
- Rechts der Kachelbereich, den Sie individuell verändern und erweitern können.

#### Im Startmenü navigieren

Wenn sich sehr viele Kacheln rechts im Startmenü befinden, sind eventuell nicht alle Kacheln auf Ihrem Bildschirm zu sehen. Sie haben nun folgende Möglichkeiten, diese Kacheln sichtbar zu machen:

- Ohne zu klicken, bewegen Sie kurz die Maus. Nun wird am rechten Rand eine Bildlaufleiste angezeigt, mit deren Hilfe Sie die Anzeige über die Pfeile von bzw. über die Schiebeleiste (siehe Seite 8) nach unten und oben bewegen können.
- Wenn Sie mit einer Radmaus arbeiten, können Sie auch an dem Rädchen drehen, das zwischen den beiden Tasten angebracht ist.

#### Alle Apps

Während also im Kachelbereich des Startmenüs nur eine bestimmte Auswahl an Kacheln (Apps) platziert sind, können Sie sich mit einem Klick auf E Alle Apps unten links alle installierten Anwendungen und Programme im klassischen Bereich des Startmenüs anzeigen lassen. Die Programmliste ist in dieser Ansicht alphabetisch sortiert.

Steht am Ende einer Zeile ein kleiner Pfeil ♥, so verbirgt sich dahinter ein Untermenü (hier: **Erleichterte Bedienung**). Zum Öffnen eines Eintrags klicken Sie auf die betreffende Zeile:

| A                       |                         | _              |                     |                        |
|-------------------------|-------------------------|----------------|---------------------|------------------------|
|                         | Access 2016             | test.          |                     |                        |
| $\overline{\mathbf{O}}$ | Alarm & Uhr             |                |                     |                        |
| В                       |                         | Kalender       |                     |                        |
| ٥٦                      | Begleiter für Telefon   | е              |                     | 0                      |
| с                       |                         | Microsoft Edge | Fotos               | Cortana                |
| 0                       | Cortana                 |                |                     |                        |
| E                       |                         |                | <                   |                        |
| ₽                       | Einstellungen           | Mail           |                     |                        |
|                         | Erleichterte Bedienung  | <u></u>        | 6                   |                        |
| Q.                      | Bildschirmlupe          | Wetter         | Begleiter für T     | <u>N</u> ≣i<br>OneNote |
| -                       | Bildschirmtastatur      |                | Segrencer for finit |                        |
| 2                       | Sprachausgabe           |                |                     |                        |
| Ŷ                       | Windows-Spracherkennung |                |                     |                        |

(\_\_)

SVS

Beispiel für die Darstellung Alle Apps mit dem geöffneten Ordner Erleichterte Bedienung

Um in der Programmliste nach unten bzw. nach oben zu navigieren,

- ziehen Sie bei gedrückter linker Maustaste den Schieberegler der Bildlaufleiste in die gewünschte Richtung,
- oder drehen Sie an dem Rädchen der Radmaus.

PowerPoint 2016

 Alternativ klicken Sie in dieser alphabetisch sortierten Liste auf die Ziffern 0-9 bzw. auf einen Buchstaben, z.B. A oder B. In der dann erscheinenden Navigationsliste klicken Sie auf den entsprechenden Anfangsbuchstaben der App, z.B. P bei Power-Point.

Bitte beachten Sie, dass Anzahl und Art der Apps auf Ihrem Computer von den Bildern in dieser Schulungsunterlage abweichen. Mit einem Klick auf <u>Curück</u> unten links wechseln Sie wieder in die vorherige Darstellung. 

 B
 C
 D
 E

 F
 G
 H
 I

 J
 K
 L
 M

 N
 O
 P
 Q

 R
 S
 T
 U

 V
 W
 X
 Y

 Z
 ⊕

 K
 E

Navigationsliste

Da die Computer, die an den Arbeitsplätzen verwendet werden, sehr unterschiedlich konfiguriert sein können, möchten die Autoren an dieser Stelle darauf hinweisen, dass die Bildschirmfotos in dieser Schulungsunterlage immer nur als Beispiele anzusehen sind. Daher wurden die Bilder auf verschiedenen Computertypen (PC mit und ohne Touch-Bildschirm, Notebook - Laptop, Tablet) angefertigt.

#### Programme, Einstellungen und Dateien suchen

Das Windows 10-Startmenü zeigt einen kleinen Teil der installierten Programme (Apps) an, über die Sie die Anwendung starten können. Für das Ausführen anderer Programme bietet Ihnen Windows 10 neben der Ansicht **Alle Apps** (Seite 7) das Suchfeld unten links in der Taskleiste an:

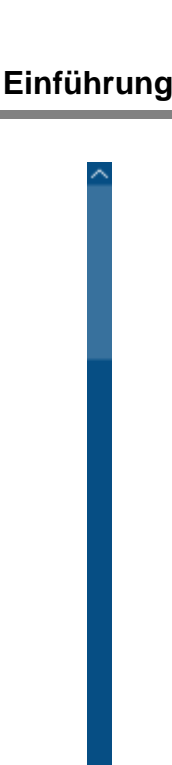

Seite 8

Bildlaufleiste

0-9 A

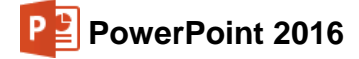

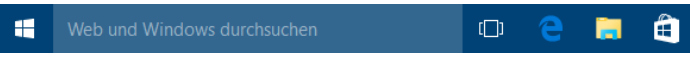

Taskleiste mit Suchfeld (Ausschnitt)

Das **Suchfeld** kann unterschiedlich aussehen, z.B. nur als Symbol:  $\square$ ,  $\square$  oder es gibt verschiedene Texte.

Tippen Sie den Namen der Anwendung in das Suchfeld der Taskleiste ein, z.B. **Systemsteuerung**. Mit dem ersten Buchstaben öffnet Windows automatisch die Suchleiste und zeigt die passenden Ergebnisse an. Groß- und Kleinschreibung muss hierbei nicht beachtet werden. Windows sucht jetzt nicht nur nach Programmen, Einstellungen und Dateien auf Ihrem Computer, sondern bezieht auch das Internet in die Suche mit ein. Diese Web-Ergebnisse werden unterhalb der Überschrift **Web** angezeigt, z.B.

> Web *S* systemsteuerung

Ein Klick darauf öffnet Ihren Standardbrowser mit einer Suche im Internet nach dem entsprechenden Begriff.

Um direkt nach einer bestimmten Datei zu suchen, geben Sie Teile des *Dateinamens* in das Suchfeld der Taskleiste ein. Dann klicken Sie auf die Kategorie **Meine Daten** und in den Suchergebnissen auf den entsprechenden Dateinamen, z.B.:

|   | Interne Mitteilung                                                                                                    |                     |
|---|----------------------------------------------------------------------------------------------------|---------------------|
| ۵ | Sortierung: Höchste Relevanz v Anzeigen: Alle v                                                                                                    | ,P Web durchsuchen  |
| ۲ | Dokumente<br>Dieses Gerät                                                                                                    |                     |
| R | Interne Mitteilung.docx<br>Cs,Benutzer,Öffentlich:Offentliche Dokumenter,Dateien für Bilder etc Win 10<br>Interne Mitteilung Von Karin Fleißig, PK 2 An Rudolf Strebsam, PK 3 Ihre Zeichen Ihn | 19.08.2015 12:38:47 |
|   | Andere Suchmöglichkeiten<br>Explorer                                                                                                    |                     |
|   | Einstellungen                                                                                                    |                     |
|   |                                                                                                    |                     |
| 0 |                                                                                                    |                     |
|   | Interne Mitteilung                                                                                                    |                     |

Ergebnis für eine Dokument-Suche

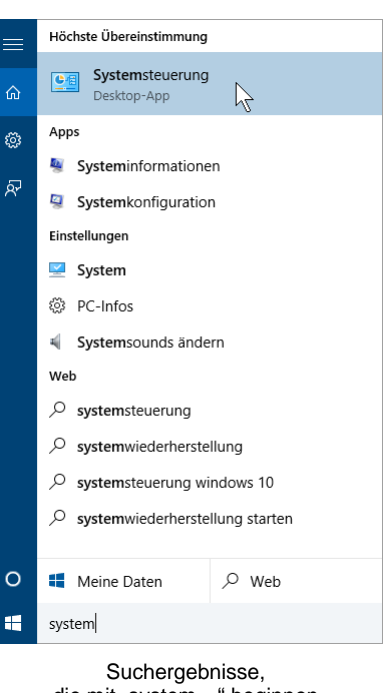

die mit "system..." beginnen

| Latama Mittaihund |
|-------------------|
| interne wittenung |
| Auf die Kategorie |

# 2 Programm PowerPoint

In unserem Seminar arbeiten wir mit dem Programm PowerPoint für Windows von der Firma Microsoft.

PowerPoint ist ein Präsentations-Programm. Dahinter steht die Idee, dass Sie nicht nur eine einzelne Folie, sondern gleich eine ganze Präsentation erstellen. Dabei können fast beliebig viele Seiten zu einer Präsentation gehören.

# 2.1 **PowerPoint starten**

Im Betriebssystem Windows haben Sie verschiedene Möglichkeiten, um das Programm zu starten:

#### Windows 8.1

- Auf der Windows 8.1-Startseite auf die Kachel PowerPoint 2016 klicken,
- oder auf der Windows 8.1-Startseite einfach die Buchstaben **Power** eintippen. Windows öffnet dann automatisch die Suchleiste.

#### Windows 10

- Tippen Sie die Zeichenfolge **PowerPoint** in das Suchfeld der Taskleiste ein und klicken Sie in der sich öffnenden Suchleiste auf das entsprechende Ergebnis (siehe Seite 9).
- Oder öffnen Sie das Startmenü und klicken Sie falls vorhanden entweder links im klassischen Bereich auf die entsprechende Zeile oder im rechten Bereich auf die entsprechende Kachel.
- Alternativ öffnen Sie im Startmenü die Ansicht = Alle Apps und navigieren zum Eintrag PowerPoint 2016 (siehe Seite 7).

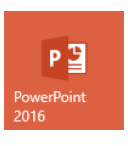

Kachel

# 2.2 Der PowerPoint-Startbildschirm

Nach dem Start des Programms erscheint entweder eine neue, leere Präsentation oder es wird der nachfolgende PowerPoint-Startbildschirm geöffnet. Dies können Sie einstellen (siehe Seite 160).

Über den PowerPoint-Startbildschirm haben Sie direkten Zugriff auf **zuletzt verwendete** Präsentationen, können andere Präsentationen öffnen (Befehl **Weitere Präsentationen öffnen**) oder eine neue Präsentation – leer oder auf Grundlage einer Vorlage – erstellen:

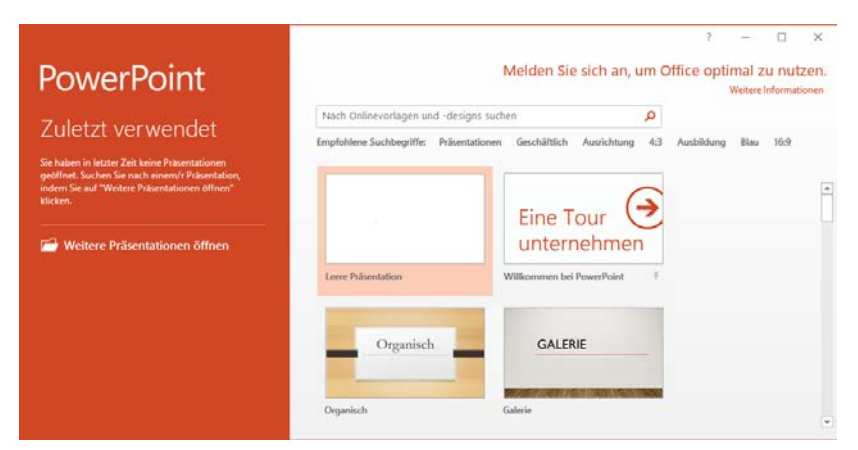

Der PowerPoint-Startbildschirm

Klicken Sie auf Leere Präsentation, um eine neue Präsentation zu öffnen.

# 2.3 Der PowerPoint-Bildschirm

Moderne Programme bieten Ihnen auf dem Bildschirm eine große Fülle an Informationen an. In dem nachfolgenden Bild ist daher nur ein Teil des PowerPoint-Bildschirms benannt. Weitere Elemente werden in den nachfolgenden Kapiteln beschrieben.

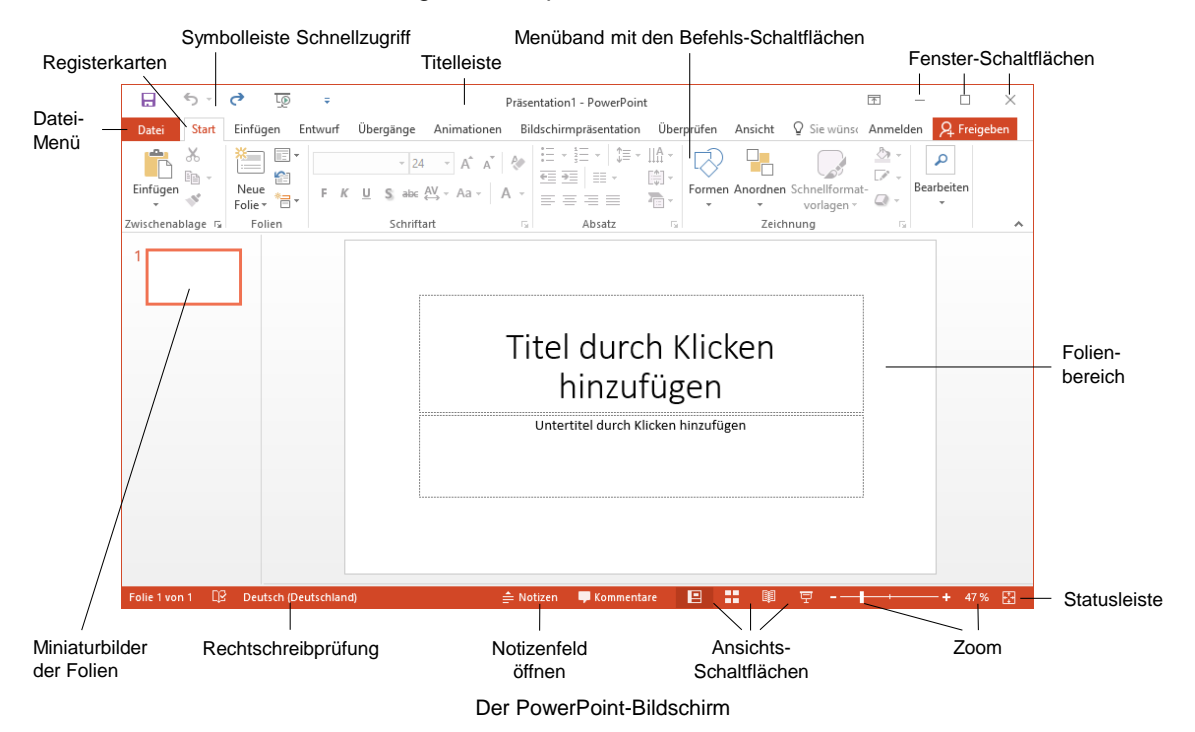

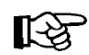

Die Farben der Fensterelemente, z.B. die Farbe der Titelleiste, kann auf Ihrem Computer von den Bildern in dieser Schulungsunterlage abweichen. Dies hängt von der verwendeten Windows-Version und den Einstellungen in PowerPoint und Windows ab.

# 2.4 Bei Office anmelden

Vielleicht ist Ihnen in der rechten oberen Fensterecke, unterhalb der Fenster-Schaltflächen, schon die Verknüpfung **Anmelden** aufgefallen. Hierüber haben Sie die Möglichkeit, sich bei Office anzumelden, um weltweit über das Internet auf Ihre Dokumente zugreifen zu können. Mehr dazu auf der Seite 156.

| 个                    | _ |  | × |  |  |  |  |
|----------------------|---|--|---|--|--|--|--|
| Anmelden & Freigeben |   |  |   |  |  |  |  |
| Apmoldon             |   |  |   |  |  |  |  |

# 3 Der Befehlsaufruf

In PowerPoint haben Sie mehrere Optionen, Befehle auszuführen:

- Aus dem Datei-Menü auswählen
- Symbole und Schaltflächen anklicken
- Mit der rechten Maustaste ein Kontextmenü und eine Kontext-Symbolleiste aufrufen
- Tasten und Tastenkombinationen drücken.

# 3.1 Das Menüband

Das im oberen Bereich angebrachte große Menüband bietet Ihnen verschiedene Möglichkeiten an, Ihre Arbeiten leicht und schnell zu erledigen:

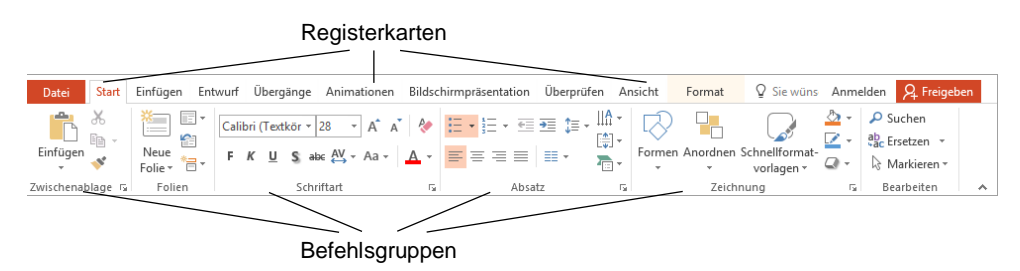

Menüband

Hauptelemente des Menübandes sind die Registerkarten (Start, Einfügen, Entwurf …), die wiederum in Befehlsgruppen (Zwischenablage, Folien, Schriftart, Absatz…) unterteilt sind. In jeder Gruppe werden die einzelnen Befehle durch Schaltflächen symbolisiert, z.B. das Unterstreichen in der Gruppe Schriftart.

#### Die Registerkarten

Wie in einem Karteikasten sind im Menüband mehrere Registerkarten angeordnet. Um die Karte zu wechseln, klicken Sie auf den gewünschten Reiter (Register), z.B. auf **Einfügen**:

|                 | ۍ .      | ে ঢ়     | ÷                                 |                                                  |               | Präs         | sentation1 - Pov | werPoint        |                       |              |              |         |       | 下        | -       |          | $\times$ |
|-----------------|----------|----------|-----------------------------------|--------------------------------------------------|---------------|--------------|------------------|-----------------|-----------------------|--------------|--------------|---------|-------|----------|---------|----------|----------|
| Datei           | Start    | Einfügen | Entwurf                           | Übergänge                                        | Animat        | tionen Bilds | chirmpräsentati  | ion Üb          | perprüfen             | Ansicht      | ♀ Sie        | wünsche | n     | Anme     | elden   | ₽ Freige | eben     |
| Neue<br>Folie * | Tabelle  | Bilder   | negrafiken<br>enshot •<br>album • | I I Formen ▼<br>I III SmartArt<br>I III Diagramm | Add-<br>Ins * | Link Aktion  | Kommentar        | A<br>Textfeld H | Copf- und<br>Fußzeile | VordArt<br>▼ | Ω<br>Symbole | Video   | Audio | Bildschi | rmaufze | ichnung  |          |
| Folien          | Tabellen | Bilder   |                                   | Illustrationen                                   |               | Link         | Kommentare       |                 | Text                  |              |              |         |       | Medien   |         |          | ^        |

Mit Mausklick das Register wechseln

Auch diese Registerkarte ist wieder in Befehlsgruppen (**Folien**, **Tabellen**, **Bilder**...) unterteilt. Die Anzahl der Befehle, die Sie in einer Gruppe sehen können, sowie das Aussehen einiger Schaltflächen ist auch von der Breite des Programm-Fensters abhängig.

Falls Sie bei bestimmten Arbeitsschritten auf dem Bildschirm mehrere Programmfenster nebeneinander anordnen, werden bei einem verkleinerten PowerPoint-Fenster aus Platzgründen auch eine oder mehrere Befehlsgruppen kleiner dargestellt. Mit einem Klick auf das Dreieck <del>▼</del> öffnen Sie einen Auswahlrahmen:

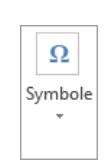

Formen

E Layout -

-

🐼 Formen 🔻

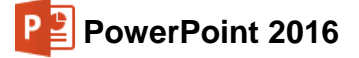

|                           | <del>ن</del> ب | G        | L <u>o</u>                                        | Ŧ                  | F                                | räsenta       | tion1 - Po | owerPoint               |               |                               | Ē                   | Ť        | _             |                   | ×   |
|---------------------------|----------------|----------|---------------------------------------------------|--------------------|----------------------------------|---------------|------------|-------------------------|---------------|-------------------------------|---------------------|----------|---------------|-------------------|-----|
| Datei                     | Start          | Einfügen | Entwurf                                           | Übergänge          | Animationen                      | Bildsch       | irmpräse   | ntat Überpr             | üfen Ans      | icht 🛛 S                      | ie wüns             | Anme     | elden 🖇       | 2 Freige          | ben |
| Xeue<br>Folie ₹<br>Folien | Tabelle        | Bilder   | Gonline<br>Gondine<br>Screen<br>Fotoall<br>Bilder | grafiken<br>shot ▼ | ➢ Formen ▼ SmartArt III Diagramm | Add-<br>Ins ▼ | B<br>Link  | Kommentar<br>Kommentare | A<br>Textfeld | Kopf- und<br>Fußzeile<br>Text | <b>A</b><br>WordArt | <b>.</b> | Ω<br>Symbole  | Medien<br>*       | ~   |
| 1                         |                | ]        |                                                   |                    |                                  |               |            |                         |               |                               |                     |          | π<br>Formel S | Ω<br>ymbol<br>ole |     |

Bei Platzmangel werden Gruppen im Menüband verkleinert

Bei den Gruppen, bei denen rechts vom Gruppennamen kleine 🖬 Schaltflächen angebracht sind, öffnen Sie nur durch Zeigen mit der Maus auf diese Schaltfläche 🕞 eine QuickInfo. In dem nachfolgenden Bild gibt es diese Schaltflächen bei den Befehlsgruppen Zwischenablage, Schriftart, Absatz und Zeichnung:

| Datei Start Einfügen Entwurf Übergänge Animationen Bildschirmpräsentation Überprüfen Ansicht F                                                                                                    | Format Q S                                                                                           | Sie wüns Anm                                      | elden                           | A Freiget      | hen |
|----------------------------------------------------------------------------------------------------|----------------------------------------------------------------------------------------------------|---------------------------------------------------|---------------------------------|----------------|-----|
|                                                                                                    |                                                                                                    | $\bigcirc$                                        |                                 |                |     |
| Celibri Light (Ū * 60 * Å* Å*)     Einfigure     Einfigure     Einfigu | rmen Anordner                                                                                        | n Schnellformat<br>vorlagen <del>-</del><br>hnung | - ≙<br>- ∠<br>- 2<br>- 2<br>- 5 | P<br>Bearbeite | n   |
| 1       Image: Schriftart         Image: Schriftart - Und Zeichen angassen, um ihm gewünschte Aussehen verleinen.       Sie können eine Vielza unterschiedlicher Form und Farben auf Ihren 1 anwenden sowie Größ         Image: Schriftart - Und Zeichen angesten im ihm gewünschte Aussehen verleinen.       Sie können eine Vielza unterschiedlicher Form und Farben auf Ihren 1 anwenden sowie Größ         Image: Schriftart - Und Zeichen angesten ihren 1 anwenden sowie Größ       Sie können eine Vielza unterschiedlicher Form und Farben auf Ihren 1 anwenden sowie Größ                                                                                                    | terten<br>nenoptionen<br>enau das<br>en zu<br>zahl<br>rmatvorlagen<br>T Ext<br>Hochgestellt"<br>en". | 0                                                 |                                 |                |     |

Nur durch Zeigen auf die Schaltfläche **F**a eine QuickInfo öffnen

Mit einem Mausklick auf die Schaltfläche 🕞 wird das dazugehörende Dialogfeld (Dialogfenster) geöffnet (auch Seite 53):

| Schriftart                                                                                                    | ?      | $\times$ |
|----------------------------------------------------------------------------------------------------|--------|----------|
| Schriftart Zeichena <u>b</u> stand                                                                                                    |        |          |
| Schriftart für westlichen Text:       Schriftschnitt:       Schriftgrad:         + Überschrift       Standard       60         Gesamter Text       Schriftfarbe       Unterstreichung         Schriftfarbe       Unterstreichung       (ohne)       Unterstreichungsfarbe | 2      | •        |
| Durchgestrichen     Doppelt durchgestrichen     Hochgestellt     Abstand:     O%     Zeichenhöhe angleichen     Jiefgestellt                                                                                                    |        |          |
| ОК                                                                                                    | Abbred | hen      |
| Fin Dialogfeld                                                                                                    |        |          |

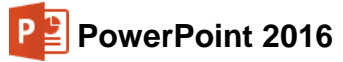

#### Das Menüband verkleinern (lösen)

Sie können das Menüband auch bis auf die Registerkarten-Zeile minimieren:

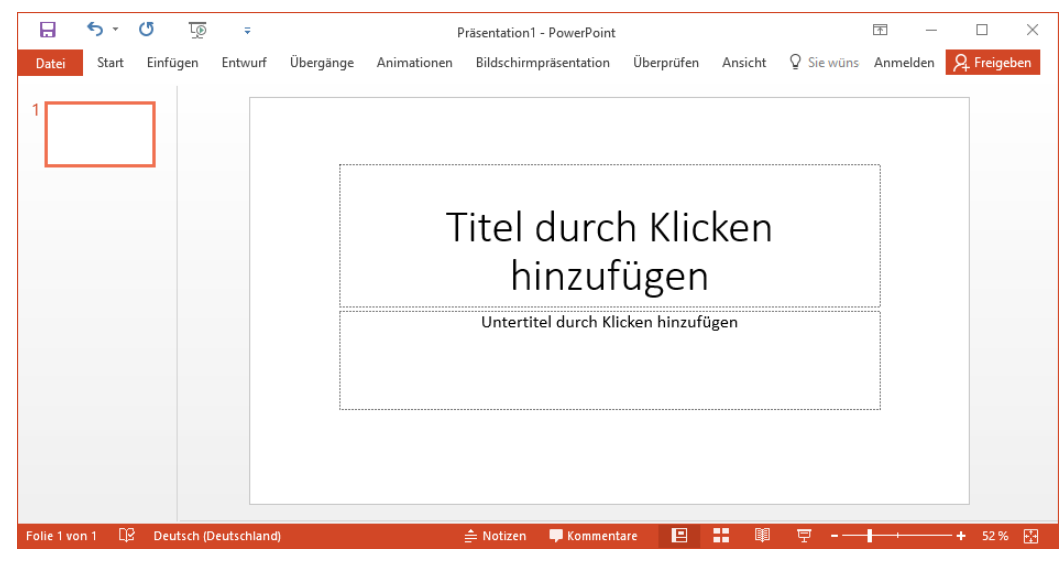

Das verkleinerte Menüband mit der Registerkarten-Zeile

- Mit einem Maus-Doppelklick auf den Registernamen (Start, Einfügen, Entwurf...) einer aktiven Registerkarte verkleinern Sie das Menüband. Zum Vergrößern gibt es zwei Varianten:
  - Mit einem Einfachklick auf das gewünschte Register wird das Menüband nur vorübergehend vergrößert. Ein Klick unten in den Text schließt es wieder.
  - Mit einem Doppelklick auf das gewünschte Register wird es dauerhaft vergrößert, also angeheftet.

**T** -

- Sie können aber auch rechts in der Titelleiste auf die Schaltfläche Menüband-Anzeigeoptionen klicken und im Untermenü Registerkarten anzeigen zum Minimieren bzw. Registerkarten und Befehle anzeigen zum Vergrößern wählen.

Über den Befehl **Menüband automatisch ausblenden** wird auch die Registerkartenzeile nicht mehr angezeigt.

• Oder Sie drücken die Tastenkombination Strg+F1 zum Verkleinern und Vergrößern.

# Menüband ausblenden. Klicken Sie an den oberen Rand der Anwendung, um es anzuzeigen. Registerkarten anzeigen Zeigt nur die Registerkarten an. Tippen Sie auf eine Registerkarte, um die Befehle anzuzeigen. Registerkarten und Befehle anzeigen Zeigt die Registerkarten und Befehle des Menübands ständig an.

Menüband automatisch ausblenden

# 3.2 Das Datei-Menü

#### Bedienung mit der Maus

#### Datei

Mit einem Mausklick auf die Registerkarte **Datei** im PowerPoint-Fenster oben links öffnen Sie das **Datei**-Menü. Es besteht aus mehreren Seiten, die Sie über den linken Navigationsbereich erreichen. Ohne eine Maustaste zu drücken, nur durch Zeigen mit der Maus wird eine Schaltfläche oder ein Befehl *markiert* und durch einen kurzen Mausklick mit der linken Maustaste *ausgeführt*.

Das **Datei**-Menü wird von Microsoft auch **Backstage** genannt. Der von den Zuschauern nicht einsehbare Bereich hinter einer Bühne wird als Backstage bezeichnet. Und Sie schauen hier im **Datei**-Menü hinter die Kulissen: In dieser Registerkarte werden die erforderlichen Arbeiten *mit* den Dateien und nicht *in* den Dateien durchgeführt.

|                 |                          | Präsentation1 - PowerPoint                                                  |                                | ? – 🗆 🗙                |
|-----------------|--------------------------|-----------------------------------------------------------------------------|--------------------------------|------------------------|
| $( \epsilon )$  |                          |                                                                             |                                | Anmelden               |
| Informationen   | Informatior              | ien                                                                         |                                |                        |
|                 | Präsenta                 | ation schützen                                                              | Eigenschaften *                |                        |
| Offnen          | Präsentation vornehmen   | welche Arten von Änderungen andere Personen an dieser Präsentati<br>können. | cion Größe                     | Noch nicht gespeichert |
| Speichern       | schützen 👻               |                                                                             | Folien<br>Ausgeblendete Folien | 0                      |
| Speichern unter |                          |                                                                             | Titel                          | Titel hinzufügen       |
|                 | Präsenta                 | ation überprüfen                                                            | Tags                           | Tag hinzufügen         |
| Drucken         | Machen Sie               | sich vor der Veröffentlichung dieser Datei bewusst, dass sie Folgend        | les                            | Kategorie hinzufügen   |
| Freigeben       | überprüfen * ■ Dokum     | enteigenschaften und Name des Autors                                        | Relevante Datumsa              | angaben                |
| Evnortieren     | Inhalte,                 | die von Personen mit Behinderungen nicht gelesen werden können              | n Letzte Änderung              |                        |
| exponencen      |                          |                                                                             | Erstellt                       | Heute, 14:04           |
| Schließen       | Präsenta                 | ation verwalten                                                             | Zuletzt gedruckt               |                        |
|                 | Präsentation Einchecken, | Auschecken und Wiederherstellen nicht gespeicherter Änderungen.             | Relevante Personer             | n                      |
| Konto           | verwalten *              | n keine nicht gespeicherten Anderungen vor.                                 | Autor                          | Jana                   |
| Optionen        |                          |                                                                             |                                | Autor hinzufügen       |
| Feedback        |                          |                                                                             | Zuletzt geändert von           | Noch nicht gespeichert |
|                 |                          |                                                                             | Alle Eigenschaften anze        | igen                   |
|                 |                          |                                                                             |                                |                        |

Das Datei-Menü mit dem Mauszeiger im Navigationsbereich

Wenn Sie im Navigationsbereich auf einen der Menüpunkte (Befehle) klicken, wird entweder die entsprechende Seite im **Datei**-Menü angezeigt (z.B. **Informationen**) oder es wird ein Dialogfeld geöffnet (z.B. **Optionen**).

#### Bedienung über die Tastatur

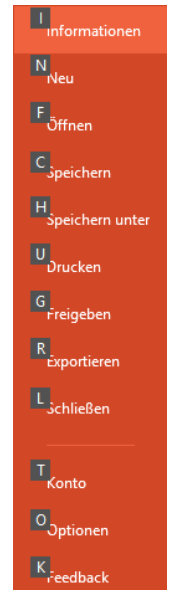

Auch über die Tastatur ist die Ausführung eines Befehls möglich. Falls die Maus einmal defekt sein sollte und Sie dringend speichern oder drucken müssen, können Sie das **Datei**-Menü auch über die Tastatur aufrufen.

Um einen Befehl auszuführen, drücken Sie einmal nur kurz die <u>Alt</u>- oder die <u>F10</u>-Taste. Damit aktivieren Sie den **Tastatur**-Modus. Bei einigen Elementen sehen Sie nun in einem kleinen Kästchen einen Buchstaben oder eine Zahl, z.B. D für die Registerkarte **Datei**:

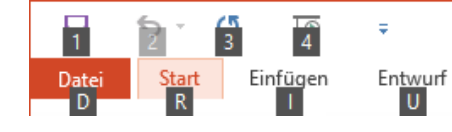

Befehle im Tastatur-Modus

Nun tippen Sie dieses eingerahmte Zeichen ein. Das ist auf Ihrer Tastatur die so genannte **Zugriffstaste**. In der Registerkarte drücken Sie wiederum den eingerahmten Buchstaben oder die Zahl eines Befehls ein.

Navigationsbereich im Tastatur-Modus mit den Zugriffstasten Wenn Sie beispielsweise ein neues Dokument erstellen wollen, ist dazu die folgende Tastenfolge einzeln einzutippen:

Alt D N.

Im Tastatur-Modus können Sie in einer geöffneten Registerkarte die einzelnen Befehle auch mit den Pfeil-(Cursor)-Tasten anwählen. Je nach Situation drücken Sie zuerst die 1 – oder die

 $\rightarrow$ -Taste und markieren dann mit den Tasten  $\rightarrow$   $\leftarrow$   $\downarrow$   $\uparrow$  die gewünschte Schaltfläche. Mit der  $\leftarrow$ -Taste rufen Sie den Befehl auf. Probieren Sie es bitte aus.

#### Schließen des Datei-Menüs

Wenn Sie das **Datei**-Menü schließen möchten, *ohne* einen Befehl auszuwählen, haben Sie die folgenden Möglichkeiten:

- Mausklick oben links auf die Schaltfläche G oder
- die Esc -Taste drücken.

# 3.3 Symbole

Die meisten Befehle können direkt durch einen linken Mausklick auf eine Schaltfläche (Symbol, Icon) ausgeführt werden. Wenn Sie mit der Maus auf ein Symbol zeigen, wird die Hintergrundfarbe je nach PowerPoint-Einstellung orange oder grau und in der Standardeinstellung die Erklärung des Symbols mit der Tastenkombination angezeigt (QuickInfo):

Einfügen (Strg+V) Fügen Sie den Inhalt der Zwischenablage in Ihr Dokument

QuickInfo

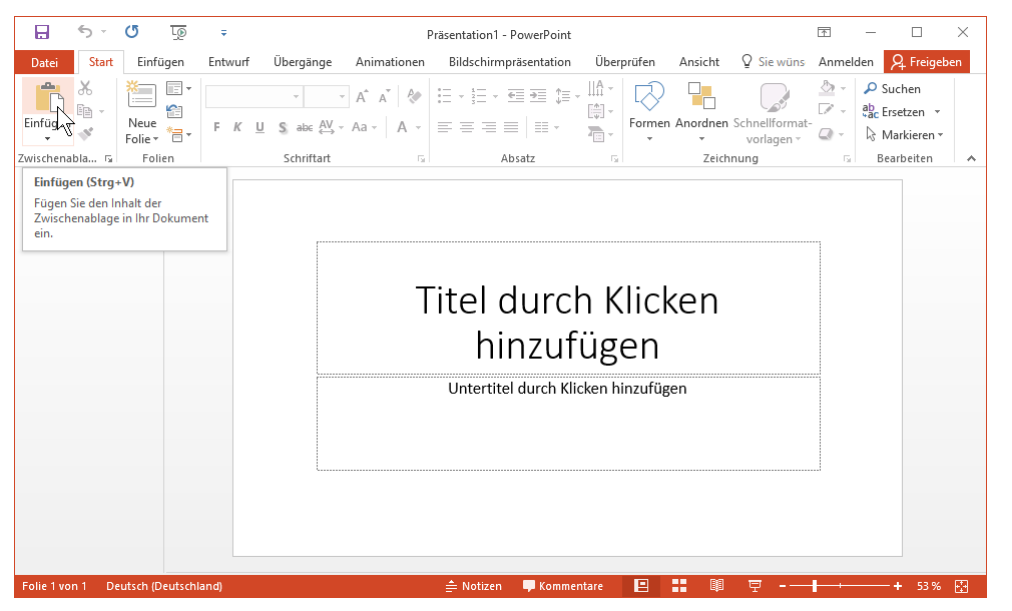

Symbol mit QuickInfo und Anzeige der Tastenkombination (hier Einfügen)

Darüber hinaus erkennen Sie an einem orange bzw. grau hinterlegten Symbol die aktuelle Einstellung des Textes an der Cursorposition.

#### Symbolleiste für den Schnellzugriff

In der Standardeinstellung ist die so genannte **Symbolleiste für den Schnellzugriff** im oberen linken Bereich des Fensters mit einigen wenigen Befehlen angebracht. Bei einem Berührungs-Bildschirm (z.B. Tablet) enthält sie einen zusätzlichen Befehl **(**, , der auf der Seite 164 erläutert wird.

Sie können diese Leiste auch selbst zusammenstellen. Dazu stehen Ihnen fast alle PowerPoint-Befehle zur Verfügung. Ab der Seite 160 ist beschrieben, wie Sie die **Symbolleiste für den Schnellzugriff** individuell anpassen.

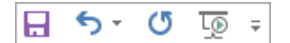

Schnellzugriff (PC/Laptop, ohne Touchscreen-Monitor)

# 3.4 Kontextmenüs und -Symbolleisten

Sehr nützlich sind die **situationsabhängigen Menüs** und **Symbolleisten**. Sie sind mit den Befehlen bestückt, die bei dem aktuellen Objekt (z.B. Text oder Bild) am häufigsten gebraucht werden. Für den Aufruf klicken Sie mit der

#### rechten Maustaste

an die Einfügestelle oder auf das vorher markierte Wort oder Bild. In einem Kontextmenü oder in der -Symbolleiste klicken Sie dann auf den von Ihnen gewünschten Befehl.

Eine weitere Option zum Aufrufen nur eines Kontextmenüs ohne Symbolleiste: Sie drücken auf der Tastatur die Kontext-Taste.

| F      | K ∐ ≡ <mark>≡</mark> ≡ <u>A</u> • ♦ |  |
|--------|-------------------------------------|--|
| Ж      | Auss <u>c</u> hneiden               |  |
| Ì      | K <u>o</u> pieren                   |  |
| Ĝ      | Einfügeoptionen:                    |  |
|        | Ê 🗋                                 |  |
|        | Textbearbeitung beenden             |  |
| A      | Schriftart                          |  |
| ना     | A <u>b</u> satz                     |  |
| Ξ      | Aufz <u>ä</u> hlungszeichen         |  |
| Ξ      | Nummerierung                        |  |
|        | In SmartArt konv <u>e</u> rtieren 🔸 |  |
| A      | Hyperlink                           |  |
| (i)    | Intelligente <u>S</u> uche          |  |
|        | Synonyme 🕨                          |  |
| a<br>b | <u>Ü</u> bersetzen                  |  |
| 4      | Texteffekte formatieren             |  |
| 2      | Form formatieren                    |  |

und Kontextmenü (unten)

#### Schließen der Kontextmenüs und -Symbolleisten

Kontextmenü und -Symbolleiste werden nach dem Anklicken eines Befehls automatisch geschlossen. Wenn Sie ein geöffnetes Kontextmenü schließen möchten, ohne einen Befehl auszuwählen, haben Sie die folgenden Möglichkeiten:

- Mausklick außerhalb des Menüs in das Dokument oder
- Esc Taste drücken.

#### Mini-Symbolleisten

Wenn Sie einen Text mit der Maus markieren, erscheint direkt oberhalb der Markierung eine kleine Symbolleiste mit den häufigsten Befehlen, die Sie zum Formatieren benötigen. Um einen Befehl auszuwählen, führen Sie den Mauszeiger auf die Leiste und klicken das gewünschte Symbol an. Die Mini-Symbolleiste verschwindet automatisch wieder, wenn Sie sich mit der Maus von der Markierung entfernen oder wenn die Markierung aufgehoben wird. Ab Seite 37 ist das Markieren und ab Seite 51 das Formatieren eines Textes beschrieben.

| Cal | ibri l | i - | 60 | Ŧ | A | A | Œ | ÷        |
|-----|--------|-----|----|---|---|---|---|----------|
| F   | Κ      | U   | =  | ≡ | = | A | - | <b>N</b> |
| Te  | ext    |     |    |   |   |   |   |          |

Markierter Text mit Mini-Symbolleiste

# 3.5 Tasten (Shortcuts)

Eine ganze Reihe von Befehlen können Sie auch direkt über Tasten und Tasten-Kombinationen aufrufen. In den Office-Programmen werden die Tasten-Befehle auch Shortcuts genannt, z.B.:

F1 Hilfe

Strg+SSpeichern

 $\bigcirc$  + Strg + U markierten Text unterstreichen.

Zeigen Sie jetzt mit der Maus oben links in der **Symbolleiste für den Schnellzugriff** auf das Symbol **Rückgängig**. In der QuickInfo wird nicht nur die Erklärung des Symbols mit der letzten Aktion, sondern auch die Tastenkombination angezeigt:

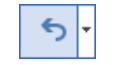

Symbol Rückgängig

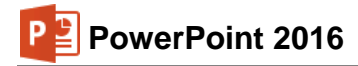

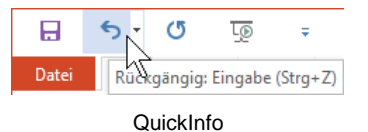

Wenn die letzte Aktion rückgängig gemacht werden kann, können Sie gleich mit der Tastenkombination Strg+Z den letzten Befehl zurücknehmen, ohne auf das Symbol zu klicken. PowerPoint versteht dafür aber auch die Tastenkombination

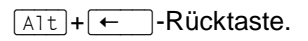

# 3.6 PowerPoint beenden

Um einem Datenverlust vorzubeugen, ist es notwendig, Programme ordnungsgemäß zu beenden. Die Dateien, mit denen Sie gerade arbeiten, sollten vorher gespeichert werden:

- Symbol Speichern 🔚 in der Symbolleiste für den Schnellzugriff oder
- Datei-Menü, Speichern oder
- Tastenkombination <a>Strg</a>+S.

Falls Sie Ihrer Präsentation noch keinen Namen gegeben haben, tragen Sie nun in dem Explorer-Fenster einen Dateinamen ein (über 200 Zeichen sind erlaubt).

Nach dem Speichern können Sie PowerPoint beenden:

- Symbol x in der rechten oberen Ecke des Programmfensters anklicken oder
- im Datei-Menü die Schaltfläche Schließen anklicken oder die
- Tastenkombination Alt+F4 drücken.

# 4 Die erste Präsentation

## 4.1 Eine neue Präsentation

Datei Wenn Sie eine neue Präsentation erstellen möchten, rufen Sie auf: Datei-Menü, Neu. Es erscheint die Seite Neu mit den verfügbaren Vorlagen.

Soll die Grundlage für das neue Dokument eine Vorlage sein, dann geben Sie hier im mittleren großen Bereich im Suchfeld einen Begriff ein (z.B. **Schulung**) und klicken auf das Symbol  $\mathcal{P}$ . Im rechten Teil des Fensters haben Sie nun noch die Möglichkeit, Ihre Suche anhand von Kategorien weiter einzuschränken, indem Sie einen oder mehrere Kategorienamen durch Mausklick auswählen (z.B. **Mitarbeiter**).

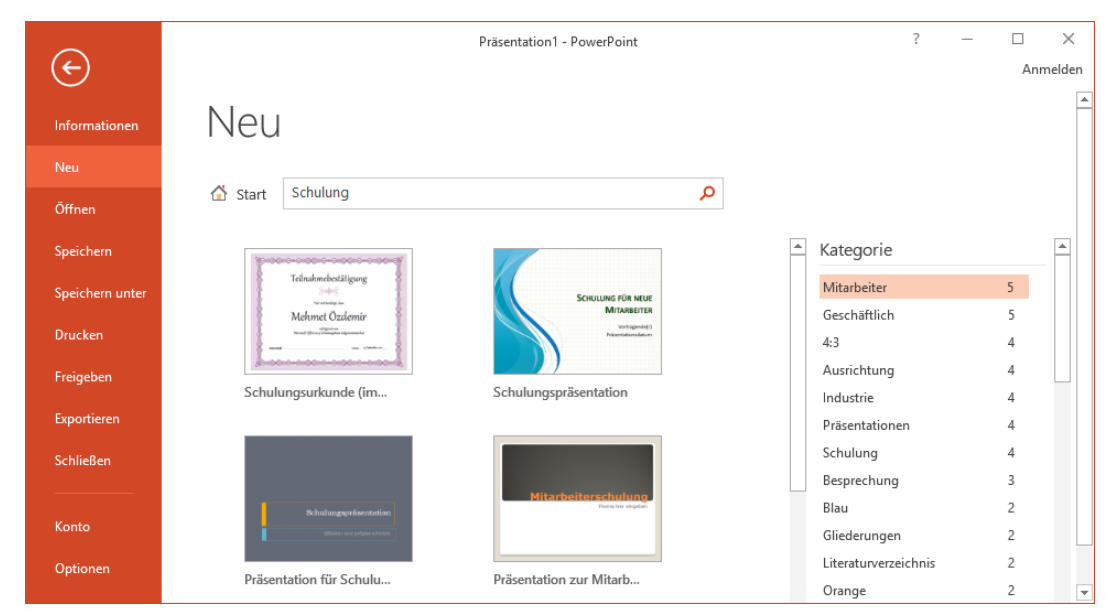

Im Datei-Menü auf der Seite Neu eine Kategorie auswählen

Wenn Sie nun auf eine Vorlage klicken, öffnet sich ein Vorschaufenster:

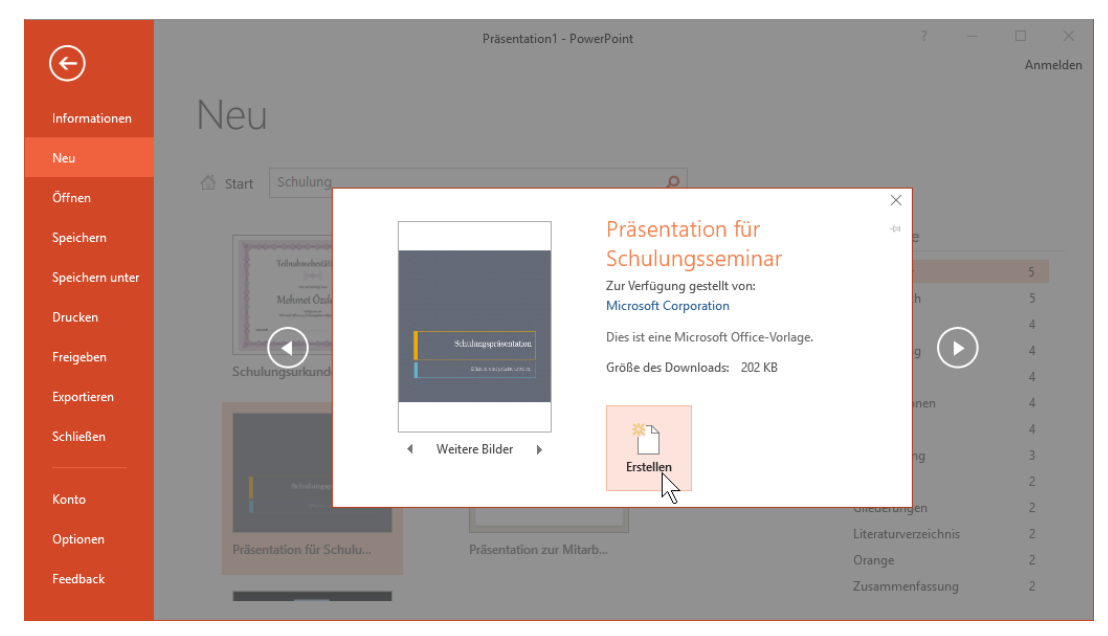

Eine Vorlage auswählen

Sie sehen jetzt Ihre neu erstellte Präsentation in der Normalansicht.

Wenn Sie die Tastenkombination <u>Strg</u>+<u>N</u> drücken, erscheint die Seite **Neu** *nicht*. Dieser Weg entspricht dem vorher beschriebenen Menüweg **Datei**-Menü, **Neu**, **Leere Präsentation**. Es wird ein Standarddesign verwendet. Sie können aber danach das Design wechseln (Seite 25).

Falls mehrere Präsentationen geöffnet sind, wechseln Sie über den Weg Registerkarte **Ansicht**, Gruppe **Fenster**, Schaltfläche **Fenster wechseln** oder mit <u>Strg</u>+<u>F6</u> zwischen den geöffneten Präsentationen. Benötigen Sie eine geöffnete Präsentation nicht mehr, sollten Sie die Datei schließen. Gehen Sie dazu beispielsweise im **Datei**-Menü auf den Befehl **Schließen**.

Bei dem Beispiel in dieser Schulungsunterlage wurde eine Vorlage mit Inhalt gewählt. Damit stehen sofort mehrere Seiten für die **Foliensortierung** und für eine **Bildschirmpräsentation** zur Verfügung. Sie können aber auch eine Vorlage ohne Inhalt auswählen.

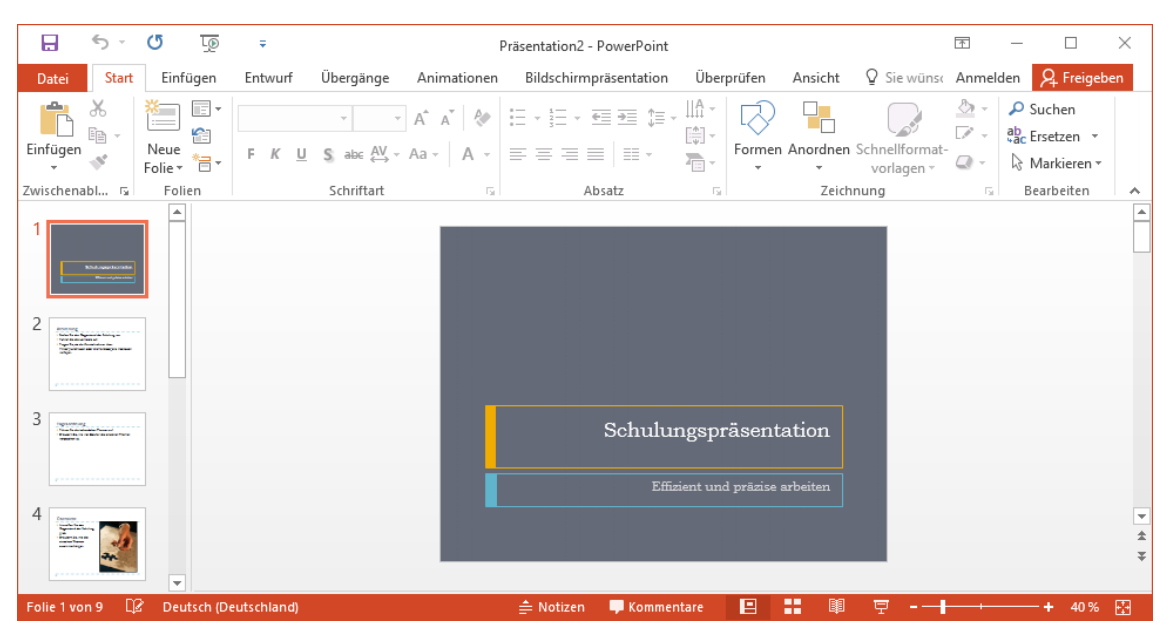

Die Normalansicht mit der Miniaturansicht links

# 4.2 Die Ansichten

Bitte klappen Sie die Registerkarte **Ansicht** auf. Die Gruppe **Präsentationsansichten** bietet Ihnen verschiedene Ansichten:

| Datei    | Start        | Einfügen      | Entwurf                       | Übergänge  | Animatio       | onen Bildschirn  | npräsentati | on Übe        | erprüfen             | Ansicht     | Q     | Sie wünsch       | nen Anmelden | A Freig | eben |
|----------|--------------|---------------|-------------------------------|------------|----------------|------------------|-------------|---------------|----------------------|-------------|-------|------------------|--------------|---------|------|
|          |              | 😁 Fo          | liensortierung<br>otizenseite | Folienmas  | ter<br>Imaster | Gitternetzlinien |             | Q             | ()                   | Farbe       | e     |                  |              |         |      |
| Normal ( | Gliederungsa | nsicht 💷 Le   | seansicht                     | Notizenma  | aster          | Eührungslinien   | Notizen     | Zoom An<br>an | n Fenster<br>npassen | Schwarz     | weiß  | Neues<br>Fenster | Fenster      | Makros  |      |
|          | Präsenta     | tionsansichte | n                             | Masteransi | thten          | Anzeigen         | Es.         | Zoor          | m                    | Farbe/Graus | stufe |                  | Fenster      | Makros  | ~    |

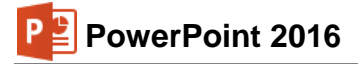

#### Normal

In der Normalansicht erstellen Sie Ihre Präsentationen. Diese Ansicht besteht aus zwei bis drei Bereichen: Miniaturansicht und Folienansicht und eventuell noch unten der Notizenbereich. Im rechten großen Teil des Präsentations-Fensters sehen Sie die aktuelle Seite (Folie), im linken Bereich die Miniaturansicht der einzelnen Folien.

#### Gliederungsansicht

Die Gliederungsansicht besteht aus der Folienansicht im rechten Teil der Präsentation und der Gliederungsansicht im linken Teil. Die Gliederung ist für die Bearbeitung der Texte vorgesehen. Hier sehen Sie die Texte von mehreren Folien auf dem Bildschirm. Sie können aber auch in der Normalansicht durch Klick auf die Ansichtsschalfläche I in der Statusleiste zwischen Miniatur- und Gliederungsansicht wechseln.

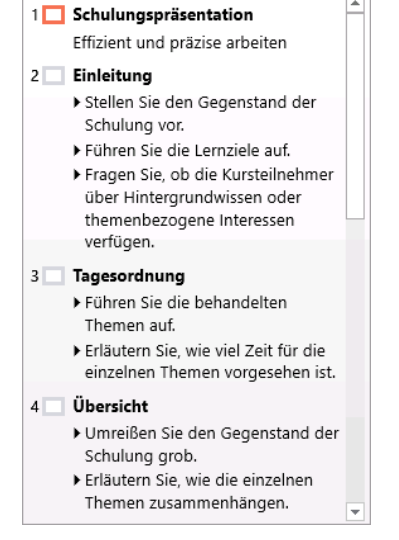

Gliederungsansicht

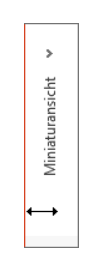

minimieren

Den Platz, den die einzelnen Bereiche in der Normalansicht einnehmen, können Sie verändern: Zeigen Sie mit der Maus auf die senkrechte Trennlinie zwischen dem Gliederungs- bzw. Miniaturansichtsbereich und dem Folienbereich. Der Mauszeiger nimmt diese Form an: + Bei gedrückter linker Maustaste verschieben Sie die Linie.

Wenn Sie den Mauszeiger ganz zum linken Fensterrand ziehen, wird der Bereich Miniaturansicht bzw. Gliederung minimiert. Um ihn danach in der Normalansicht wieder sichtbar zu machen, klicken Sie am oberen Rand des Be-Miniaturansicht reichs auf dieses Symbol: ». Der Bereich ist dann zunächst sehr schmal, muss bzw. Gliederuna also in der Regel mit der Maus noch verbreitert werden.

Eventuell wird auch automatisch der Notizenbereich unterhalb des Folienbereichs geöffnet:

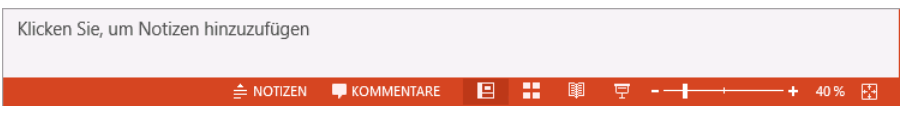

Statusleiste (Ausschnitt) und Notizenbereich

Den Notizenbereich schließen Sie, indem Sie die waagrechte Trennlinie zwischen Notizen- und Folienbereich mit der Maus I nach unten ziehen oder in der Statusleiste auf die Schaltfläche ≜ NOTIZEN klicken.

Über die Registerkarte Ansicht, Befehlsgruppe Präsentationsansichten oder über die Symbole unten in der Statusleiste wechseln Sie die Ansichten:

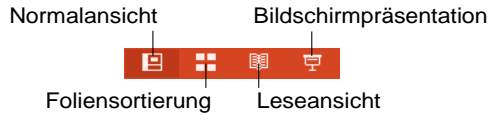

Die Ansichten-Symbole in der Statusleiste

#### Foliensortierung

In dieser Ansicht werden die einzelnen Seiten einer Präsentation verkleinert angezeigt. Dabei können Sie die Reihenfolge der Folien mit der Maus verschieben und die Effekte für eine Bildschirmpräsentation festlegen.

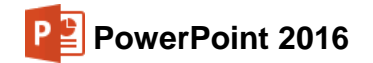

|                                                                                                    | D                                                                                                    |                                                                                                    |                                                                                                    |              |
|----------------------------------------------------------------------------------------------------|----------------------------------------------------------------------------------------------------|----------------------------------------------------------------------------------------------------|----------------------------------------------------------------------------------------------------|--------------|
|                                                                                                    | Prasent                                                                                                    | ation2 - PowerPoint                                                                                                    |                                                                                                    |              |
| Datei Start Einfügen Entwurf                                                                         | Ubergänge Animationen Bild                                                                                                    | schirmpräsentation Uberprüfen                                                                                                    | Ansicht V Sie wünschen Anmelden                                                                                                    | 24 Freigeben |
| Normal Gliederungsansicht                                                                            | Folienmaster     Lineal       Handzettelmaster     Gitternetz       Notizenmaster     Führungs                                                                                                    | dinien<br>Inien<br>Notizen<br>Q<br>Zoom<br>An Fenster<br>anpassen                                                                                                    | Farbe<br>Graustufe<br>Schwarzweiß<br>Schwarzweiß                                                                                                    | Makros       |
| Präsentationsansichten                                                                               | Masteransichten Anze                                                                                                    | igen 🕞 Zoom                                                                                                    | Farbe/Graustufe Fenster                                                                                                    | Makros 🔺     |
| Schulungspräzentation<br>Elizati uri pasa aktor                                                      | Einleitung<br>- Saita Ita da Caramat de Salvar en .<br>- Roins Ita da Lanata ad<br>- Roins Ita da Carata ad<br>- Porte Ita da Carata ad<br>Porte vendenne dar estrectuniane Insenso<br>verden.                                                                                                    | Tagescribung<br>- Ches Di di bandata Tares e.d.<br>- Fizien Skon el Zel Gra evalue Tares<br>- evante to                                                                                                    | Descrides<br>Unselende and<br>Graves de Graves<br>Sealer Proces<br>same Proces<br>same Proces |              |
| Closesr<br>• Cause de non-states lisefit<br>• Cause de non-states lisefit<br>bardin<br>bardin<br>5 6 | Enster Thoma<br>Erizer & Constant Innes.<br>Filme In Outer and unit of the second second sec | 3<br>Zenetias Thema<br>• Filiancia Constant Them.<br>• Filiancia Constant Them.<br>• Filiancia Constant, on the Column to works.<br>• Filiancia Constant, on the Column to works.<br>• Filiancia Constant, on the Column to works.<br>• Filiancia Constant, on the Column to works.<br>• Filiancia Constant, on the Column to works. | 4           Zusammendarung           • Geber unseinen Trease sont sont luis           • Geber unseinen Trease sont sont luis           • State State State State sont sont sont luis           • State State State State sont sont sont luis                                                                                                    |              |
| Folie 1 von 9 🛛 🖓 Deutsch (Deutschland)                                                              |                                                                                                    | I                                                                                                    | ▣ 〓 ◙ ऱ -──╁·──                                                                                                    | -+ 80 % 🔂    |

Die Ansicht Foliensortierung

#### Bildschirmpräsentation

Hier sehen Sie Ihre Präsentation in einer Art Druckbildvorschau. Aber die Einsatzmöglichkeiten gehen weit darüber hinaus. Die Folie nimmt den ganzen Bildschirm ein. Eine Bearbeitung ist in dieser Ansicht nicht möglich.

| ۶ (    | tellen Sie             | den Gege   | enstand (  | der Schul | ung vor.  |        |
|--------|------------------------|------------|------------|-----------|-----------|--------|
| ► F    | ühren Sie              | die Lernz  | ziele auf. |           |           |        |
| ► F    | ragen Sie,             | ob die K   | ursteilne  | hmer üb   | er        |        |
| ۲<br>۲ | lintergrur<br>erfügen. | ndwissen ( | oder the   | menbezc   | gene Inte | ressen |
|        |                        |            |            |           |           |        |
|        |                        |            |            |           |           |        |
|        |                        |            |            |           |           |        |
|        |                        |            |            |           |           |        |
|        |                        |            |            |           |           |        |
|        |                        |            |            |           |           |        |

Die Folienseite 2 in der Ansicht Bildschirmpräsentation

#### Notizenseite

Bei dieser Ansicht wird auf jeder Folie ein Textfeld für zusätzliche Notizen angeordnet. Zum Eintragen der Notizen klicken Sie in den unteren Rahmen, in dem steht

#### Text durch Klicken hinzufügen:

|           | Einleitung                                                                                                    |
|-----------|----------------------------------------------------------------------------------------------------|
|           | Stellen Sie den Gegenstand der Schulung vor.     Führen Sie die Lernziele auf.     Fraen Sie ob die Kurstelinehmer über |
|           | Hintergrundwissen oder themenbezogene Interessen<br>verfügen.                                                           |
|           | ,                                                                                                    |
|           |                                                                                                    |
| Text durc | h Klicken hinzufügen                                                                                                    |
| Text durc | h Klicken hinzufügen                                                                                                    |
| Text durc | h Kilcken hinsufügen                                                                                                    |
| Text durc | h Kilden hinofigen                                                                                                    |
| Text dure | h Kilden hinzufigen                                                                                                    |
| Text durc | h Kilden hinzuligen                                                                                                    |
| Text dure | h Kilcken hinzufügen                                                                                                    |
| Text durc | h Kilcken hinzufigen                                                                                                    |
| Text durc | h Kilden hinufigen                                                                                                    |
| Text durc | h Kilden hinofigen                                                                                                    |
| Text durc | h Kilden hinsvligen                                                                                                    |

Ansicht Notizenseite

Zum Beenden der Texteingabe klicken Sie einfach mit der Maus außerhalb des Textrahmens oder Sie drücken die Esc-Taste. Um einen Text zu verändern, klicken Sie auf ihn. Ist der Text als aktuelles Element markiert, können Sie auch die F2-Taste drücken und dann den Text editieren.

#### Farb- oder Graustufen-Ansicht

Zum Teil werden die Ausdrucke auf einem Schwarzweiß-Drucker ausgegeben. Um bereits am Bildschirm diese Ausgabe zu sehen, klicken Sie auf das Symbol **Graustufe** auf der Registerkarte **Ansicht**.

| Farbe           |
|-----------------|
| Graustufe       |
| Schwarzweiß     |
| Farbe/Graustufe |

Auf der nun zusätzlich erscheinenden Registerkarte **Graustufe** können Sie verschiedene Ansichten festlegen:

Registerkarte Ansicht

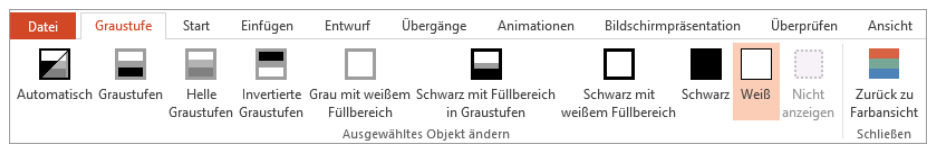

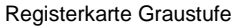

Über das rechts stehende Symbol kommen Sie zurück zur Farbansicht.

#### Breitbildformat

PowerPoint trug schon in der Version von 2013 dem vermehrten Einsatz von Breitbildmonitoren Rechnung und bot erstmals neben dem klassischen 4:3-Format auch das 16:9-Breitbildformat als voreingestellten Standard an. Ändern können Sie das Format über die Schaltfläche **Foliengröße** auf der Registerkarte **Entwurf** in der Gruppe **Anpassen**.

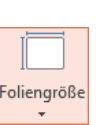

Zurück zu Farbansicht

#### 4.3 In der Präsentation bewegen

In der Normal- und in der Folienansicht steht unten links die aktuelle Seitennummer, z.B. **Folie 1 von 9**. Mit der Tastatur oder mit der Maus blättern Sie zwischen den Seiten:

#### • Mit den Tasten:

Bild↓ blättert zur nächsten Folie (Seite)

Bild 1 blättert zur vorherigen Folie

Tastenkombination Strg + Pos1 geht zum Anfang der Präsentation

Tastenkombination [Strg]+[Ende] geht zum Ende der Präsentation.

Falls Sie die Tasten Posl, Ende, Bildt oder Bildt im rechts liegenden Zahleneingabeblock (Nummernblock) drücken, muss die Zahleneingabe ausgeschaltet sein. Dabei leuchtet das NumLock-Lämpchen oberhalb des Nummernblocks *nicht*. Zum Umschalten drücken Sie die NumLock-Taste (Numt) im Nummernblock. Bei Notebooks (Laptops) kann es davon Abweichungen geben.

#### • Mit der Maus:

Zum Blättern können Sie die Zweifachpfeil-Symbole am unteren Ende der rechts stehenden Bildlaufleiste verwenden.

± ∓

Eine weitere Möglichkeit zum Blättern und Zoomen bietet Ihnen nachfolgend die IntelliMaus mit dem Rädchen.

#### Blättern mit der Radmaus

Bei der IntelliMaus, auch Radmaus oder Wheel-Maus genannt, ist zusätzlich ein Rädchen zwischen den beiden Tasten angebracht. Hiermit können Sie schnell bei großen Dokumenten blättern. Führen Sie den Mauszeiger auf die Präsentation und drehen Sie nur das Rädchen. Je nach Drehrichtung blättern Sie nach oben bzw. nach unten.

# 4.4 Zoom

Sie können mit der IntelliMaus Ihre Präsentation auch zwischen 10% und 400% zoomen: Zeigen Sie mit der Maus auf den Text, drücken und halten Sie die <u>Strg</u>-Taste und drehen Sie das Rädchen.

Aber auch ohne Radmaus können Sie die Ansicht vergrößern und verkleinern:

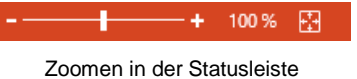

Bei dem Zoommodus 
Anpassen sehen Sie die aktuelle Folie komplett innerhalb des Dateifensters. Anpassen können Sie die Größe aber auch ohne Dialogbox direkt über die Schaltfläche am rechten Rand der Statusleiste. Hiermit ist die Zoomgröße immer abhängig von der Größe des Fensters. Schließen Sie die Box über OK.

 Oder zoomen Sie die Ansicht bei gedrückter linker Maustaste über den Schiebeschalter oder über die Plus- und Minus-Symbole in der Statusleiste.

| Zoom                                                                                                    | ? ×                 |
|----------------------------------------------------------------------------------------------------|---------------------|
| Zoommodus                                                                                                    |                     |
| <ul> <li>Anpassen Proze</li> <li>400 %</li> <li>200 %</li> <li>100 %</li> <li>66 %</li> <li>50 %</li> <li>33 %</li> </ul> | ent: 100 % 🜩        |
| ОК                                                                                                    | Abbrechen           |
| Eine Prozentzah<br>oder eing                                                                                              | l auswählen<br>eben |

Zoom-Schaltflächen in der Statusleiste

\_\_\_

# 4.5 Foliendesign

Um Ihnen das Erstellen von Präsentationen zu erleichtern und alle Seiten einheitlich zu gestalten, ist für jede Präsentation ein Foliendesign festgelegt. Dadurch brauchen Sie nicht für jede Seite den Hintergrund zu entwerfen, die Schriftformatierungen festzulegen oder die Farben zu bestimmen. Dies ist bereits in dem Design enthalten.

Mit dem Programm PowerPoint bekommen Sie schon eine Anzahl fertiger Foliendesign-Dateien mitgeliefert, die Ihrer Präsentation ein professionelles Aussehen geben. Den Namen der aktuellen Design-Datei können Sie unten in der Statusleiste anzeigen lassen (siehe Seite 162: Rechtsklick auf Statusleiste, V Design).

FOLIE 1 VON 9 "Okeanos"

Statusleiste (Ausschnitt)

Neu ist seit PowerPoint 2013, dass nun auch verschiedene Varianten der einzelnen Designs enthalten sind, die sich vor allem in der Farbgebung voneinander unterscheiden.

#### Livevorschau

Zum Ändern klicken Sie auf der Registerkarte **Entwurf** in der Gruppe **Designs** auf das **Weitere**-Symbol **¬**, um eine Übersicht der Designvorlagen zu bekommen:

| Aa | Aa | Aa      | Aa | Aq | 4 F |
|----|----|---------|----|----|-----|
|    |    | Designs |    |    | R   |

Den Katalog aufrufen

Der Katalog zum Auswählen einer Entwurfsvorlage erscheint. Zeigen Sie mit dem Mauszeiger auf ein Design. Der Name der Design-Datei erscheint als QuickInfo (hier Rückblick). Gleichzeitig sehen Sie das neue Design schon als Livevorschau im Hintergrund. Mit einem Mausklick auf das Miniaturbild wechseln Sie das Design der aktuellen Präsentation. Wenn Sie das Design nicht für alle Folien übernehmen wollen, markieren Sie vorher die betreffenden Folien. Auf die gleiche Weise öffnen Sie auch den Varianten-Katalog (Registerkarte Entwurf, Gruppe Varianten) und wählen eine Designvariante aus.

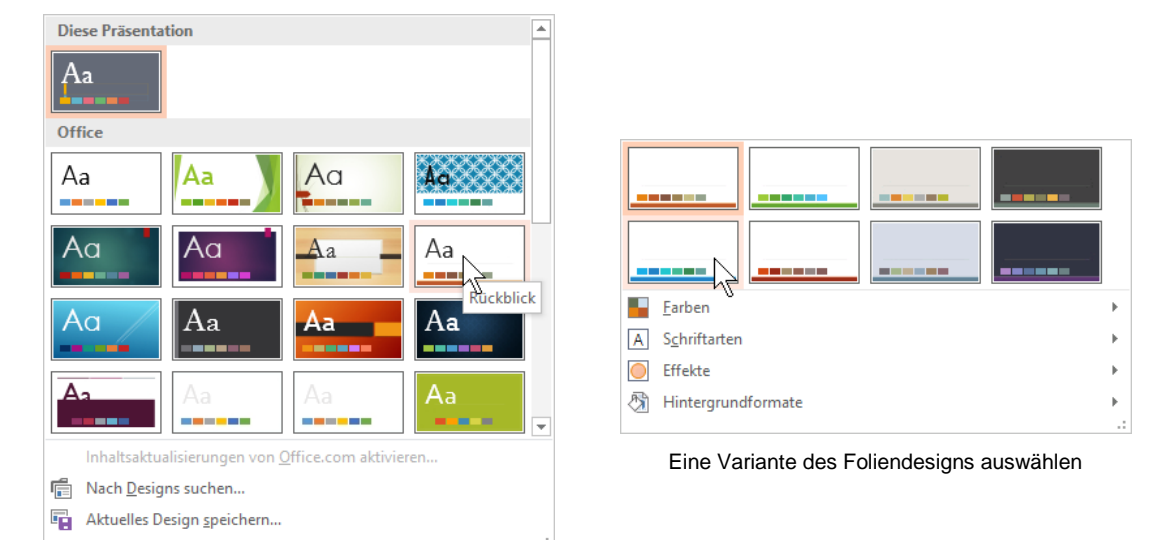

Foliendesign auswählen

In der gleichen Art und Weise werden auch die Farb- und Animationsschemas zugewiesen.

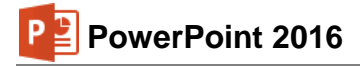

#### Office-Design

Ein Foliendesign können Sie nicht nur in PowerPoint verwenden, sondern auch als **Office-Design** mit der Dateinamen-Endung \*.**thmx** (engl. Themes) Programm übergreifend in Excel, Word und Outlook einsetzen. Damit kann ein Unternehmen oder eine Behörde allen Office-Dokumenten ein einheitliches Aussehen geben.

# 4.6 Übung

- 1. Ordnen Sie der aktuellen Präsentation verschiedene Foliendesigns zu und beobachten Sie das unterschiedliche Aussehen am Bildschirm.
- 2. Wählen Sie zum Schluss eine Entwurfsvorlage nach Ihrer Wahl.

# 4.7 Folienlayout

Aber nicht nur bei der äußeren Gestaltung, sondern auch beim Erstellen der Titelseite und von Diagrammen, Texten und Tabellen wird Ihnen durch PowerPoint die Arbeit sehr erleichtert. Zu jeder Präsentation gehören verschiedene **Folienlayouts**. Klicken Sie mit der rechten Maustaste außerhalb eines Textbereichs, um das Kontextmenü zu öffnen. Dort wählen Sie dann den Befehl **Layout**. Sie bekommen nun verschiedene Formate zur Auswahl. Die Folienlayouts erhalten Sie aber auch über das Untermenü der Schaltfläche **Layout** auf der Registerkarte **Start** (Gruppe **Folien**).

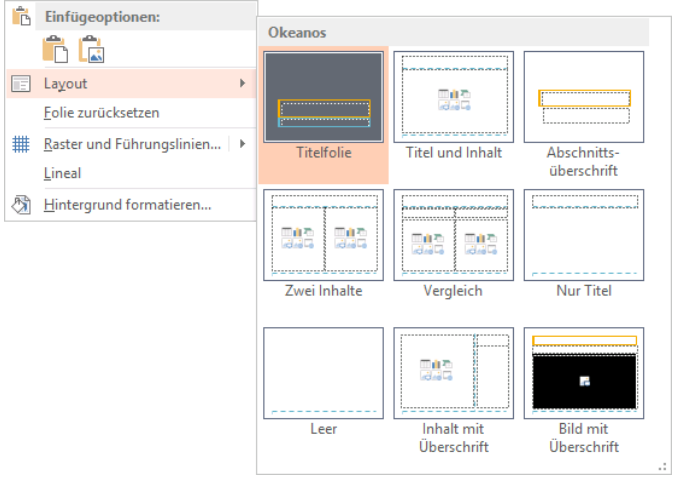

Folienlayout auswählen

In unserer Präsentation hat die erste Seite das Layout mit dem Namen **Titelfolie**, während den anderen Seiten das Layout **Titel und Inhalt** bzw. **Zwei Inhalte** (nur Folie 4) zugeordnet ist. Die Praxis zeigt, dass Ihnen diese Folienlayouts die Arbeit sehr erleichtern, wenn es darum geht, in kurzer Zeit eine tolle Präsentation zu erstellen.

# 5 Dateien

Das Programm hält alle aktuellen, geöffneten Daten im Arbeitsspeicher des Computers. Falls einmal eine Störung auftritt, z.B. Stromausfall, sind diese Daten eventuell verloren. Deshalb ist es notwendig, regelmäßig (z.B. alle 10 Minuten) und bevor Sie PowerPoint beenden oder eine Datei schließen, die wertvolle Arbeit auf der Festplatte oder auf einem Wechseldatenträger zu speichern. Rufen Sie im **Datei**-Menü den Menüpunkt **Speichern unter** auf. Die gleichlautende Seite erscheint. Nach einem Klick auf die Zeile **Durchsuchen** öffnet sich das Explorer-Fenster:

|                | Mit Mausklick in<br>Rangfolge höh | der Ordner-<br>ier gehen | Aktueller Ordner                    |         | Suchenfeld                      |
|----------------|-----------------------------------|--------------------------|-------------------------------------|---------|---------------------------------|
|                | P Speichern unter                 |                          |                                     |         | ×                               |
|                | ← → × ↑ 📘 > Dieser P              | PC → Dokumente →         | PowerPoint 2016 >                   | ~ Ö     | "PowerPoint 2016" durchsuchen 🔎 |
| Symbolleiste – | — Organisieren 🔻 🛛 Neuer Ordr     | her                      |                                     |         | 88 <b>- ?</b>                   |
|                | 📌 Schnellzugriff                  | ^ Dies ist               | ein Ordner                          |         |                                 |
|                | 📃 Desktop                         | 🖈 🔤 Und hie              | r ist noch ein Ordner               |         |                                 |
| Navigations-   | 🕂 Downloads                       | *                        |                                     |         |                                 |
| bereich        | 🖶 Dokumente                       | *                        | Dateiliste                          |         |                                 |
|                | 📰 Bilder                          | *                        |                                     |         |                                 |
|                | J Musik                           |                          |                                     |         |                                 |
|                | Videos                            | ~                        |                                     |         |                                 |
|                | Dateiname: Schulungs              | präsentation1.pptx       |                                     |         | ~                               |
|                | Datei <u>t</u> yp: PowerPoint     | t-Präsentation (*.pptx)  |                                     |         | ~                               |
|                | Autoren: Jana                     | N                        | larkierungen: Markierung hinzufüger | i -     | Titel: Titel hinzufügen         |
|                | Ordner ausblenden                 |                          |                                     | Tools   | Speichern Abbrechen             |
|                | Einen Dateiname                   | en eingeben              | Тос                                 | ols-Men | ü aufrufen                      |
|                |                                   | Explorer-Fe              | enster Speichern unter              |         |                                 |

Bei den Explorer-Fenstern **Speichern unter** und **Öffnen** (Seite 30) wechseln Sie mit einem Mausdoppelklick auf die obere Titelleiste zwischen Vollbild- und Wiederherstellmodus.

# 5.1 Ordner

Die meisten Computer haben mindestens zwei Laufwerke, um Dateien dauerhaft zu speichern. Eines dieser Laufwerke ist die Festplatte. Sie hat eine sehr große Speicherkapazität. Um den Überblick nicht zu verlieren, ist die Festplatte in mehrere Ordner (Unterverzeichnisse) gegliedert.

In dem Explorer-Fenster **Speichern unter** können Sie links im Navigationsbereich mit der Maus das Laufwerk und den Ordner auswählen, in dem die Datei gespeichert werden soll.

Oder Sie klicken oben in der Adressleiste auf einen darüber liegenden Ordner. Dabei können Sie auch mehrere Ebenen überspringen, im nachfolgenden Bild beispielsweise auf **Dieser PC**. Um zu einem untergeordneten Ordner zu wechseln, doppelklicken Sie auf einen Ordner in der Dateiliste.

↑ 📑 > Dieser PC > Dokumente > PowerPoint 2016 > 🗸 🗸 🗸

Adressleiste

Wenn Sie nur eine Ebene nach oben gehen wollen, genügt in Windows 10 auch ein Klick auf die Schaltfläche **Hoch** links neben der Adressleiste. Auch mit der Tastenkombination <u>Alt</u>+<u>1</u>-Pfeiltaste wandern Sie eine Ebene nach oben.

In dem Feld **Dateiname** tippen Sie ein:

#### Schulungspräsentation1

Bitte geben Sie nur diesen Dateinamen-Stamm ein, ohne Punkt und ohne Dateinamen-Erweiterung. Schließen Sie das Explorer-Fenster **Speichern unter** über die Schaltfläche <u>Speichern</u>. Den Dateinamen sehen Sie jetzt in der Titelleiste am oberen Rand des aktuellen Fensters.

# 5.2 Die Befehle Speichern und Speichern unter

Öffnen Sie bitte noch einmal das **Datei**-Menü. Probieren Sie die beiden Menüpunkte aus:

Während bei dem Befehl **Speichern** das *aktuelle* Dokument wieder unter dem gleichen Dateinamen gespeichert wird, erscheint bei dem Befehl **Speichern unter** die gleichlautende Seite. Nach Klick auf die Zeile **Durchsuchen** öffnet sich das Explorer-Fenster und Sie haben die Gelegenheit, einen *neuen* Dateinamen zu vergeben und/oder einen anderen Ordner zu wählen.

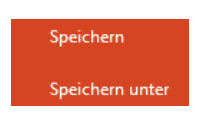

Sie können den Befehl **Speichern** beim nächsten Mal auch direkt im PowerPoint-Fenster oben links über das Symbol  $\square$  in der Leiste für den Schnellzugriff oder mit der Tastenkombination [Strg]+[S] durchführen.

Rufen Sie den Befehl Speichern unter auf und tragen Sie einen neuen Dateinamen ein:

#### Probe1 von SP

Klicken Sie auf Speichern.

Sie haben jetzt in Ihrem Ordner die zwei Dateien **Schulungspräsentation1** und **Probe1 von SP**. Die Dateien sind voneinander vollständig getrennt. Eine Änderung in der einen Datei hat *keinen* Einfluss auf die andere. Die aktuelle Datei ist jetzt Probe1 von SP.

Falls in dem Ordner, in dem Sie eine Datei abspeichern möchten, bereits eine Datei mit demselben Namen steht (einschl. Dateinamen-Erweiterung), gibt das Programm eine Meldung aus.

Speichern unter bestätigen
Probe1 von SP.pptx ist bereits vorhanden.
Möchten Sie sie ersetzen?
Ja

Sicherheitsmeldung beim Speichern

Nein Keine Speicherung, ein anderer Dateiname kann eingegeben werden.

die alte Datei überschrieben.

Bei Bestätigung dieser Schaltfläche wird

Das Speichern in der so genannten Cloud (OneDrive) wird ab der Seite 156 beschrieben.

#### 5.3 Datei schließen

Ja

Um die aktuelle Präsentation zu schließen, führen Sie einen der folgenden Schritte durch:

- Datei-Menü, Schließen,
- Tastenkombination [Strg]+[F4] oder [Strg]+[W] oder
- Klick auf das Symbol x in der rechten oberen Fensterecke.

Haben Sie der Präsentation noch keinen Namen gegeben oder wurde der Inhalt seit dem letzten Speichern verändert, werden Sie durch eine Meldung darauf aufmerksam gemacht.

| Microsoft PowerPoint X                      |                                   |            |  |  |  |
|---------------------------------------------|-----------------------------------|------------|--|--|--|
| Möchten Si<br>SP.pptx" sp                   | e die Änderungen an "<br>eichern? | Probe1 von |  |  |  |
| Speichern <u>N</u> icht speichern Abbrechen |                                   |            |  |  |  |

Sicherheitsmeldung beim Schließen einer Präsentation

# 5.4 Datei öffnen (laden)

Eine bereits bestehende Datei kann auch wieder von einem Laufwerk in den Arbeitsspeicher geladen werden. Hierbei ist allerdings zu unterscheiden, ob das Programm PowerPoint bereits gestartet oder ob es noch geschlossen ist.

#### PowerPoint starten und eine Datei öffnen

Starten Sie PowerPoint wie es beispielsweise ab der Seite **Fehler! Textmarke nicht definiert.** beschrieben ist. Im Navigationsbereich des nachfolgenden **PowerPoint**-Startbildschirms sehen Sie unter **Zuletzt verwendet** eine Liste der zuletzt geöffneten Dokumente.

• Falls das Dokument

#### Schulungspräsentation1

in der Liste aufgeführt ist, öffnen Sie es mit einem Mausklick auf den Dateinamen.

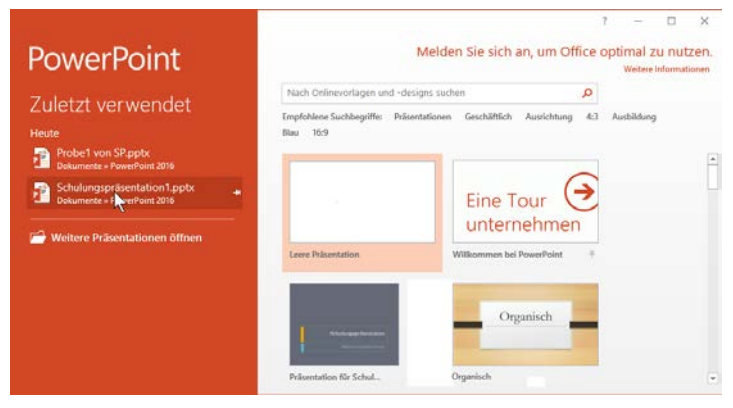

Ein Dokument im PowerPoint-Startbildschirm öffnen

• Oder klicken Sie auf den Eintrag Weitere Präsentationen öffnen. Sie sehen die nachfolgende Seite Öffnen des Datei-Menüs.

#### PowerPoint ist bereits gestartet

Datei

Wenn das Programm bereits gestartet ist, wechseln Sie in das **Datei**-Menü und klicken im Navigationsbereich auf den Befehl **Öffnen**. Auf dieser Seite ist der Eintrag **Zuletzt verwendet** markiert. Sollte das nicht der Fall sein, klicken Sie einmal darauf.

Im rechten Teil des Fensters sehen Sie die Liste mit den zuletzt geöffneten Dokumenten. Klicken Sie auf den Namen **Schulungspräsentation1.pptx**, sofern er in der Liste aufgeführt ist:

| Ð                                                      |                                           | Präsentation1 - PowerPoint                           | 7 —              | Anmelden |
|--------------------------------------------------------|-------------------------------------------|------------------------------------------------------|------------------|----------|
| Informationen                                          | Öffnen                                    |                                                      |                  |          |
| Offnen                                                 | L Zuletzt verwendet                       | Heute<br>Probel von SP.pptx                          | 17.11.2015 10:14 |          |
| Speichern unter<br>Drucken<br>Freigeben<br>Exportieren | OneDrive     Dieser PC     Ort hinzufügen | Cochander & PowerPoint 2016                          | 17.11.2015 10:01 | -        |
| Schließen<br>Konto<br>Optionen<br>Fredback             | Uurchsuchen                               | i Nicht gespeicherte Präsentationen wiederherstellen |                  |          |

Die Seite Öffnen des Datei-Menüs

Darüber hinaus können Sie in dem nachfolgenden Explorer-Fenster jede Arbeitsmappe öffnen:

- Klicken Sie auf die Registerkarte Datei, im Navigationsbereich auf Öffnen und auf der Seite Öffnen
  - doppelt auf Dieser PC oder Zuletzt verwendet oder
  - einmal auf **Durchsuchen**,
- oder drücken Sie, ohne das Datei-Menü aufzurufen, die Tastenkombination [Strg]+ F12].

Im Explorer-Fenster Öffnen klicken Sie mit der linken Maustaste auf den Dateinamen:

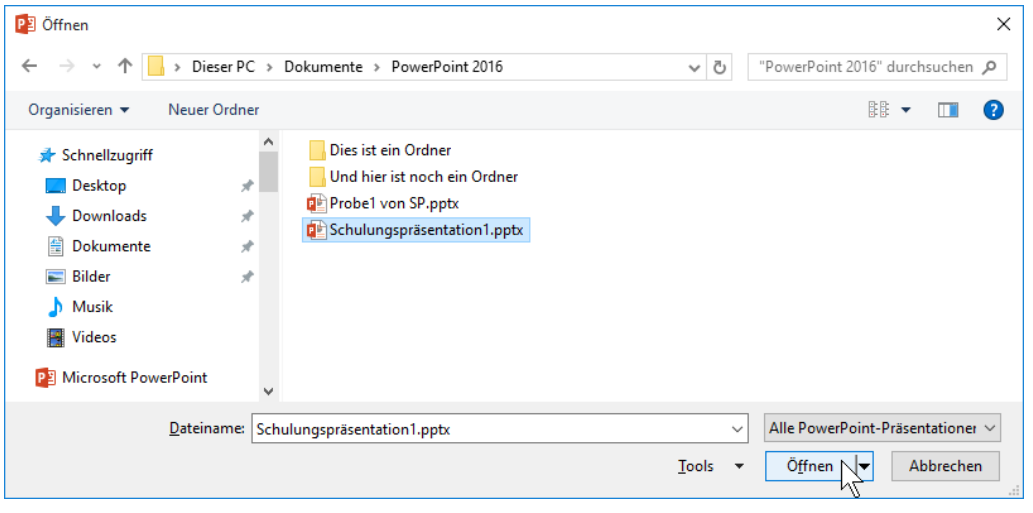

Eine Datei öffnen

Nun hängt es von den Einstellungen in den Ordneroptionen in der Windows-Systemsteuerung ab, ob mit diesem linken Mausklick die Datei gleich geöffnet oder ob sie in diesem Dialogfenster nur markiert wird. Eine markierte Datei öffnen Sie mit:

- Mausklick auf die Schaltfläche Öffnen oder
- mit der 🖵-Taste oder
- Mausdoppelklick auf das Symbol vor dem Dateinamen.
- Falls Sie einen Doppelklick auf den *Namen* (nicht auf das Symbol) zu langsam ausführen, wird der Dateinamen-Editiermodus eingeschaltet. Mit der Esc-Taste können Sie diesen Modus wieder beenden. Dieser Hinweis gilt nicht nur für das Programm PowerPoint, sondern auch für den Datei-Explorer (vorher Windows-Explorer) und für alle anderen Programme.

#### "Willkommen zurück"

Nun sehen Sie *eventuell* eine Besonderheit von PowerPoint 2016: Wenn Sie eine bereits vorhandene Präsentationen öffnen, bietet PowerPoint ihnen in einer Sprechblase am rechten Fensterrand an, genau dort weiter zu machen, wo Sie aufgehört haben. Diese Sprechblase erscheint allerdings nur bei Präsentationen, die größer sind als eine Folie und nur unter der Voraussetzung, dass beim letzten Speichern der Schreibcursor *nicht* auf der ersten Folie platziert war:

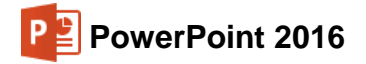

|                                                                                                    | 5 -                                                                                                    | 0                                                                                | Ð                                             | Ŧ            |                    | Schulung       | spräsentation1.pptx - Po | werPoint                                                                                                    |            |                                                                                            | <b></b>                                  | - 🗆                         | $\times$ |
|----------------------------------------------------------------------------------------------------|----------------------------------------------------------------------------------------------------|----------------------------------------------------------------------------------|-----------------------------------------------|--------------|--------------------|----------------|--------------------------|----------------------------------------------------------------------------------------------------|------------|--------------------------------------------------------------------------------------------|------------------------------------------|-----------------------------|----------|
| Datei                                                                                                    | Start                                                                                                    | Einfüge                                                                          | n Ent                                         | twurf        | Übergänge          | Animationen    | Bildschirmpräsentation   | n Überprüfen                                                                                                    | Ansicht    | ♀ Sie wünse                                                                                | Anmelden                                 | A Freig                     | eben     |
| Einfügen                                                                                                    | %<br>⊫ -                                                                                                    | Neue<br>Folie •                                                                  |                                               | - <u>к</u> ц | S ab∈ AV           | • A A A        |                          | t≡ -<br>tin -<br>tin - | men Anordr | ] Schnellform<br>vorlagen                                                                  | <u>&amp;</u> -<br>                       | P<br>Bearbeiten             |          |
| Zwischena                                                                                                    | blage 🗔                                                                                                    | Folier                                                                           | n                                             |              | Schriftart         | E.             | Absatz                   | 5                                                                                                    | Ze         | eichnung                                                                                   | 5                                        |                             | ^        |
| 2<br>Einit<br>- Sail<br>- Factor<br>- Factor<br>- Faco | Si<br>tung<br>In Su dan Gara<br>In Su da Lamin<br>In Su, da Bu Lamin<br>In Su, da Bu | thulungsprät<br>Bilowi od pr<br>Shulori<br>lend<br>end de Shulori<br>lend<br>end | entation<br>anna chuine<br>var<br>e Interesen | -            | Klicken S          | sie, um Notize | n hinzuzufügen           | Schulungs                                                                                                    | spräsent   | Willkomm<br>Machen Sie g<br>aufgehört ha<br>Folie 2<br>17.11.2015 - 1<br>ation<br>arbeiten | en zurücl<br>enau dort w<br>ben:<br>0:32 | <b>c!</b><br>reiter, wo Sié |          |
| Folie 1 von 9 "Okeanos" Deutsch (Deutschland)                                                                                                    |                                                                                                    |                                                                                  |                                               |              | 🚖 Notizen 🛛 📮 Komm | entare 📃       | <b>II</b>                | 모                                                                                                    |            | — <b>+</b> 40 %                                                                            | 6 🔂                                      |                             |          |

Mit einem Klick auf die "Willkommen zurück" Sprechblase machen Sie dort weiter, wo Sie aufgehört haben

Klicken Sie auf die Sprechblase, um direkt an die Stelle zu springen, an der Sie beim letzten Bearbeiten der Datei aufgehört haben. Dort hat PowerPoint nämlich automatisch ein Lesezeichen gesetzt.

Sollten Sie etwas gezögert haben, verkleinert sich die Sprechblase und zeigt anstelle des Textes ein Lesezeichen-Symbol an. Zeigen Sie mit der Maus darauf, um die Sprechblase wieder zu öffnen.

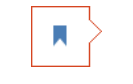

Lesezeichen-Symbol

Der Befehl **Öffnen** stellt eine Präsentation *zusätzlich* in den Arbeitsspeicher. Über den Weg Registerkarte **Ansicht**, Gruppe **Fenster**, Schaltfläche **Fenster wechseln** oder mit der Tastenkombination <u>Strg</u>+<u>F6</u> wechseln Sie zwischen den geöffneten Dateien.

Benötigen Sie die aktuelle Präsentation nicht mehr, sollten Sie vor dem Öffnen einer Datei erst das aktuelle Fenster schließen. Wählen Sie dazu im **Datei**-Menü den Befehl **Schließen**.

#### Zuletzt verwendete Dokumente

Auf der vorherigen Seite wurde es bereits erwähnt: Im **Datei**-Menü können Sie sich auf der Seite **Öffnen** über den Menüpunkt **Zuletzt verwendet** eine Liste mit den zuletzt geöffneten Dateien anzeigen lassen, die zeitlich sortiert ist. Je nach Einstellung in den PowerPoint-**Optionen** (Seite **Erweitert** im Bereich **Anzeigen**) ist diese Liste auf maximal 50 Namen begrenzt.

| Heute                                                      |                  |   |  |  |  |  |  |
|------------------------------------------------------------|------------------|---|--|--|--|--|--|
| Probe1 von SP.pptx<br>Dokumente » PowerPoint 2016          | 17.11.2015 10:14 |   |  |  |  |  |  |
| Schulungspräsentation1.pptx<br>Dokumente » PowerPoint 2016 | 17.11.2015 10:01 | + |  |  |  |  |  |
| Liste der zuletzt verwendeten Dokumente                    |                  |   |  |  |  |  |  |

(Ausschnitt)

Bei einer vollen Liste wird die älteste Datei aus der Liste gelöscht, wenn ein neuer Name in der Liste auftaucht. Wollen Sie einen Dateinamen dauerhaft in der Liste belassen, klicken Sie am rechten Rand des Dateinamens auf die graue Pinnnadel 🛏. Die Nadel steht jetzt senkrecht 🕇:

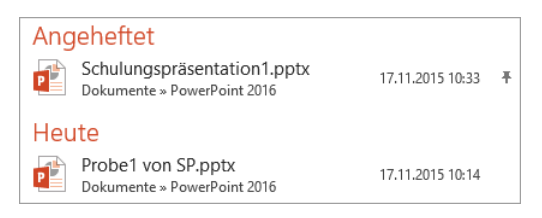

Schulungspräsentation1 bleibt dauerhaft in der Liste

ρ

# 5.5 Hilfe

Microsoft Office bietet Ihnen eine umfangreiche Hilfe an. Sie ist in allen Office-Programmen gleich:

- In der Titelleiste finden Sie das Symbol Microsoft PowerPoint-Hilfe ?.
- Einige Dialogfenster haben in der rechten oberen Ecke ein Hilfesymbol ?.
- Darüber hinaus können Sie sich an fast jeder Stelle mit der F1-Taste Hilfe holen.

#### **Das Hilfe-Fenster**

Klicken Sie im Datei-Menü rechts in der Titelleiste auf das Symbol **? Microsoft PowerPoint-Hilfe**. Es wird ein neues Fenster geöffnet.

In das Suchfeld können Sie einen Begriff eingeben und über das Symbol  $\rho$  die Suche starten.

Ein Klick auf eine Verknüpfung (in Englisch: **Link**) in den Suchergebnissen öffnet eine Seite zum entsprechenden Thema. Die Verknüpfungen erkennen Sie an der blauen Schriftfarbe.

Klicken Sie auf die gewünschte Zeile ∜, um den Hilfetext anzeigen zu lassen und mit Hilfe der Links durch die Hilfe zu surfen. Über die Symbole **Zurück** € und **Weiter** → im Hilfe-Fenster oben links kommen Sie dann auch wieder auf bereits von Ihnen besuchte Hilfeseiten.

Falls der Hilfetext aus mehreren Bildschirmseiten besteht, können Sie mit der Maus über die rechts angebrachte Bildlaufleiste (Rollbalken) in dem Text blättern. Auf der Seite 24 wurde das Blättern mit der Radmaus bereits näher erläutert.

Mit einem Klick auf die Pinnnadel ⊣⊐ ganz rechts unten halten Sie das Hilfe-Fenster im Vordergrund, auch wenn Sie in einem anderen Fenster weiterarbeiten, oder Sie lösen es wieder –.

#### **Der Suchassistent**

Microsoft bietet Ihnen in PowerPoint 2016 im Menüband in der Registerkarten-Zeile oben rechts einen Suchassistenten Q an, mit dem Sie gewünschte Funktionen schnell finden. Im Eingabefeld des Assistenten steht je nach Fensterbreite **Was möchten Sie tun?** oder **Sie wünschen**.

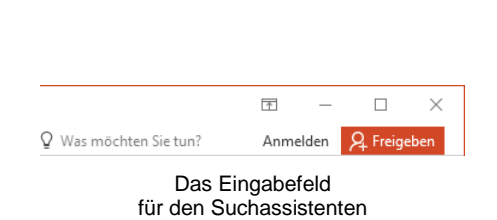

Suchbegriff eingeben × PowerPoint 2016 Hilfe 🔄 🏵 🟠 🖶 🔺 P Speichern Speichern einer Datei als PDF Speichern einer Datei Als PDF. Sie können Ihre Dateien mithilfe der Office-Programme im PDF-Format speichern, um sie freizugeben oder in professionellen Speichern einer Präsentationsdatei Speichern Sie Ihre PowerPoint-Datei in einem von mehreren Formaten in einem Ordner auf einem Festplattenlaufwerk, auf einer CD oder DVD, auf einem Speichern als XPS Speichern als XPS. Wichtig Dieser Artikel wurde maschinell übersetzt. Bitte beachten Sie den Haftungsausschluss. Die englische Version des Artikels

Das Hilfe-Fenster mit Verknüpfungen (engl.: Links) in blauer Schriftfarbe

Klicken Sie auf den Text und geben Sie die gewünschte Aufgabe ein, z.B. **speichern**. Bereits beim Eintippen werden in einem Untermenü entsprechende Funktionen angezeigt, die Sie per Mausklick ausführen. Befindet sich neben einem der Einträge ein Pfeil •, öffnen Sie mit einem Klick darauf ein weiteres Untermenü mit verschiedenen Befehlen.

Da sich der Suchassistent die Funktionen merkt, die Sie über ihn ausführen, und im Untermenü unter **Zuletzt verwendet** auflistet, sind häufig verwendete Aufgaben besonders schnell verfügbar:

| ΩΙ  |                           |
|-----|---------------------------|
| Zul | etzt verwendet            |
|     | Speichern                 |
| Aus | probieren                 |
|     | Präsentation starten      |
|     | Layout der Folie ändern   |
|     | Folienhintergrund ändern  |
|     | Bild aus dem Web einfügen |

Untermenü des Suchassistenten mit zuletzt verwendeter Funktion

| ♀ speichern |                               |   |  |  |  |  |
|-------------|-------------------------------|---|--|--|--|--|
|             | Speichern                     |   |  |  |  |  |
| 2           | In anderem Format speichern   | F |  |  |  |  |
| 2           | Speichern unter               |   |  |  |  |  |
| Δ           | Designs                       | F |  |  |  |  |
| 6           | Veröffentlichen               | F |  |  |  |  |
| ?           | Hilfe zu "speichern" erhalten |   |  |  |  |  |
| Ĵ           | Intelligentes Nachschlagen v  |   |  |  |  |  |
|             |                               |   |  |  |  |  |

Eine Funktion auswählen

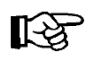

Bei der Verwendung des Suchassistenten reicht eine ungefähre Formulierung der gewünschten Aufgabe aus, Sie müssen sich also keine zahllosen exakten Bezeichnungen merken. Allerdings gibt der Assistent nicht an, wo im Menüband die Funktionen zu finden sind, so dass Sie entweder weiterhin den Assistenten verwenden oder den Befehl doch im Menüband suchen müssen.

Eine weitere neue Recherchemöglichkeit bietet Ihnen die **intelligente Suche**, die auf der Seite 149 vorgestellt wird.

# 5.6 Wechsel zu anderen Programmen

In Windows gibt es die Möglichkeit, mehrere Programme (engl. Tasks) zu starten. Jedes gestartete Programm erscheint mit einer eigenen Schaltfläche unten in der Taskleiste. Zum Wechseln klicken Sie in der Taskleiste auf die entsprechende Schaltfläche:

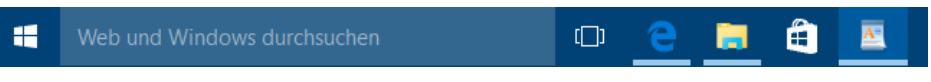

In der Taskleiste zwischen verschiedenen Programmfenstern wechseln

In der Standardeinstellung sind die Symbole nicht beschriftet. Im **Eigenschaften**-Fenster der Taskleiste (Rechtsklick auf die Taskleiste, **Eigenschaften**) können Sie die Beschriftung zu den Symbolen aktivieren:

|  | () | e Individuelle EDV Sc | 📔 Dokumente | â | Dokument - WordP |
|--|----|-----------------------|-------------|---|------------------|
|  |    |                       |             |   |                  |

Taskleiste mit aktivierter Beschriftung der Symbole

#### Wechseln mit Alt- + Tabtaste

Zwischen allen geöffneten Programmen wechseln Sie auch mit der Tastenkombination:

Alt + - Tabtaste.

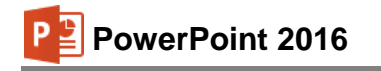

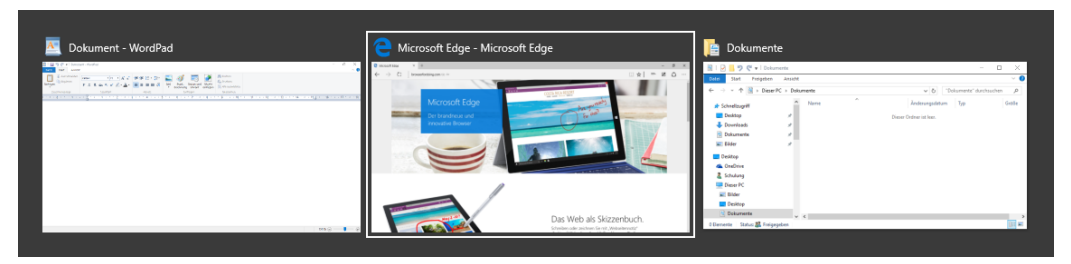

Zwischen allen geöffneten Anwendungen wechseln

Dabei wird die Alt-Taste zuerst gedrückt *und festgehalten* und bei gedrückter Alt-Taste wird die E-Tabtaste einmal oder mehrmals *kurz* getippt. In der Bildschirmmitte erscheint ein Auswahlrahmen, in dem die Miniaturansichten oder Symbole stehen. Bei gedrückter Alt-Taste wird die E-Tabtaste so oft gedrückt, bis das gewünschte Fenster umrahmt ist. Nun lassen Sie die Alt-Taste wieder los.

#### Wechseln über die Taskansicht

Alternativ öffnen Sie die Taskansicht über das Taskleisten-Symbol 🛄 und wechseln durch Mausklick zum gewünschten Programm. Haben Sie mehrere Desktops geöffnet, können Sie auf diese Weise auch zu einem anderen Desktop wechseln.

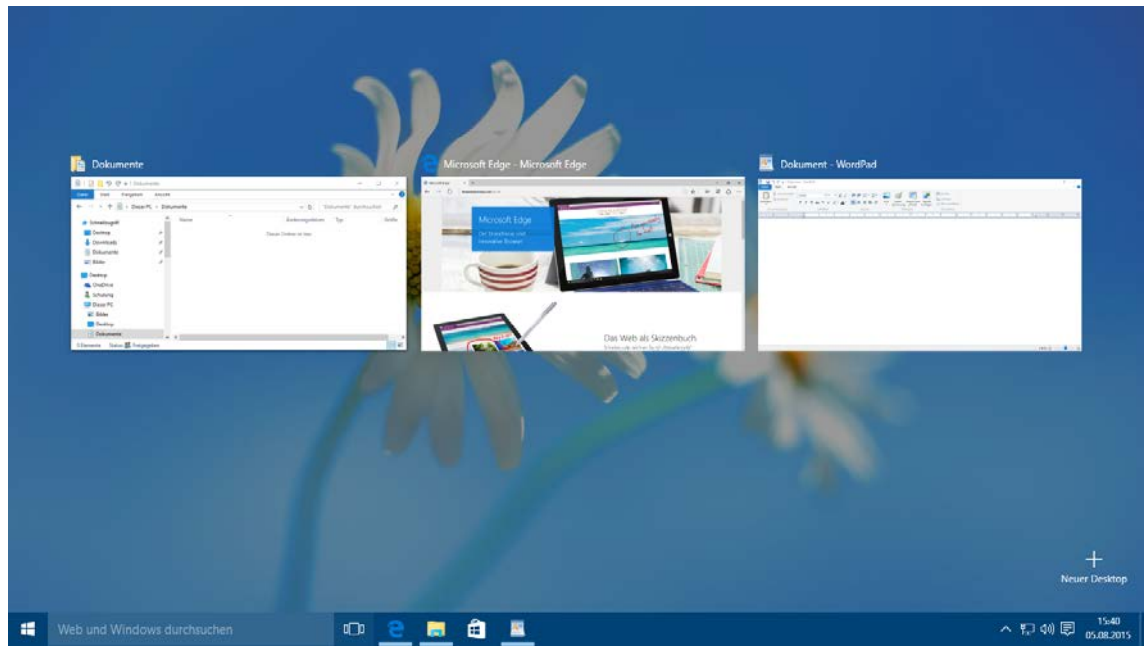

Die Taskansicht

## 5.7 Zusammenfassung Dateien und Programm beenden

#### Datei-Menü und Symbolleiste für den Schnellzugriff

Mit einem Mausklick auf die Registerkarte **Datei** im PowerPoint-Fenster oben links öffnen Sie das **Datei**-Menü, aus dem Sie einige der nachfolgenden Befehle auswählen. In der Standardeinstellung ist über der Registerkarte **Datei** die **Symbolleiste für den Schnellzugriff** positioniert:

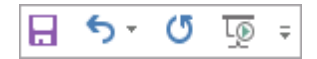

#### Datei-Menü, Neu

Datei

Erstellt *zusätzlich* ein neues Datei-Fenster. Die aktuelle Präsentation wird *nicht* geschlossen. Es erscheint die Seite **Neu** mit den verfügbaren Vorlagen und Designs, aus denen Sie ihre Auswahl treffen.

#### Datei-Menü, Öffnen

Öffnet (lädt) eine bereits bestehende, gespeicherte Datei von einem Laufwerk in den Arbeitsspeicher. Auch über die Tastenkombination <u>Strg</u>+0.

#### Datei-Menü, Schließen

Schließt die aktuelle Datei. Falls die letzte Änderung noch nicht gespeichert wurde, macht Sie PowerPoint darauf aufmerksam. Auch mit der Tastenkombination <u>Strg</u>+<u>F4</u>.

#### Datei-Menü, Speichern

Speichert die aktuelle Datei. Falls noch kein Dateiname vergeben wurde, erscheint die Seite **Speichern unter** und nach Doppelklick auf **Durchsuchen** das Explorer-Fenster **Speichern unter**. Auch <u>Strg</u>+S oder über das Symbol in der **Symbolleiste für den Schnellzugriff**.

#### Datei-Menü, Speichern unter

Möglichkeit von der aktuellen Datei den Dateinamen und/oder den Ordner zu ändern.

#### Dateityp ändern (Seite 155)

Im Explorer-Fenster **Speichern unter** wählen Sie einen anderen Dateityp aus, z.B. ältere PowerPoint-Versionen, RTF, Grafik-(Bild-)Datei.

#### Standardspeicherort (Seite 159)

Datei-Menü, Schaltfläche Optionen, Seite Speichern, Textfeld Standardspeicherort.

#### Automatisches Speichern (Seite 159)

**Datei**-Menü, Schaltfläche Optionen, Seite **Speichern**: bei **AutoWiederherstellen-Informationen speichern alle** ein Minutenintervall eingeben bzw. Aktivieren. Nach einem Programm-Absturz restauriert PowerPoint automatisch die Dokumente.

#### Wechsel zu anderen Programmen

Über die **Taskleiste**, mit der Tastenkombination <u>Alt</u>+**E**, Tabtaste oder über die Taskansicht **I**.

#### PowerPoint beenden

Vorher alles speichern und dann über das Schließen-Symbol  $\times$  oben rechts oder mit der Tastenkombination <u>Alt</u>+<u>F4</u> PowerPoint beenden.

# 6 Objekte bearbeiten

Die verschiedenen Teile, aus denen eine Präsentation besteht, werden als Objekte bezeichnet. Dies sind Texte, Diagramme, Bilder, Zeichnungen, Tabellen oder, je nach Ausstattung, auch Klang- oder Video-Dateien.

Probieren Sie es an den Texten in der Datei Probe1 von SP aus. Klicken Sie auf der Registerkarte Ansicht in der Gruppe Präsentationsansichten auf die Schaltfläche Gliederungsansicht.

|        |     | =          |  |
|--------|-----|------------|--|
| Gliede | rur | ngsansicht |  |

Bei der Bearbeitung von Texten können Sie einen einzelnen Buchstaben löschen, ein Wort hinzufügen oder sogar ganze Seiten umstellen. Für dieses Editieren, aber auch für das Bearbeiten anderer Objekte, bieten sich vielfältige Möglichkeiten an:

Versetzen

- Einfügen Kopieren • •
- Ausschneiden

- Löschen
- •
- Suchen und Ersetzen
- Überschreiben (nur markierten Text).

#### **Text bearbeiten** 6.1

Wechseln Sie auf die Folie 2 und markieren Sie mit einem Mausdoppelklick das Wort im Folientitel (Seitentitel):

| 1 | 000         | ) |
|---|-------------|---|
|   |             |   |
|   | 1           |   |
|   |             | ) |
|   | Kinleitung  |   |
|   | Linicituits |   |
| 1 | 0           | ) |

Mit einem Mausdoppelklick das Wort markieren

Ohne die Markierung aufzuheben, tippen Sie ein neues Wort ein, z.B. Vorstellungsrunde. Zum Beenden der Texteingabe klicken Sie einfach mit der Maus außerhalb des Textrahmens oder Sie drücken die Esc - Taste.

#### 6.2 Einfügemodus

PowerPoint befindet sich immer im Einfügemodus, solange kein Text markiert ist. Dabei werden neue Zeichen links von der Cursorposition in ein Wort eingefügt. Der bestehende Text bleibt erhalten. Markierter Text wird bei der Eingabe eines Textes überschrieben!

#### 6.3 Änderungen rückgängig machen

Sie können in PowerPoint die letzten Änderungen rückgängig machen. Dies gilt nicht nur für die Textbearbeitung, sondern auch bei vielen anderen Änderungen, die später noch besprochen werden. Die maximale Anzahl der Rückgängigvorgänge wird unter den Bearbeitungsoptionen in den PowerPoint-Optionen, Seite Erweitert, eingestellt. PowerPoint bietet Ihnen an:

- Klicken Sie auf das Symbol Rückgängig 🥎 in der Leiste für den Schnellzugriff,
- oder drücken Sie die Tastenkombination [Strg]+[Z] oder [Alt]+[+-]-Rücktaste.

Mit einem Mausklick auf das kleine Dreieck 🖛 bei dem Symbol Rückgängig öffnen Sie eine kleine Liste, in der Sie auch mehrere Aktionen mit der Maus markieren können.

Ist das Symbol in einer Schaltfläche grau dargestellt, steht Ihnen der Befehl nicht zur Verfügung. Bei dem Symbol Rückgängig ist das beispielsweise der Fall, wenn in der Präsentation noch nichts geändert wurde oder wenn bereits alle Änderungen rückgängig gemacht worden sind.

5-
Saarländische Verwaltungsschule

kiert eine Folie.

Wollen Sie die rückgängig gemachten Änderungen *unmittelbar* danach wiederherstellen, so

Der Befehl **Wiederherstellen** steht Ihnen allerdings *nur nach* der Aktion **Rückgängig** zur Verfügung.

SVS

# 6.4 Wiederholen

Das Symbol rechts vom Symbol **Rückgängig** in der **Leiste für den Schnellzugriff** ist mit einem Wechselsymbol belegt. Wie erwähnt, gibt es den Befehl **Wiederherstellen** nur nach der Aktion **Rückgängig**. In den anderen Situationen sehen Sie dort den Befehl **Wiederholen**. Damit können Sie die letzte Aktion noch einmal durchführen. Das kann irgendein Befehl oder auch eine Eingabe sein.

- Klicken Sie auf das Symbol Wiederholen (5) in der Leiste für den Schnellzugriff,
- oder drücken Sie die Taste F4 oder die Tastenkombination Strg+Y.

# 6.5 Text markieren

Vielleicht haben Sie bis jetzt mit jedem Tastendruck nur jeweils *ein* Zeichen eingefügt oder geändert. Eine Vielzahl von Änderungsmöglichkeiten können Sie aber auch gleich auf mehrere Zeichen, ein Wort, einen Satz oder gar auf den gesamten Text anwenden. Dafür muss aber der Teil, den Sie ändern wollen, vorher markiert werden. Hierfür haben Sie vielfältige Möglichkeiten mit der Maus oder auch über die Tastatur.

## Text markieren mit der Maus

Bewegen Sie den Mauszeiger vor das erste Zeichen, an dem die Markierung beginnen soll und markieren Sie den Text bei gedrückter linker Maustaste. Wollen Sie dabei auch Textteile einschließen, die nicht im sichtbaren Bildschirmbereich stehen, bewegen Sie den Mauszeiger einfach über den unteren Fensterrand hinaus.

Falls Sie den bereits markierten Bereich *nachträglich* vergrößern oder verkleinern wollen, müssen Sie *zuerst* die 🔄-Taste drücken und *festhalten* und nun mit der linken Maustaste auf die neue Endeposition klicken.

Wenn Sie in der **Gliederungsansicht** im linken Fensterbereich den Mauszeiger links vom Textrand positionieren, sehen Sie als Zeiger ein Kreuz (Vierfachzeiger). Hier steht der Mauszeiger in der Markierungsspalte. Je nach Position markieren Sie mit einem Mausklick eine Zeile oder einen Absatz. Ein Klick auf das Foliensymbol mar-

## Markierungsspalte

R B

| H | ∙ ک | Ç | Ŀ | Ŧ |
|---|-----|---|---|---|
|   |     |   |   |   |

Symbolleiste für den Schnellzugriff mit dem Symbol für das Wiederherstellen

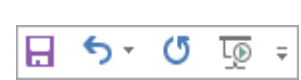

Symbolleiste für den Schnellzugriff mit dem Symbol für das Wiederholen

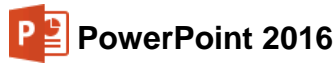

| 1 Schulungspräsentation<br>Effizient und präzise arbeiten                             | <b></b> |
|---------------------------------------------------------------------------------------|---------|
| 2 Einleitung                                                                          |         |
| <ul> <li>Stellen Sie den Gegenstand der Schulung<br/>vor.</li> </ul>                  |         |
| ↓↓ Führen Sie die Lernziele auf.                                                      |         |
| <ul> <li>Fragen Sie, ob die Kursteilnehmer über<br/>Hintergrundwissen oder</li> </ul> |         |
| themenbezogene Interessen verfügen.                                                   |         |
| 3 Tagesordnung                                                                        |         |

Vierfachzeiger in der Markierungsspalte

## Text markieren mit den Cursor-Steuertasten und der Shift-Taste

Zusammen mit der 💿-Taste können Sie auch über die Tastatur markieren:

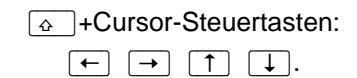

Zuerst setzten Sie den Schreibcursor | (Eingabemarke) vor das erste Zeichen, an dem die Markierung beginnen soll. Dann drücken Sie die 🔄-Taste und *halten sie fest* und nun erweitern Sie die Markierung mit den Cursor-Steuertasten.

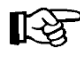

Falls Sie den markierten Bereich vergrößern oder verkleinern wollen, müssen Sie *zuerst* wieder die . - Taste drücken und *festhalten* und nun mit den Cursor-Steuertasten die Markierung verändern.

## Alles markieren

Um in der aktuellen Ansicht alles zu markieren, wählen Sie

• Strg+A.

## Markierung aufheben und Texte überschreiben

Um die Markierung aufzuheben, können Sie die Maus oder die Tastatur wie folgt benutzen:

• Maus:

Bewegen Sie den Mauszeiger auf die gewünschte Cursorposition und drücken Sie die linke Maustaste.

 Tastatur: Drücken Sie eine Cursor-Steuertaste, aber diesmal ohne

Wenn Sie einen neuen Text eingeben möchten, wird auch durch Eintippen eines Zeichens (Buchstabe, Zahl, etc.) die Markierung aufgehoben. Das neue Zeichen

#### überschreibt den markierten Text!

## 6.6 Löschen

• Die Entf-Taste löscht das markierte Objekt oder den Text *recht*s von der Cursor-Position.

Cursor (Eingabemarke) Schulung Entf)-Taste Iöscht: U Cursor

 Die — -Rücktaste löscht das markierte Objekt oder den Text *links* von der Cursor-Position.

## 6.7 Zwischenablagen

Die Symbole zum Ausschneiden, Kopieren und Einfügen von Zellinhalten, Texten und anderer Objekte (z.B. Bilder) sind auf der Registerkarte **Start** in der Gruppe **Zwischenablage** zusammengefasst.

In PowerPoint 2016 und in den anderen Office 2016 Programmen (Word, Excel, Access, Outlook etc.) stehen Ihnen zwei verschiedene Zwischenablagen zur Verfügung:

- Die Windows-Zwischenablage und
- die Office 2016 Zwischenablagen.

START

Die Gruppe Zwischenablage

R

Eine Zwischenablage wird *nicht* benutzt, wenn Sie die Entf)-Taste allein oder die -Rücktaste drücken.

> Innerhalb von Office 2016 werden Ihnen maximal 24 Zwischenspeicher zur Verfügung gestellt. Die Office-Zwischenablage wird in einem so genannten Aufgabenbereich am *linken* Fensterrand angezeigt. Mit einem Klick auf diese kleine Schaltfläche in der unteren rechten Ecke der Gruppe **Zwischenablage** auf der Re-

gisterkarte Start öffnen Sie diesen Aufgabenbereich.

Daten in der Zwischenablage abgelegt haben.

Zwischenablage

Über die Schaltfläche Optionen im Aufgabenbereich können Sie unter anderem festlegen, ob das Office-Zwischenablagensymbol unten rechts im Infobereich, im rechten Teil der Taskleiste neben der Uhrzeit, automatisch angezeigt werden soll. Es erscheint aber erst, wenn Sie in einem Office Programm

ΛÇ

## Office 2016 Zwischenablagen

| Alle einfügen                          | blage 👘 🥎         |
|----------------------------------------|-------------------|
| Alle löschen                           |                   |
| Klicken Sie auf ein<br>einzufügen:     | Element, um es    |
| Stellen Sie de<br>Gegenstand o<br>vor. | n<br>der Schulung |
|                                        |                   |

Aufgabenbereich Zwischenablage

Office-Zwischenablage automatisch anzeigen
 Office-Zwischenablage anzeigen, wenn Strg+C zweimal gedrückt wurde
 Sammeln ohne Anzeige der Office-Zwischenablage
 Office-Zwischenablagensymbol auf Taskleiste anzeigen
 Beim Kopieren Status bei Aufgabenbereich anzeigen

Zwischenablage-Optionen

Wenn Sie in dem Optionen-Menü die entsprechenden Zeilen

aktivieren, bietet PowerPoint Ihnen noch zwei weitere Befehle

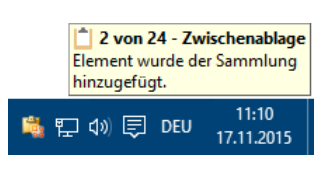

Infobereich (Systray) mit Zwischenablagensymbol und darüber eine QuickInfo

- zum Öffnen des Aufgabenbereichs Zwischenablage an:
  zweimal (!) Tastenkombination [Strg]+[C] drücken
- Maus-Doppelklick auf das 🖏 Office-Zwischenablagensymbol im Infobereich (Systray).

Das **Optionen**-Menü schließen Sie mit einem Klick in das Dokument. Wie üblich, wird der Aufgabenbereich über das **Schließen**-Symbol **X** in der rechten oberen Ecke geschlossen.

## 6.8 Ausschneiden

Nur markierte Objekte können Sie ausschneiden. Beim Ausschneiden wird der Text oder das Bild zwar auch entfernt, aber in die **Zwischenablagen** transportiert. Wählen Sie einen der folgenden Befehle:

- Symbol Ausschneiden 💥 auf der Registerkarte Start in der Gruppe Zwischenablage oder
- Tastenkombination <u>Strg</u>+X oder
- Kontextmenü mit rechter Maustaste, Ausschneiden.

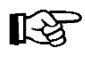

In bestimmten Bereichen, z.B. in Dialogfeldern, können Sie zum Editieren *nur* die Tastenkombinationen verwenden.

## 6.9 Kopieren

Die Funktion **Kopieren** benutzt die Zwischenablagen. Zunächst müssen Sie aber das zu kopierende Objekt *markieren*, sonst erfolgt der Kopiervorgang nicht:

- Symbol Kopieren auf der Registerkarte Start in der Gruppe Zwischenablage oder
- Tastenkombination <a>Strg</a>+C oder
- Kontextmenü mit rechter Maustaste, Kopieren.

| Ж        | Auss <u>c</u> hneiden               |
|----------|-------------------------------------|
|          | K <u>o</u> pieren                   |
| Ĉ        | Einfügeoptionen:                    |
|          |                                     |
|          | Textbearbeitung beenden             |
| А        | <u>S</u> chriftart                  |
| Ƕ        | A <u>b</u> satz                     |
| Ξ        | Aufz <u>ä</u> hlungszeichen         |
| 12<br>23 | <u>N</u> ummerierung                |
|          | In SmartArt konv <u>e</u> rtieren 🔸 |
| <b>a</b> | Hyperlink                           |
| Ĵ        | Intelligente <u>S</u> uche          |
|          | S <u>y</u> nonyme 🕨                 |
| at s     | <u>Ü</u> bersetzen                  |
| 4        | Texteffekte formatieren             |
| 2        | Form formatieren                    |
|          |                                     |

Kontextmenü

## 6.10 Objekt aus einer Zwischenablage einfügen

So können Sie den Inhalt einer Zwischenablage einfügen:

- Den *oberen* Teil des Symbols **Einfügen** aus der Befehlsgruppe **Zwischenablage** anklicken oder
- Tastenkombination <u>Strg</u>+<u>V</u> drücken oder
- ein Symbol 1 aus dem Aufgabenbereich Zwischenablage anklicken.

Die Zwischenablagen werden von allen PowerPoint-Dokumenten benutzt. Damit haben Sie auch die Möglichkeit, Objekte zwischen verschiedenen Dateien, ja sogar zwischen verschiedenen Programmen auszutauschen.

## Das Symbol Einfügen

Das Symbol **Einfügen** ist zweigeteilt. Wenn Sie in dem Symbol unten auf das Dreieck ▼ klicken, öffnet sich ein Menü, aus dem Sie eine Einfügeoption auswählen. Diese Einfügeoptionen werden Ihnen auch in einem Kontextmenü angeboten (*rechte* Maustaste).

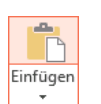

Den *oberen* Teil des Symbols Einfügen anklicken

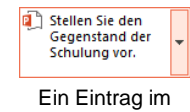

Aufgabenbereich Zwischenablage

#### Einfügeoptionen

Als Einfügeoptionen können in dem Auswahlmenü ein oder mehrere verschiedene Symbole und weitere Befehle platziert sein. Die Symbole bieten zusätzlich eine Livevorschau: Wenn Sie mit der Maus nur auf ein Symbol *zeigen, ohne zu klicken,* wird an der Einfügestelle der Inhalt der Windows-Zwischenablage bereits angezeigt. Sie entscheiden, welche Einfügeoption Sie mit einem Mausklick bevorzugen. Da je nach Art und Formatierung des Textes oder anderer Objekte eine ganze Reihe verschiedener Schaltflächen hier angeboten werden, nachfolgend die häufigsten Einfügeoptionen:

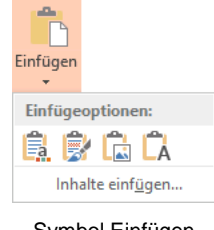

Symbol Einfügen mit Auswahlmenü

**Zieldesign verwenden**: Das an der Einfügestelle angewendete Design wird auch für den eingefügten Inhalt verwendet. Das ist die Standardeinstellung. Mit dem großen Thema Formatierung wird auf der Seite 51 begonnen.

**Ursprüngliche Formatierung beibehalten**: Fügt den Inhalt der Windows-Zwischenablage ein. Die ursprüngliche Formatierung an der Quelle wird beibehalten.

**Grafik:** Fügt eine Grafik (Bild) aus der Zwischenablage in die Präsentation ein.

Nur den Text übernehmen: Wenn vorher Text zusammen mit einem Nicht-Textobjekt (z.B. eine Grafik) markiert und kopiert wurde, wird nur der Text eingefügt. Haben Sie vorher einen nummerierten Absatz kopiert, wird der Text ohne Nummerierung eingefügt. Es wird die Formatierung an der Einfügestelle verwendet.

**Inhalte einfügen**: Ein Klick auf diesen Befehl am unteren Rand des Auswahlmenüs öffnet das nachfolgende Dialogfeld:

| Inhalte einfügen                              |                                                                                                    |          | ?                 |        | ×    |
|-----------------------------------------------|----------------------------------------------------------------------------------------------------|----------|-------------------|--------|------|
| Quelldatei: Microsoft Powe<br>C:\Users\Jana\E | rPoint-Folie<br>locuments\PowerPoint 2016\Probe1 von SP.pptx!3<br><u>A</u> ls:                            |          |                   |        |      |
| Einfügen                                      | Microsoft PowerPoint-Folie-Objekt                                                                         | ∧   ∐    | Als <u>S</u> ymbo | l anze | igen |
| O <u>V</u> erknüpfung einfügen                | Folie<br>Bild (PNG)<br>Bild (Enweiterte Metadatei)<br>Bild (JPEG)<br>Bild (GIF)                           | <b>*</b> |                   |        |      |
| Ergebnis                                      |                                                                                                    |          |                   |        |      |
| Fügt den In<br>Sie ihn mit I                  | halt der Zwischenablage in Ihre Präsentation ein, sodass<br>dicrosoft PowerPoint Slide aktivieren können. | 5        |                   |        |      |
|                                               | [                                                                                                    | OK       | A                 | bbrec  | nen  |

Das Einfügen genau festlegen

So haben Sie z.B. die Möglichkeit, ganze Präsentationen oder einzelne Folien aus anderen Dateien in Ihre Präsentation einzufügen.

## Kontextsymbol (SmartTag)

Nach dem Einfügen aus der Zwischenablage ist Ihnen vielleicht ein kleines Symbol an der Einfügestelle aufgefallen. Mit diesen so genannten **Kontextsymbolen** (früher: SmartTags) möchte PowerPoint Ihnen die Arbeit zusätzlich erleichtern.

Wenn Sie mit der Maus auf ein Kontextsymbol zeigen, wird die **QuickInfo** angezeigt. Mit einem Klick auf das Kontextsymbol öffnen Sie einen Aktionsrahmen. Darin können Sie die Art der Einfügung noch *nachträglich* ändern. Der Inhalt des Rahmens kann aber unterschiedlich sein.

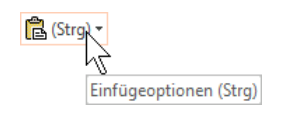

Kontextsymbol mit QuickInfo

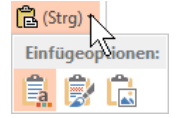

Kontextsymbol Aktionsrahmen, um die Art der Einfügung nachträglich zu ändern

## 6.11 Zusammenfassung Objekte bearbeiten

#### Rückgängig

Die letzten Änderungen können Sie rückgängig machen mit der Tastenkombination <u>Alt</u>+← -Rücktaste oder <u>Strg</u>+<u>Z</u> oder dem Symbol in der Leiste **Schnellzugriff**.

#### Einfügemodus

PowerPoint befindet sich im Einfügemodus, wenn kein Text markiert ist. Neuer Text wird *links* vom Cursor eingefügt. Ein markierter Text wird überschrieben!

#### Löschen

Entf - Taste löscht Text *rechts* vom Cursor oder markiertes Objekt.

-Rücktaste löscht Text *links* vom Cursor oder markiertes Objekt.

Beim Löschen wird die Zwischenablage nicht benutzt!

#### Office-Zwischenablage im Aufgabenbereich

Um die Office-Zwischenablage im Aufgabenbereich anzeigen zu lassen, klicken Sie auf diese kleine Schaltfläche in der unteren rechten Ecke der Gruppe **Zwischenablage** auf der Registerkarte **Start** oder drücken Sie zweimal (!) die Tastenkombination <u>Strg</u>+C.

#### Ausschneiden oder Kopieren in die Zwischenablage

Zuerst das Objekt markieren, auch ein einzelnes Zeichen! Mit der Maus können Sie bei gedrückter A-Taste auch mehrere Objekte markieren. Danach den Befehl **Ausschneiden** oder **Kopieren** aus der nachfolgenden Übersicht auswählen.

#### Einfügen aus der Zwischenablage

Wählen Sie einen Befehl aus der nachfolgenden Übersicht aus:

| Befehl                                                                                    | Ausschneiden          | Kopieren                  | Einfügen                   |
|-------------------------------------------------------------------------------------------|-----------------------|---------------------------|----------------------------|
| Kontextmenü<br>(rechte Maustaste):                                                        | Ausschneiden          | Kopieren                  | z.B. 🚉 💕 ີ 🕻               |
| Tasten-<br>Kombinationen:                                                                 | Strg+X oder<br>↔+Entf | Strg+C oder<br>Strg+Einfg | Strg + V oder<br>↔ + Einfg |
| Symbole<br>(Registerkarte <b>Start</b><br>und Aufgabenbereich<br><b>Zwischenablage</b> ): | ×                     | ■ ▼                       | Einfügen<br>Alle einfügen  |

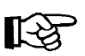

In bestimmten Bereichen, z.B. in Dialogfeldern, können Sie zum Ausschneiden, Kopieren und Einfügen *nur* Tastenkombinationen verwenden.

#### Objekt kopieren zwischen zwei Dateien (Seite 150)

- 1. Beide Dateien sind geöffnet.
- 2. Das zu kopierende Objekt in der Quelldatei markieren.
- 3. Mit einem der beschriebenen Befehle das markierte Element in die Zwischenablage kopieren.
- 4. Über die Schaltfläche **Fenster wechseln** (Registerkarte **Ansicht**, Gruppe **Fenster**) oder mit <u>Strg</u>+<u>F6</u> in die Zieldatei gehen und den Cursor positionieren.
- 5. Mit einem der beschriebenen Befehle den Zwischenablageinhalt einfügen.

#### Suchen und Ersetzen (Seite 151)

Über den Weg Registerkarte **Start**, Gruppe **Bearbeiten**, Schaltfläche **Suchen** bzw. **Ersetzen** können Sie Texte suchen und ersetzen lassen.

#### Rechtschreibprüfung (Seite 153)

Starten Sie die Prüfung über das Symbol **Rechtschreibung** auf der Registerkarte Überprüfen, Gruppe **Dokumentprüfung** oder mit der Taste F7.

# 7 Bildschirmpräsentation

Bitte speichern Sie Ihre aktuelle Präsentation unter dem Namen **Probe2 von SP** ab und schließen Sie danach dieses Fenster. Öffnen Sie nun wieder die Datei **Schulungspräsentation1**.

Mit PowerPoint können Sie Ihre Präsentation auf dem Bildschirm vorführen. Zum einen können Sie damit selbst das Ergebnis laufend überprüfen, zum anderen bietet eine Bildschirmpräsentation tolle Möglichkeiten bei einer Vorführung, auf Messen oder an einem Tag der offenen Tür. Wenn Sie wollen, startet die Bildschirmshow immer wieder selbständig und kann somit den ganzen Tag unbeaufsichtigt ablaufen.

| ig vor.        |
|----------------|
|                |
|                |
| ene Interessen |
|                |
|                |
|                |
|                |
|                |
|                |
|                |

Die Seite 2 in der Bildschirmpräsentation

# 7.1 Bildschirmpräsentation einrichten

Probieren Sie es doch aus:

1. Zunächst legen Sie den Folienübergang fest, also mit welchem Effekt die Folien am Bildschirm gewechselt werden: Registerkarte Übergänge, Gruppe Übergang zu dieser Folie.

| Ohne                     | Schnitt | Verblassen | Schieben | Wischen | <b>€</b> €<br>Teilen | ←<br>▼<br>Effektoptionen | Sound: [O] C Dauer: Für alle übe | hne Sound] 👻<br>01,00 🌲<br>ernehmen | Nächste Folie<br>✓ Bei Mausklick<br>□ Nach: 00:00,00 ↓ |
|--------------------------|---------|------------|----------|---------|----------------------|--------------------------|----------------------------------|-------------------------------------|--------------------------------------------------------|
| Übergang zu dieser Folie |         |            |          |         |                      |                          |                                  | Anzeiged                            | auer                                                   |

Folienübergang und Anzeigedauer

- 2. Klicken Sie auf das Weitere-Symbol =, um den Katalog aufzurufen.
- 3. Wenn Sie mit einem Klick einen Effekt auswählen, sehen Sie auf der aktuellen Folie sofort den Übergang. Dies können Sie über die Schaltfläche **Vorschau** auch wiederholen.

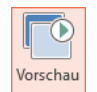

| Dezent      |           |            |          |           |                      |            |              |   |  |  |
|-------------|-----------|------------|----------|-----------|----------------------|------------|--------------|---|--|--|
| Ohne        | Schnitt   | Verblassen | Schieben | Wischen   | <b>€</b> →<br>Teilen | Anzeigen   | Zufällige Ba |   |  |  |
| Form        | Aufdecken | Bedecken   | Blitz    |           |                      |            |              |   |  |  |
| Spektakulär |           |            |          |           |                      |            |              |   |  |  |
| Umfallen    | Verhängen | Vorhänge   | Verwehen | Wegziehen | Zersplittern         | Zerknüllen | Blatt abzieh | * |  |  |
|             |           |            |          |           |                      |            |              |   |  |  |

Katalog

Einführung

D

Von

Beginn an

- 4. Auch in der Gruppe Anzeigedauer nehmen Sie Ihre Einstellungen vor, z.B.:
  - Sound: Kamera

PowerPoint 2016

- Dauer (Länge des Folienübergangs): 1,00
- Nächste Folie: 🗹 Bei Mausklick oder 🗹 Nach: 2,00 (Bitte probieren Sie beide Einstellungsmöglichkeiten aus).
- 5. Klicken Sie auf die Schaltfläche Füralle übernehmen. Damit gelten die Übergänge für die komplette Präsentation. Wichtig: Nach jeder Einstellungsänderung müssen Sie erneut auf diese Schaltfläche klicken!
- Jetzt starten Sie die Bildschirmpräsentation: Registerkarte Bildschirmpräsentation, Gruppe Bildschirmpräsentation starten, Symbol Von Beginn an. Sie können aber auch auf das Symbol 9 in der Symbolleiste für den Schnellzugriff klicken oder die 5-Taste drücken.
- 7. Bei der Einstellung Nächste Folie ☑ Bei Mausklick zaubern Sie mit einem Klick auf die linke Maustaste, Leertaste oder mit der ← Taste die Texte auf den Bildschirm und wechseln zur nächsten Folie. Dagegen wird bei der Einstellung Nächste Folie ☑ Nach... der Wechsel automatisch vorgenommen.
- 8. Mit der Esc]-Taste brechen Sie die Bildschirmpräsentation vorzeitig ab.

## Voreingestellte Animation

Weitere Überraschungen bieten Ihnen die voreingestellten **Animationen**. Bei Text-Aufzählungen können Sie das Einfließen des Textes festlegen.

- 1. Markieren Sie zuerst den Textblock, der einen Effekt erhalten soll.
- Klicken Sie auf die Registerkarte Animationen, in der Gruppe Animation auf ein Symbol, z.B. Rotieren. Nach der Auswahl sehen Sie den Effekt im Hintergrund.
- 3. Möchten Sie die Auswahl auch auf andere Folien übertragen, markieren Sie den Textblock wieder und klicken in der Gruppe Erweiterte Animation *doppelt* auf die Schaltfläche Animation übertragen.
- 4. Mit dem Übertragen-Mauszeiger kicken Sie nun auf alle Textblöcke, auf die die Effekte übertragen werden sollen. Dabei wandern Sie mit den Tasten Bild und Bild oder über die Bildlaufleiste zu den anderen Folien.
- 5. Durch erneuten Klick auf das Symbol **Animation übertragen** oder mit der Esc -Taste beenden Sie die Übertragung.
- 6. Wählen Sie Registerkarte **Bildschirmpräsentation**, Befehlsgruppe **Einrichten**, Schaltfläche **Bildschirmpräsentation einrichten** und stellen Sie ein:

Wiederholen, bis "Esc" gedrückt wird

Folien anzeigen: 

Alle

Nächste Folie: 

Manuell

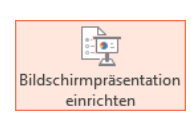

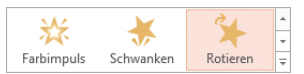

Voreingestellte Animation

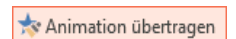

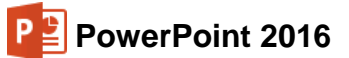

| Bildschirmpräsentation einrichten                                                                                                    | ? ×             |
|----------------------------------------------------------------------------------------------------|-----------------|
| Art der Präsentation  Präsentation durch einen Redner (volle Bildschirmgröße) Ansicht durch eine Einzelperson [Enster) Ansicht an einem Kjosk (volle Bildschirmgröße)  Optionen anzeigen  Wiederholen, bis "Esc" gedrückt wird Präsentation ohne Kommentar Präsentation ohne Kommentar Hardwaregräfikbesghleunigung deaktivieren Stjftfarbe: Laserpointerfarbe: | Folien anzeigen |

Bildschirmpräsentation einrichten

- 7. Klicken Sie auf die Schaltfläche OK und starten Sie wieder die Bildschirmpräsentation.
- 8. Mit einem Klick auf die linke Maustaste, Leertaste oder mit der ← -Taste bringen Sie die einzelnen Textabsätze auf den Bildschirm und wechseln zur nächsten Folie.
- 9. Mit der Esc Taste brechen Sie die Bildschirmpräsentation ab.

#### Verschiedene Startmöglichkeiten

Zum Starten einer Bildschirmpräsentation bietet PowerPoint Ihnen an:

- Registerkarte **Bildschirmpräsentation**, Gruppe **Bildschirmpräsentation** starten, Symbol Von Beginn an,
- Symbolleiste für den Schnellzugriff, Symbol Von Anfang an beginnen oder
- F5-Taste.

Bei diesen Startmöglichkeiten beginnt die Präsentation mit der Folie Nr. 1 oder mit der Folie, die von Ihnen in dem vorherigen Dialogfeld **Bildschirmpräsentation einrichten** oben rechts festgelegt wurde.

Soll die Präsentation mit der aktuellen Folie beginnen,

- klicken Sie in der Gruppe Bildschirmpräsentation starten auf EAb aktueller Folie,
- oder drücken Sie die Tastenkombination 
  + F5 oder
- klicken Sie unten in der Statusleiste auf das Symbol Bildschirmpräsentation:

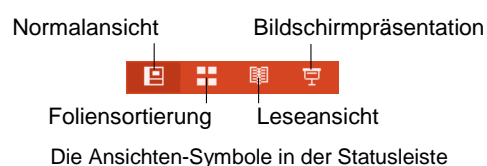

## 7.2 Übung

Probieren Sie für weitere Bildschirmpräsentationen die verschiedenen Effekte beim Folienübergang und bei der Texteinblendung aus. Die Registerkarten **Übergänge**, **Animationen** und **Bildschirmpräsentation** bieten Ihnen viele Möglichkeiten an, eine Präsentation ansprechend zu gestalten und den Ablauf zu definieren. Speichern Sie die Präsentation unter dem Namen **Schulungspräsentation2** ab.

Ein kleiner Tipp: Sie brauchen nicht den kompletten Dateinamen neu einzugeben. In dem Explorer-Fenster **Speichern unter** heben Sie nur die Markierung des Namens auf und ersetzen die Ziffer 1 durch die 2.

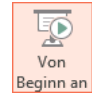

LD

## 7.3 Interaktive Schaltflächen

Interaktive Steuerelemente werden über den Formenkatalog in Ihre Präsentation eingebunden. Wird während der Bildschirmpräsentation die Schaltfläche angeklickt, führt PowerPoint die Aktion aus, die Sie ausgewählt haben:

- 1. Steuern Sie die Folie an, auf der das Steuerelement erscheinen soll.
- Klicken Sie auf der Registerkarte Einfügen in der Gruppe Illustrationen auf die Schaltfläche Formen. Der rechts stehende Formenkatalog wird geöffnet.
- In der Liste finden Sie unten die Interaktiven Schaltflächen. Klicken Sie auf die gewünschte Form. Der Mauszeiger verwandelt sich in ein Kreuz: +
- Drücken Sie die linke Maustaste und ziehen Sie den Bereich auf, den die Schaltfläche einnehmen soll. Die Schaltfläche wird auf der Folie abgelegt.

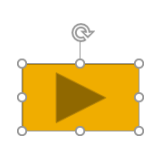

 $\square$ 

Formen

 Das Dialogfeld Aktionseinstellungen wird geöffnet. Dort stellen Sie ein, welche Aufgabe die Schaltfläche erfüllen soll, sobald die Schaltfläche mit der Maus angeklickt wird oder wenn der Mauszeiger auf die Schaltfläche zeigt.

Nachfolgend werden Möglichkeiten vorgestellt, Schaltflächen mit Interaktionen zu versehen:

So können Sie einen **• Hyperlink** (= Verknüpfung) zu verschiedenen Elementen erstellen, z.B. zur nächsten oder vorherigen Folie oder zu anderen Dateien. Je nachdem welche der Schaltflächen Sie ausgewählt haben, ist in diesem Listenfeld eine andere Verknüpfung voreingestellt:

| Nächste Folie     | N       |  |
|-------------------|---------|--|
| Vorherige Folie   | 43      |  |
| Erste Folie       |         |  |
| Letzte Folie      |         |  |
| Zuletzt angeseher | e Folie |  |
| Präsentation beer | den     |  |

Eine Interaktion auswählen (Ausschnitt)

Wird während der Bildschirmpräsentation die Schaltfläche angeklickt, führt PowerPoint die Verknüpfung aus, die Sie in dem Listenfeld ausgewählt haben.

Für die Option **• Programm ausführen** wählen Sie ein Programm aus, das während der Präsentation mit einem Klick auf die Schaltfläche gestartet wird.

Wenn Sie das Kontrollkästchen **Sound wiedergeben** aktivieren, können Sie der Schaltfläche *noch zusätzlich* eine Klangdatei zuordnen.

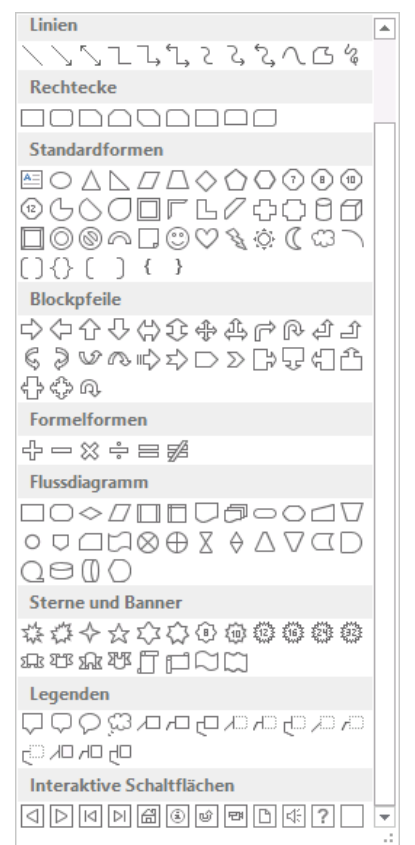

Formenkatalog

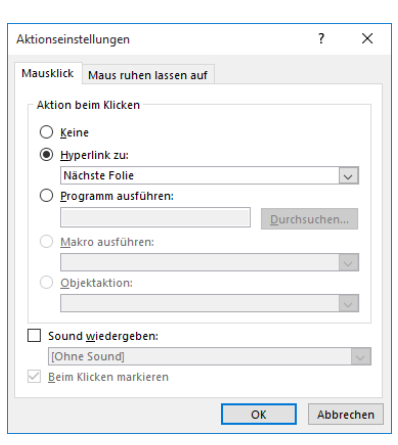

Aktionseinstellungen

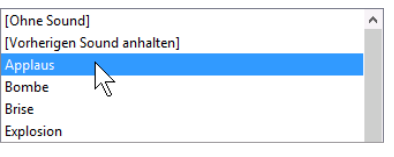

Sound auswählen (Ausschnitt)

Um die der Schaltfläche zugewiesene Aktion (Mausklick oder Mauskontakt) wieder auszuschalten, rufen Sie mit einem Rechtsklick das Kontextmenü auf und wählen den Befehl **Hyperlink bearbeiten**. In dem oben beschriebenen Fenster **Aktionseinstellungen** aktivieren Sie die Option **• Keine**.

# 7.4 Übung

Erstellen Sie eine interaktive Schaltfläche auf einer Seite der Präsentation und ordnen Sie ihr das Taschenrechner-Programm **calc.exe** aus dem **Windows**-Ordner **System32** zu (Dateipfad z.B. C:\Windows\System32). Speichern Sie die Präsentation unter dem Namen **Schulungspräsentation3**. Starten Sie die Bildschirmpräsentation und testen Sie die Schaltfläche.

## 7.5 Zielgruppenorientierte Präsentationen

Falls erforderlich, können Sie auch nur einen Teil der Folien für bestimmte Präsentationen zusammenstellen.

Rufen Sie auf: Register Bildschirmpräsentation, Gruppe Bildschirmpräsentation starten, Schaltfläche Benutzerdefinierte Bildschirmpräsentation, Befehl Zielgruppenorientierte Präsentationen.

Klicken Sie in der Dialogbox **Zielgruppenorientierte Präsentationen** auf die Schaltfläche Neu und geben Sie in dem nachfolgenden Dialogfeld der Präsentation einen Namen, z.B. **Vorstand**.

|     | E Benutzerdefinierte Bildschirmpräsentation -    |             |           |         |   |                 |    |               |       |
|-----|--------------------------------------------------|-------------|-----------|---------|---|-----------------|----|---------------|-------|
|     | Eg Zielgruppenorientierte <u>P</u> räsentationen |             |           |         |   |                 |    |               |       |
| Zie | lgrupp                                           | enorientier | e Präsent | ationen |   |                 |    | ?             | ×     |
|     |                                                  |             |           |         |   |                 |    | <u>N</u> et   | J     |
|     |                                                  |             |           |         |   |                 |    | Bearbe        | iten  |
|     |                                                  |             |           |         |   |                 |    | <u>E</u> ntfe | rnen  |
|     |                                                  |             |           |         |   |                 |    | <u>K</u> opi  | eren  |
|     |                                                  |             |           |         | V | <u>o</u> rführe | en | Sc <u>h</u> l | ießen |

Neu

| Zielgruppenorientierte Präsentation definieren ?  |                          |                                            | ? ×       |
|---------------------------------------------------|--------------------------|--------------------------------------------|-----------|
| Name der <u>B</u> ildschirmpräsentation: Vorstand |                          | ]                                          |           |
| Folien in der P <u>r</u> äsentation:              |                          | Folien in der zielgruppenorientierten Präs | entat     |
| 1. Schulungspräsentation                          |                          | 1. Übersicht                               |           |
| 2. Einleitung                                     |                          | 2. Zusammenfassung                         |           |
| 3. Tagesordnung                                   |                          |                                            | <b>T</b>  |
| 4. Übersicht                                      |                          |                                            |           |
| 5. Glossar                                        | ->>>> <u>H</u> inzufügen |                                            | $\times$  |
| 6. Erstes Thema                                   |                          |                                            | - JL      |
| 7. Zweites Thema                                  |                          |                                            | ~         |
| 8. Zusammenfassung                                |                          |                                            |           |
| 9. Weitere Informationen                          |                          |                                            |           |
|                                                   |                          | <                                          | >         |
|                                                   |                          | ОК                                         | Abbrechen |

Zielgruppenorientierte Präsentation definieren

Im linken Rahmen werden die benötigten Folien ausgewählt voll und mit der Schaltfläche Hinzufügen in die zielgruppenorientierte Präsentation **Vorstand** eingefügt. Nach der Zusammenstellung schließen Sie das Fenster über die Schaltfläche OK. Erstellen Sie eine weitere zielgruppenorientierte Präsentation mit dem Namen **Mitarbeiter**.

Sie starten eine Präsentation, indem Sie im Untermenü der Schaltfläche **Benutzerdefinierte Bildschirmpräsentation** (Registerkarte **Bildschirmpräsentation**, Gruppe **Bildschirmpräsentation starten**) die gewünschte Präsentation auswählen.

| Ēģ B | Benutzerdefinierte Bildschirmpräsentation 👻   |
|------|-----------------------------------------------|
|      | Vorstand                                      |
|      | Mitarbeiter 🗸                                 |
| Ę    | Zielgruppenorientierte <u>P</u> räsentationen |

Präsentation auswählen

Wenn Sie die Präsentation neu zusammenstellen möchten, klicken Sie im Untermenü der Schaltfläche **Benutzerdefinierte Bildschirmpräsentation** auf

Zielgruppenorientierte <u>P</u>räsentationen...

Wählen Sie aus dem rechts stehenden Fenster die Präsentation aus und klicken Sie auf Bearbeiten. Über Vorführen können Sie die Präsentation dann auch starten.

| Zielgruppenorientierte Präsentationen | ?             | $\times$ |
|---------------------------------------|---------------|----------|
| Vorstand<br>Mitarbeiter               | <u>N</u> e    | u        |
|                                       | Bearb         | eiten    |
|                                       | <u>E</u> ntfe | rnen     |
|                                       | <u>K</u> opi  | eren     |
| V <u>o</u> rführen                    | Sc <u>h</u>   | ließen   |

Zielgruppenorientierte Präsentation

Speichern Sie die Präsentation unter folgendem Namen ab:

#### Zielgruppenorientierte Schulungspräsentation

# 7.6 Übung

Probieren Sie weitere benutzerdefinierte und zielgruppenorientierte Animationen mit der Datei **Schulungspräsentation2**.pptx aus. Variieren Sie die Effekte und testen Sie die Präsentation wieder.

## 7.7 Die Reihenfolge der Folien ändern

In der Ansicht **Foliensortierung** (Seite 21) und im Bereich **Miniaturansicht** in der **Normalansicht** haben Sie die Möglichkeit, die Reihenfolge der Folien zu ändern.

Zeigen Sie in einer dieser Ansichten mit der Maus auf die zu verschiebende Folie (im Beispiel Folie 2). Sie wird mit einem zweiten Rahmen gekennzeichnet. Wie üblich, können Sie zusammen mit der 🔄 - bzw. Strg-Taste auch mehrere Folien markieren. Bei gedrückter *linker* Maustaste ziehen Sie die einzelne Folie oder mehrere markierte Folien an die neue Position, die durch einen waagerechten bzw. senkrechten Strich dargestellt wird. Beim Loslassen der Maustaste wird die Folie abgelegt (Drag & Drop).

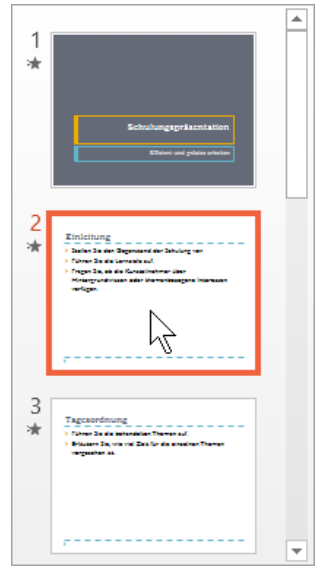

Miniaturansichten in der Normalansicht

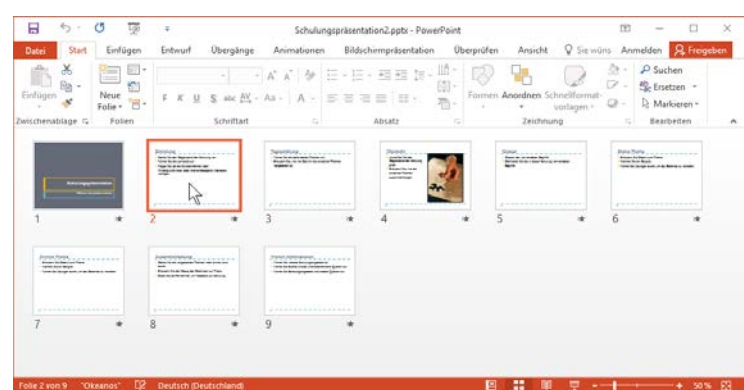

Die Ansicht Foliensortierung

Bei einer Drag & Drop Aktion wechselt der Mauszeiger beim Ziehen sein Aussehen:

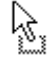

Verschieben des markierten Objekts: Das Objekt wird an der ursprünglichen Stelle gelöscht.

dann erst die andere Taste los.

Kopieren des markierten Objekts: Zum Wechseln in den Kopiermodus halten Sie beim Ziehen die [Strg]-Taste gedrückt.

Bei allen Aktionen, bei denen Sie eine Maustaste und eine weitere Taste drücken müssen, beachten Sie bitte: Lassen Sie am Ende immer zuerst die Maustaste und

Bei gedrückter [Strg]-Taste haben Sie also auch die Möglichkeit, mit Drag & Drop eine Folie zu kopieren. Dabei wird nicht die Zwischenablage benutzt.

## Verschieben oder Kopieren von Folien über die Zwischenablage

In der Ansicht Foliensortierung oder in der Miniaturansicht der Normalansicht können Sie auch eine einzelne Folie oder mehrere markierte Folien mit den üblichen Befehlen zum Kopieren und Ausschneiden über die Zwischenablage an einer neuen Position einfügen. Auf der Seite 42 sind diese Befehle in einer Liste zusammengefasst. Eingefügt wird der Inhalt der Zwischenablage rechts bzw. unterhalb der aktuellen Folie.

Mit diesen Befehlen kopieren Sie auch Folien in eine andere Präsentation:

- 1. Beide Dateien sind in der Ansicht Foliensortierung oder in der Normalansicht mit der Miniaturansicht geöffnet. Die zu kopierende Folie wird in der Quelldatei in dieser Miniansicht mit der Maus markiert, mehrere Folien bei gedrückter [Strg]-Taste.
- 2. Kopieren Sie die markierte Folie in die Zwischenablage
- 3. Mit [Strg]+[F6] gehen Sie in die Zieldatei und klicken auf die entsprechende Folienseite.
- 4. Fügen Sie die kopierte Folie ein. Sie wird rechts bzw. unterhalb der aktuellen Folie platziert.

## Folien löschen

Zum Löschen einer oder mehrerer Folien können Sie auch wieder eine der beiden folgenden Ansichten wählen:

- Ansicht Foliensortierung oder
- Miniaturansicht in der Normalansicht.

Markieren Sie eine oder mehrere Folien in dieser Miniansicht und drücken Sie die [Entf]-Taste. Oder klicken Sie mit der rechten Maustaste auf die Markierung und wählen Sie im Kontextmenü den Befehl Folie löschen. Eine Änderung können Sie auch wieder rückgängig machen, z.B. mit der Tastenkombination [Strg]+[Z].

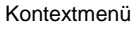

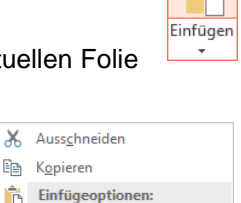

E Kopieren

Meue Folie 🔠 Folie duplizieren

S Folie löschen

Layout

Fotoalbum.

🕆 Abschnitt hinzufüg

Folie zurücksetzen

Folie ausblenden

Hintergrund formatieren.

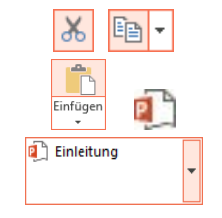

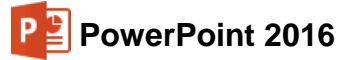

# 8 Die Masteransicht

Öffnen Sie die Präsentation Schulungspräsentation2.pptx, falls sie geschlossen ist.

Nachdem Sie eine Bildschirmpräsentation abgespielt haben, können Sie erkennen, dass jede Seite einheitlich aussieht. Falls Sie an diesen einheitlichen Elementen etwas ändern wollen, beispielsweise die Schrift im Seitentitel, so nehmen Sie dies in der **Masteransicht** vor. Zusätzlich können Sie in dieser Ansicht auf allen Folien ein Bild, z.B. ein Firmenlogo, positionieren.

Rufen Sie auf: Registerkarte Ansicht, Gruppe Masteransichten. Hier können Sie wählen:

- Folienmaster
- Handzettelmaster
- Notizenmaster.

| E Folien | master       |
|----------|--------------|
| 🛄 Hand   | zettelmaster |
| Notize   | enmaster     |

Klicken Sie auf die Schaltfläche Folienmaster.

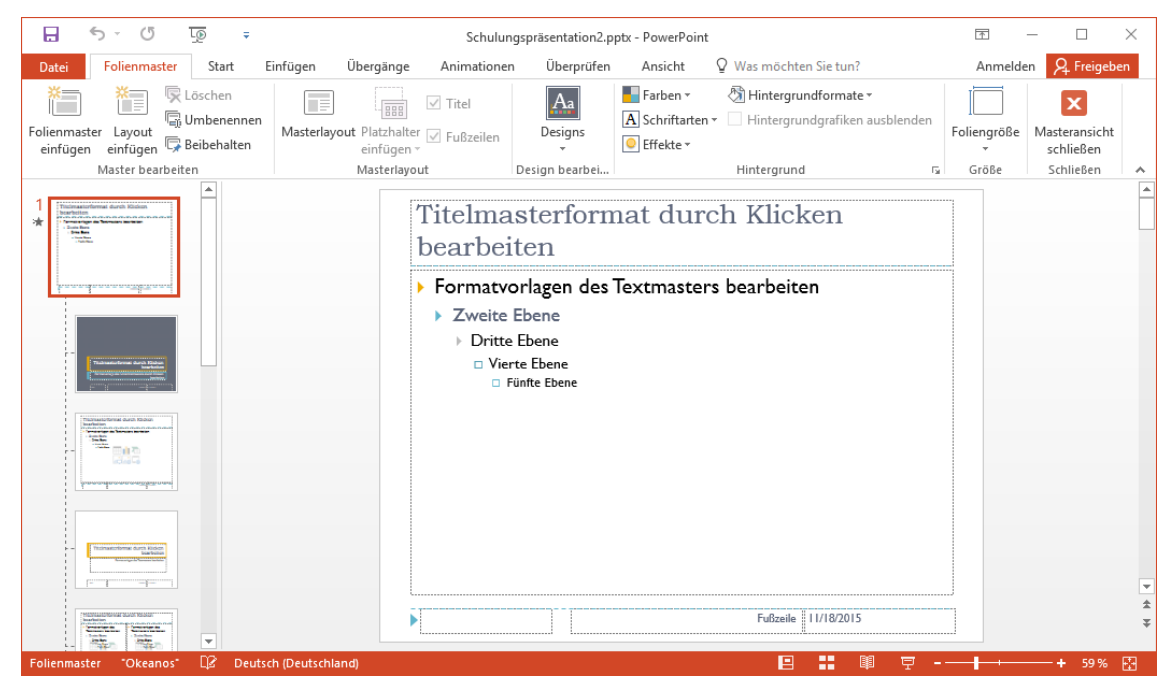

Master- oder Vorlagenansicht

Hinweis: Der Rahmen Titelmasterformat bezieht sich auf den Seitentitel.

In der Masteransicht öffnet PowerPoint zusätzlich die Registerkarte **Folienmas**ter, auf der verschiedene Befehlsgruppen platziert sind. Über die rechts stehende Schaltfläche schließen Sie die Masteransicht wieder und kommen in die vorherige Ansicht zurück.

| X             |  |
|---------------|--|
| Masteransicht |  |
| schließen     |  |

|                         | FOLIENM               | ASTER                                         |                                                    |               |                                           |                                                    |                  |                            |
|-------------------------|-----------------------|-----------------------------------------------|----------------------------------------------------|---------------|-------------------------------------------|----------------------------------------------------|------------------|----------------------------|
| Folienmaste<br>einfügen | er Layout<br>einfügen | ि Löschen<br>निः Umbenennen<br>नि Beibehalten | Masterlayout Platzhalter V Fußzeilen<br>einfügen v | Aa<br>Designs | Farben •<br>A Schriftarten •<br>Effekte • | Hintergrundformate • Hintergrundgrafiken ausblende | n<br>Foliengröße | Masteransicht<br>schließen |
|                         | Master bea            | rbeiten                                       | Masterlayout                                       | Design bearb  |                                           | Hintergrund                                        | r₃ Größe         | Schließen                  |

Registerkarte Folienmaster

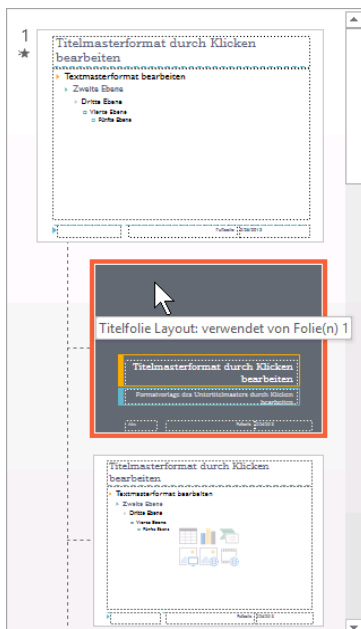

Übersichtsleiste mit der

Miniaturansicht (Ausschnitt)

Die Formatierungen, die *nicht* in der Masteransicht, sondern beispielsweise in der Normalansicht oder in der **Gliederungs**ansicht vorgenommen werden, bezeichnet man als direkte oder harte Formatierungen. Sie haben

Prioritäten

#### Vorrang, also die höhere Priorität.

Die Übersichtsleiste mit der Miniaturansicht im linken Teil der Folienmasteransicht können Sie mit der Maus in der Breite

verändern. Dort sind jetzt zwölf verkleinerte Folien zu sehen: an erster Position – etwas größer – der Folienmaster und darunter für jedes Layout (Seite 26) ein Miniaturbild. Mit einem Mausklick wählen Sie in der Übersichtsleiste vorher aus, welches Layout verändert werden soll. Wenn Sie mit der Maus auf eine Miniaturfolie zeigen, dann erscheint eine QuickInfo mit dem Namen des Layouts und einem Hinweis, welche Folien

aus ihrer Präsentation dieses Layout verwenden.

Der Vorteil der Folienmasteransicht ist, dass sich eine Änderung, je nach gewähltem Layout in der Übersichtsleiste, auf mehrere oder sogar auf alle Folien auswirkt. Eine Gestaltung in der Folienmasteransicht wird als indirekte oder weiche Formatierung bezeichnet. Sie hat aber eine

#### niedrigere Priorität.

Das bedeutet: Wenn Sie in der Normalansicht bei einem einzelnen Wort die Formatierung ändern, bleibt diese direkte Formatierung auch bei einer Änderung in der Folienmasteransicht erhalten.

Nach Möglichkeit sollten Formatierungen in der Masteransicht durchgeführt werden. Die bedeutenden Vorteile sind:

- einheitliche Gestaltung der Präsentation und
- vereinfachte und schnelle Möglichkeiten, Änderungen vorzunehmen.

Um die harten, direkten Formatierungen zu entfernen, markieren Sie in der Normalansicht den Textblock oder einzelne Zeichen. Nun drücken Sie die Tastenkombination 🔄 + [Strg] + [Z] oder klicken Sie auf der Registerkarte **Start** (Gruppe **Folien**) auf die Schaltfläche 😭 **Zurücksetzen** oder wählen Sie den Kontextmenü-Befehl **Folie zurücksetzen**.

## 8.1 Text formatieren

Mit dem Editieren ändern Sie den Inhalt des Textes. Nun soll auch das Aussehen des Textes gestaltet werden. PowerPoint kennt drei Formatierungsarten:

• Zeichen-Format

Dem Text Schriftart, Schriftgröße und Stile (z.B. Fett, Unterstreichen) zuordnen (ab Seite 52).

• Absatz-Format

Darstellungen, die sich auf einen Absatz beziehen, wie z.B. Aufzählung, Einzug und Zeilenabstand (ab Seite 59).

#### • Seiten-Format

Das Seiten-Format legt das Aussehen einer Folie fest. Damit können Sie Größe, Ausrichtung (Hoch- oder Querformat), Druckbereich, Seitennummer bestimmen (Seite 108). PowerPoint 2016

Sie können die Formatierungen bereits *vor* der Texteingabe vornehmen oder auch *nachträglich* gestalten.

## **Registerkarte Start**

Die Registerkarte Start ist für wichtige Formatierungsaufgaben zuständig.

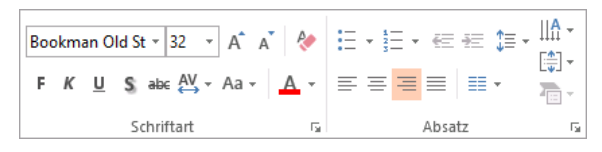

Die Befehlsgruppen Schriftart und Absatz auf der Registerkarte Start

Die Schaltflächen bieten Ihnen den Vorteil, sofort die Formatierung des aktuellen Textes ablesen zu können:

| Bookman Old St 👻 | Schriftart            | к        | Kursiv               |
|------------------|-----------------------|----------|----------------------|
| 32 -             | Schriftgröße in Punkt | <u>U</u> | <u>Unterstrichen</u> |
| F                | Fett                  | S        | Schatten             |

Nach dem Einschalten der Schriftstile Fett, Kursiv, Unterstrichen und Schatten sind diese Symbole in der Leiste aktiviert. Die Schriftstile werden auch Schriftschnitte oder Hervorhebungen genannt.

## 8.2 Markierung

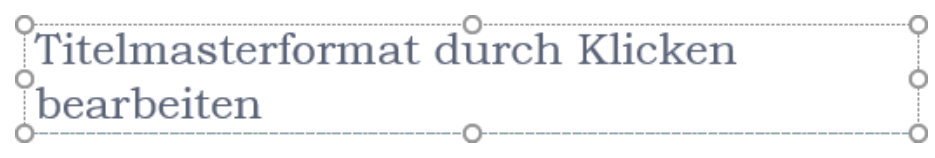

Ein Textblock

Wenn innerhalb eines Textblockes verschiedene Textebenen vorhanden sind (z.B. Erste bis Fünfte Ebene, siehe Seite 59), wird die aktuelle Ebene an der Cursorposition formatiert oder Sie markieren mehrere Ebenen.

Außerhalb der Masteransicht wirkt eine Änderung der Zeichen-Formatierung in PowerPoint für das Wort, in dem der Cursor steht oder für den markierten Text. Zum Markieren haben Sie vielfältige Möglichkeiten mit der Maus, sowie über die Tastatur (Seite 37).

## 8.3 Zeichen-Formate

## Unterstreichen

Zum Unterstreichen bietet Ihnen PowerPoint an:

- Registerkarte Start, Gruppe Schriftart Symbol
- Mit rechter Maustaste Kontextmenü, Schriftart
- Tastenkombination ↔+Strg+U.

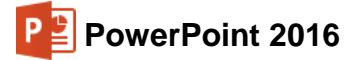

## Fettdruck

Auch hier gibt es ebenfalls vielfältige Möglichkeiten:

- Symbol **F** anklicken:
  - Registerkarte Start, Gruppe Schriftart
  - Mini-Symbolleiste (Seite 17)
  - Kontext-Symbolleiste (rechte Maustaste)
- Dialogfeld Schriftart, Register Schriftart, Schriftschnitt Fett auswählen:
  - Registerkarte Start, Gruppe Schriftart, Schaltfläche 🕞
    - Kontextmenü (rechte Maustaste), Schriftart
- Tastenkombination 🔂 + Strg + F drücken.

## Schriftart

Die Schriftart können Sie über die nachfolgenden Befehle ändern:

 Dialogfeld Schriftart, Register Schriftart. Klicken Sie mit der Maus auf den Listenpfeil. In der aufgeklappten Liste können Sie mit der Maus blättern, wenn nicht alle Schriften in dem Rahmen sichtbar sind. Mit einem Mausklick auf den Schriftnamen wählen Sie die Schrift aus. Wollen Sie dann die Änderung übernehmen, klicken Sie in dem Dialogfeld auf die Schaltfläche OK, andernfalls auf Abbrechen.

| Schriftart                                                                                                    | ?      | $\times$ |
|----------------------------------------------------------------------------------------------------|--------|----------|
| Schriftart Zeichena <u>b</u> stand                                                                                                    |        |          |
| Schriftart für westlichen Text:     Schriftschnitt:     Schriftgrad:       +Überschrift     v     Standard     32       Gesamter Text     Standard     v     |        |          |
| Schriftfarbe 💁 🗸 Unterstreichung (ohne) 🗸 Unterstreichungsfarbe                                                                                              | ð.     | •        |
| Durchgestrichen     Kapitälchen       Doppelt durchgestrichen     Großbuchstaben       Hochgestellt     Abstand:     0 %       Tiefgestellt     Tiefgestellt |        |          |
| ОК                                                                                                    | Abbrec | hen      |

**Dialogfeld Schriftart** 

• Schaltfläche Schriftart Bookman Old St -

Klicken Sie mit der Maus auf den Listenpfeil - bei der Schaltfläche Schriftart:x

- Registerkarte Start, Gruppe Schriftart
- Mini-Symbolleiste (Seite 17)
- Kontext-Symbolleiste (rechte Maustaste).

Die aktuelle Schriftart an der Cursorposition ist in der aufgeklappten Liste orange markiert. Mit der Maus blättern Sie über die rechte Bildlaufleiste. Die Schriftnamen sind bereits als Beispiel in der jeweiligen Schriftart formatiert. Nur durch Zeigen mit der Maus auf eine Schrift sehen Sie die Änderung bereits als Livevorschau im Hintergrund für den markierten Text. Mit einem Klick auf den Namen wählen Sie eine Schrift aus.

| Bookman Old 5 32 - | A A   | <b>?</b> | := •    | 2 |
|--------------------|-------|----------|---------|---|
| Designschriftanen  |       |          |         |   |
| T Bookman Old S    | Style | (Überso  | hriften | 1 |
| ™r Gill Sans MT    |       | (Tex     | tkörper | ŀ |
| Alle Schriftarten  |       |          |         |   |
| Fin: Agency FB     |       |          |         |   |
| T ALGERIAN         |       |          |         |   |
| T AR BERKLEY       |       |          |         |   |
| T AR BLANCA        |       |          |         |   |
| Fr fir donne       |       |          |         |   |

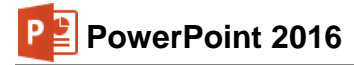

## Schriftgröße

Die Schriftgröße (Schriftgrad) können Sie über die nachfolgenden Befehle ändern. Punkt ist die Maßeinheit für die Schriftgröße:

- Auf der Registerkarte Start in der Gruppe Schriftart über das Listenfeld Schriftgrad,
- im Dialogfeld Schriftart
- oder per Kontextmenü.

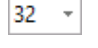

## Schriftfarbe

Um die Farbe des markierten Textes festzulegen, klicken Sie z.B. im Dialogfeld **Schriftart** auf das Symbol **Schriftfarbe** auf wählen eine Farbe aus der Liste aus.

Bei dem Symbol **Schriftfarbe A** auf der Registerkarte **Start** wird die zuletzt verwendete Farbe im Symbol angezeigt (Wechselsymbol). Sie wird auch auf den markierten Text übertragen, wenn Sie auf den *linken* Teil des Symbols klicken. Dagegen öffnen Sie mit einem Klick auf den kleinen Pfeil <del>-</del> im Symbol die Farbenliste (Livevorschau).

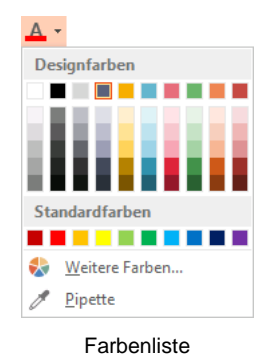

## 8.4 Den Seitentitel ändern

Ab der zweiten Seite der Präsentation soll der Seitentitel in einer anderen Schriftart formatiert werden. Markieren Sie in der Masteransicht links in der Übersichtsleiste das dritte Layout **Titel und Inhalt**, das von unseren Folien 2-3 und 5-9 verwendet wird. Wenn Sie mit der Maus auf dieses Miniaturbild zeigen, erscheint die folgende QuickInfo:

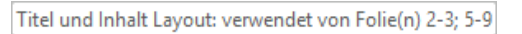

QuickInfo

Markieren Sie mit einem Mausklick den folgenden Textblock:

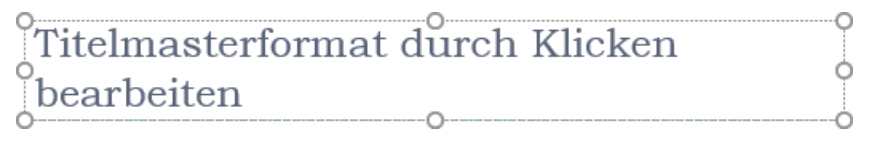

Der markierte Textblock

Ändern Sie die Schriftart, den Schriftgrad und die Schriftfarbe nach Ihren Wünschen. Markieren Sie nun links in der Übersichtsleiste noch das fünfte Layout **Zwei Inhalte**, das von unserer Folie 4 verwendet wird und ändern Sie die Schriftart, den Schriftgrad und die Schriftfarbe wie vorher ab.

Mit einem der nachstehenden Befehle wechseln Sie in die **Foliensortierungsansicht**:

• Registerkarte Ansicht, Gruppe Präsentationsansichten, Schaltfläche Foliensortierung oder

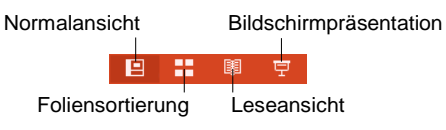

das Symbol **Foliensortierungsansicht** in der Di Statusleiste des PowerPoint-Fensters anklicken.

Die Ansichten-Symbole in der Statusleiste

Wie Sie sehen, hat sich jetzt der Stil des Seitentitels auf unseren Folien 2-9 geändert. Sollte das nicht der Fall sein, enthält Ihre Präsentation wahrscheinlich harte, direkte Formatierungen. Wechseln Sie in die Normalansicht, markieren Sie dort auf den einzelnen Folien alle entspre-

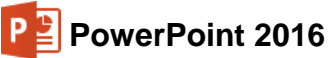

chenden Textfelder und entfernen Sie die direkten Formatierungen mit der bereits auf Seite 51 erwähnten Tastenkombination  $\textcircled{}{} + \texttt{Strg} + \texttt{Z}$ .

SVS

Speichern Sie die Präsentation unter dem Namen Schulungspräsentation4 ab.

## 8.5 Den Hintergrund einstellen

Den Hintergrund können Sie sowohl innerhalb als auch außerhalb der **Master**ansicht einstellen.

Wenn Sie die Farbe des Hintergrundes ändern wollen, wählen Sie den Weg: Registerkarte Entwurf, Gruppe Anpassen, Schaltfläche Hintergrund formatieren oder in der Masteransicht Registerkarte Folienmaster, Gruppe Hintergrund, Schaltfläche Hintergrundformater, Befehl Hintergrund formatieren.

Am rechten Fensterrand wird der rechts stehende Aufgabenbereich geöffnet. Klicken Sie dort auf das Farbauswahlsymbol

Wenn Sie die Option 
 Einfarbige Füllung gewählt haben, können Sie auch die Transparenz der Farbe einstellen.

Bei der Option **• Farbverlauf** ist es möglich, mehrfarbige Verläufe festzulegen. Es gibt bereits einige vorinstallierte Kombinationen. Probieren Sie doch einfach ein paar Einstellungen aus und scheuen Sie keine Experimente. Alles kann rückgängig gemacht werden.

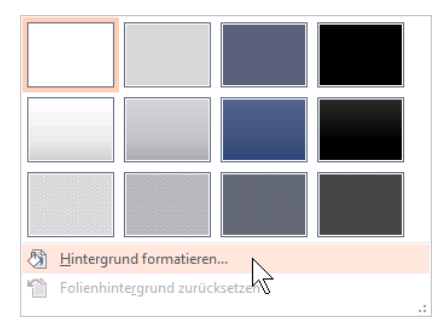

#### Katalog Hintergrundformate

| Hintergrund formatieren • •                               |
|-----------------------------------------------------------|
| ▲ FÜLLUNG                                                 |
| Einfarbige <u>F</u> üllung                                |
| ○ Farb <u>v</u> erlauf                                    |
| O Bild- oder Texturfüllung                                |
| ○ Musterf <u>ü</u> llung                                  |
| <u>H</u> intergrundgrafiken ausblenden                    |
| Earbe                                                     |
| Transparenz 0 %                                           |
| Für <u>alle übernehmen</u> Hintergrund zur <u>ü</u> ckset |

Die Farbe des Hintergrundes einstellen

| Hintergrund f                                                                                                    | ormatie         | ren 👻 🗙                   |
|----------------------------------------------------------------------------------------------------|-----------------|---------------------------|
| ▲ FÜLLUNG                                                                                                    |                 |                           |
| <ul> <li>Einfarbige <u>F</u>üllu</li> <li>Farb<u>v</u>erlauf</li> <li><u>B</u>ild- oder Textu</li> <li>Musterf<u>ü</u>llung</li> </ul> | ng<br>ırfüllung |                           |
| <u>H</u> intergrundgra                                                                                                    | fiken ausblen   | den                       |
| Voreingestellte <u>F</u> a                                                                                                    | arbverläufe     | •                         |
| Тур                                                                                                    | Linear          | •                         |
| Richt <u>u</u> ng                                                                                                    |                 | •                         |
| Winkel                                                                                                    |                 | 90° ‡                     |
| Farbverlaufstopp                                                                                                    | 5               |                           |
|                                                                                                    |                 |                           |
| <u>F</u> arbe                                                                                                    |                 |                           |
| <u>P</u> osition                                                                                                    |                 | 0%                        |
| <u>T</u> ransparenz H                                                                                                    |                 | 0% +                      |
| Für <u>a</u> lle übernehmen                                                                                                    | Hintergru       | ınd zur <u>ü</u> cksetzen |

Farbverlauf einstellen

Nebenstehend sehen Sie den Aufgabenbereich mit der Option **Bild- oder Texturfüllung**. Sie können hier eine Textur, eine Grafik oder ein Bild, vielleicht ihr Firmenlogo, als Hintergrund einfügen. Wenn das Häkchen *bei Bild nebenei***nander als Textur anordnen** gesetzt ist, wird das Objekt klein und nebeneinander angereiht, ansonsten erscheint es in voller Größe als Hintergrund. Durch Ausrichtung und Spiegelungstyp können weitere Effekte eingebaut werden.

Mit Klick auf Für alle übernehmen in dem Aufgabenbereich **Hintergrund formatieren** legen Sie die Änderungen für alle Folien fest. Soll diese Einstellung nur für die aktuelle Folie gelten, klicken Sie dagegen nur auf das Schließen-Symbol X. Möchten Sie die Änderungen nicht übernehmen, stellen Sie über die Schaltfläche <u>Hintergrund zurücksetzen</u> den ursprünglichen Hintergrund wieder her.

| Hintergrund formatie $\land$ $\land$ $\land$                               | eren 🔹 ×                  |
|----------------------------------------------------------------------------|---------------------------|
| Einfarbige <u>F</u> üllung                                                 |                           |
| <ul> <li><u>B</u>ild- oder Texturfüllung</li> <li>Musterfüllung</li> </ul> |                           |
| Hintergrundgrafiken ausblen                                                | iden                      |
| Bild einfügen aus           Datei         Zwischenablage                   | <u>O</u> nline            |
| Text <u>u</u> r                                                            | -                         |
| Transparenz<br>↓ Bild nebeneinander als Tex                                | tur anordnen              |
| X- <u>O</u> ffset                                                          | 0 Pt. ‡                   |
| Y-Offs <u>e</u> t                                                          | 0 Pt. ‡                   |
| <u>X</u> -Skalierung<br><u>Y</u> -Skalierung                               | 100 %                     |
| Ausrichtung                                                                | ben links 🔻               |
| Spiegelungstyp                                                             | Keine 🔻 🔻                 |
| Für <u>a</u> lle übernehmen Hintergr                                       | und zur <u>ü</u> cksetzen |

Bild- oder Texturfüllung einstellen

# 8.6 Das Layout Titelfolie

Falls Sie die Formatierung nur von der ersten Seite unserer Präsentation ändern möchten, wechseln Sie wieder in die **Masteransicht**, klicken links in der Übersichtsleiste auf die Miniaturansicht **Titelfolie** und nehmen die gewünschten Änderungen vor:

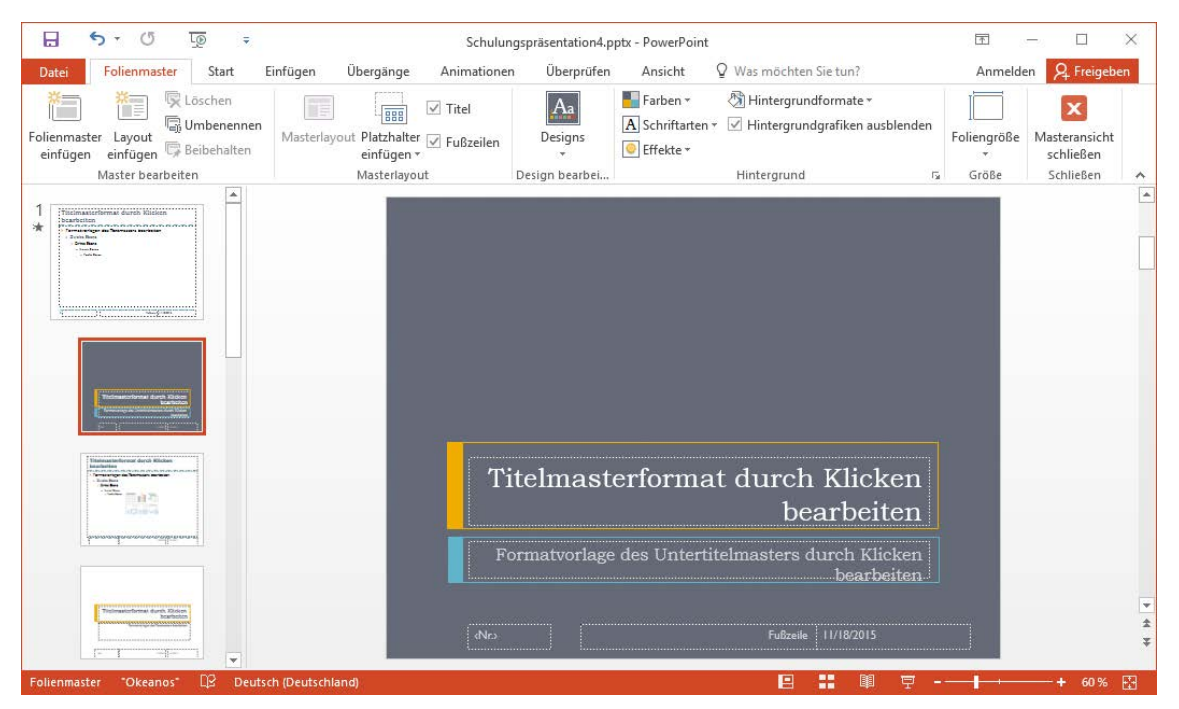

Das Layout Titelfolie

## 8.7 Den Folienmaster ändern

Wenn Sie eine Änderung vornehmen möchten, die sich auf *alle* Folien auswirken soll, klicken Sie in der **Masteransicht** links in der Übersichtsleiste auf das erste, etwas größere Miniaturbild, also auf das Layout **Folienmaster**. Hier fügen Sie beispielsweise ein Firmenlogo ein, wie es auf der Seite 126 beschrieben ist.

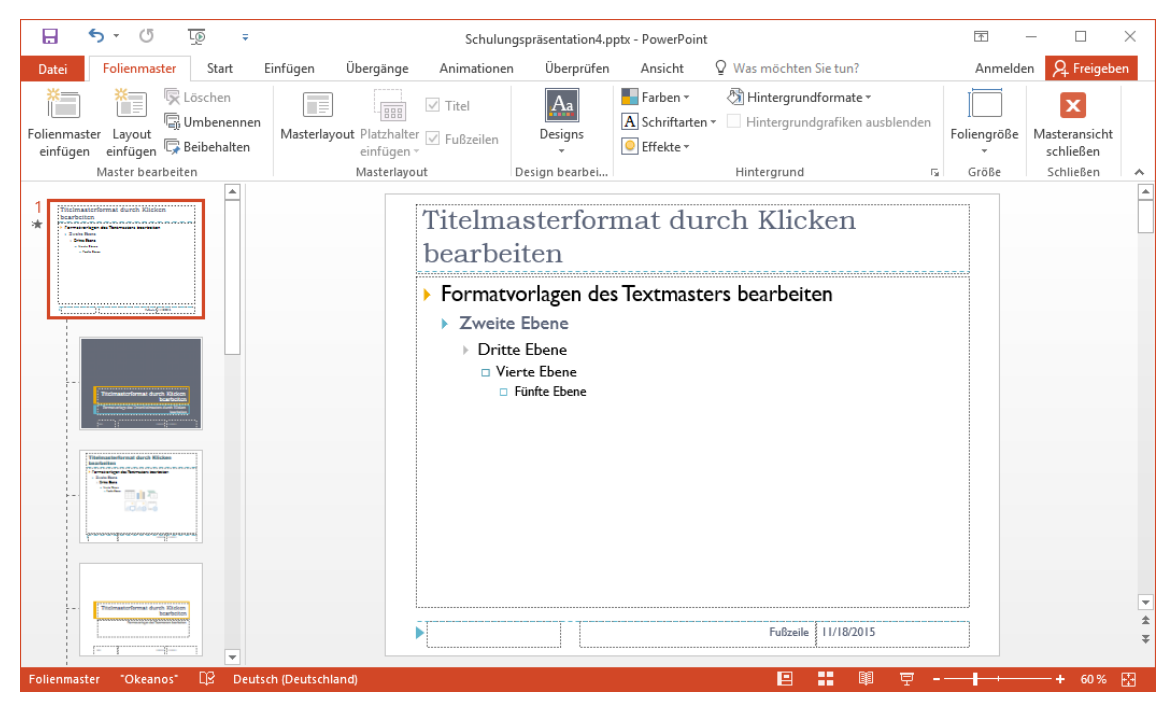

In der Übersichtsleiste mit der Miniaturansicht ist das Layout Folienmaster markiert

Über die rechts stehende Schaltfläche auf der Registerkarte **Folienmaster** schließen Sie wieder die Masteransicht und kommen in die vorherige Ansicht zurück.

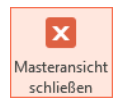

## 8.8 Zusammenfassung der Zeichen-Formate

#### Registerkarte Start

Auf der Registerkarte **Start** können Sie die Schriftart, Schriftgrad, Fett, Kursiv und Unterstrichen ändern und kontrollieren.

#### Markieren

Zeichen können vorher oder hinterher formatiert werden. In der Normalansicht, also außerhalb der Masteransicht, muss bei einer *nachträglichen Änderung* der Zeichenformate der Text *vorher markiert* sein, wenn mehr als ein Wort formatiert werden soll. Bei einem einzelnen Wort reicht es aus, den Cursor *in das Wort* hineinzustellen. In der Masteransicht sind ein oder mehrere Textblöcke vorher zu markieren.

#### Kontextmenü, Schriftart

Mit der rechten Maustaste das Kontextmenü aufrufen und den Menüpunkt **Schriftart** anklicken. Es erscheint das Dialogfeld.

#### Dialogfeld Schriftart

Alle nachfolgenden Zeichenformate sind über das Dialogfeld **Schriftart** (Seite 53) erreichbar. Gibt es zusätzlich auch eine Möglichkeit über eine Kurztastenkombination, so ist dies erwähnt.

## Schriftart und Schriftgrad

## Hier sehen Sie VERSCHIEDENE Schriftarten

# und verschiedene Größen

| Fett:                    | auch Symbol oder 💿 + Strg + F                             |
|--------------------------|-----------------------------------------------------------|
| Kursiv:                  | auch Symbol oder 🔄 + Strg + K                             |
| <u>Unterstrichen</u> :   | auch Symbol oder 🔄 + Strg + U                             |
| Durchgestrichen:         | für durchgestrichenen Text                                |
| Doppelt durchgestrichen: | für doppelt durchgestrichenen Text                        |
| Hochgestellt:            | z.B. m <sup>3</sup>                                       |
| Tiefgestellt:            | z.B. H <sub>2</sub> O                                     |
| KAPITÄLCHEN:             | GROSSE UND KLEINE GROSSBUCHSTABEN                         |
| GROSSBUCHSTABEN:         | auch 1mal bis 3mal 🔄 + F3                                 |
| Zeichenhöhe angleichen:  | alle Buchstaben sind gleich hoch z.B. Tagesordnung        |
| Farbe:                   | Farbe am Bildschirm und bei Farbdruckern, sonst Grautöne. |

#### Weitere Zeichenformate

Registerkarte Start, Gruppe Schriftart:

Symbol Groß-/Kleinschreibung Aa - oder 🔶 + F3.

Symbol **Textschatten S**: dem Text einen Schatten hinzufügen

Symbol Zeichenabstand AV -: Abstände einstellen

Standard, also die harten, direkten Formatierungen entfernen:  $\bigcirc$  + Strg + Z.

#### Alle Formatierungen löschen

Über das Symbol 🦑 können Sie für einen markierten Text alle Formatierungen zurücksetzen, so dass nur der Text übrig bleibt.

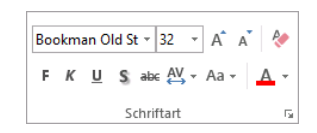

Registerkarte Start, Gruppe Schriftart

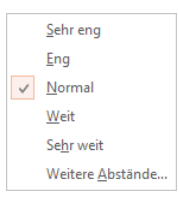

Auswahlmenü Symbol Zeichenabstand

# 9 Text-Aufzählungen

Öffnen Sie die Präsentation **Probe2 von SP.pptx**. Wechseln Sie über die rechts stehende Schaltfläche (Registerkarte **Ansicht**) in die **Gliederungsansicht** (auch Seite 21). Sie besteht aus 9 Folien. Im Gliederungsausschnitt im linken Teil der Ansicht sehen Sie die Folien-(Seiten-)Nummern. Im unteren Bild hat z.B. die Folie **Zweites Thema** die Nummer 7 und **Zusammenfassung** ist die Nummer 8:

| Gliede | rur | ngsi | ansicht |
|--------|-----|------|---------|

Registerkarte Ansicht

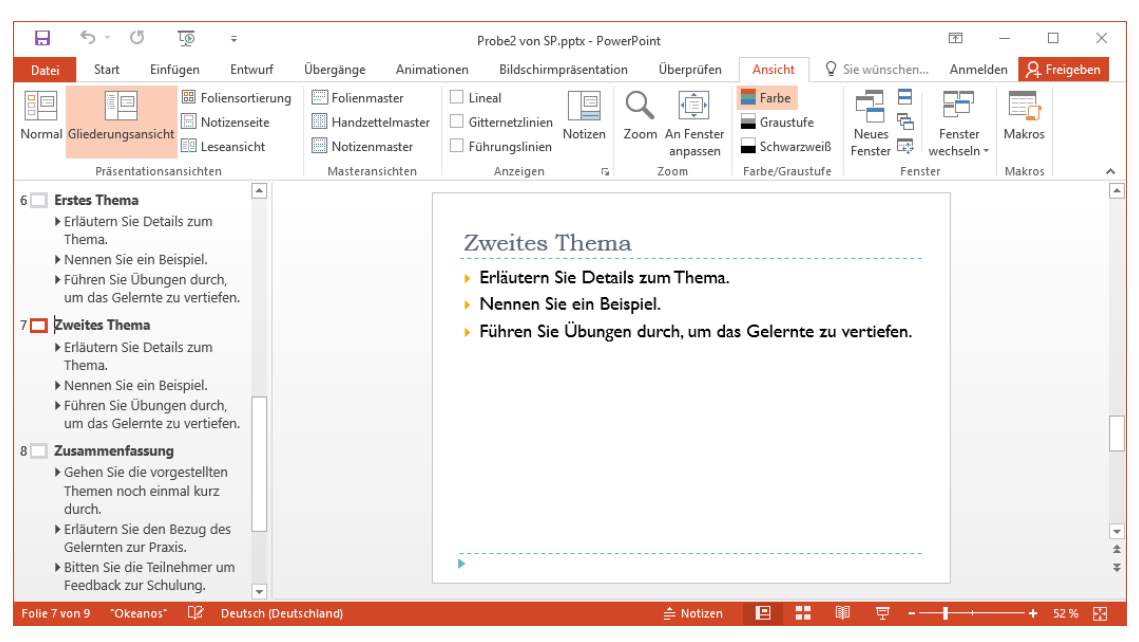

Normalansicht mit der Gliederung

# 9.1 Aufzählungsebenen

Unterhalb des Folientitels steht vor den Zeilen jeweils ein Aufzählungszeichen z.B. ▶ und die Zeilen sind eingerückt. Maximal 9 Aufzählungsebenen können Sie verwenden. Sowohl die Aufzählungszeichen als auch die Einrückungen sind veränderbar:

Titelzeile

 Erste Ebene
 Zweite Ebene
 Oritte Ebene
 Vierte Ebene
 Fünfte Ebene

Positionieren Sie den Cursor in der Gliederungsansicht *vor* dem Folientitel der Seite 7 und drücken Sie die 🖅-Taste. Sie bekommen eine neue Seite 7. Jeder Druck auf die 🖅-Taste erzeugt eine neue Zeile auf derselben Stufe, in diesem Fall also eine neue Folie. Bitte machen Sie diesen letzten Schritt rückgängig, z.B. mit Strg+Z.

Nun drücken Sie am Ende einer Zeile der Aufzählungsebene 1 die ← -Taste. Eine neue Zeile mit einem Aufzählungszeichen Fist eingefügt.

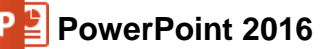

## Aufzählungsebene ändern

Zum Ändern der aktuellen Aufzählungsebene finden Sie in der Befehlsgruppe **Absatz** (Registerkarte **Start**) für die Maus zwei Symbole oder Sie verwenden die Tastatur:

| Tastenkombination Alt + ↔ + → oder Symbol Pfeil nach rechts. |
|--------------------------------------------------------------|
| Tastenkombination Alt++++++++++++++++++++++++++++++++++++    |
| oder Symbol Pfeil nach links.                                |

÷≣ €≣ Listenebene erhöhen (Mehr einziehen bzw. tiefer stufen)

Listenebene verringern (Weniger einziehen bzw. höher stufen)

Stufen Sie diese neue Zeile eine Ebene tiefer und schreiben Sie zwei Wörter, z.B. "Zweite Ebene". Diese Zeile ist stärker eingerückt und hat ein anderes Aufzählungszeichen:

| Nennen Sie ein Beispiel.     Führen Sie Übungen durch,<br>um das Gelernte zu vertiefen.                                                                                               | Zweites Thema                                                                                                    |
|----------------------------------------------------------------------------------------------------|----------------------------------------------------------------------------------------------------|
| <ul> <li>Frläutern Sie Details zum<br/>Thema.</li> <li>Zweite Ebene</li> <li>Nennen Sie ein Beispiel.</li> <li>Führen Sie Übungen durch,<br/>um das Gelernte zu vertiefen.</li> </ul> | <ul> <li>Erläutern Sie Details zum Thema.</li> <li>Zweite Ebene</li> <li>Nennen Sie ein Beispiel.</li> <li>Führen Sie Übungen durch, um das Gelernte zu vertiefen.</li> </ul> |

"Zweite Ebene" eingefügt

## Zeilenschaltung

Möchten Sie in einem Absatz eine neue feste Zeile ohne Aufzählungszeichen einfügen, steht Ihnen die Zeilenschaltung zur Verfügung. Sie bekommen die neue Zeile mit der Tastenkombination

Image: Image: Image

## 9.2 Absatz-Formate

Formatierungen, die sich auf einen Absatz beziehen, wie z.B. Aufzählung, Ausrichtung, Einzug und Zeilenabstand finden Sie auf der Registerkarte **Start**, Gruppe **Absatz** oder Sie öffnen mit einem Klick auf die Schaltfläche F in der Gruppe **Absatz** das nebenstehende Dialogfeld.

| Absatz                                                                               |              | ?      | ×   |
|--------------------------------------------------------------------------------------|--------------|--------|-----|
| <u>E</u> inzüge und Abstände                                                         |              |        |     |
| Allgemein<br>Ausri <u>c</u> htung: Links v                                           |              |        |     |
| Einzug<br>Vog Text: 0 cm ★ Sondereinzug: (ohne) ∨ Inn                                | nerhalb von: | *      |     |
| Abstand<br><u>V</u> or: 0 Pt. ♀ Zeilenabstand: Einfach ∨ Ma<br><u>N</u> ach: 0 Pt. ♀ | aß O         | 4      |     |
| Tabstopps                                                                            | ОК           | Abbrec | hen |

Absatz formatieren

## Ausrichtung

Die Ausrichtung bestimmt das Aussehen des linken und rechten Randes. Zum Ändern wählen Sie Registerkarte **Start**, Gruppe **Absatz** und bestimmen eine neue Ausrichtung:

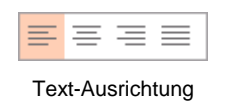

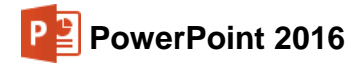

| Linksbündig:      | Zentriert:         | Rechtsbündig:      | Blocksatz:          |
|-------------------|--------------------|--------------------|---------------------|
|                   | =                  |                    | =                   |
| Dieser Text ist   | Dieser Text ist    | Hier ein           | Den Blocksatz       |
| linksbündig       | zentriert.         | rechtsbündiger     | finden Sie in       |
| ausgerichtet. Die | Für                | Text.              | Zeitungen. Um in    |
| Fachleute         | Überschriften,     | Sie sehen          | einem Textblock die |
| nennen das        | aber auch für      | rechts den glatten | glatten Ränder zu   |
| Format auch       | Gedichte           | Rand               | erreichen, dehnt    |
| rechter           | wird dieses Format | und links einen    | PowerPoint die      |
| Flatterrand.      | verwendet.         | Flatterrand.       | Leerzeichen.        |

Sie können die Ausrichtung auch direkt über Tastenkombinationen, im Dialogfeld **Absatz** und teilweise in der Mini- und Kontext-Symbolleiste ändern.

## Zeilenabstand

Der Zeilenabstand ist zunächst von der Schriftgröße abhängig. Zum Ändern rufen Sie das Dialogfeld **Absatz** auf. Dort können Sie auch vor und nach einem Absatz einen zusätzlichen Abstand festlegen. Die Maßeinheit für alle Abstandsarten ist Zeilen oder Punkt (Pt.).

| Abstand           |       |    |                    |      |            |             |           |
|-------------------|-------|----|--------------------|------|------------|-------------|-----------|
| Vor:              | 0 Pt. | -  | <u>Z</u> eilenabst | and: | Genau 📉    | <u>M</u> aß | 24 Pt. ≑  |
| Nach:             | 0 Pt. | ÷. |                    |      | Einfach    | 1           |           |
| _                 |       |    |                    |      | 1,5 Zeilen | N N         |           |
|                   | _     |    |                    |      | Doppelt    |             |           |
| <u>T</u> abstopps |       |    |                    |      | Genau      | ОК          | Abbrechen |
|                   |       |    |                    | _    | Mehrere    |             |           |

Zeilenabstand im Dialogfeld Absatz

Dieser Zeilenabstand ist einzeilig. Dieser Zeilenabstand ist einzeilig. Dieser Zeilenabstand ist einzeilig. Dieser Zeilenabstand ist einzeilig. Dieser Zeilenabstand ist einzeilig. Dieser Zeilenabstand ist einzeilig.

ш÷.

Hier ein 1,5facher Zeilenabstand. Hier ein 1,5facher Zeilenabstand. Hier ein 1,5facher Zeilenabstand. Hier ein 1,5facher Zeilenabstand. Ein Beispiel für einen doppelten Zeilenabstand. Ein Beispiel für

einen doppelten Zeilenabstand.

Speichern Sie die Präsentation unter dem Namen **Probe3 von SP.pptx** ab und schließen Sie die Datei.

# 10 Ein Diagramm

Eine Ansammlung von Zahlen ist nicht sehr anschaulich. Gerade bei einer Präsentation sind oft nicht so sehr die absoluten Zahlenwerte, sondern vielmehr Trends und Vergleichsmöglichkeiten wichtig.

Dabei helfen uns Diagramme. Sie machen deutlich, was sich hinter einer Zahlen-Tabelle verbirgt. PowerPoint bietet uns sehr gute Möglichkeiten, schnell und bequem aussagekräftige Grafiken zu erstellen.

> Y-Achse Ein Diagramm ist meistens in einem Koordinaten-System angeordnet. Die untere, horizontale Achse ist die X-Achse, auch Kategorie- oder Rubrikenachse genannt. Die linke, vertikale ist die Y-Achse, sie heißt auch Wert- oder Größenachse.

> > — X-Achse

Erstellen Sie eine neue leere Präsentation über den Weg: **Datei**-Menü, **Neu**, **Leere Präsentation** wie es auf der Seite 19 beschrieben ist. Falls PowerPoint geschlossen war, öffnen Sie das Programm und wählen im PowerPoint-Startbildschirm (Seite 10) **Leere Präsentation**.

Setzen Sie den Cursor in das Textfeld **Titel durch Klicken hinzufügen** und geben Sie **Diagramme** in das Feld ein. Das darunterliegende Textfeld Untertitel durch Klicken hinzufügen bleibt leer. Speichern Sie die Datei unter dem Namen **Präsentation mit Diagrammen1** ab.

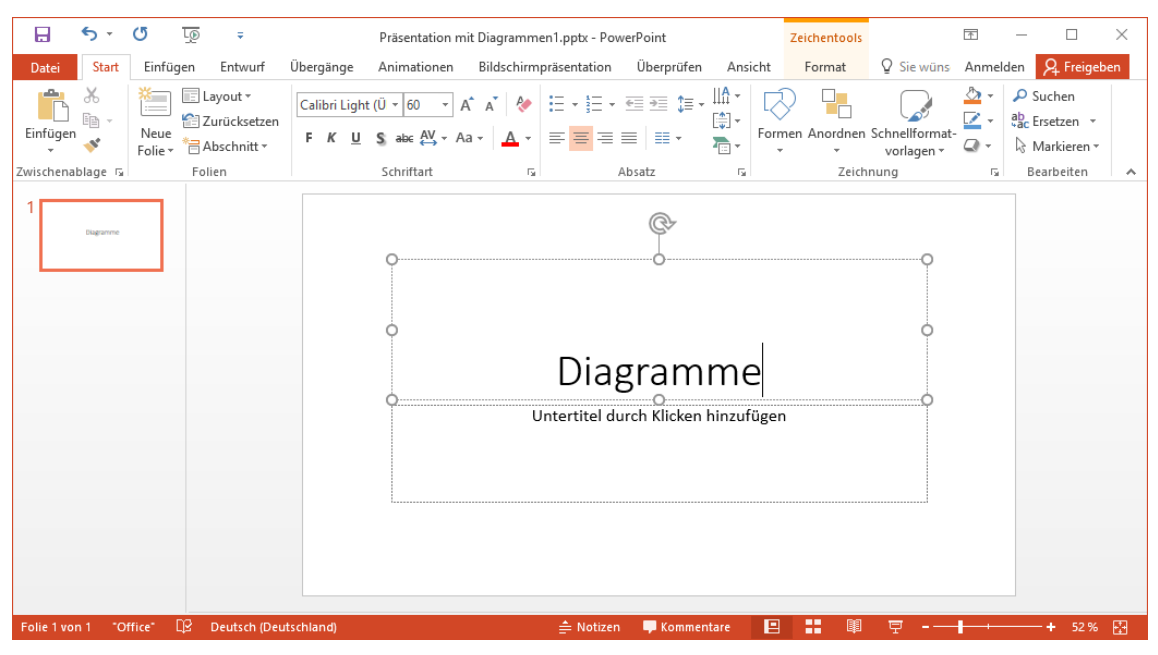

Einen Titel eingeben

## Eine neue Folie

Jetzt soll ein Diagramm auf einer neuen Folie eingerichtet werden. Neben der vorher beschriebenen Methode in der Gliederung mit der 🖅-Taste eine neue Folie einzufügen, bietet Ihnen PowerPoint noch zusätzlich an:

- Mausklick auf die Schaltfläche Neue Folie auf der Registerkarte Start, Befehlsgruppe Folien oder
- Tastenkombination <a>Strg</a>+M.

PowerPoint 2016

Eine neue Seite wird immer *nach der aktuellen* Folie eingefügt. Sie können aber auch später die Reihenfolge der Seiten über die Foliensortierungsansicht mit der Maus einfach ändern.

Klicken Sie auf den *unteren* Teil der Schaltfläche **Neue Folie**, um ein Auswahlfenster zu öffnen. Hier bestimmen Sie das Layout (Seite 26) für die neue Folie. Nun klicken Sie auf das Miniaturbild **Titel und Inhalt**. Wenn der *obere* Teil des Symbols **Neue Folie** angeklickt wird, ruft Power-Point automatisch das letzte gewählte Folienlayout auf.

Um das Layout für die aktuelle Folie oder für die vorher in der **Minaituransicht/Gliederung** markierten Seiten zu ändern, klicken Sie auf der Registerkarte **Start** in der Gruppe **Folien** auf die Schaltfläche **Layout** und wählen ein anderes Folienlayout aus. 

 Neue

 Folie

 Larissa

 Image: Titelfolie

 Titelfolie

 Titelfolie

 Titelfolie

 Zwei Inhalte

 Vergleich

 Nur Titel

 Image: Titel und Inhalt

 Leer

 Inhalt mit

 Überschrift

 Bild mit

 Überschrift

 Bild mit

 Überschrift

 Bild mit

 Überschrift

 Bild mit

 Diberschrift

 Bild mit

 Diberschrift

 Bild mit

 Diberschrift

 Bild mit

 Diberschrift

 Bild mit

 Diberschrift

 Bild mit

 Diberschrift

 Bild mit

 Diberschrift

 Diberschrift

 Bild mit

 Diberschrift

 Bild mit

 Diberschrift

 Diberschrift

 Diberschrift

 Diberschrift

 Diberschrift

 Diberschrift

 Diberschrift
 </t

| = | Lavout - |
|---|----------|
|   |          |

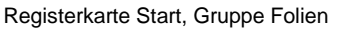

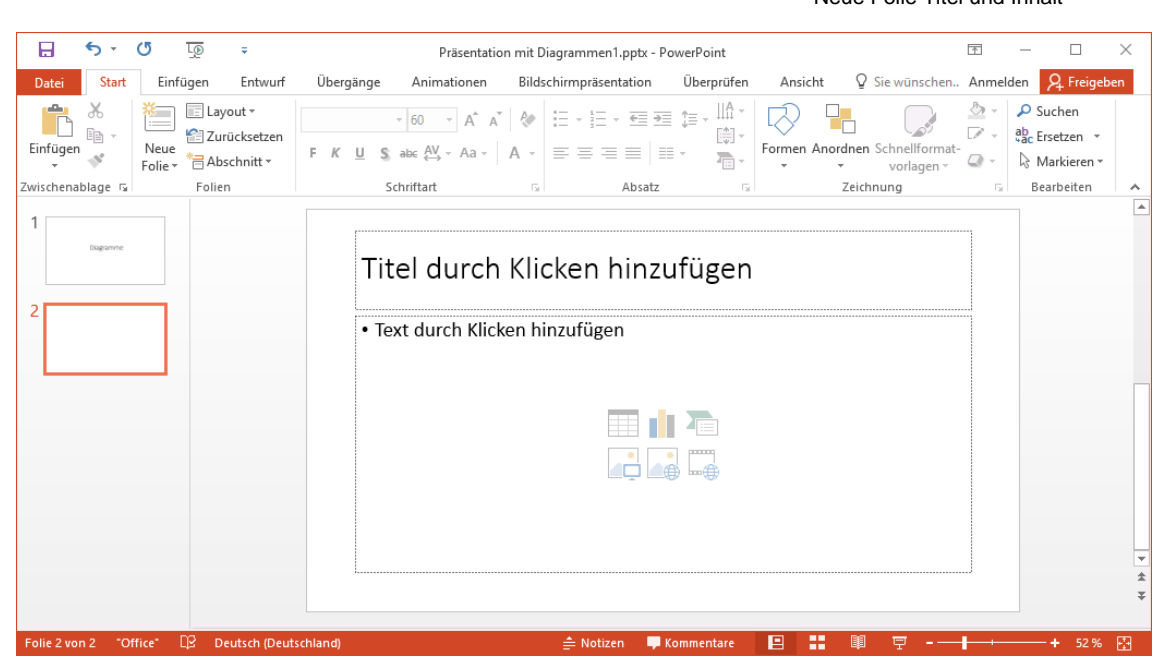

Neue Folie für ein Diagramm

## **10.1** Ein Diagramm erstellen

Die nachfolgende Tabelle zeigt fünf Mitarbeiterinnen und Mitarbeiter, die im vergangenen Jahr Verbesserungsvorschläge einreichten. Die Zahlen zeigen die betrieblichen Einsparungsbeträge:

| *       |  |
|---------|--|
| Neue    |  |
| Folie 🔻 |  |

**Betriebliches Vorschlagswesen** 

|        | Einsparungen |            |            |            |  |  |  |  |  |  |
|--------|--------------|------------|------------|------------|--|--|--|--|--|--|
|        | 1. Quartal   | 2. Quartal | 3. Quartal | 4. Quartal |  |  |  |  |  |  |
| Heintz | 29407        | 38070      | 31000      | 50340      |  |  |  |  |  |  |
| Weber  | 20956        | 30704      | 61078      | 41000      |  |  |  |  |  |  |
| Reuter | 77000        | 51929      | 48035      | 22692      |  |  |  |  |  |  |
| Bauer  | 43190        | 24000      | 52718      | 68491      |  |  |  |  |  |  |
| Sander | 32831        | 63117      | 19047      | 39162      |  |  |  |  |  |  |

Wir wollen jetzt von der Tabelle "Betriebliches Vorschlagswesen" eine Säulen-Grafik von den Einsparungen erstellen. Die Säulen sollen nach den Namen geordnet sein.

Klicken Sie in der Mitte der neuen Folie auf das Symbol Diagramm einfügen

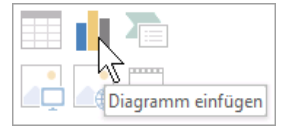

Ein Dialogfeld wird geöffnet:

| Diagra | mm einfügen                                                                                                    |                                                                                                    | ?     | ×    |
|--------|----------------------------------------------------------------------------------------------------|----------------------------------------------------------------------------------------------------|-------|------|
| Alle D | iagramme                                                                                                    |                                                                                                    |       |      |
|        | Zuletzt verwendet<br>Vorlagen<br>Säule<br>Linie<br>Kreis<br>Balken<br>Fläche<br>Punkt (X Y)<br>Kurs<br>Oberfläche<br>Netz<br>Treemap<br>Sunburst<br>Histogramm<br>Kastengrafik<br>Wasserfall | Cuppierte Säulen<br>Digmannetter<br>Cuppierte Säulen<br>Digmannetter<br>Digmannetter<br>Digmannetter<br>Digmannetter | 1     |      |
| INN    | Verbund                                                                                                    | ОК                                                                                                    | Abbre | chen |

Dialogfeld Diagramm einfügen

In dem Dialogfeld wählen Sie den voreingestellten Diagrammtyp **Säule** und in dem Katalog das erste Muster **Gruppierte Säulen**. Unterhalb der Muster sehen Sie das Vorschaubild des gewählten Diagramms. Wenn Sie auf das Vorschaubild zeigen, wird es vergrößert dargestellt. Klicken Sie auf OK.

## 10.2 Excel 2016

Mit diesem Klick auf <u>ok</u> wird automatisch ein so genanntes Datenblatt geöffnet, die in Ihrem Aussehen einem anderen Microsoft Office Programm ähnelt: dem Tabellen-Kalkulationsprogramm

Excel 2016

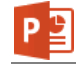

| ılı | 📗 🖯 🕆 🗁 🧰 Diagramm in Microsoft PowerPoint |              |              |              |   |   |   |   |
|-----|--------------------------------------------|--------------|--------------|--------------|---|---|---|---|
|     | А                                          | В            | С            | D            | E | F | G |   |
| 1   |                                            | Datenreihe 1 | Datenreihe 2 | Datenreihe 3 |   |   |   |   |
| 2   | Kategorie 1                                | 4,3          | 2,4          | 2            |   |   |   |   |
| 3   | Kategorie 2                                | 2,5          | 4,4          | 2            |   |   |   |   |
| 4   | Kategorie 3                                | 3,5          | 1,8          | 3            |   |   |   |   |
| 5   | Kategorie 4                                | 4,5          | 2,8          | 5            |   |   |   |   |
| 6   |                                            |              |              |              |   |   |   |   |
| 7   |                                            |              |              |              |   |   |   | - |
| 4   |                                            |              |              |              |   |   | Þ | - |

#### Die Beispieltabelle

Um die Werte für das Diagramm einzutragen, ist diese Tabelle völlig ausreichend. Wenn Sie die Daten dennoch in Excel bearbeiten und speichern möchten, klicken Sie in dem Datenblatt oben in der Symbolleiste für den Schnellzugriff auf das rechts stehende Symbol.

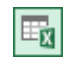

## 10.3 Das Datenblatt

PowerPoint 2016

Das Datenblatt bleibt stets im Vordergrund, auch wenn es nicht aktiv ist. Ordnen Sie die beiden Fenster so an, wie es für Sie am übersichtlichsten ist und verändern Sie die Fenstergröße gegebenenfalls mit der Maus ↔ oder ‡. Vielleicht wundern Sie sich, dass dort bereits Eintragungen zu finden sind. Nun, diese Zahlen sollen Ihnen zusammen mit der Beispiel-Grafik zeigen, wie hier die Daten für ein Diagramm angeordnet sind.

| 🖯 🗘 - 🗘 🛅                                                               | <ul> <li>Präsentation mit</li> </ul> | t Diagrammen1.pptx - PowerPoint   | Diagrammtools                                                      | <b>T</b> -                      |              |
|-------------------------------------------------------------------------|--------------------------------------|-----------------------------------|--------------------------------------------------------------------|---------------------------------|--------------|
| Datei Start Einfügen Entw                                               | wurf Übergänge Animationen           | Bildschirmpräsentation Überprüfen | Ansicht Entwurf Format                                             | Sie wüns Anmelden               | 94 Freigeben |
| Diagrammelement Schnelllayout F<br>hinzufügen * * än<br>Diagrammlayouts | Farben v                             | matvorlagen                       | Zeile/Spalte Daten Daten<br>wechseln auswählen bearbeiten<br>Daten | Daten<br>→ aktualisieren<br>Typ | ~            |
| 🔒 🕤 🖓 🖓 🖏                                                               | Diagramm in Microsoft PowerPo        | pint ×                            |                                                                    |                                 | <b></b>      |
| A B 1 Datenreihe 1                                                      | C D<br>Datenreihe 2 Datenreihe 3     | en hinzu                          | ıfügen                                                             |                                 |              |
| 2 Kategorie 1 4,3                                                       | 3 2,4                                | 2                                 | 0                                                                  |                                 |              |
| 3 Kategorie 2 2,5<br>4 Kategorie 3 3 5                                  | 5 4,4                                | 2<br>Diagram                      | mtitel                                                             |                                 |              |
| 5 Kategorie 4 4,5                                                       | 5 2,8                                | 5                                 | indef                                                              |                                 |              |
| 6                                                                       |                                      |                                   |                                                                    | 100 M                           |              |
| [4]                                                                     | 0 <sup>3</sup>                       |                                   | ta l                                                               |                                 |              |
|                                                                         | 1                                    |                                   |                                                                    |                                 |              |
|                                                                         | Kategorie                            | 1 Kategorie 2                     | Kategorie 3                                                        | Kategorie 4                     |              |
|                                                                         | 6                                    | Datenreihe 1     Daten            | eihe 2 🛛 Datenreihe 3                                              | 6                               | *            |
| Folie 2 von 2 "Office" 🛛 Deut                                           | tsch (Deutschland)                   | 🚔 Notizen 🖣                       | Kommentare 🖪 📲 🕮                                                   | ₽                               | + 57 % 🔂     |

Power Point und das Datenblatt

Sie sehen eine Tabelle mit Spalten und Zeilen. In jeder Zelle, das ist der Schnittpunkt zwischen Spalten und Zeilen, können Sie Eintragungen vornehmen. Mit der Maus oder mit den Cursor-(Pfeil-)Tasten wird ein Rechteck \_\_\_\_\_\_, der Zellcursor, in dieser Tabelle bewegt.

Die 16.384 Spalten sind durch einen Buchstaben gekennzeichnet, dem Spalten-Buchstaben. Auch jede Zeile ist durchnummeriert. Um auf die letzte Zeile zu kommen, drücken und *halten* Sie die <u>Strg</u>-Taste und nun drücken Sie die Pfeil-Taste ↓. Der Zellcursor steht auf der Zeile 1.048.576. Die Tastenkombination <u>Strg</u>+<u>Pos1</u> führt Sie wieder zurück.

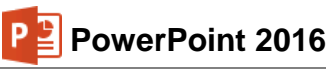

## Bewegungen des Zellcursors

Um sich in dem Datenblatt mit seinen 17 Milliarden Zellen schnell zu bewegen, stehen die Tastatur und die Maus zur Verfügung:

## Tastatur:

| Zellcursor 1 Zelle rechts                                                                        |  |  |
|--------------------------------------------------------------------------------------------------|--|--|
| Zellcursor 1 Zelle links                                                                         |  |  |
| Zellcursor 1 Zelle hinunter                                                                      |  |  |
| Zellcursor 1 Zelle hinauf                                                                        |  |  |
| Zellcursor zum Zeilenanfang                                                                      |  |  |
| Zellcursor zum Zeilenende (letzter Eintrag)                                                      |  |  |
| Zellcursor zum Tabellenanfang                                                                    |  |  |
| Zellcursor zum Tabellenende (letzter Eintrag)                                                    |  |  |
| Zellcursor geht zu einem Rand (erster oder letzter Eintrag, erste oder letz-<br>te Zeile/Spalte) |  |  |
| 1 Bildschirmseite hinunter                                                                       |  |  |
| 1 Bildschirmseite hinauf                                                                         |  |  |
| 1 Bildschirmseite rechts                                                                         |  |  |
| 1 Bildschirmseite links.                                                                         |  |  |
|                                                                                                  |  |  |

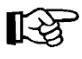

Auf der Seite 24 wurde es bereits angesprochen: Falls Sie die Cursorsteuer-Tasten, z.B.  $\rightarrow$ , Pos1, Bild $\downarrow$ , im rechts liegenden Zahleneingabeblock (Nummernblock) drücken, muss die Zahleneingabe ausgeschaltet sein!

#### Maus:

Mauszeiger auf die neue Position stellen und die linke Maustaste drücken (klicken). Zum Blättern können Sie auch die Bildlaufleisten verwenden. Oder Sie setzen die Radmaus (Seite 24) ein:

- Führen Sie den Mauszeiger in die Tabelle und drehen Sie nur das Rädchen, *ohne* es zu drücken. Je nach Drehrichtung blättern Sie nach oben bzw. nach unten.

## 10.4 Daten-Eingabe

Geben Sie jetzt die Daten aus der nachfolgenden Tabelle bzw. von der Seite 64 ein. Dabei ist es unwichtig, ob bereits Werte in dem Datenblatt stehen, denn sie werden einfach überschrieben.

|   | Α      | В          | С          | D          | E          | F |
|---|--------|------------|------------|------------|------------|---|
| 1 |        | 1. Quartal | 2. Quartal | 3. Quartal | 4. Quartal |   |
| 2 | Heintz | 29407      | 38070      | 31000      | 50340      |   |
| 3 | Weber  | 20956      | 30704      | 61078      | 41000      |   |
| 4 | Reuter | 77000      | 51929      | 48035      | 22692      |   |
| 5 | Bauer  | 43190      | 24000      | 52718      | 68491      |   |
| 6 | Sander | 32831      | 63117      | 19047      | 39162      |   |
| 7 |        |            |            |            |            |   |

#### Das neue Datenblatt

Stellen Sie dazu den Zellcursor in der Spalte A in die Zeile 2 auf das Wort **Kategorie 1**. Tragen Sie hier den Namen **Heintz** ein. Die Return-Taste 🖃 schließt den Eintrag ab und bringt den Zellcursor eine Zelle nach unten. Dort geben Sie den Namen **Weber** ein. Nehmen Sie danach auch die anderen Eintragungen vor.

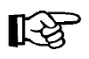

Bitte die Ziffer 0 (Null) nicht mit dem kleinen oder großen Buchstaben O (wie Otto) verwechseln. Für den Computer sind dies 3 verschiedene Zeichen.

## Abschluss eines Zelleintrags

Der Eintrag in einer Zelle kann auf mehrere Arten beendet werden:

- Mit der Return-Taste:
- Mit einer Cursor-(Pfeil-)Taste: → ← ↓ ↑
- Mausklick in eine andere Zelle.

## Abbruch der Eintragung

Solange der Eintrag *nicht* abgeschlossen ist, können Sie mit der Esc-Taste den Eintrag abbrechen.

#### Datenbereich

In der Beispieltabelle von der Seite 65 erkennen Sie an den zwei blauen Linien, dass der Datenbereich zunächst nur von Zelle A1 bis Zelle D5 definiert ist. Bei der Eingabe weiterer Daten vergrößert sich der Datenbereich automatisch. Sie können die Größe des Bereichs aber auch selbst ändern: Zeigen Sie auf die untere rechte Ecke der blauen Linien, bis der Mauszeiger zu einem Doppelpfeil wird: Sei gedrückter linker Maustaste ziehen Sie nun den Bereich auf die gewünschte Größe.

Die neuen Daten werden in PowerPoint automatisch in das Diagramm übernommen.

## Bearbeiten (Editieren) von Eintragungen

Stellen Sie *nach* Abschluss des Eintrags fest, dass sich in einer Zelle ein Fehler eingeschlichen hat, gibt es mehrere Möglichkeiten, den Eintrag zu verändern. Stellen Sie den Zellcursor auf die zu editierende Zelle:

- Sie überschreiben den alten Eintrag. Bei der Dateneingabe ist es egal, ob die Zelle bereits Daten enthält oder leer ist. Solange Sie den neuen Eintrag noch nicht mit Return *e* abgeschlossen haben, ist mit der *Esc*-Taste ein Abbruch möglich.
- Möchten Sie den Eintrag in der Zelle ausbessern, drücken Sie die F2-Taste, die Editier-Taste.
- Mit einem Maus-Doppelklick in die entsprechende Zelle wechseln Sie ebenfalls in den Modus **Bearbeiten**.

## Tasten im Modus Bearbeiten

Im Modus Bearbeiten haben die Tasten zum Teil eine etwas andere Bedeutung:

| $\leftarrow$ $\rightarrow$ | Bewegt den Cursor seitwärts                                      |
|----------------------------|------------------------------------------------------------------|
| Pos1                       | Setzt den Cursor vor das erste Zeichen                           |
| Ende                       | Setzt den Cursor hinter das letzte Zeichen                       |
| ← -Rücktaste               | Löscht das Zeichen links vom Cursor oder die markierten Zeichen  |
| Entf                       | Löscht das Zeichen rechts vom Cursor oder die markierten Zeichen |
| Esc                        | Modus Bearbeiten abbrechen und Änderungen nicht berücksichtigen  |
| <b>↓</b>                   | schließt das Editieren ab                                        |
| Mausklick                  | auf eine andere Zelle schließt das Editieren ebenfalls ab.       |

Eine Änderung können Sie unmittelbar danach rückgängig machen, indem Sie die Tastenkombination <u>Strg</u>+<u>Z</u> oder <u>Alt</u>+<u>+</u>-Rücktaste drücken oder das Symbol anklicken.

<del>ار</del> ا

Nach der Dateneingabe schließen X Sie das Datenblatt-Fenster. Auch die Miniaturansicht kann minimiert werden (siehe Seite 21).

## 10.5 Kontextwerkzeuge

In PowerPoint wurde ein Diagramm eingefügt. Dieses Diagramm ist markiert und damit ist es das aktuelle Objekt. Jetzt sehen Sie eine Besonderheit von Microsoft-Office: die **Kontextwerk-zeuge**. In dem Menüband sind die Registerkarten **Entwurf** und **Format** für das Bearbeiten von Diagrammen hinzugekommen. Zusätzlich ist oben in der Titelleiste eine neue Schaltfläche positioniert: **Diagrammtools**. Diese Registerkarten werden automatisch geschlossen, wenn das Diagramm nicht mehr das aktuelle Objekt ist. Die Kontextwerkzeuge (Bedarfswerkzeuge) werden Ihnen in allen Programmen von Office 2016 vielfältig angeboten, beispielsweise gibt es auch die Bildtools, wenn ein Bild markiert ist. Aber Achtung: Es gibt jetzt zwei Registerkarten mit dem Namen **Entwurf**!

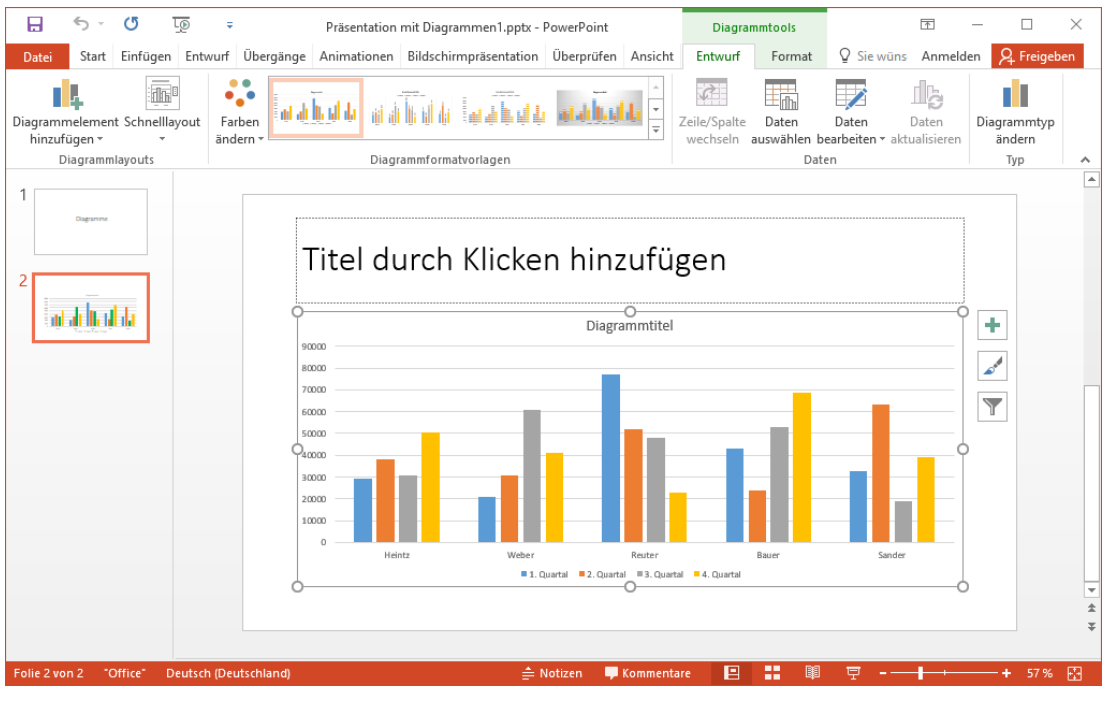

Das erste Diagramm mit den Diagrammtools, Registerkarte Entwurf

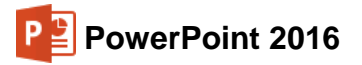

## Kontextschaltflächen

Rechts neben dem Diagramm sind außerdem erstmalig seit der Version 2013 die drei Kontextschaltflächen **Diagrammelemente**, **Diagrammformatvorlagen** und **Diagrammfilter** angebracht, mit denen Sie einzelne Diagrammelemente ein- und ausblenden, die Formatvorlage oder das Farbschema ändern sowie Datenpunkte und Namen aus dem Diagramm herausfiltern können. Wird die Markierung des Diagramms aufgehoben, verschwinden die Schaltflächen.

| +              |  |
|----------------|--|
| and the second |  |
| Y              |  |

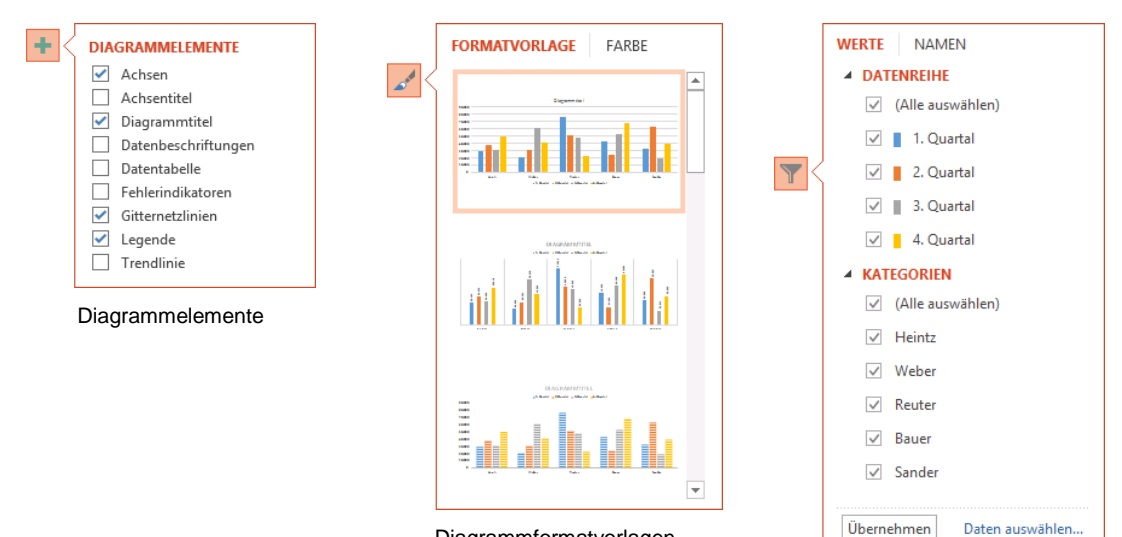

Diagrammformatvorlagen

Diagrammfilter

# 11 Das Diagramm bearbeiten

Sie können das Diagramm nur bearbeiten, wenn es als aktuelles Objekt markiert ist. Dies erkennen Sie zum einen an den Markierungssymbolen am Außenrahmen des Diagramms und zum anderen an der Schaltfläche **Diagrammtools** oben in der Titelleiste.

## Ansicht vergrößern

Damit Sie die Details des Diagramms gut erkennen können, sollten Sie die Ansicht über die Zoom-Werkzeuge unten rechts in der Statusleiste vergrößern (Seite 24):

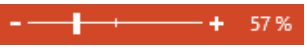

Zoomen in der Statusleiste

Und damit das Diagramm noch mehr den Bildschirm ausfüllt, können Sie auch jederzeit das Menüband bis auf die Registerkarten-Zeile verkleinern (Seite 14). Das Menüband wird über die Schaltfläche **Diagrammtools** oben in der Titelleiste oder über eine Registerkarte wieder geöffnet.

## 11.1 Farben im Diagramm ändern

Zum Ändern der Farbe einer Säule, eines Balkens, eines Kreissegmentes, der Hintergrundfarbe des Diagramms oder eines sonstigen Objektes im Diagramm klicken Sie einmal auf das Objekt. Wenn Sie also beispielsweise die Balken des 3. Quartals bearbeiten wollen, klicken Sie auf einen der grauen Balken, sie sind nun alle markiert. Wählen Sie den folgenden Weg: Register-karte **Format (Diagrammtools)**, Gruppe **Formenarten** und klicken Sie in der Schaltfläche **Fülleffekt @foleffekt @foleffek-** auf den kleinen schwarzen Pfeil ➡, um die Farbenliste mit der Livevorschau zu öffnen. Die Farbenliste erhalten Sie auch, wenn Sie mit der rechten Maustaste auf einen der grauen Balken des 3. Quartals klicken und in der Kontext-Symbolleiste auf die Schaltfläche **Füllung** klicken. Oder stellen Sie im Aufgabenbereich **Datenreihen formatieren** die Art und die Farbe des Rahmens, die Fülleffekte und die Farbe der Fläche ein. Die Livevorschau fehlt bei dieser Methode allerdings. Den Aufgabenbereich öffnen Sie z.B. mit einem Doppelklick auf die Balken des 3. Quartals oder durch Rechtsklick auf einen der Balken und dann in dem Kontextmenü mit dem Befehl **Datenreihen formatieren**. Wechseln Sie durch Klick auf das Symbol ♦ zur Kategorie **Füllung und Linien** und nehmen Sie die Änderung(en) vor. Danach können Sie den Aufgabenbereich wieder schließen ★:

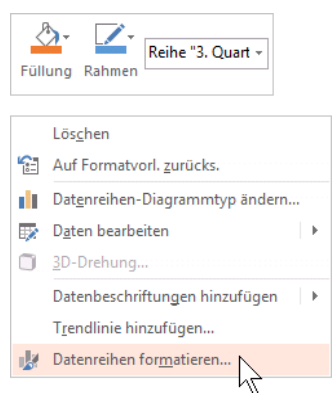

Kontextmenü mit Kontext-Symbolleiste

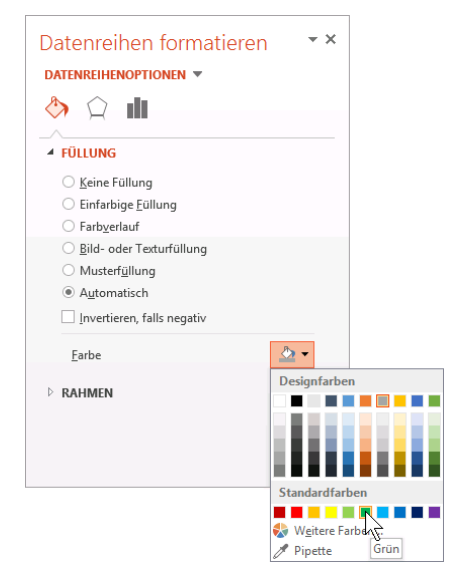

Die Farbe, Rahmen, Schatten, etc. des aktuellen Objektes einstellen

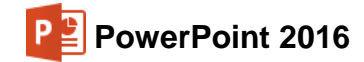

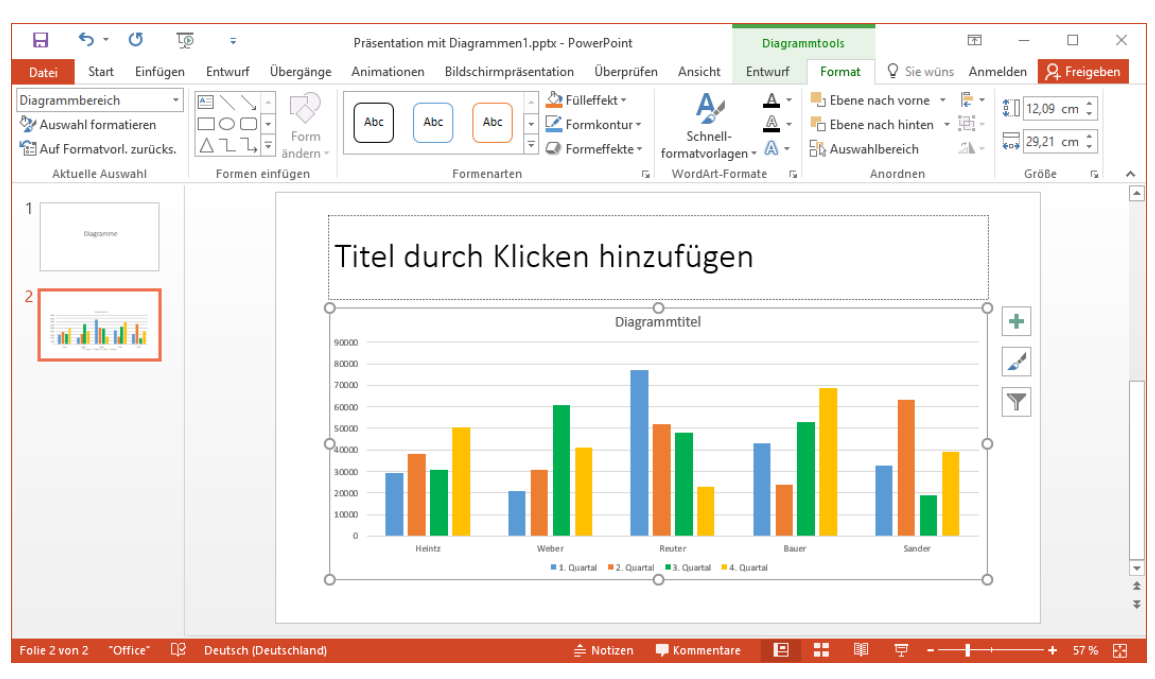

Das 3. Quartal mit grünen Balken

## 11.2 Den Diagrammdatenbereich ändern

Falls in Ihrem Diagramm das 4. Quartal fehlen sollte, müssen Sie den Quellbereich des Diagramms im Datenblatt vergrößern.

Achten Sie darauf, dass das Diagramm als aktives Objekt markiert ist. Klicken Sie *in PowerPoint* auf die Kontextschaltfläche **Diagrammfilter**. Im rechts stehenden Auswahlmenü klicken Sie unten auf den Link **Daten auswählen**. Oder klicken Sie auf der Registerkarte **Entwurf** (**Diagrammtools**) in der Gruppe **Daten** auf die Schaltfläche **Daten auswählen**.

Das Datenblatt wird geöffnet. Zusätzlich erscheint das folgende Dialogfeld, in dem Sie Ihre Änderungen vornehmen können. Am einfachsten klicken Sie in das Feld **Diagrammdatenbereich** und heben damit die Markierung auf. Jetzt ersetzen Sie nur den Spaltenbuchstaben **D** durch **E** und klicken auf OK:

| Datenguelle auswählen                     | ? ×                                       |
|-------------------------------------------|-------------------------------------------|
|                                           |                                           |
|                                           | <u></u>                                   |
| Zeile/Spalte w                            | echseln                                   |
| Legendeneinträge ( <u>R</u> eihen)        | Horizontale Achsenbeschriftungen (Rubrik) |
| 🛅 Hinzufügen 🐺 Bearbeiten 🗙 Entfernen 🔺 🔻 | 😳 Bearbe <u>i</u> ten                     |
| 1. Quartal                                | Heintz                                    |
| 2. Quartal                                | ✓ Weber                                   |
| ✓ 3. Quartal                              | Reuter                                    |
| ✓ 4. Quartal                              | Bauer Bauer                               |
|                                           | Sander                                    |
| Ausgeblendete und leere Zellen            | OK Abbrechen                              |

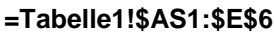

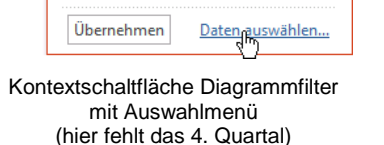

WERTE NAMEN

✓ (Alle auswählen)

🗸 📘 1. Quartal

2. Quartal3. Quartal

✓ (Alle auswählen)

KATEGORIEN

✓ Heintz

✓ Weber

✓ Reuter

✓ Bauer✓ Sander

▲ DATENREIHE

Den Diagrammdatenbereich verändern

Sie können aber auch bei diesem Feld am rechten Rand auf das Symbol is klicken und den Datenbereich mit der Maus direkt im Datenblatt festlegen. Schließen Sie das Dialogfeld **Datenquelle auswählen** über die Schaltfläche <u>OK</u>.

Speichern Sie die Präsentation ab, ohne den Namen zu ändern.

## 11.3 Legende

Bei unserem Diagramm stehen immer 4 Säulen zusammen. Die **Legende** zeigt Ihnen, welche Farbe oder Schraffur zu welchem Quartal gehört.

Sie können die Legende an einen anderen Platz schieben: Markieren Sie mit einem Mausklick die Legende. Führen Sie den Vierfachpfeil-Mauszeiger + auf den äußeren Rahmen der Legende und ziehen Sie den Rahmen bei gedrückter linker Maustaste an eine neue Position.

| 1. Quartal | 4. Quartal o |
|------------|--------------|
| Legende    |              |

Neben der Positionierung der Legende mit der Maus können Sie auch in dem rechts stehenden Aufgabenbereich die Legendenposition auswählen. Um ihn zu öffnen, rufen Sie mit einem *rechten* Mausklick das Kontextmenü auf und wählen den Befehl **Legende formatieren** oder Sie klicken doppelt auf die Legende.

Der Aufgabenbereich **Legende formatieren** bietet Ihnen außerdem eine große Fülle an Formatierungsmöglichkeiten, wie Füllung, Rahmenfarbe und -art.

| Legende formatieren 🔹 🗙        |
|--------------------------------|
| LEGENDENOPTIONEN  TEXTOPTIONEN |
|                                |
| ▷ FÜLLUNG                      |
| ▷ RAHMEN                       |

Füllung und Rahmen der Legende

Über die kleinen Dreiecke öffnen <sup>▷</sup> und schließen ⊿ Sie die Unterkategorien.

Besonders viel Auswahl haben Sie auch, wenn Sie **weitere Effekte**, z.B. einen **Schatten** hinzufügen möchten. Probieren Sie es aus!

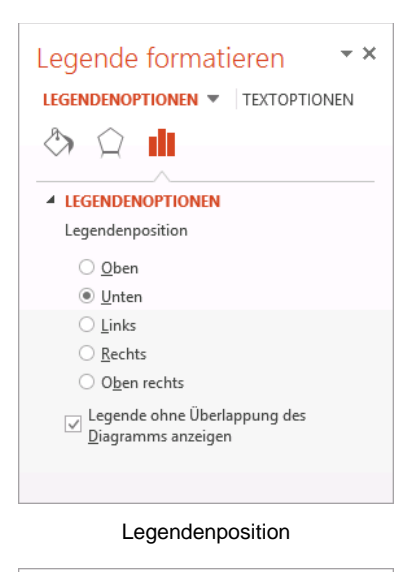

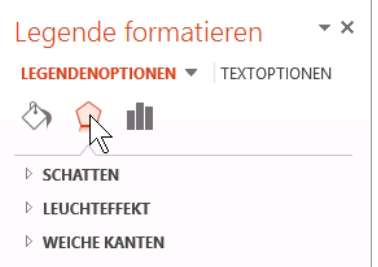

Weitere Effekte

Zum Schluss wählen Sie die Legendenposition **Rechts** und speichern die Präsentation unter dem Namen **Präsentation mit Diagrammen2** ab. Den Aufgabenbereich schließen Sie über die Schaltfläche **x**.

## 11.4 Datenpunkte und Datenreihen

In das Datenblatt haben Sie Zahlen-Werte eingegeben, die die Größe der Säulen in dem Diagramm bestimmen. Eine Zahl in einer Zelle wird als Datenpunkt bezeichnet. Alle Datenpunkte, die nebeneinander in einer Zeile oder untereinander in einer Spalte stehen, werden Datenreihe genannt.
#### Datenreihe in Zeilen oder in Spalten

Welche Daten stehen in dem Diagramm unterhalb der Säulen auf der Rubrikenachse (X-Achse)? Die Frage kann auch anders gestellt werden: Sind die Datenreihen im Datenblatt zeilenförmig oder spaltenförmig aufgebaut?

SVS

| spaltenförmig: |              |              |              |
|----------------|--------------|--------------|--------------|
| Heintz         | Kategorie    | 1            |              |
| Weber          | Kategorie    | 2            |              |
| Reuter         | Kategorie    | 3            |              |
| Bauer          | Kategorie    | 4            |              |
| Sander         | Kategorie    | 5            |              |
| zeilenförmig:  |              |              |              |
| Datenreihe 1   | Datenreihe 2 | Datenreihe 3 | Datenreihe 4 |
| 1. Quartal     | 2. Quartal   | 3. Quartal   | 4. Quartal   |

Im Diagramm sind im Moment unterhalb der Säulen auf der Rubrikenachse (X-Achse) die Namen Heintz, Weber, ... platziert und im Datenblatt stehen sie in der Spalte A. Also sind die Datenreihen spaltenförmig aufgebaut.

#### Zeile/Spalte wechseln

Um das Diagramm in eine zeilenförmige Ausrichtung zu ändern, muss das Datenblatt geöffnet sein. Ist es geschlossen, klicken Sie auf der **Diagramm-tools**-Registerkarte **Entwurf** in der Gruppe **Daten** auf den oberen Teil der Schaltfläche Daten bearbeiten. Nun klicken Sie im PowerPoint-Fenster auf das Symbol **Zeile/Spalte wechseln** (**Diagrammtools** Registerkarte **Entwurf**, Gruppe **Daten**). Eine weitere Möglichkeit bietet Ihnen das vorher gezeigte Dialogfeld **Datenquelle auswählen**: Klicken Sie auf die Schaltfläche

Damit stehen jetzt die Quartale unten auf der Rubrikenachse (X-Achse) und die Mitarbeiter-Namen in der Legende. Die Tabelle im Datenblatt wurde aber nicht geändert!

Falls sich die Farben der Balken dem ursprünglichen Design angepasst haben, so dass die grünen Balken wieder grau sind, ändern Sie die Farbe abermals auf Grün (siehe Seite 70).

## 11.5 Diagrammtyp

Beim Erstellen des Diagramms haben Sie sich zu Beginn für einen bestimmten Typ entschieden. Den Diagrammtyp können Sie jederzeit ändern:

- 1. Registerkarte Entwurf (Diagrammtools), Befehlsgruppe Typ, Schaltfläche Diagrammtyp ändern.
- 2. Diagrammtyp im linken Teil des Dialogfeldes wählen, z.B. Säule.
- 3. Diagrammuntertyp wählen: Mit Mausklick den Untertyp im rechten oberen Bereich des Dialogfeldes anklicken.
- 4. Auswahl über die Schaltfläche OK abschließen oder Abbrechen.

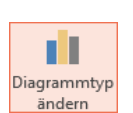

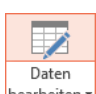

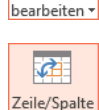

wechseln

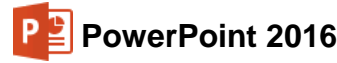

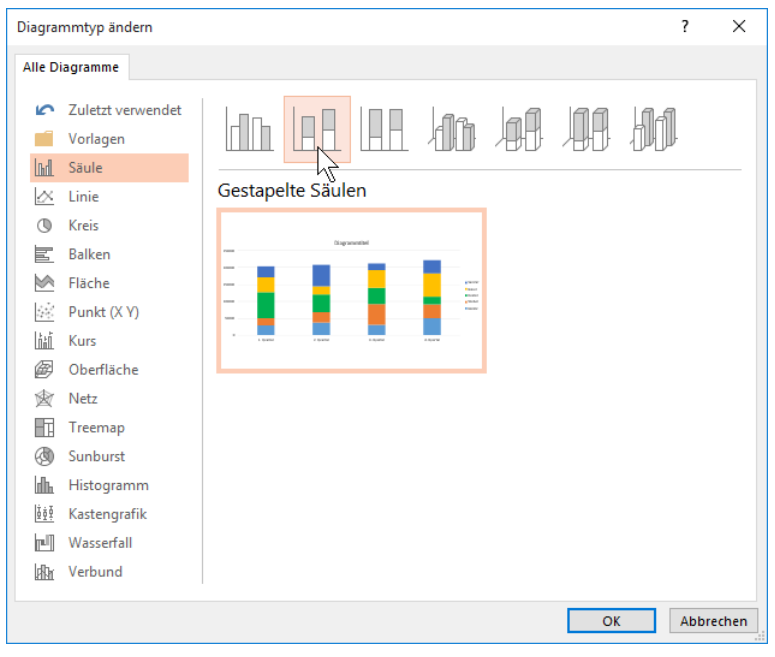

Diagrammtyp ändern

Sie können auch nur den Diagrammtyp für eine Datenreihe ändern (Typ **Verbund**), indem Sie nur diese Datenreihe markieren bevor Sie auf die Schaltfläche **Diagrammtyp ändern** klicken.

## 11.6 Titel

Sie haben die Möglichkeit, verschiedene Titel zu verwenden:

- Zum einen den Folientitel. Dieser gehört zu der Präsentations-Seite.
- Zum anderen einen Diagrammtitel oberhalb einer Grafik. Er ist an das Diagramm gebunden.

## Folientitel

Falls geöffnet, schließen Sie das Datenblatt-Fenster. Der Folientitel gehört zu dieser Präsentations-Seite. Ihn zu erstellen ist recht einfach: Sie nehmen die Aufforderung

#### Titel durch Klicken hinzufügen

wörtlich. Es öffnet sich ein Texteingabe-Rahmen. Hier tragen Sie den Text ein. Jeder Druck auf die Return-Taste 🖵 erzeugt eine neue Zeile.

Tippen Sie ein: **Betriebliches Vorschlagswesen**. Drücken Sie aber *nicht* die Return-Taste  $\leftarrow$ , da bei der voreingestellten Schriftart und -größe eventuell zu wenig Platz für zwei Zeilen ist. Zum Beenden der Texteingabe klicken Sie einfach mit der Maus außerhalb des Textrahmens oder Sie drücken die Esc-Taste. Zentrieren Sie den Text durch Klick auf das Symbol (Registerkarte **Start**, Gruppe **Absatz**).

Um einen Text zu verändern, klicken Sie auf ihn. Ist der Text als aktuelles Element markiert, können Sie auch die F2-Taste drücken und dann den Text editieren.

## Diagrammtitel

Standardmäßig ist der Diagrammtitel bereits über dem Diagramm platziert. Markieren Sie mit einem Mausklick den Rahmen **Diagrammtitel**:

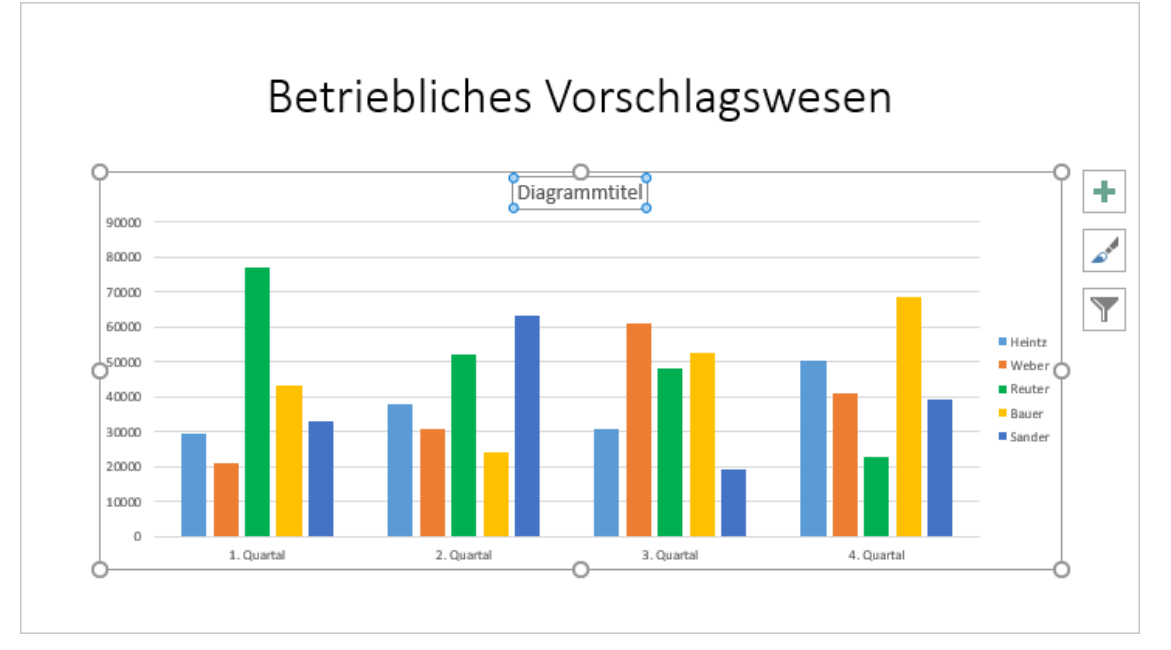

Folien- und Diagrammtitel

Die Position des Diagrammtitels können Sie jederzeit ändern oder gar keinen Titel anzeigen lassen:

Klicken Sie im Menüband in den **Diagrammtools** auf die Registerkarte **Entwurf** und in der Gruppe **Diagrammlayouts** auf die Schaltfläche **Diagrammelement hinzufügen**. Zeigen Sie im Untermenü auf die Zeile **Diagrammtitel** und wählen Sie die gewünschte Option aus.

Oder öffnen Sie das Auswahlmenü der Kontextschaltfläche **Diagrammelemente**, klicken Sie auf das kleine Dreieck hinter Diagrammtitel, das beim Zeigen auf die Zeile erscheint und wählen Sie eine Option. Zum Entfernen des Diagrammtitels deaktivieren Sie einfach das Kontrollkästchen .

In unserem Beispiel behalten wir die Option Über Diagramm bei. Um den Titel zu ändern, wechseln Sie mit einem Mausklick auf den Text in den Editiermodus. Und wie vorher beim Folientitel klicken Sie zum Beenden der Texteingabe einfach mit der Maus außerhalb des Textrahmens oder Sie drücken die Esc-Taste.

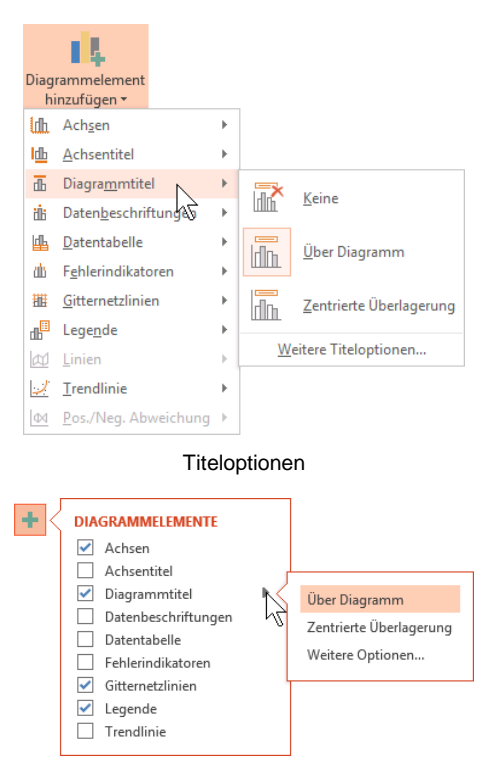

Titeloptionen (Kontextschaltfläche)

# 11.7 Übungen

- 1. Als Diagrammtitel tippen Sie das Wort **Einsparungen** ein und formatieren es fett (z.B. Registerkarte **Start**, Gruppe **Schriftart**).
- 2. Die Datenreihen für das Diagramm sollen jetzt wieder spaltenförmig aus der Tabelle übernommen und die Datenreihe fürs 3. Quartal grün dargestellt werden.

3. Als Achsentitel unter der horizontalen Primärachse (Rubrikenachse X) ist Mitarbeiter in Fettschrift vorgesehen.

PowerPoint 2016

- 4. Für die vertikale Primärachse (Größenachse Y) tragen Sie als gedrehten Titel die Wörter In Euro ein und formatieren auch diese fett (Bild unten).
- 5. Speichern Sie, z.B. über die Taste [F12], die Datei unter dem Namen Präsentation mit Diagrammen3 ab.

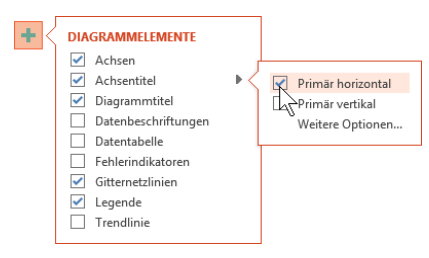

Achsentitel der horizontalen Primärachse

Wie bereits erwähnt, brauchen Sie nicht den kompletten Dateinamen neu einzugeben. In dem Explorer-Fenster Speichern unter heben Sie nur die Markierung des Namens auf und ersetzen die Ziffer 2 durch die 3.

## 11.8 Die aktuelle Folie kopieren

Die folgenden Diagramm-Bearbeitungen sollen an einer Kopie vorgenommen werden. Falls die Miniaturansichten am linken Fensterrand nicht sichtbar sind, klicken Sie in der Statusleiste auf die Schaltfläche Normalansicht:

|      |        | Ж        | Auss <u>c</u> hneiden          |   |
|------|--------|----------|--------------------------------|---|
|      |        | Ē        | K <u>o</u> pieren              |   |
| E    |        | Ê        | Einfügeoptionen:               |   |
| D    | atei   |          | Ê ີ                            |   |
|      |        | <b>*</b> | <u>N</u> eue Folie             |   |
| Fin  | füge   | 鍧        | Folie duplizieren              |   |
|      | -<br>- | <b>x</b> | Folie löschen                  |   |
| Zwis | chen   | *=       | Abschnitt hinzufügen           |   |
| 1    |        |          | <u>A</u> uf Updates überprüfen | Þ |
|      |        |          | Layout                         | Þ |
|      |        | 6        | Eolie zurücksetzen             |   |
|      |        | 1        | Hintergrund formatieren        |   |
| 2    | _      | 5        | Fotoalb <u>u</u> m             |   |
| -    |        | 1        | Folie ausblen <u>d</u> en      |   |
|      |        | lil i    | <u>i</u> i i i i i             |   |

| Normalansi | Normalansicht |     |     |       | mpräsentation |
|------------|---------------|-----|-----|-------|---------------|
|            |               |     | Ø   | 모     |               |
| Folienso   | ortieru       | ung | Les | seans | sicht         |

Nun erweitern Sie falls nötig durch einen Klick links auf den Pfeil ) die Miniaturansicht und verbreitern sie gegebenenfalls mit der Maus. Klicken Sie in der Miniaturansicht mit der rechten Maustaste auf die Folie 2 mit dem Diagramm und wählen Sie im Kontextmenü den Befehl Folie duplizieren. PowerPoint hat eine Kopie der Folie eingefügt.

Wechseln Sie bei der Folie 3 mit einem Mausklick auf das Diagramm in den Bearbeitungsmodus. Achten Sie darauf, dass die Grafik mit einem Rahmen als aktuelles Element markiert ist.

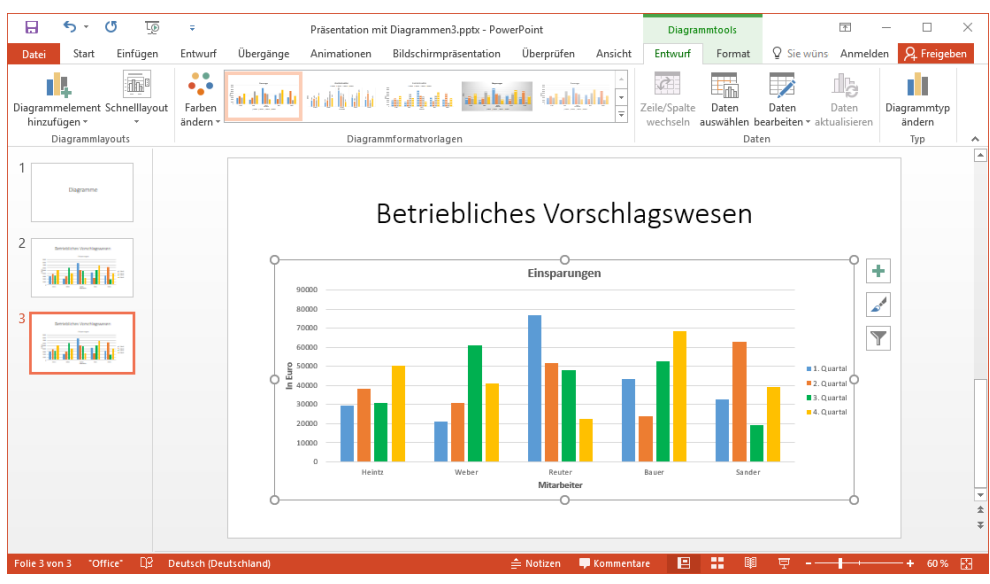

Die kopierte Folie

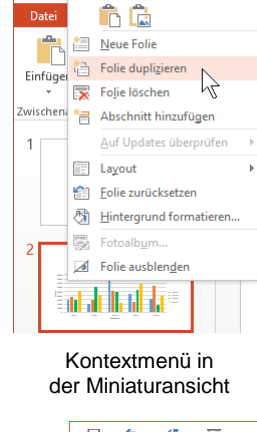

## 11.9 Schriftgröße ändern

Die Schriftgrößen innerhalb des Diagramms (Titel, Achsenbeschriftungen, Legende) sind etwas klein, wir werden Sie deshalb vergrößern. Markieren Sie nacheinander die einzelnen Elemente und ändern Sie auf der Registerkarte **Start** in der Gruppe **Schriftart** den Schriftgrad auf 18 Pt. Für den Diagrammtitel wählen Sie den Schriftgrad 22 Pt..

## 11.10 Skalierung

Durch Veränderung der Skalierung der Y-Achse (Wertachse, Zahlenachse) können Sie die Höhe der Säulen beeinflussen, ohne die Zahlen der Datenbereiche zu verändern. Öffnen Sie mit einem Rechtsklick auf die Y-Achse das Kontextmenü und wählen Sie **Achse formatieren**.

Den nachfolgenden Aufgabenbereich rufen Sie auch über den Weg Registerkarte Entwurf (Diagrammtools), Gruppe Diagrammlayouts, Schaltfläche Diagrammelement hinzufügen, Achsen, Weitere Achsenoptionen auf. Hier stellen Sie den Zahlenbereich für die Y-Achse ein, sie muss aber erst noch markiert werden.

Bereits bei der Erstellung des Diagramms hat PowerPoint selbständig eine automatische Skalierung vorgenommen.

Zur Veränderung tragen Sie andere Werte ein oder nehmen eine andere Einstellung vor.

- Minimum: Hier tragen Sie den Anfangswert der Achse ein.
- Maximum: Eintrag für den höchsten Wert.
- Hauptintervall: Dieses Feld bestimmt die Schrittweite der Zahlen auf der Y-Achse.
- Hilfsintervall: Hiermit bestimmen Sie die Schrittweite der Hilfsstriche zwischen den Zahlen.

Die nächsten Optionen sind standardmäßig ausgeschaltet:

Anzeigeeinheiten Keine

Die Größenordnung der Y-Achsenwerte kann festgelegt werden.

#### Beschriftung der Anzeigeeinheiten im Diagramm anzeigen

Die in der vorherigen Liste eingestellte Größenordnung im Diagramm anzeigen.

#### Logarithmische Skalierung

Die Schrittweite der Zahlen auf der Y-Achse nimmt einen logarithmischen Verlauf.

#### Werte in umgekehrter Reihenfolge

Mit diesem Kontrollkästchen können Sie die Säulen und Balken umdrehen, d.h. die X-Achse wird dann oben im Diagramm angezeigt.

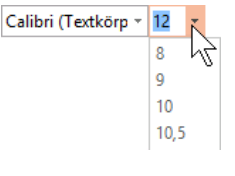

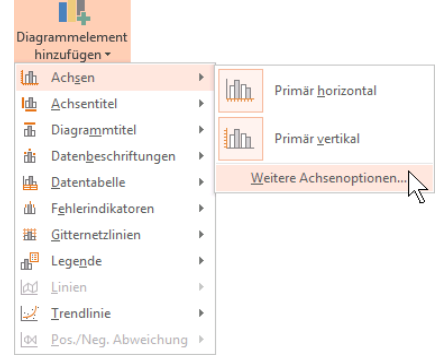

Weitere Achsenoptionen

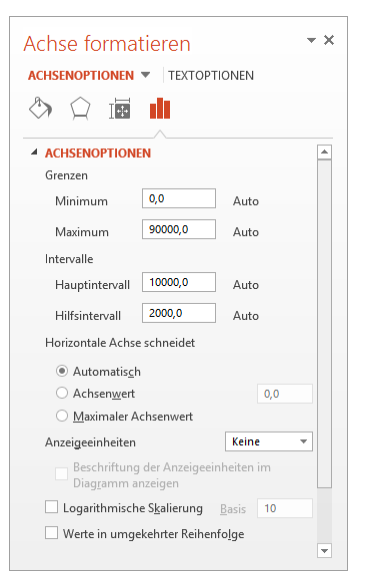

Skalierung ändern

## 11.11 Übungen

Über die Skalierung können Sie die Höhe der Säulen stark verändern, ohne die Daten, die ja dahinter stehen, zu beeinflussen:

#### 1. Variante

Tragen Sie die folgenden Werte ein:

Minimum: 20000

Maximum: 80000

Klicken Sie in ein anderes Feld oder schließen 🗙 Sie den Aufgabenbereich. Danach sehen Sie bei den Säulen sehr starke Größenunterschiede.

#### 2. Variante

Stellen Sie die Werte ein und aktivieren Sie das Kontrollkästchen:

Minimum: Auto

Maximum: Auto (jeweils über die Schaltfläche [Zurücksetzen])

Logarithmische Skalierung

Die Größenunterschiede sind nun sehr klein.

#### Schluss Variante

Tragen Sie die folgenden Werte ein und schalten Sie das Kontrollkästchen wieder aus:

Maximum: 80000 Hauptintervall: 20000

Logarithmische Skalierung

## 11.12 Gitternetzlinien (Raster)

Über den Weg Registerkarte Entwurf (Diagrammtools), Gruppe Diagrammlayouts, Schaltfläche Diagrammelement hinzufügen, Gitternetzlinien können horizontale (Y-Achse) und/oder vertikale (X-Achse) Linien angezeigt werden.

Es sind drei Varianten für primäre horizontale bzw. vertikale Gitternetzlinien vorgegeben: Hauptgitternetze, Hilfsgitternetz, Haupt- und Hilfsgitternetze.

Beim **Hauptgitternetz** werden die Linien in Höhe der Beschriftungs-Zahlen durchgezogen. Dagegen werden sie bei dem **Hilfsgitternetz** dazwischen gesetzt.

Ein Klick auf die Schaltfläche öffnet die rechts stehenden Untermenüs.

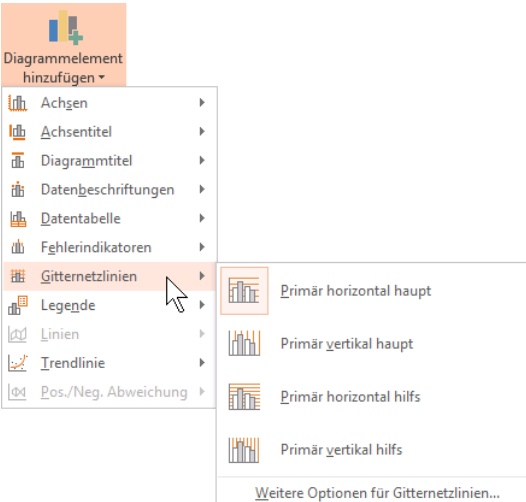

Diagrammtools Registerkarte Entwurf

Aktuell ist das horizontale Hauptgitternetz für die Y-Achse eingeschaltet:

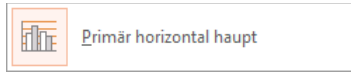

Horizontales Hauptgitternetz für die Y-Achse

Über den Befehl im Untermenü

#### Weitere Optionen für Gitternetzlinien

öffnen Sie den nebenstehenden Aufgabenbereich, der Ihnen weitere Einstellungsmöglichkeiten bietet. Dies kann bei manchen Diagrammen die Überschaubarkeit erhöhen. Probieren Sie einfach verschiedene Einstellungen aus und wählen Sie zum Schluss wieder die Linienoption **•** Automatisch.

| Hauptgitternetz formatier 🕆 🗙        |
|--------------------------------------|
| HAUPTGITTERNETZ-OPTIONEN 🔻           |
| 🐎 💭                                  |
|                                      |
| ▲ LINIE                              |
| ○ <u>K</u> eine Linie                |
| ○ <u>E</u> infarbige Linie           |
| <u>Farbverlaufslinie</u>             |
| ○ A <u>u</u> tomatisch               |
| Voreingestellte <u>F</u> arbverläufe |
| Typ Linear 🔻                         |
| Richt <u>u</u> ng                    |
| Winkel 90° 🗘                         |
| Farbverlaufstopps                    |
|                                      |
| Earbe                                |
| Position 0%                          |
| <u>T</u> ransparenz I 0% 🗘 💌         |

Einfügen und Formatieren der Gitternetzlinien

## 11.13 Die vertikale Größenachse (Y) formatieren

|--|

| N                                      |
|----------------------------------------|
| Diagrammbereich                        |
| Diagrammtitel                          |
| Horizontal (Kategorie) Achse           |
| Legende                                |
| Titel von Horizontal (Kategorie) Achse |
| Titel von Vertikal (Wert) Achse        |
| Vertikal (Wert) Achse                  |
| Vertikal (Wert) Achse Hauptgitternetz  |
| Zeichnungsfläche                       |
| Reihe "1. Quartal"                     |
| Reihe "2. Quartal"                     |
| Reihe "3. Quartal"                     |
| Reihe "4. Quartal"                     |

Damit Sie in dem Diagramm an einem Element die Formatierung ändern können, muss das Objekt vorher markiert werden. Zum einen erkennen Sie das aktuelle Objekt an den Markierungspunkten, zum anderen auch an dem Listenfeld **Diagrammelemente** oben links auf der Registerkarte **Format** (hier: Titel von Vertikal (Wert) Achse).

In diesem Listenfeld können Sie auch andere Elemente zum Bearbeiten auswählen.

Listenfeld Diagrammelemente

|             | <del>ن</del> ک                        | G                              | L©  | ÷                  |                            | Präsentation r | nit Diagramme | n3.pptx - Po                  | werPoint                                |                          | Diagra                                      | immtools                 |                                            | T                          | _    |          | $\times$ |  |
|-------------|---------------------------------------|--------------------------------|-----|--------------------|----------------------------|----------------|---------------|-------------------------------|-----------------------------------------|--------------------------|---------------------------------------------|--------------------------|--------------------------------------------|----------------------------|------|----------|----------|--|
| Datei       | Start                                 | Einfüg                         | len | Entwurf            | Übergänge                  | Animationen    | Bildschirmpr  | äsentation                    | Überprüfen                              | Ansicht                  | Entwurf                                     | Format                   | ♀ Sie wüns                                 | Anme                       | lden | A. Freig | geben    |  |
| Titel von V | Vertikal (N<br>ahl forma<br>ormatvorl | Vert) Ac<br>tieren<br>. zurück | s.  | 9\\<br>100<br>41l, | ↑<br>▼<br>Form<br>ändern ▼ | Abc A          | bc Abc        | → 🏠 Fül<br>v 🗹 Fol<br>v 🖉 Fol | lleffekt *<br>rmkontur *<br>rmeffekte * | Schnell-<br>formatvorlag | <u>A</u> -<br><u>A</u> -<br>en - <u>A</u> - | Ebene<br>Ebene<br>Caswal | nach vorne 👻<br>nach hinten 👻<br>hlbereich | <b>₽</b> •<br>10 •<br>21 • |      | ,09 cm   | 4        |  |
| Akti        | uelle Ausv                            | vahl                           |     | Formen             | einfügen                   |                | Formenarte    | n                             | G.                                      | WordArt-F                | ormate G                                    | a                        | Anordnen                                   |                            | Gr   | öße      | 5 A      |  |

Registerkarte Format

Über die Schaltflächen gestalten Sie auf dieser Registerkarte die einzelnen Teile eines Diagramms. Eine weitere Möglichkeit bietet Ihnen das Kontextmenü eines Objektes: Klicken Sie mit der *rechten* Maustaste auf das Objekt und wählen Sie in dem Kontextmenü den Befehl aus.

Ändern Sie das Zahlenformat der vertikalen Größenachse (Y): Öffnen Sie den Aufgabenbereich **Achse formatieren** z.B. über den entsprechenden Befehl im Kontextmenü. Klicken Sie auf das Dreieck ▲ vor der Zeile **Achsenoptionen**, um diesen Bereich zu schließen oder blättern Sie mit Hilfe der Bildlaufleiste ans untere Ende des Aufgabenbereichs. Öffnen Sie nun über das Dreieck ▷ vor der Zeile **Zahl** die Zahlenformateinstellungen und nehmen Sie die Änderungen wie im nachfolgenden Bild vor:

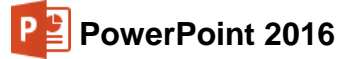

| Achse formatieren 🔹 👻                       |
|---------------------------------------------|
| ACHSENOPTIONEN  TEXTOPTIONEN                |
|                                             |
| > ACHSENOPTIONEN                            |
| ▷ TEILSTRICHE                               |
| BESCHRIFTUNGEN                              |
| ▲ ZAHL                                      |
| <u>R</u> ubrik:                             |
| Zahl 👻 🛈                                    |
| Dezimalstellen: 0                           |
| ✓ <u>1</u> 000er-Trennzeichen verwenden (,) |
| Negative Zahlen:                            |
| -1.234                                      |
| 1.234                                       |
| -1.234                                      |
| -1204                                       |
| Forma <u>t</u> code 🛈                       |
| #.##0 <u>H</u> inzufügen                    |
| Mit Quelle verknüpft                        |

Die Zahlen der Größenachse (Y) formatieren

## 11.14 Das Format der Säulen verändern

Auf der Seite 70 wurde die Farbe für eine Säulengruppe geändert. Darüber hinaus gibt es weitere Möglichkeiten, das Aussehen der Säulen zu verändern. Markieren Sie mit der Maus die Säulengruppe, die Sie formatieren möchten und wählen Sie eine Schaltfläche aus der Gruppe Formenarten auf der Registerkarte Format (Diagrammtools). Mit einem Klick auf die Schaltfläche = öffnen Sie den Katalog:

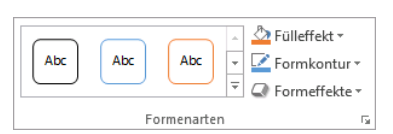

Auf der Registerkarte Format

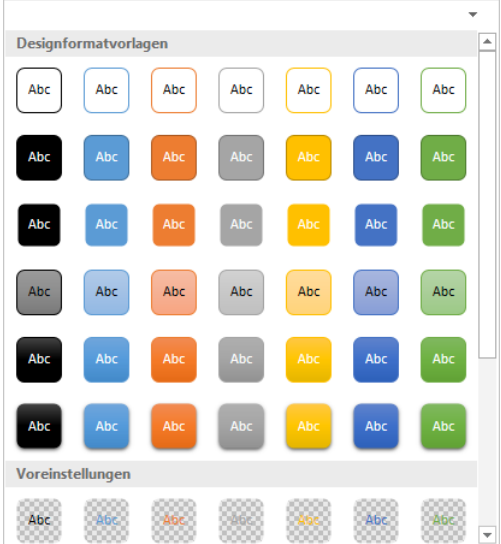

Katalog (mit Livevorschau)

Oder öffnen Sie den Aufgabenbereich **Datenreihen formatieren** (Seite 70), den Sie bei markierten Objekten auch über die Tastenkombination <u>Strg</u>+1 öffnen können. Dort haben Sie zudem die Möglichkeit, den Abstand und die Überlappung der Säulen zu ändern:

| Datenreihen formatieren                                             | <del>~</del> × |
|---------------------------------------------------------------------|----------------|
| REIHENOPTIONEN Datenreihe zeichnen auf                              |                |
| Primärachse     Sekundärachse     Reihenachsenüberlappung     -27 % | ÷              |
| Abstandsbreite + 219 %                                              | *<br>*         |
|                                                                     |                |

Datenreihen formatieren

#### Reihenachsenüberlappung

Im Bereich **Reihenachsenüberlappung** legen Sie den Abstand zwischen den einzelnen Säulen fest. Sie können Werte von **-100%** bis **100%** eingeben oder mithilfe des Schiebereglers auswählen. Ein positiver Wert erzeugt eine Überlappung, ein negativer Wert einen entsprechenden Abstand zwischen den Säulen.

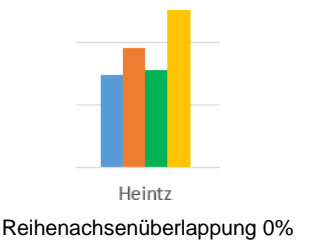

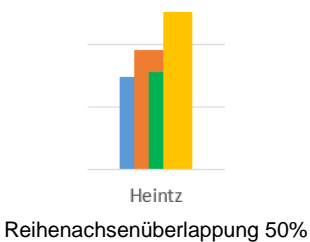

Heintz

Reihenachsenüberlappung -50%

#### Abstandsbreite

Mit der Abstandsbreite können Sie den Abstand zwischen den einzelnen Säulengruppen ändern. Eine Erhöhung des Wertes vergrößert den Abstand zwischen den Säulengruppen und verringert dadurch die Breite der einzelnen Säulen, eine Wertverminderung verkleinert den Abstand zwischen den Säulengruppen und vergrößert die Breite der einzelnen Säulen:

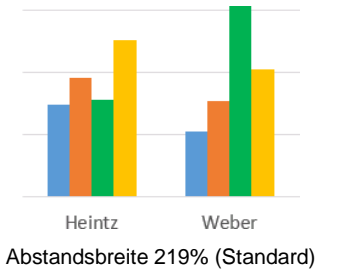

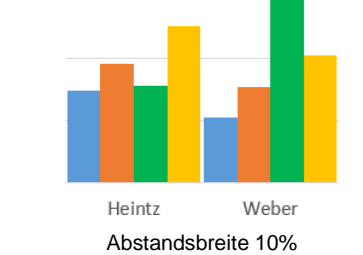

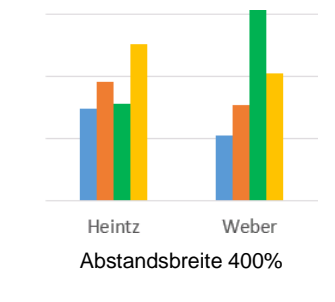

## 11.15 Das Aussehen des Diagramms ändern

Bei markiertem Diagramm werden Ihnen auf der Registerkarte **Entwurf** (**Diagrammtools**) eine ganze Fülle der verschiedensten Möglichkeiten angeboten, um das Aussehen des Diagramms zu ändern.

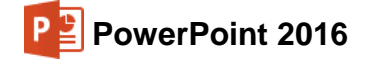

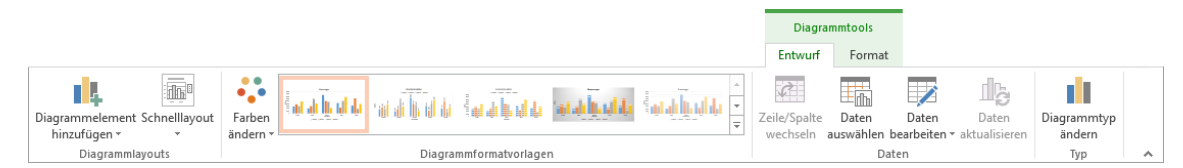

Registerkarte Entwurf (Diagrammtools)

#### Diagrammlayouts

Bis jetzt haben Sie selbst das Diagramm formatiert, bzw. verschiedene Diagrammelemente, z.B. Titel, Legende, manuell hinzugefügt oder geändert. Wie gewohnt, bietet Ihnen Power-Point aber auch vordefinierte Diagrammlayouts an.

Ein anderes Aussehen wählen Sie auf der Registerkarte Entwurf (Diagrammtools) in der Befehlsgruppe Diagrammlayouts aus dem rechts stehenden Katalog aus.

Wenn Sie zunächst nur mit der Maus auf ein Layout zeigen, sehen Sie das neue Layout sofort als Livevorschau und mit einem Mausklick auf das Miniaturbild wechseln Sie das Layout.

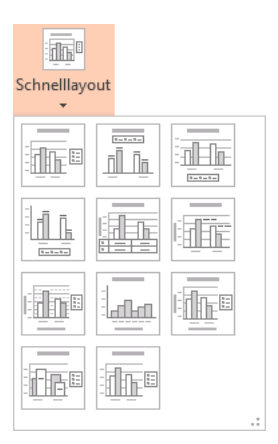

Schnelllayout-Katalog

#### Diagrammformatvorlagen

Und wenn Sie jetzt auch noch die Farben der Säulen und/oder des Hintergrunds ändern möchten, öffnen Sie über die Schaltfläche **Farben ändern** den so genannten Schnellfarben-Katalog oder Sie blättern mit den Pfeilen in der Gruppe **Diagrammformatvorlagen**, natürlich mit Livevorschau.

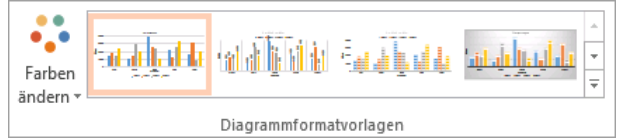

Gruppe Diagrammformatvorlagen

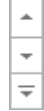

| <u> </u> | Ada <u>j</u> ijajaja                  | a <u>A</u>            |                 |                |    |
|----------|---------------------------------------|-----------------------|-----------------|----------------|----|
|          | <sup>1</sup> adab <mark>bad</mark> da | ant de literal de     | in the first of | ուսնունն       |    |
|          |                                       | i East ab light and a | a dhaidh        | i a di ji di b |    |
|          | in a hada                             | Alandarika            |                 |                |    |
| ····     |                                       |                       |                 |                | .: |

Schnellfarben-Katalog

Farbio

Ŀġ

Eine große Auswahl an Diagrammformatvorlagen

Die beiden Kataloge können Sie auch über die Kontextschaltfläche Diagrammformatvorlagen öffnen.

-

## 11.16 Datenbeschriftungen

Manchmal ist es sehr hilfreich, direkt an jeder Säule den Datenwert ablesen zu können. Hier bietet Ihnen das Programm die Datenbeschriftungen an. Zum Einstellen klicken Sie auf der Registerkarte Entwurf in der Gruppe Diagrammlayouts auf die Schaltfläche Diagrammelement hinzufügen und zeigen auf Datenbeschriftungen. Wählen Sie aus dem Untermenü eine der Einstellungsmöglichkeiten aus oder klicken Sie auf Weitere Datenbeschriftungsoptionen und öffnen so den nachfolgenden Aufgabenbereich.

|      | 14                           |     |        |                                   |
|------|------------------------------|-----|--------|-----------------------------------|
| Diag | rammelement                  |     |        |                                   |
| l dh | Achsen                       | •   |        |                                   |
| ldb  | Achsentitel                  |     |        |                                   |
| đb   | Diagra <u>m</u> mtitel       | Þ   |        |                                   |
| đb   | Daten <u>b</u> eschriftungen | N   | ×      |                                   |
| dh   | <u>D</u> atentabelle         | V   | ři I n | Keine                             |
| db   | F <u>e</u> hlerindikatoren   | +   | dla.   | Zentriert                         |
| 詛    | <u>G</u> itternetzlinien     | +   | HTH    | Zenner                            |
| ₫,   | Lege <u>n</u> de             | +   | fi Ba  | Am Ende innerhalb                 |
| 2    | Linien                       |     |        |                                   |
| 1    | <u>T</u> rendlinie           | +   | dh     | Am <u>A</u> nfang innerhalb       |
| 04   | Pos./Neg. Abweichun          | g ≯ | -      |                                   |
|      |                              |     | īŪīīi  | Am Ende <u>a</u> ußerhalb         |
|      |                              |     | ſĺ'n   | Datenlegende                      |
|      |                              |     | W      | eitere Datenbeschriftungsoptionen |

Registerkarte Entwurf, Gruppe Diagrammlayouts

Wenn Sie nun Kontrollkästchen ein- und ausschalten und Optionen ausprobieren, sind sofort im Diagramm die Änderungen zu erkennen (Livevorschau).

Stellen Sie sicher, dass das Kontrollkästchen Wert eingeschaltet ist und schließen X Sie den Aufgabenbereich.

Für die Datenbeschriftung steht Ihnen auch die Kontextschaltfläche **Diagrammelemente** zur Verfügung. Der Befehl **Weitere Optionen** öffnet den rechts stehenden Aufgabenbereich.

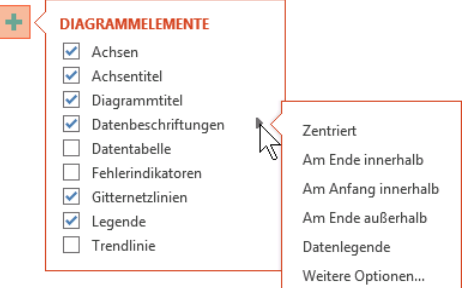

Kontextschaltfläche Diagrammelemente

## 11.17 Das Diagramm vergrößern

Um das eigentliche, das innere Diagramm (Zeichnungsfläche) zu vergrößern, markieren Sie das Diagramm. Oder Sie wählen auf der Registerkarte **Format** in der Gruppe **Aktuelle Auswahl** oben links aus dem Listenfeld **Diagrammelemente** die **Zeichnungsfläche** aus (Seite 79). Jetzt sehen Sie zusätzliche Markierungspunkte. Gehen Sie mit der Maus auf den oberen rechten Ziehpunkt. Der Mauszeiger wird hier zu einem kleinen Doppelpfeil *m* it der QuickInfo **Zeichnungsfläche**. Bei gedrückter linker Maustaste ziehen Sie den Rahmen auf die gewünschte Größe.

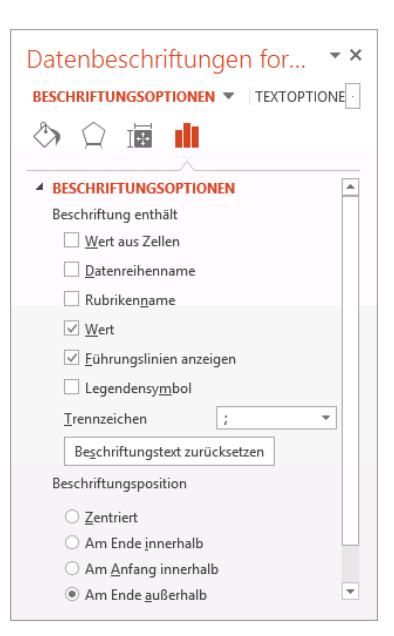

Aufgabenbereich Datenbeschriftungen

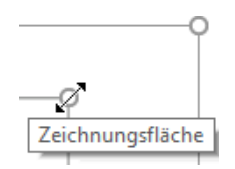

Das eigentliche Diagramm vergrößern

SVS

Zusätzlich können Sie auch noch das gesamte Diagramm vergrößern. Dazu zeigen Sie mit der Maus im äußeren Rahmen auf einen Ziehpunkt O. Sie befinden sich im Rahmen in jeder Ecke und auf jeder Seite. Auch dort wird der Mauszeiger zu einem Doppelpfeil *P* mit der QuickInfo **Diagrammbereich**. Jetzt können Sie bei gedrückter linker Maustaste die Größe ändern.

| Ī   |          | -       |         | Ī   |
|-----|----------|---------|---------|-----|
|     |          |         |         |     |
| 0   |          |         |         | 0   |
|     |          |         |         |     |
|     |          |         |         |     |
| 0   |          | 0       |         | 0   |
| Der | äußere l | Diagram | າm-Rahr | nen |

Der äußere Diagramm-Rahmen mit den Ziehpunkten: O

## 11.18 Das Diagramm verschieben

Um das Diagramm an eine andere Stelle zu ziehen, zeigen Sie mit der Maus nicht auf einen Ziehpunkt, sondern auf den äußeren Diagramm-Rahmen mit der QuickInfo **Dia-grammbereich**. Der Mauszeiger wird dort zu einem Vierfachpfeil. Ziehen Sie nun bei gedrückter linker Maustaste das Diagramm an die neue Position.

## 11.19 Datentabelle

Die eben beschriebene Datenbeschriftung kann bei vielen Säulen und großen Zahlen sehr schnell unübersichtlich werden. Dann probieren Sie doch einmal stattdessen die Datentabelle unterhalb des Diagramms aus. Sie hat allerdings den Nachteil, dass für das Diagramm weniger Platz bleibt. Dafür können Sie die Legende (Seite 72) in die Datentabelle integrieren.

- Entfernen Sie die Legende, indem Sie im Untermenü der Kontextschaltfläche Diagrammelemente + das Häkchen vor Legende entfernen.
- Schalten Sie auch die Datenbeschriftungen über die Kontextschaltfläche Diagrammelemente + wieder aus: Datenbeschriftungen.

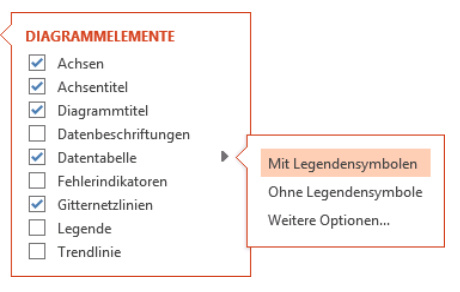

Kontextschaltfläche Diagrammelemente

|                                | Heintz | Weber  | Reuter | Bauer  | Sander |
|--------------------------------|--------|--------|--------|--------|--------|
| <ol> <li>Quartal</li> </ol>    | 29.407 | 20.956 | 77.000 | 43.190 | 32.831 |
| 2. Quartal                     | 38.070 | 30.704 | 51.929 | 24.000 | 63.117 |
| <ol> <li>3. Quartal</li> </ol> | 31.000 | 61.078 | 48.035 | 52.718 | 19.047 |
| 4. Quartal                     | 50.340 | 41.000 | 22.692 | 68.491 | 39.162 |

Die Datentabelle mit den Legendensymbolen anzeigen lassen

- 4. Der Schriftgrad der Datentabelle ist zu klein und die Schriftfarbe zu blass. Mit einem Linksklick markieren Sie die Datentabelle und formatieren den Text auf der Registerkarte **Start** oder Sie rufen per Rechtsklick das Kontextmenü auf.
- 5. Stellen Sie den Schriftgrad auf 18 Pt. ein und wählen Sie die Schriftfarbe Schwarz.
- 6. Markieren Sie mit einem Einfachklick das Diagramm. Es ist mit einem Rahmen versehen.
- 7. Auf der Folie ist genügend Platz. Schieben Sie den Folientitel etwas nach oben, indem Sie auf den Rahmen zeigen \* verschieben Sie unter Umständen auf die gleiche Weise auch die Achsentitel und vergrößern Sie das Diagramm. Dazu zeigen Sie mit der Maus auf einen Eck-Ziehpunkt. Bei gedrückter linker Maustaste ziehen Sie nun die Grafik auf die gewünschte Größe:

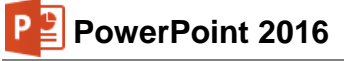

| -                |                                             |                        |                               |                                     |                |                                                     |                                                                                                    |              |                  |                            |                                          |                               |             |                         |     |
|------------------|---------------------------------------------|------------------------|-------------------------------|-------------------------------------|----------------|-----------------------------------------------------|----------------------------------------------------------------------------------------------------|--------------|------------------|----------------------------|------------------------------------------|-------------------------------|-------------|-------------------------|-----|
|                  | <del>ہ</del> د                              | U Le                   | Ŧ                             |                                     | Präsentation m | it Diagrammen3.pptx - Powe                          | rPoint                                                                                                    |              | Diagr            | ammtools                   |                                          | Ť                             | -           |                         | ×   |
| Datei            | Start                                       | Einfügen               | Entwurf                       | Übergänge                           | Animationen    | Bildschirmpräsentation                              | Überprüfen                                                                                                    | Ansicht      | Entwurf          | Format                     | ♀ Sie wünse                              | hen Anm                       | elden       | P₄ Freige               | ben |
| Diagram<br>hinzu | nelement<br>ügen <del>-</del><br>Diagrammla | Schnelllayout<br>youts | Farben<br>āndern •            | rajula a                            |                | a di ha il la anticipada da<br>agrammformatvorlagen | and for the second second second second second second second second second second second second second second s | an a la an b | r<br>↓ ×<br>▼ Ze | eile/Spalte<br>wechseln au | Daten Date<br>uswählen bearbeit<br>Daten | n Daten<br>en • aktualisierer | Diag<br>n ä | rammtyp<br>ndern<br>Typ | ^   |
| 1                | Diagramme                                   |                        | Betriebliches Vorschlagswesen |                                     |                |                                                     |                                                                                                    |              |                  |                            |                                          | *                             |             |                         |     |
| 2                |                                             |                        |                               |                                     |                |                                                     | Einspa                                                                                                    | rungen       |                  |                            |                                          |                               |             | -                       |     |
| 3                |                                             |                        |                               | 60)<br><u>9</u> 40)<br><u>9</u> 20) |                |                                                     |                                                                                                    | h            |                  |                            |                                          |                               | 0           | ✓                       |     |
|                  |                                             |                        |                               |                                     | He             | eintz Wel                                           | ber                                                                                                    | Reuter       |                  | Baue                       | er                                       | Sander                        |             |                         |     |
|                  |                                             |                        |                               | 1. Qua                              | rtal 29        | 407 209                                             | 56                                                                                                    | 77000        |                  | 4319                       | 0                                        | 32831                         |             |                         |     |
|                  |                                             |                        |                               | 2. Qua                              | rtal 38        | 3070 307                                            | 04                                                                                                    | 51929        |                  | 2400                       | 00                                       | 63117                         |             |                         |     |
|                  |                                             |                        |                               | 3. Qua                              | rtal 31        | .000 610                                            | 78                                                                                                    | 48035        |                  | 5271                       | .8                                       | 19047                         |             |                         |     |
|                  |                                             |                        |                               | 4. Qua                              | rtal 50        | 340 410                                             | 00                                                                                                    | 22692        |                  | 6849                       | 91                                       | 39162                         |             |                         |     |
|                  | Mitarbeiter                                 |                        |                               |                                     |                |                                                     |                                                                                                    | * *          |                  |                            |                                          |                               |             |                         |     |
| Folie 3 vo       | n 3 °Off                                    | ice" []2 D             | Deutsch (Deutsc               | :hland)                             |                |                                                     | <b></b>                                                                                                    | Notizen 🛛 📮  | Kommenta         | re 📃                       | - DE 5                                   | ₹                             |             | - + 66 %                | 8   |

Das Diagramm mit der Datentabelle und dem Mauszeiger zum Vergrößern

8. Ohne den Dateinamen zu verändern, speichern Sie Ihre Präsentation ab, z.B. mit einem Mausklick auf das Symbol oder mit der Tastenkombination <u>Strg</u>+<u>S</u>.

# 12 Objekte zeichnen

Auf der Folie 2 soll ein Pfeil mit dem Text **Super** auf den größten Balken in dem Diagramm zeigen. Über die Schaltfläche **Formen** bietet PowerPoint Ihnen eine Vorauswahl an Zeichenformen an.

## 12.1 Einen Pfeil einfügen

- Bevor Sie den Pfeil und den Text zeichnen: Es ist empfehlenswert, mit der Maus außerhalb des Diagramms zu klicken, um die Markierung des Diagramms aufzuheben. Danach ist es leichter, die beiden Objekte **Pfeil** und **Text** zu markieren.
- 1. Um den Pfeil zu zeichnen, klicken Sie auf der Registerkarte **Einfügen** in der Gruppe **Illustrationen** auf die Schaltfläche **Formen**.

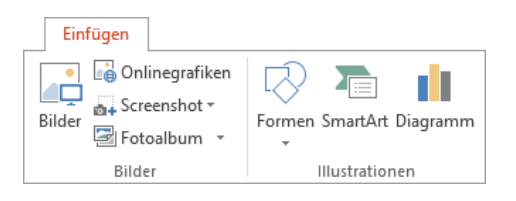

- 2. In dem Katalog klicken Sie im Bereich Linien auf den Pfeil .
- 3. Bewegen Sie das Mauskreuz + zum gewünschten *Pfeilende* und ziehen Sie bei gedrückter linker Maustaste eine Linie zur *Pfeilspitze*.
- 4. Die Markierungspunkte (Ziehpunkte) geben an, dass es sich um ein aktuelles Objekt handelt. Nur markierte Objekte können geändert werden.
- Um die Größe oder die Richtung des Pfeils zu ändern, ziehen Sie bei gedrückter linker Maustaste einen Markierungspunkt A, bis der Pfeil die gewünschte Größe oder Richtung hat.
- 6. Falls Sie den Pfeil an eine andere Stelle bewegen wollen: Ziehen Sie den Pfeil auch wieder mit der Maus, aber zeigen Sie diesmal nicht auf einen Markierungspunkt, sondern auf den Pfeilschaft.
- 7. Bei einem markierten Pfeil ist das Kontextwerkzeug **Zeichentools** mit der Registerkarte **Format** oben in dem Menüband zusätzlich geöffnet:

|                 |             |                            |                 | Zeichentools                                                                                             |                            |
|-----------------|-------------|----------------------------|-----------------|----------------------------------------------------------------------------------------------------|----------------------------|
|                 |             |                            |                 | Format                                                                                                   |                            |
|                 | Fülleffe    | ht v<br>Intur v<br>fekte v |                 | Ebene nach vorne 🔻 📴 Ausrichten *<br>Ebene nach hinten * 🔃 Gruppieren *<br>Auswahlbereich Auswahlbereich | € 0,86 cm ↓<br>€ 3,06 cm ↓ |
| Formen einfügen | Formenarten | Es .                       | WordArt-Formate | Anordnen                                                                                                 | Größe 🗔 🔺                  |

Zeichentools Registerkarte Format

- 8. Hier können Sie in der Gruppe **Formenarten** direkt Farbe und Linienstärke des Pfeils auswählen (Livevorschau).
- 9. Möchten Sie noch weitere, umfassendere Formatierungsänderungen vornehmen, wählen Sie im Kontextmenü des Pfeils den Befehl Form formatieren. Oder klicken Sie auf der Registerkarte Format in der Gruppe Formenarten auf die Schaltfläche 🖫. Es erscheint der nachfolgende Aufgabenbereich.

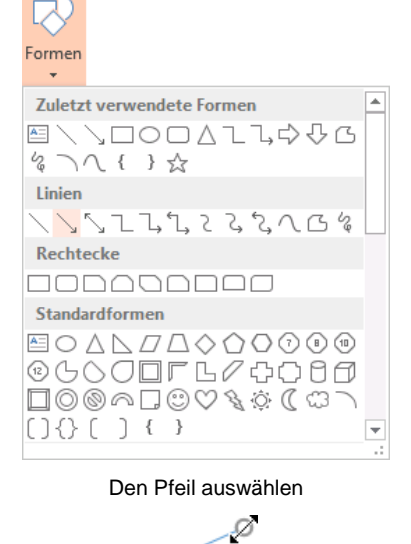

| Ausschneiden                        | Form formatieren            |
|-------------------------------------|-----------------------------|
| Einfügeontionen:                    | 👌 💭 I                       |
|                                     |                             |
| Sel Verbindungstypen ►              | C Keine Linie               |
| 📑 Verbindungen neu erstellen        | ● <u>E</u> infarbige Linie  |
| ⊡ Grupp <u>i</u> eren ►             | ○ <u>F</u> arbverlaufslinie |
| 🖳 In d <u>e</u> n Vordergrund 🕨     | Earbe                       |
| - In den Hin <u>t</u> ergrund       | Transparenz                 |
| 🖶 Hyperlink                         | Stärke 2 Pt.                |
| <u>A</u> ls Grafik speichern        | Kombinierter Typ            |
| Als <u>S</u> tandardlinie festlegen |                             |
| Größe und Position                  | <u>s</u> tricntyp           |
| M Form formatieren                  | Abschlusstyp Flach 🔻        |

Um die Farbe des Pfeils zu ändern, klicken Sie auf das Symbol **Farbe** and wählen z.B. Schwarz aus.

## 12.2 Ein Textfeld einfügen

#### Den Text Super einfügen

- Klicken Sie auf das Symbol Textfeld A entweder

   in der Gruppe Formen einfügen auf der Zeichentools Registerkarte Format oder
   im Katelag der Scheltfläche Formen (Gruppe Hustattionen Begisterkarte Finführen)
  - im Katalog der Schaltfläche Formen (Gruppe Illustrationen, Registerkarte Einfügen).
- 2. Bei gedrückter linker Maustaste ziehen Sie einen Textrahmen.
- 3. Schreiben Sie in den Rahmen das Wort **Super**. Den Abschluss nehmen Sie mit einem Mausklick auf den Rahmen vor. Damit bleibt der Textrahmen das markierte Objekt.
- 4. Ändern Sie den Schriftgrad auf 24 Punkt. Sie können dies beispielsweise in der Kontext-Symbolleiste vornehmen. Eventuell müssen Sie danach die Rahmenbreite anpassen.
- 5. Überprüfen Sie, dass der Text später nicht von Linien umrahmt ist: Im Kontextmenü wählen Sie den Befehl Form formatieren. In dem Aufgabenbereich schalten Sie falls nötig in der Kategorie Füllung und Linie
- Ziehen Sie das Wort Super mit der Maus auf den Pfeil: Zeigen Sie mit der Maus auf den Markierungsrahmen. Der Mauszeiger ändert sich in einen Vierfachpfeil. Bei gedrückter linker Maustaste ziehen Sie den Text an die gewünschte Stelle.
- Der Text ist von den Markierungspunkten und dem Drehpunkt eingerahmt. Über den Drehpunkt <sup>(C)</sup> drehen Sie bei gedrückter linker Maustaste das Objekt.
- 8. Speichern Sie das Dokument unter folgendem Namen ab: **Präsentation mit Diagrammen4**

Das Formatieren eines Textes wurde ab der Seite 51 behandelt. Möchten Sie den gesamten Text in einem Textfeld einheitlich formatieren, markieren Sie vor dem Formatieren den Rahmen des Textblocks. Soll dagegen ein Textbereich unterschiedlich formatiert werden, dann markieren Sie im Editiermodus vorher den entsprechenden Text.

Markierter Textrahmen und Pfeil

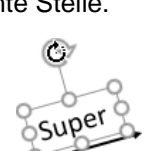

**⁺**₹

ührund

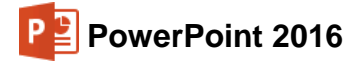

#### Größe des Textblocks

In der Standardeinstellung passt sich die Größe des Textblocks automatisch an den Text an. Sollte das bei Ihrem Computer nicht der Fall sein, stellen Sie das im rechts stehenden Aufgabenbereich ein (siehe Seite 86). In den **Textoptionen** in der Kategorie **Textfeld** aktivieren Sie die Option

#### Größe der Form dem Text anpassen.

Jetzt kann das Textfeld nur noch in der Breite, aber nicht in der Höhe verändert werden. Möchten Sie nachträglich die gesamte Größe ändern, wählen Sie oben in dem Aufgabenbereich die Option **Größe nicht automatisch anpassen**. Nun zeigen Sie mit der Maus auf einen Markierungspunkt *(C)* (Ziehpunkt). Der Mauszeiger wird zum Doppelpfeil. Drücken Sie die linke Maustaste und ziehen Sie den Rahmen auf die gewünschte Größe. Lassen Sie die Maustaste los. Die Größe des Textblocks wurde verändert. Über den Befehl **Rückgängig** können Sie die Änderung wieder stornieren.

Überprüfen Sie noch im Aufgabenbereich in den Formoptionen in der Kategorie Füllung und Linie jeweils die Option • Keine Füllung bzw. • Keine Linie. Näheres dazu auf der Seite 101.

#### Rahmen und Hintergrund eines Textfeldes

Falls ein Textfeld doch von Linien umrahmt sein soll und eventuell auch die Hintergrundfarbe zu ändern ist, markieren Sie das Textfeld und öffnen Sie den Aufgabenbereich **Form formatieren**.

In der Kategorie **Füllung und Linie** können Sie im Bereich **Füllung** Hintergrundfarbe und Fülleffekt festlegen. Wählen Sie oben einen Fülltyp aus und klicken Sie auf das **Farb**-Symbol

In der geöffneten Farbpalette öffnen Sie über den Befehl Weitere Farben das Dialogfeld Farben, in dem Sie die Möglichkeit haben, jede erdenkliche Farbe zusammenzustellen.

| Form formatieren                                                                                                    | ~ ×        |  |  |  |  |  |
|----------------------------------------------------------------------------------------------------|------------|--|--|--|--|--|
| FORMOPTIONEN TEXTOPTION                                                                                                    | EN         |  |  |  |  |  |
|                                                                                                    |            |  |  |  |  |  |
| ▲ TEXTFELD                                                                                                    |            |  |  |  |  |  |
| Vertikale <u>A</u> usrichtung Ob                                                                                                    | en 🔻       |  |  |  |  |  |
| Te <u>x</u> trichtung Ho                                                                                                    | rizontal 🔻 |  |  |  |  |  |
| <ul> <li>Größe <u>n</u>icht automatisch anpassen</li> <li>Text <u>b</u>ei Überlauf verkleinern</li> <li>Größe der <u>F</u>orm dem Text anpassen</li> </ul> |            |  |  |  |  |  |
| Linker Rand                                                                                                    | 0,25 cm 🗘  |  |  |  |  |  |
| <u>R</u> echter Rand                                                                                                    | 0,25 cm 🗘  |  |  |  |  |  |
| Oberer Rand                                                                                                    | 0,13 cm 🗘  |  |  |  |  |  |
| <u>U</u> nterer Rand                                                                                                    | 0,13 cm 🗘  |  |  |  |  |  |
| ✓ Text in For <u>m</u> umbrechen<br><u>Spalten</u>                                                                                                    |            |  |  |  |  |  |

Aufgabenbereich

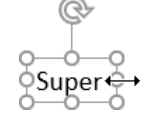

Textfeldgröße ändern

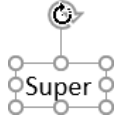

Textfeld mit Drehpunkt

| Form formatieren • ×<br>FORMOPTIONEN TEXTOPTIONEN                                                                                           |
|----------------------------------------------------------------------------------------------------|
| FÜLLUNG                                                                                                    |
| <ul> <li>Keine Füllung</li> <li>€infarbige Eüllung</li> <li>Farbyerlauf</li> <li>Bild- oder Texturfüllung</li> <li>Musterfüllung</li> </ul> |
| Earbe                                                                                                    |
| Transparenz 0%                                                                                                    |
| ▲ LINIE                                                                                                    |
| <u>K</u> eine Linie <u>Einfarbige Linie</u> <u>Earbverlaufslinie</u>                                                                        |

Hintergrundfarbe und Rahmen einstellen

# **13 Fenster**

Die aktuelle Präsentation hat den Dateinamen **Präsentation mit Diagrammen4**. Dieser Name steht im oberen Rand des Fensters. In PowerPoint können Sie mit mehreren Fenstern arbeiten.

## 13.1 Mehrere Dateien öffnen

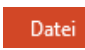

Ohne das aktuelle Fenster zu schließen, öffnen Sie noch zusätzlich die Datei **Präsen**tation mit Diagrammen3. Dazu wählen Sie im Datei-Menü den Menüpunkt Öffnen mit der Kategorie **Zuletzt verwendete Präsentationen** und klicken in der Liste auf den Eintrag:

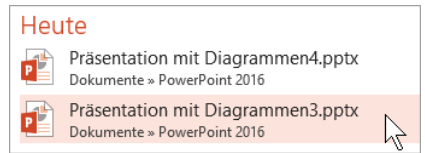

Liste der zuletzt verwendeten Dokumente (Ausschnitt)

Jetzt ist **Präsentation mit Diagrammen3** das aktuelle Fenster. Aber auch **Präsentation mit Diagrammen4** ist noch geöffnet. Klicken Sie im Menüband auf die Registerkarte **Ansicht** und dort in der Befehlsgruppe **Fenster** auf das Symbol **Alle anordnen**:

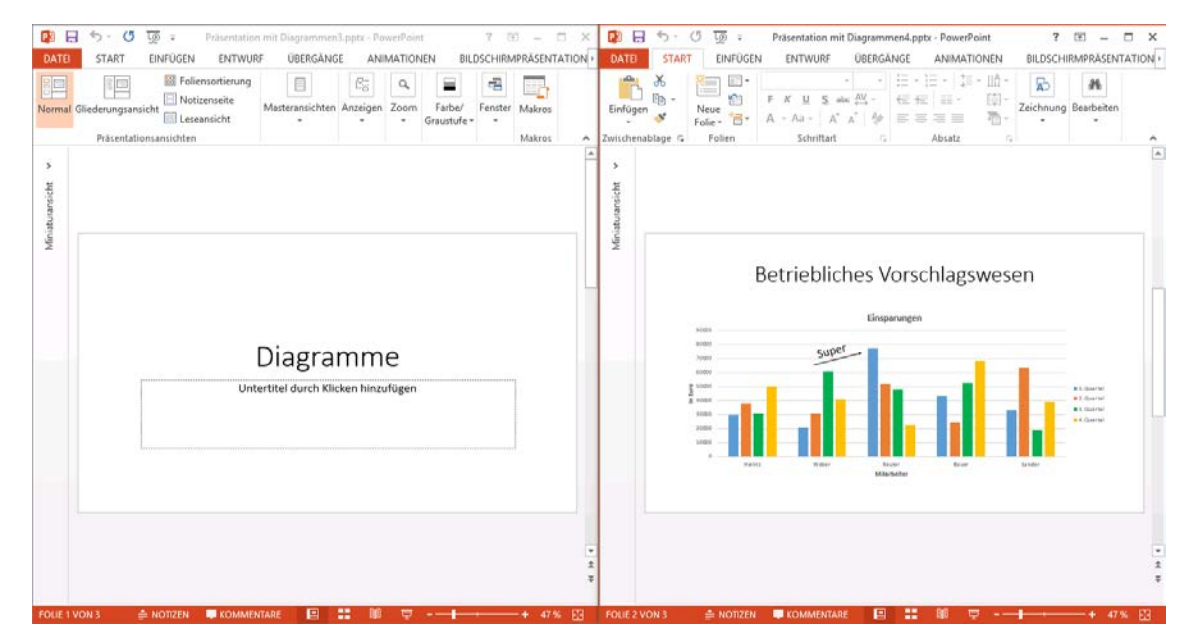

Fenster-Befehl: Alle anordnen (Miniaturansicht minimiert)

Eines der Fenster ist die aktuelle Datei, d.h. Änderungen beziehen sich auf diese Präsentation. Der Dateiname in der Titelleiste des aktuellen Fensters ist schwarz, der Fensterrahmen orange. Je nach verwendeter Windows-Version und -Einstellung erscheinen in der Windows-Taskleiste für die PowerPoint-Fenster separate Schaltflächen:

| <b>e</b> | â | Präsentation mit Di                                 | Page Präsentation mit Di | e          |                       | â                   | 23                |
|----------|---|-----------------------------------------------------|--------------------------|------------|-----------------------|---------------------|-------------------|
|          | 5 | Taskleiste (Ausschnitt<br>Schaltflächen nicht grupp | )<br>piert               | Ta:<br>Scl | skleiste<br>haltfläcl | e (Ausso<br>hen gru | chnitt)<br>ppiert |

#### Vollbild (Maximieren-Modus)

Damit ein Fenster wieder den ganzen Bildschirm ausfüllt, klicken Sie auf das Maximieren-Symbol  $\Box$  in der rechten oberen Fensterecke.

## 13.2 Fenster wechseln

Wenn das aktuelle Fenster nicht im Vollbild erscheint, klicken Sie mit der Maus einfach in ein anderes Fenster hinein. Darüber hinaus können Sie in jedem Modus das Fenster wechseln:

- Drücken Sie die Tastenkombination [Strg]+[F6]. Oder:
- Klicken Sie in der Taskleiste auf die PowerPoint-Schaltfläche bzw. Miniaturansicht:

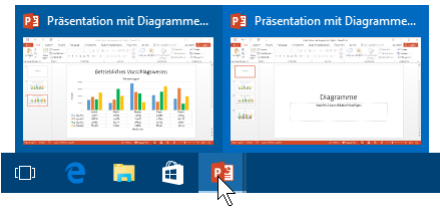

Miniaturansicht

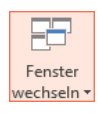

 <u>1</u> Präsentation mit Diagrammen3.pptx <u>2</u> Präsentation mit Diagrammen4.pptx
 Liste der geöffneten Dokumente

Schließen Sie zum Schluss wieder die Datei **Präsentation mit Diagrammen3**. Danach ist nur noch die Datei **Präsentation mit Diagrammen4** geöffnet.

# 14 Daten-Import

Die unterschiedlichen Aufgaben, die Sie mit dem Computer zu erledigen haben, lassen sich nicht immer mit einem Programm ausführen. Sie können Daten von verschiedenen Anwendungen miteinander kombinieren.

In PowerPoint kann man Daten aus anderen Programmen importieren. Umgekehrt ist es aber auch möglich, Daten aus PowerPoint heraus zu exportieren. Die Bearbeitung von Texten überlässt man möglichst einer Textverarbeitung, zum Beispiel Word. Nach dem Motto "Ein Bild sagt mehr als 1000 Worte" kann ein Bild, das aus einem Grafikprogramm stammt, zum Beispiel MS-Paint, in PowerPoint eingefügt werden und Ihre Aussage untermauern.

Um einen Datenaustausch durchzuführen, gibt es vier Möglichkeiten:

- Kopieren und Ausschneiden über die Windows- und Office-Zwischenablagen (Seite 40).
- Importieren von Daten aus einer Datei, z.B. eine Gliederungs-Datei aus Word (Seite 151).
- OLE (Object Linking and Embedding).
- DDE (Dynamic Data Exchange).

## 14.1 OLE und DDE

OLE ist die Abkürzung für Object Linking and Embedding und bedeutet Objekte verknüpfen und einbetten. Hinter diesem Begriff steht eine Technik, die Anwendungen miteinander verbindet, z.B. WordArt (Seite 127), aber auch die Programme Word und Excel.

DDE kommt auch wieder aus dem Englischen und heißt Dynamic Data Exchange, zu Deutsch dynamischer Datenaustausch.

Bei einem dynamischen Datenaustausch erzeugt das Programm eine Verbindungsstelle. Mit Hilfe der DDE-Technik können verschiedene Anwendungen gemeinsame Informationen nutzen. Wenn beispielsweise eine Excel-Tabelle mit einer PowerPoint-Präsentation verknüpft wurde und Sie die Tabelle in Excel ändern, werden die Daten automatisch in der geöffneten Power-Point-Präsentation aktualisiert.

Sie können die Excel-Tabelle aber auch in PowerPoint einbetten, anstatt sie zu verknüpfen. Dann verwenden Sie die Werkzeuge eines anderen Programms, um das Objekt zu erstellen oder zu ändern.

Das eingebettete Objekt (OLE) ist Teil der PowerPoint-Präsentation. Ein verknüpftes Objekt (DDE) dagegen wird unter einem eigenen Namen als Datei auf der Festplatte gespeichert. Dies wollen wir jetzt bei einem neuen Diagramm ausprobieren.

#### Neue Folie

Fügen Sie am Ende der Präsentation eine neue Folie mit dem Layout Leer ein:

 Mausklick auf die Schaltfläche Neue Folie auf der Registerkarte Start, Befehlsgruppe Folien

| N.L. |
|------|
| *    |

• oder Tastenkombination <u>Strg</u>+<u>M</u> und das Layout über die Schaltfläche <u>Layout</u> (Registerkarte **Start**, Gruppe **Folien**) ändern.

## 14.2 Dynamischer Datenaustausch

Wie gerade angesprochen, können Sie zwischen einer PowerPoint-Präsentation und einem anderen Windows-Programm, wie Excel, eine dynamische Verbindung herstellen. Wenn beide

Programme mit den verbundenen Dateien geöffnet sind, sehen Sie eine Änderung in der Tabelle auch *sofort* in dem Diagramm.

Nachdem Sie bei den ersten Diagrammen die Einsparungen des Betrieblichen Vorschlagswesens grafisch dargestellt haben, wollen wir jetzt die dazu gehörenden Prämien-Zahlen präsentieren. In einer Microsoft Excel Tabelle stehen die Werte für die Prämien (4% vom Einsparungsbetrag von der Seite 64) auf einem Laufwerk oder im Intranet. Um diese Daten dynamisch für ein neues Diagramm zu verwenden, ist es notwendig, dass Sie zunächst ein Diagramm in Excel (!) erstellen. Danach wird es nach PowerPoint kopiert.

#### Excel-Arbeitsblatt öffnen

Öffnen Sie die Excel-Datei **Bvw.xlsx**, wie es auf der Seite 29 beschrieben ist. Sie können aber auch im Datei-Explorer dieses Arbeitsblatt mit einem Doppelklick öffnen.

Wir wollen jetzt von der Tabelle **Betriebliches Vorschlagswesen** ein Säulen-Diagramm von den Prämienbeträgen erstellen. Markieren Sie den Diagramm-Datenbereich:

| -                                      |                                                                          |                                                     |                                                                |                                                     |                                                     |                                                          |                                                                    |                                                                      |                                                                     |                                                              |                         |                         |          |
|----------------------------------------|--------------------------------------------------------------------------|-----------------------------------------------------|----------------------------------------------------------------|-----------------------------------------------------|-----------------------------------------------------|----------------------------------------------------------|--------------------------------------------------------------------|----------------------------------------------------------------------|---------------------------------------------------------------------|--------------------------------------------------------------|-------------------------|-------------------------|----------|
| - 1                                    | 5.0                                                                      | ⇒ ÷ ÷                                               |                                                                |                                                     |                                                     | BVW.xlsx                                                 | - Excel                                                            |                                                                      |                                                                     |                                                              | <u>*</u>                | - 🗆                     | $\times$ |
| D                                      | atei Start                                                               | Einfügen                                            | Seitenlayout                                                   | Formeln D                                           | laten Überpr                                        | rüfen Ansio                                              | :ht ♀ Was n                                                        | nöchten Sie tun?                                                     |                                                                     |                                                              | Anmelde                 | n 🗛 Fre                 | geben    |
| Eir                                    | nfügen <mark>∛</mark>                                                    | Calibri<br>FK <u>U</u> -                            | - 11 - A <sup>*</sup><br>- ∠ - <u>A</u>                        |                                                     | ≫.<br>≣⊒ ⊞.                                         | Benutzerder                                              | <ul> <li>Bedingte</li> <li>Als Tabel</li> <li>Zellenfor</li> </ul> | Formatierung +<br>lle formatieren +<br>matvorlagen +                 | <ul> <li>Einfügen ▼</li> <li>Löschen ▼</li> <li>Format ▼</li> </ul> | Z → A<br>Z<br>Sortie<br>e<br>Filt                            | ren und Su<br>tern + Au | ichen und<br>iswählen ▼ |          |
| Zwi                                    | chenablage 🕞                                                             | Schri                                               | ftart                                                          | ra Ausr                                             | ichtung                                             | 🖫 Zahl                                                   | ra Forma                                                           | atvorlagen                                                           | Zellen                                                              | E                                                            | Bearbeiten              |                         | ^        |
| G                                      | G6 • $$ : $\times \checkmark f_{\overrightarrow{s}}$ 1. Vj. $\checkmark$ |                                                     |                                                                |                                                     |                                                     |                                                          |                                                                    |                                                                      |                                                                     |                                                              |                         |                         |          |
|                                        | Α                                                                        | В                                                   | С                                                              | D                                                   | E                                                   | F                                                        | G                                                                  | LL                                                                   | 1                                                                   | 1                                                            | K                       | - L - L                 |          |
|                                        |                                                                          |                                                     |                                                                |                                                     |                                                     |                                                          | 0                                                                  |                                                                      |                                                                     | ,                                                            | N                       |                         |          |
| 4                                      |                                                                          |                                                     | Einspar                                                        | ungen                                               |                                                     |                                                          | 0                                                                  | Präm                                                                 | nien                                                                | ,                                                            | ĸ                       |                         |          |
| 4                                      |                                                                          |                                                     | Einspar                                                        | ungen                                               |                                                     |                                                          | 9                                                                  | Prän                                                                 | nien                                                                | ,<br>                                                        | ĸ                       |                         |          |
| 4<br>5<br>6                            |                                                                          | 1. Vj.                                              | Einspar<br>2. Vj.                                              | ungen<br>3. Vj.                                     | 4. Vj.                                              | Summen                                                   | 1. Vj.                                                             | <b>Prän</b><br>2. Vj.                                                | nien<br>3. Vj.                                                      | 4. Vj.                                                       | N                       |                         |          |
| 4<br>5<br>6<br>7                       | Heintz                                                                   | 1. Vj.<br>29407                                     | Einspar<br>2. Vj.<br>38070                                     | rungen<br>3. Vj.<br>31000                           | 4. Vj.<br>50340                                     | Summen<br>148817                                         | 1. Vj.<br>1176,28                                                  | 2. Vj.<br>1522,80                                                    | nien<br>3. Vj.<br>1240,00                                           | 4. Vj.<br>2013,60                                            |                         |                         |          |
| 4<br>5<br>6<br>7<br>8                  | Heintz<br>Weber                                                          | 1. Vj.<br>29407<br>20956                            | Einspar<br>2. Vj.<br>38070<br>30704                            | 3. Vj.<br>31000<br>61078                            | 4. Vj.<br>50340<br>41000                            | Summen<br>148817<br>153738                               | 1. Vj.<br>1176,28<br>838,24                                        | 2. Vj.<br>1522,80<br>1228,16                                         | 3. Vj.<br>1240,00<br>2443,13                                        | 4. Vj.<br>2013,60<br>1640,00                                 |                         |                         |          |
| 4<br>5<br>6<br>7<br>8<br>9             | Heintz<br>Weber<br>Reuter                                                | 1. Vj.<br>29407<br>20956<br>77000                   | Einspar<br>2. Vj.<br>38070<br>30704<br>51929                   | 3. Vj.<br>31000<br>61078<br>48035                   | 4. Vj.<br>50340<br>41000<br>22692                   | Summen<br>148817<br>153738<br>199656                     | 1. Vj.<br>1176,28<br>838,24<br>3080,00                             | 2. Vj.<br>1522,80<br>1228,16<br>2077,16                              | 3. Vj.<br>1240,00<br>2443,13<br>1921,40                             | 4. Vj.<br>2013,60<br>1640,00<br>907,70                       | N                       |                         |          |
| 4<br>5<br>6<br>7<br>8<br>9<br>10       | Heintz<br>Weber<br>Reuter<br>Bauer                                       | 1. Vj.<br>29407<br>20956<br>77000<br>43190          | Einspar<br>2. Vj.<br>38070<br>30704<br>51929<br>24000          | 3. Vj.<br>31000<br>61078<br>48035<br>52718          | 4. Vj.<br>50340<br>41000<br>22692<br>68491          | Summen<br>148817<br>153738<br>199656<br>188399           | 1. Vj.<br>1176,28<br>838,24<br>3080,00<br>1727,59                  | Präm<br>2. Vj.<br>1522,80<br>1228,16<br>2077,16<br>960,00            | 3. Vj.<br>1240,00<br>2443,13<br>1921,40<br>2108,72                  | 4. Vj.<br>2013,60<br>1640,00<br>907,70<br>2739,64            | N                       |                         |          |
| 4<br>5<br>6<br>7<br>8<br>9<br>10<br>11 | Heintz<br>Weber<br>Reuter<br>Bauer<br>Sander                             | 1. Vj.<br>29407<br>20956<br>77000<br>43190<br>32831 | Einspar<br>2. Vj.<br>38070<br>30704<br>51929<br>24000<br>63117 | 3. Vj.<br>31000<br>61078<br>48035<br>52718<br>19047 | 4. Vj.<br>50340<br>41000<br>22692<br>68491<br>39162 | Summen<br>148817<br>153738<br>199656<br>188399<br>154157 | 1. Vj.<br>1176,28<br>838,24<br>3080,00<br>1727,59<br>1313,24       | Prän<br>2. Vj.<br>1522,80<br>1228,16<br>2077,16<br>960,00<br>2524,68 | 3. Vj.<br>1240,00<br>2443,13<br>1921,40<br>2108,72<br>761,88        | 4. Vj.<br>2013,60<br>1640,00<br>907,70<br>2739,64<br>1566,48 | N                       |                         |          |

#### G6:J11

#### Das Excel-Arbeitsblatt

Jetzt klicken Sie auf der Registerkarte **Einfügen** in der Gruppe **Diagramme** auf die Schaltfläche **Empfohlene Diagramme**.

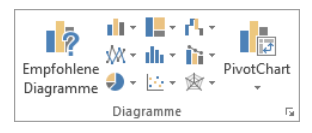

Auf der Registerkarte Einfügen

Im rechts stehenden Dialogfeld wählen Sie bei den **Gruppierten Säulen** das 4. Miniaturbild und klicken auf OK.

| Diagramm einfügen                | ? :               | ×   |
|----------------------------------|-------------------|-----|
| Empfohlene Diagramme Alle Diagra | mme               |     |
|                                  | Gruppierte Säulen |     |
|                                  | OK Abbrech        | an. |

Das 4. Miniaturbild mit OK bestätigen

Das eingefügte Diagramm legt sich teilweise über die Tabelle. Für die Legende fehlen allerdings noch die Mitarbeiter-Namen, da dieser Bereich noch nicht festgelegt wurde:

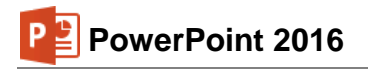

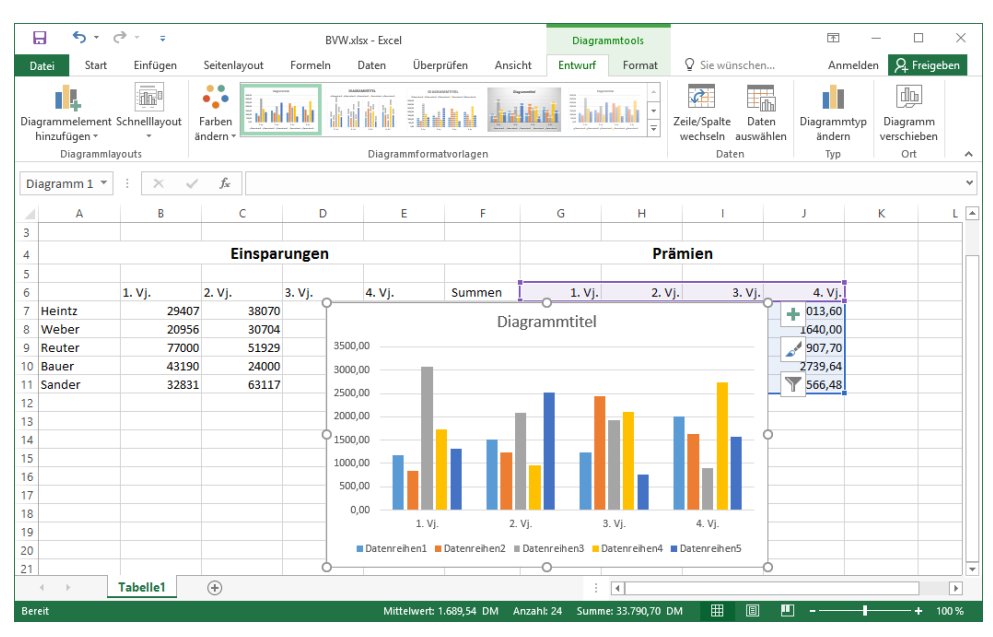

Das neue Diagramm in Excel

#### Den Datenbereich erweitern

Achten Sie darauf, dass das neue Diagramm in Excel markiert ist. Um den Datenbereich für die Mitarbeiter-Namen zu definieren, klicken Sie auf der Registerkarte Entwurf (Diagrammtools) in Gruppe Daten auf die Schaltfläche Daten auswählen. Das nachfolgende Dialogfeld wird geöffnet:

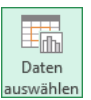

| Datenquelle auswählen                        | ? ×                                       |  |  |  |  |
|----------------------------------------------|-------------------------------------------|--|--|--|--|
| Diagrammdatenbereich: =Tabelle1!SG\$6:SJ\$11 | 15                                        |  |  |  |  |
| Zeile/Spalte wechseln                        |                                           |  |  |  |  |
| Legendeneinträge ( <u>R</u> eihen)           | Horizontale Achsenbeschriftungen (Rubrik) |  |  |  |  |
| 🛅 Hinzufügen 🐺 Bearbeiten 🗙 Entfernen 🔺 💌    | 🗊 Bearbe <u>i</u> ten                     |  |  |  |  |
| Datenreihen1                                 | 🗹 1. Vj.                                  |  |  |  |  |
| Datenreihen2                                 | 2. Vj.                                    |  |  |  |  |
| Datenreihen3                                 | 🗹 3. Vj.                                  |  |  |  |  |
| Datenreihen4                                 | 4. Vj.                                    |  |  |  |  |
| Datenreihen5                                 |                                           |  |  |  |  |
| Ausgeblendete und leere Zellen               | OK Abbrechen                              |  |  |  |  |

Der Diagrammdatenbereich ist markiert

Dieser Weg führt Sie sicherlich am schnellsten zum Ziel:

 Klicken Sie oben in dem Feld Diagrammdatenbereich zwischen das erste und das zweite Zeichen, also zwischen das = und das T von Tabelle. Das ist nur mit der Maus durchzuführen, nicht mit einer Cursor-Pfeiltaste! Damit heben Sie die Markierung auf und der Schreibcursor | blinkt zwischen dem = und dem T von Tabelle:

| Diagrammdatenbereich: | =Tabelle1!\$G\$6:\$J\$11 |
|-----------------------|--------------------------|
|-----------------------|--------------------------|

- 2. Tippen Sie ein Semikolon (Strichpunkt ;) ein: =;Tabelle1!... Mit diesem Zeichen werden in dem Feld verschiedene Bereiche getrennt.
- 3. *Klicken* Sie wieder mit der Maus zwischen das erste und das zweite Zeichen, also zwischen das = und das ; =\Tabelle1!\SG\$6:\$J\$11 Der Schreibcursor | blinkt hinter dem ersten Zeichen.

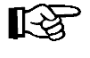

Eine Änderung können Sie mit der Tastenkombination [Strg]+[Z] rückgängig machen.

- P 🖹 PowerPoint 2016
- Klicken Sie am rechten Rand des Feldes Diagrammdatenbereich auf das Symbol 1.
- 5. Markieren Sie bei gedrückter linker Maustaste in der Tabelle den Bereich **A6 bis A11**. Achtung: Die leere Zelle A6 muss auch in die Markierung einbezogen werden! Dieser markierte Bereich wurde nun in das Feld **Diagrammdatenbereich** zusätzlich eingetragen:

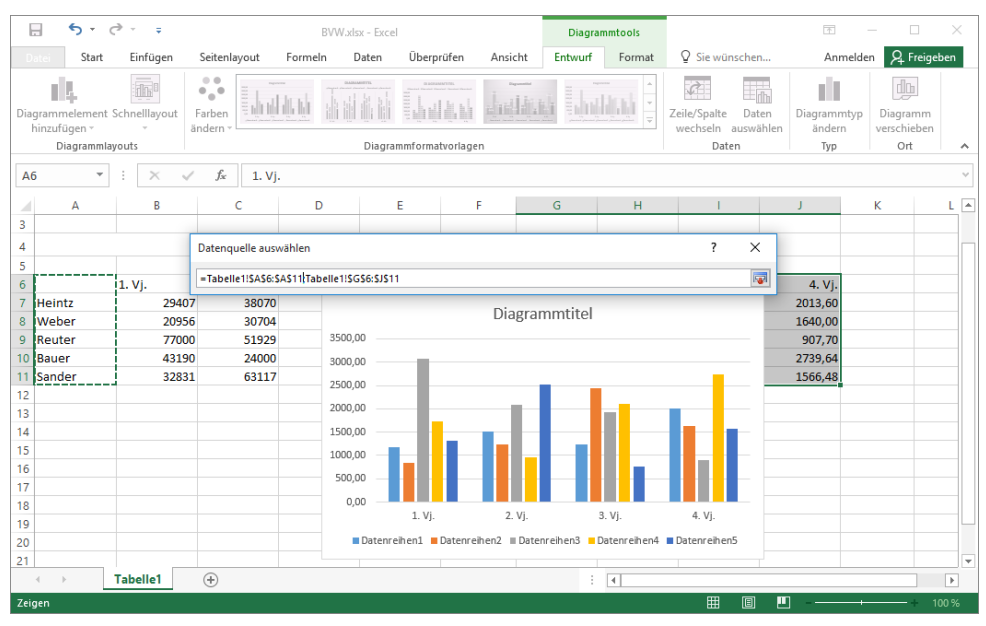

Den Bereich A6 bis A11 markieren

- 6. Drücken Sie die 🕂 Return-Taste. Jetzt sind die Datenbereiche vollständig.
- Schließen Sie das rechts stehende Dialogfeld über die Schaltfläche OK.

| Datenquelle auswählen                     |                                      | ? >                                       |
|-------------------------------------------|--------------------------------------|-------------------------------------------|
| Diagrammdatenbereich: =Tab                | elle1!\$A\$6:\$A\$11;Tabelle1!\$G\$6 | 6:\$J\$11                                 |
|                                           | Zeile/Spalte w                       | wechseln                                  |
| Legendeneinträge ( <u>R</u> eihen)        |                                      | Horizontale Achsenbeschriftungen (Rubrik) |
| 🛅 <u>H</u> inzufügen 🛛 🐺 <u>B</u> earbeit | en 🗙 <u>E</u> ntfernen 🔺 💌           | 🐺 Bearbe <u>i</u> ten                     |
| Heintz                                    |                                      | 1. Vj.                                    |
| Weber 🗸                                   |                                      | ✓ 2. Vj.                                  |
| Reuter                                    |                                      | ☑ 3. Vj.                                  |
| _                                         |                                      | ✓ 4. Vj.                                  |
| Bauer Bauer                               |                                      |                                           |

Der neue Diagrammdatenbereich

- 8. In der Excel-Tabelle sind die Datenbereiche farblich umrahmt:
  - Rot für den Legendenbereich,
  - Violett (Lila) für die Beschriftung des X-Achsenbereichs und
  - Blau für den Y-Achsenbereich (Prämienzahlen).
- Der Diagrammtitel soll mit der Zelle G4 verknüpft werden: Markieren Sie den Diagrammtitel und überprüfen Sie, dass auf der Registerkarte Format, in der Gruppe Aktuelle Auswahl im Listenfeld Diagrammelemente der Eintrag Diagrammtitel ausgewählt ist.

| Diag | rammtitel             | ĸ   |
|------|-----------------------|-----|
| 🦄 А  | uswahl formatieren    | 굲   |
| 🔁 A  | uf Formatvorl. zurücl | cs. |
|      | Aktuelle Auswahl      |     |

Listenfeld Diagrammelemente

- Klicken Sie in die Bearbeitungszeile. Sie liegt zwischen dem Menüband und der Tabelle. Löschen Sie eventuell vorhandene Zeichen in der Bearbeitungszeile und tippen Sie nur ein Gleichheitszeichen = ein.
- 11. Nun klicken Sie in der Tabelle auf die Zelle G4, Ergebnis: 🗙 🗸 🏂 🖅 abelle1!\$G\$4 .

12. Drücken Sie die 🖵 Return-Taste. Das Wort **Prämien** wurde als Diagrammtitel übernommen:

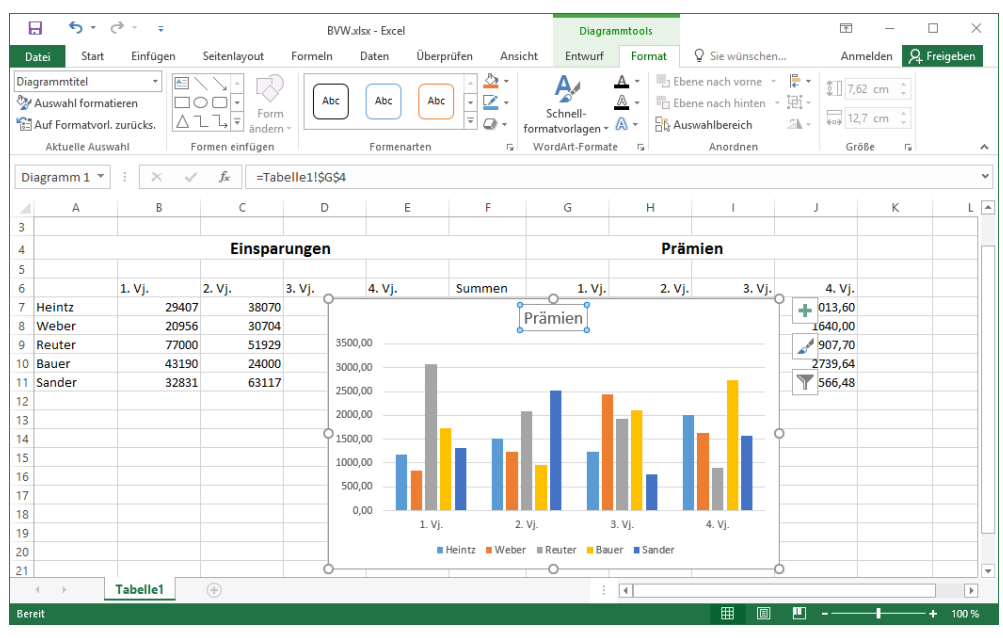

Der Diagrammtitel ist verknüpft

13. Speichern Sie die Excel-Datei unter dem Namen **BVW mit Diagramm**, schließen Sie sie aber *nicht*.

## 14.3 Übungen

- 1. Klicken Sie auf den äußeren Diagrammrahmen und kopieren Sie das markierte Diagramm in die Zwischenablage (Seite 40).
- Wechseln Sie wieder in das Programm PowerPoint (Seite 33), aber schließen Sie *nicht* das Excel-Fenster und fügen Sie am Ende der Präsentation eine neue Folie mit dem Layout Leer ein.
- 3. Fügen Sie auf der neuen Folie das Diagramm ein: Klicken Sie in dem Symbol Einfügen (Seite 40) unten auf das Dreieck und wählen Sie eine Einfüge-Option (Livevorschau) mit Verknüpfung 2 aus. Damit wird eine Verknüpfung anur zu den Daten der Excel-Datei Bvw mit Diagramm.xlsx hergestellt. Das Aussehen des Diagramms wird aber in PowerPoint vorgenommen!
- Sie können nach dem Einfügen auch auf das Kontextsymbol (Strg)\* (Seite 41) klicken und in dem Aktionsrahmen die Optionen überprüfen und bei Bedarf nachträglich ändern (Livevorschau).

|     | Einfügen                  |    |
|-----|---------------------------|----|
|     | Einfügeoptionen:          |    |
|     | 🚉 🆻 🚉 💸 🕻                 |    |
|     | Inhalte einf <u>üg</u> eS |    |
| Ein | e Einfügeoption auswähl   | en |

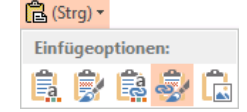

Kontextsymbol Aktionsrahmen, um die Art der Einfügung nachträglich zu ändern

- 5. Formatieren Sie das neue Diagramm gegebenenfalls mit einer Diagrammformatvorlage, die zu Ihrer Präsentation passt (Seite 82).
- 6. Stört es Sie, dass in dem neuen Diagramm die Abkürzungen Vj. statt Quartal stehen? Dann ändern Sie in der Excel-Tabelle diese Daten. Danach sollte sich wohl auch das Diagramm in PowerPoint geändert haben.

7. Falls die Aktualisierung nicht automatisch erfolgt, öffnen Sie das Datei-Menü und klicken auf der Seite Informationen unten rechts auf den Befehl Steht aber erst zur Verfügung, wenn Sie die Präsentation mit dem verknüpften Element bereits gespeichert haben. In dem nachfolgenden Dialogfeld stellen Sie die Sie die Automatische Aktualisierung ein und schließen wieder das Fenster.

| Links                                                                                             |                        |            | ? ×                           |
|---------------------------------------------------------------------------------------------------|------------------------|------------|-------------------------------|
| Links                                                                                             |                        | Тур        | Schließen                     |
| C:\Users\Jana\Documents\PowerPoint 2016\E                                                         | WW mit Diagramm.xlsx   | Diagramm   | Jetzt aktualisieren           |
|                                                                                                   |                        |            | Quelle öffnen                 |
|                                                                                                   |                        |            | Quelle ändern                 |
|                                                                                                   |                        |            | Verknüp <u>f</u> ung aufheben |
|                                                                                                   |                        |            |                               |
| <                                                                                                 |                        | >          |                               |
| Quelldatei: C:\Users\Jana\Documents\Power<br>Typ: Diagramm<br><u>A</u> utomatische Aktualisierung | Point 2016\BVW mit Dia | gramm.xlsx |                               |

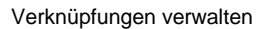

Mithilfe der Schaltflächen Quelle öffnen], Quelle ändern und Verknüpfung aufheben können Sie die jeweils markierte Verknüpfung bearbeiten oder aufheben.

Sie können aber auch jederzeit bei einem markierten Diagramm auf der Registerkarte Entwurf (Diagrammtools) in der Gruppe Daten auf das Symbol Daten aktualisieren klicken.

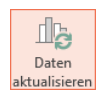

- 8. Vergrößern Sie das Diagramm, wie es auf der Seite 84 beschrieben ist, sowie den Schriftgrad der Achsenbeschriftungen und der Legende auf 18 Pt., den des Diagrammtitels auf 22 Pt. Letzteren formatieren Sie außerdem fett. Wenn Sie möchten, können Sie noch weitere Anpassungen vornehmen. Wir haben uns dazu entschieden, die Datenbalken-Farbe der Mitarbeiter Reuter und Sanders zu ändern.
- 9. Platzieren Sie die Legende rechts (Seite 72).

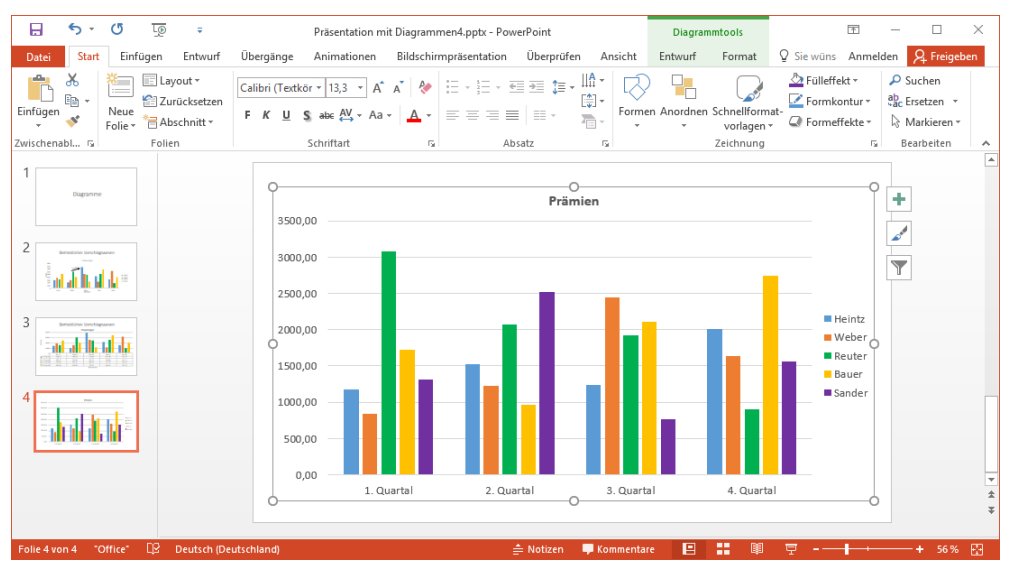

Ein verknüpftes Diagramm in PowerPoint

10. Speichern Sie die Präsentation ab, ohne den Namen zu ändern.

## 14.4 Zahlen-Formatierung

Auf der Seite 79 haben Sie das Zahlenformat der vertikalen Größenachse (Y) angepasst. Nehmen Sie auch für das verknüpfte Diagramm eine Änderung vor: Kategorie **Währung mit 0 De**zimalstellen.

#### Dezimaltrennzeichen

Um das Dezimaltrennzeichen (Komma oder Punkt) festzulegen, gehen Sie folgenden Weg:

Suchleiste (Windows 8.1) bzw. Suchfeld der Taskleiste (Windows 10), Suchbegriff Systemsteuerung (Seite 9), Region, Register Formate, Schaltfläche Weitere Einstellungen].

#### Formatmöglichkeiten

PowerPoint bietet die vielfältigsten Möglichkeiten an, die Beispielzahl **1234,567** zu formatieren. Sie können dabei auf Standard-Formate zurückgreifen oder auch völlig frei benutzerdefiniert das Aussehen der Zahlen bestimmen. Nachfolgend ein paar Muster:

| Kat | egorie                                                                                                    | Aussehen der Beispielzahl |
|-----|----------------------------------------------------------------------------------------------------|---------------------------|
| •   | Zahl<br>2 Dezimalstellen, kein 1000er-Trennzeichen                                                                                                    | 1234,57                   |
| •   | <b>Zahl</b><br>2 Dezimalstellen und ☑ 1000er-Trennzeichen (.)                                                                                                    | 1.234,57                  |
| •   | Währung, Symbol €<br>2 Dezimalstellen                                                                                                    | 1.234,57 €                |
| •   | Währung, Symbol und ISO-Symbol EUR<br>2 Dezimalstellen                                                                                                    | 1.234,57 EUR              |
| •   | Währung, Symbol CHF<br>2 Dezimalstellen und ISO-Symbol Schweiz CHF                                                                                                    | 1.234,57 CHF              |
| •   | <b>Datum</b><br>Der ganzzahlige Anteil der Beispielszahl (1234) wird hier als Da<br>seriennummer verwendet. 01.01.1900 = 1                                                           | 18.05.1903<br>atums-      |
| •   | <b>Zeit</b><br>Die Ziffern hinter dem Komma bei der Beispielzahl (,567)<br>werden hier als Zeitseriennummer verwendet.<br>06:00  Uhr = 0,25, 12:00  Uhr = 0,5, 13:36:29  Uhr = 0,567 | 13:36:29                  |
| •   | Prozentsatz<br>Die Zahl wird mit 100 multipliziert und mit Prozentzeichen verse<br>1 Dezimalstelle                                                                                   | 123456,7 %<br>ehen,       |
| •   | Wissenschaftlich<br>Wissenschaftliche Schreibweise mit Exponent, 2 Dezimalstelle                                                                                                    | <b>1,23E+03</b><br>n      |

## 14.5 Ein neuer Diagrammtyp

Das ist jetzt Ihre Entscheidung: Für einen neuen Diagrammtyp können Sie entweder das Diagramm auf der aktuellen Folie verändern oder Sie kopieren die Folie, wie es auf der Seite 76 beschrieben ist.

In dem Diagramm sollen nun die Prämien in einem anderen Diagrammtyp dargestellt werden: eine perspektivische **3D-Grafik**, mit einer 3. Achse, der **Z-Achse**. Achten Sie darauf, dass das Diagramm als aktuelles Element markiert ist. Auf der **Diagrammtools**-Registerkarte **Entwurf** klicken Sie auf die rechts stehende Schaltfläche und wählen den folgenden Typ aus:

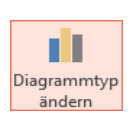

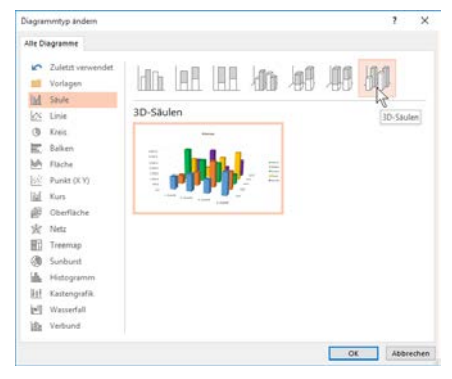

3D-Säulen Diagrammtyp mit Z-Achse

Klicken Sie auf die Schaltfläche OK.

#### Z-Achsenbeschriftung und Legende

Sie sehen jetzt auch bei der neuen, zusätzlichen Z-Achse eine Beschriftung. Des Weiteren gibt Ihnen auch die Legende diese Informationen. Hier kann die Legende gelöscht werden:

- Markieren Sie den Rahmen der Legende und drücken Sie die Entf-Taste oder
- klicken Sie auf die Kontextschaltfläche Diagrammelemente und entfernen Sie das Häkchen vor Legende oder
- klicken Sie auf der Registerkarte Entwurf, Gruppe Diagrammlayouts auf die Schaltfläche Diagrammelement hinzufügen, zeigen Sie im Untermenü auf Legende und wählen Sie den Befehl Keine.

Über die Kontextschaltfläche **Diagrammelemente** oder die Schaltfläche **Diagrammelement** hinzufügen können Sie später die Legende auch wieder einfügen.

## 14.6 Übungen

- 1. Ändern Sie über die Registerkarte **Start** den Schriftgrad der Z-Achse (Tiefenachse) auf 18 Pt. und die Schriftfarbe aller Achsen auf **Schwarz**.
- 2. Bei der links stehenden Größenachse verkleinern Sie im Aufgabenbereich Achse formatieren unter Achsenoptionen den Maximum-Wert auf 3000 und das Hauptintervall auf 1000. Es sollen hier *nicht* die automatischen Werte verwendet werden.
- 3. Speichern Sie die Präsentation unter dem Dateinamen **Präsentation mit Diagrammen5** ab:

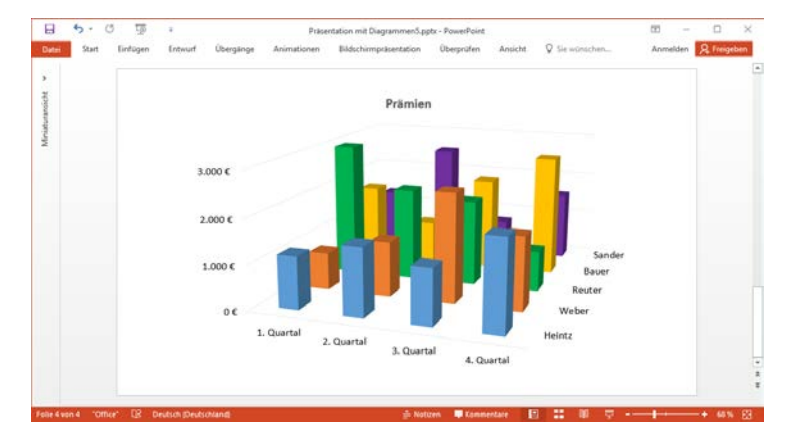

3D-Säulen Diagramm mit perspektivischen Säulen -

das Menüband und die Miniaturansicht wurden minimiert (Seiten 14 und 21)

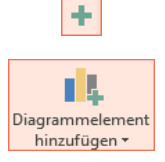

# 15 Linien-Diagramm

Auf einer neuen Seite soll jetzt die gedämpfte Schwingung einer Autofederung in einem Linien-Diagramm dargestellt werden. Falls Sie, wie im vorherigen Bild, das Menüband verkleinert haben, klicken Sie doppelt auf die Registerkarte **Start**. Richten Sie eine neue Folie mit dem Layout **Nur Titel** ein.

## 15.1 Excel starten

Zunächst ist das Programm Excel zu starten. Danach öffnen Sie in Excel die Datei **Schwingungen Rohdaten.xlsx**. Sie können aber auch im Datei-Explorer mit einem Doppelklick auf den Dateinamen das Programm starten und damit auch die Datei öffnen:

| E    | 5-        | ¢÷               | Schwin            | gungen Rohdaten.xlsx - Ex | cel     |              | <b>T</b> – |            | $\times$ |
|------|-----------|------------------|-------------------|---------------------------|---------|--------------|------------|------------|----------|
| Da   | tei Start | Einfügen Seite   | enlayout Formeln  | Daten Überprüfen          | Ansicht | ♀ Sie wünscł | Anmelden   | R₁ Freigeb | pen      |
| B5   | ~         | : 🗙 🗸 j          | Gere Ausdehnu     | ung                       |         |              |            |            | ¥        |
|      | А         | В                | с                 | D                         | E       | F            | G          | н          | ۸        |
| 4    |           |                  |                   |                           |         |              |            |            |          |
| 5    | Zeitpunkt | Obere Ausdehnung | Untere Ausdehnung | Schwingung                |         |              |            |            |          |
| 6    | 1         | 36,193           | -36,193           | 18,097                    |         | 40           |            |            |          |
| 7    | 2         | 32,749           | -32,749           | -16,375                   |         | 10           |            |            |          |
| 8    | 3         | 29,633           | -29,633           | -29,633                   |         | 50           |            |            |          |
| 9    | 4         | 26,813           | -26,813           | -13,406                   |         | 6            |            |            |          |
| 10   | 5         | 24,261           | -24,261           | 12,131                    |         |              |            |            |          |
| 11   | 6         | 21,952           | -21,952           | 21,952                    |         |              |            |            |          |
| 12   | 7         | 19,863           | -19,863           | 9,932                     |         |              |            |            |          |
| 13   | 8         | 17,973           | -17,973           | -8,987                    |         |              |            |            |          |
| 14   | 9         | 16,263           | -16,263           | -16,263                   |         |              |            |            |          |
| 15   | 10        | 14,715           | -14,715           | -7,358                    |         |              |            |            |          |
| 16   | 11        | 13,315           | -13,315           | 6,657                     |         |              |            |            |          |
| 17   | 12        | 12,048           | -12,048           | 12,048                    |         |              |            |            |          |
| 18   | 13        | 10,901           | -10,901           | 5,451                     |         |              |            |            |          |
| 19   | 14        | 9,864            | -9,864            | -4,932                    |         |              |            |            |          |
| 20   | 15        | 8,925            | -8,925            | -8,925                    |         |              |            |            | -        |
|      | ( ) ( )   | Tabelle1 🕂       |                   |                           | : •     |              |            |            | Þ        |
| Bere | it        |                  |                   |                           | ⊞       | 8 🗉 -        |            | + 10       | 00 %     |

Excel-Arbeitsblatt

Stellen Sie den Zellcursor auf die Zelle **B5** (auf den Eintrag **Obere Ausdehnung**, *nicht* auf A5!) und markieren Sie den Bereich

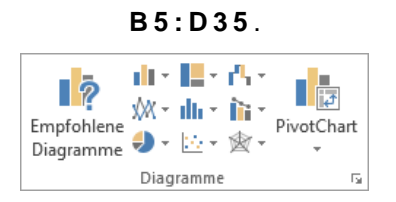

Gruppe Diagramme auf der Registerkarte Einfügen

Jetzt klicken Sie auf der Registerkarte **Einfügen** in der Gruppe **Diagramme** auf die Schaltfläche **Linien- oder Flächendiagramm einfügen**. In dem Katalog wählen Sie das erste Muster.

Das eingefügte Diagramm legt sich teilweise über die Tabelle. Speichern Sie die Datei unter dem Namen **Schwingungen** ab.

| XXX -             |            |        |
|-------------------|------------|--------|
| 2D-Linie          |            |        |
|                   | ~~/        | $\sim$ |
| 3D-Linie          |            |        |
| $\searrow$        |            |        |
| 2D-Fläche         |            |        |
|                   | $\sim$     |        |
| 3D-Fläche         |            |        |
|                   |            |        |
| 🖄 Weitere Liniend | liagramme. |        |

#### Katalog Linien-Diagramm

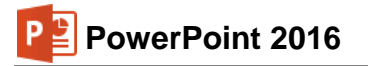

| E    | 5-          | ¢°. ∓         |          |           | Schwingur | igen.xlsx -     | Excel            |              | Diagr                                 | ammtools         |         | <b>T</b> -   | - 🗆      | ×     |
|------|-------------|---------------|----------|-----------|-----------|-----------------|------------------|--------------|---------------------------------------|------------------|---------|--------------|----------|-------|
| Da   | tei Start   | Einfügen      | Seitenla | ayout F   | ormeln    | Daten           | Überprüfen       | Ansicht      | Entwurf                               | Format           | ♀ Sie w | üns Anmelder | P4 Freig | geben |
| Diag | rammelement | Schnelllayout | Farben   |           |           | Paparatia       |                  |              | · · · · · · · · · · · · · · · · · · · | Zeile/Spalte     | Daten   | Diagrammtyp  | Diagram  | m     |
|      | Diagramml   | ayouts        | andem    |           | Diac      | rammform        | atvorlagen       |              |                                       | Date             | n       | Тур          | Ort      |       |
|      |             |               |          |           |           |                 |                  |              |                                       |                  |         |              |          |       |
| Dia  | igramm 4 💌  | ×             | √ Ĵ×     |           |           |                 |                  |              |                                       |                  |         |              |          | ~     |
|      | Α           | В             |          | 0         | 0         |                 | D                | E            | F                                     |                  | G       | н            | 1        | -     |
| 4    |             |               |          |           |           |                 |                  |              |                                       |                  |         |              |          |       |
| 5    | Zeitpunkt   | Obere Ausd    | ehnung   | Untere Au | sdehnung  | Sch             | wingung          |              |                                       |                  |         |              |          | F     |
| 6    | 1           |               | 36,193   | Ĭ         |           |                 | Diagram          | mtital       |                                       |                  | Ŭ.      |              |          |       |
| 7    | 2           |               | 32,749   | _         |           |                 | Diagrafi         | innuter      |                                       |                  |         |              |          |       |
| 8    | 3           |               | 29,633   | 40,000    | ~         |                 |                  |              |                                       |                  |         |              |          |       |
| 9    | 4           |               | 20,813   | 30,000    |           | -               |                  |              |                                       |                  |         |              |          |       |
| 11   | 5           |               | 24,201   | 20,000    | 1         | T               |                  |              |                                       |                  |         |              |          |       |
| 12   | 7           |               | 19.863   | 10,000    | +         | ( )             |                  |              |                                       |                  |         |              |          |       |
| 13   | 8           |               | 17,973   | 0,000     | -         | $ \rightarrow $ | -/               |              |                                       |                  | - 0     |              |          |       |
| 14   | 9           |               | 16,263   | -10,000   | 1234      | 5678            | 9 10 11 12 13 14 | 1516171819   | 20212223                              | 24 25 26 27 28 2 | 930     |              |          |       |
| 15   | 10          |               | 14,715   | -20.000   |           |                 | V                |              |                                       |                  |         |              |          |       |
| 16   | 11          |               | 13,315   | -30,000   |           |                 |                  |              |                                       |                  |         |              |          |       |
| 17   | 12          |               | 12,048   | -30,000   |           |                 |                  |              |                                       |                  |         |              |          |       |
| 18   | 13          |               | 10,901   | -40,000   |           |                 |                  |              |                                       |                  |         |              |          |       |
| 19   | 14          |               | 9,864    |           | Obere     | Ausdehnu        | ng <u> </u> Unte | re Ausdehnur | ng                                    | Schwingung       |         |              |          |       |
| 20   | 15          |               | 8,925    | 0         | -0,923    |                 | -0,720           |              |                                       |                  | O       |              |          |       |
| 21   | 16          |               | 8,076    |           | -8,076    |                 | -4,038           |              |                                       |                  |         |              |          |       |
| 22   | 17          |               | 7,307    |           | - 7,307   |                 | 3,654            |              |                                       |                  |         |              |          |       |
|      | •           | Tabelle1      | (+)      |           |           |                 |                  |              | -                                     |                  |         |              |          | •     |
| Bere | it          |               |          |           | Mittelw   | ert: -0,1692    | 755 Anzahl: 9    | 3 Summe: ·   | -15,2347950                           | 4 ⊞              |         |              | +        | 100 % |

Das neue Diagramm in Excel

# 15.2 Übungen

- 1. Kopieren Sie wieder das markierte Diagramm in die Zwischenablage (Seite 40).
- 2. Wechseln Sie in das Programm PowerPoint (Seite 33), aber schließen Sie *nicht* das Excel-Fenster.
- 3. Fügen Sie am Ende der Präsentation auf der neuen Folie das Diagramm mit Verknüpfung zu den Daten der Excel-Datei **Schwingungen.xlsx** ein, wie es auf der Seite 95 beschrieben ist. Das Aussehen des Diagramms wird wieder in PowerPoint vorgenommen.
- 4. Vergrößern Sie das Diagramm, wie es auf der Seite 84 beschrieben ist.
- 5. Ändern Sie das Zahlenformat der vertikalen Größenachse (Y): Rubrik Zahl mit 0 Dezimalstellen.
- 6. Vergrößern Sie bei der X- und der Y-Achse sowie bei der Legende die Schrift auf 14 Pt.
- 7. Als **Folientitel** (Titel durch Klicken...) geben Sie ein: **Autofederung**. Zentrieren Sie den Folientitel.
- 8. Löschen Sie den Diagrammtitel, z.B. mit Hilfe der Entf)-Taste.
- 9. Die Legende soll rechts vom Diagramm angezeigt werden.
- 10. Als **Achsentitel** unter der horizontalen Primärachse ist vorgesehen: **Zeitpunkt**. Verändern Sie die Schriftgröße auf 20 Pt. und den Schriftschnitt auf fett.
- 11. Falls die Legende oder der Achseltitel zu weit ins Diagramm hineinragen, verändern Sie die Größe der Zeichnungsfläche (Seite 83).
- 12. Speichern Sie die Präsentation ab, ohne den Namen zu ändern.

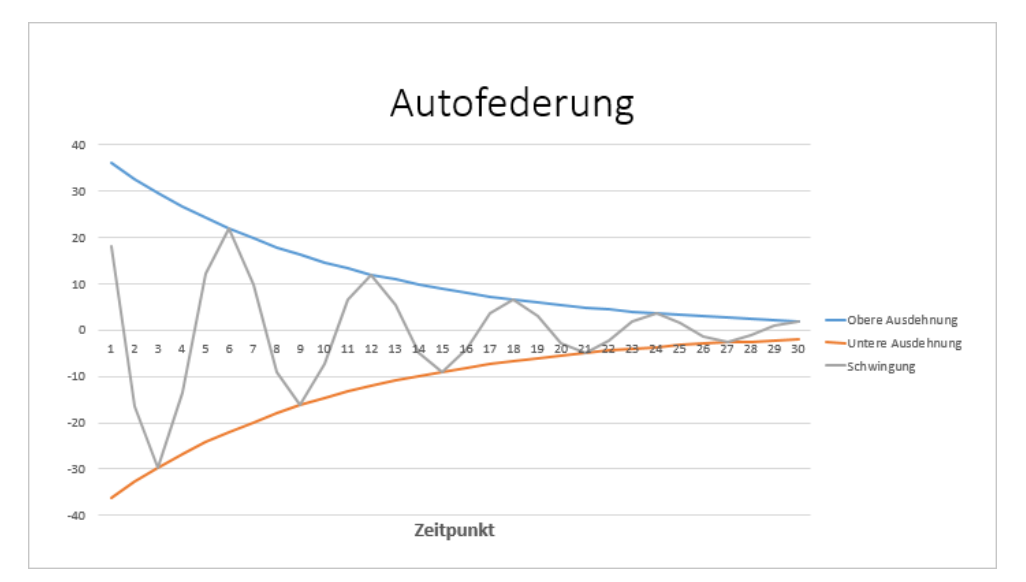

Das verknüpfte Diagramm in PowerPoint

# 15.3 Schnittpunkt der horizontalen Achse (X) ändern

- Um die horizontale Achse (X) am unteren Rand anzuordnen, klicken Sie mit rechts auf die vertikale Größenachse (Y) und im Kontextmenü auf den Befehl Achse formatieren.
- 2. Im rechts stehenden Aufgabenbereich wählen Sie die **Achsenoptionen** und tragen ein:

#### Horizontale Achse schneidet: Achsenwert: -40

- 3. Verkleinern Sie die Zeichnungsfläche, falls sich Achsentitel und X-Achse überschneiden.
- 4. Schließen X Sie den Aufgabenbereich.

| Achse forma                     | tieren<br>TEXTOPT | ONEN      | <del>~</del> × |
|---------------------------------|-------------------|-----------|----------------|
| ₫ ۩ 🔇                           | di 👘              |           |                |
| ACHSENOPTION                    | EN                |           |                |
| Grenzen                         |                   |           |                |
| Minimum                         | -40,0             | Auto      |                |
| Maximum                         | 40,0              | Auto      |                |
| Intervalle                      |                   |           |                |
| Hauptintervall                  | 10,0              | Auto      |                |
| Hilfsintervall                  | 2,0               | Auto      |                |
| Horizontale Achse               | schneidet         |           |                |
| <ul> <li>Automatisch</li> </ul> |                   |           |                |
| Achsen <u>w</u> ert             |                   | -40       |                |
| <u>Maximaler A</u>              | chsenwert         |           |                |
| Anzeigeeinheiten                |                   | Keine     | -              |
| Beschriftung                    | der Anzeigeein    | heiten im |                |

Schnittpunkt der Rubrikenachse (X) ändern

## 15.4 Linien formatieren

So verändern Sie das Format der drei Linien in dem Diagramm:

- 1. Klicken Sie mit der rechten Maustaste auf die obere, erste Linie, die so genannte obere Hüllkurve.
- 2. In dem Kontextmenü wählen Sie die Zeile **Datenreihen** formatieren. Wenn der Aufgabenbereich noch geöffnet ist, wechselt er automatisch von z.B. Achse formatieren zu Datenreihen formatieren.
- In dem Aufgabenbereich aktivieren Sie in den Markierungsoptionen (Füllung und Linie <sup>(A)</sup>, Markierung) die integrierte Markierung. Ändern Sie den Typ auf 
  und stellen Sie die Größe auf 8 ein.

|     | Lös <u>c</u> hen                        |
|-----|-----------------------------------------|
| 6   | Auf Formatvorl. zurücks.                |
| dt, | Dat <u>e</u> nreihen-Diagrammtyp ändern |
| 7   | Daten bearbeiten                        |
| ٥   | <u>3</u> D-Drehung                      |
|     | Datenbeschriftungen hinzufügen          |
|     | Trendlinie hinzufügen                   |
| k   | Datenreihen for <u>m</u> atieren        |
|     | N                                       |
|     | Kontextmenü                             |

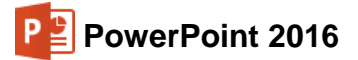

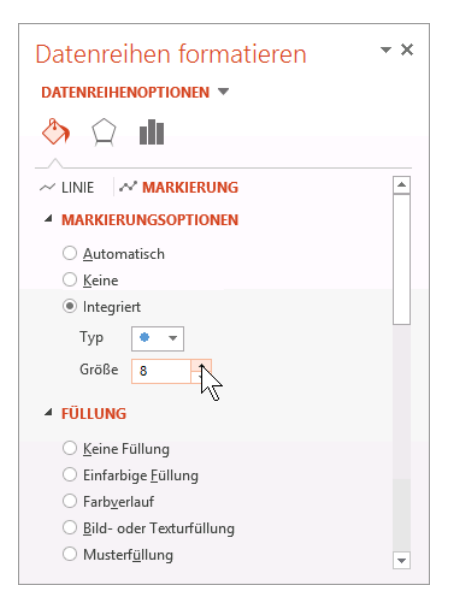

Zusätzlich eine Markierung auf der Linie anbringen

4. Wechseln Sie zu **Linie** und suchen Sie für die Linie eine kräftigere Farbe und eine dickere Stärke aus.

| Datenreihen formatieren                      | <del>~</del> × | Datenreihen formatieren 🔹 🗙 |
|----------------------------------------------|----------------|-----------------------------|
| DATENREIHENOPTIONEN 🔻                        |                | DATENREIHENOPTIONEN 🔻       |
| 👌 💭 📶                                        |                | 🐎 😭 📶                       |
| ~ LINIE A MARKIERUNG                         |                |                             |
| ▲ LINIE                                      |                | ▲ LINIE                     |
| ○ <u>K</u> eine Linie                        |                | ○ <u>K</u> eine Linie       |
| Einfarbige Linie                             |                | <u>E</u> infarbige Linie    |
| <ul> <li><u>Farbverlaufslinie</u></li> </ul> |                | <u>Earbverlaufslinie</u>    |
| ○ A <u>u</u> tomatisch                       |                | ○ A <u>u</u> tomatisch      |
| <u>F</u> arbe                                |                | Earbe                       |
| Transparenz I Designfarbe                    | en 47          | Transparenz I 0% ‡          |
| Stärke                                       |                | Stärke 3,5 Pt.              |
| Kombinierter Typ                             |                | Kombinierter Typ            |
| Standardfar                                  | ben            | <u>S</u> trichtyp           |
| Abschlusstyp                                 |                | Abschlusstyp Rund 🔻         |
| Anschlusstyp                                 | arben          | Anschlusstyp                |
| Linienfarbe                                  |                | Linienart                   |

- 5. Formatieren Sie auch noch die anderen beiden Linien, indem Sie sie bei geöffnetem Aufgabenbereich markieren.
- 6. Sie können auch die Farbe der Markierungspunkte ändern (Füllung, Markierung).
- 7. Speichern Sie die Präsentation ab, ohne den Namen zu ändern.

## 15.5 PowerPoint und Excel Programm-Fenster verkleinern

Verschieben und verkleinern Sie die Programm-Fenster so, dass das PowerPoint-Fenster ca. zwei Drittel und das Excel-Fenster ca. ein Drittel des Bildschirms einnimmt. Sie können hierzu auf das **Verkleinern**-Symbol in der oberen rechten Ecke eines Programm-Fensters klicken. Bei gedrückter linker Maustaste ziehen Sie einen Fensterrahmen auf die gewünschte Größe. Minimieren Sie auch die Miniaturansicht, um Platz zu sparen. Eventuell müssen Sie das Diagramm in Excel etwas nach unten schieben, um die Zelle **F9** zu sehen.

Oder probieren Sie doch zum Verkleinern der Fenster die Snap-Funktion aus: Ziehen Sie die Titelleiste des Excel-Fensters an den *linken* Bildschirmrand. Aber erst wenn der *Mauszeiger* (kein Doppelpfeil!) den linken bzw. rechten Rand *berührt*, erscheint kurz der **Snap**-Maus-Kreis und die neue Fenstergröße wird im Hintergrund durch einen Rahmen angedeutet. Beim Loslassen der linken Maustaste wird jetzt die Fenster-Größe verändert und genau auf der linken bzw. rechten Bildschirm-Hälfte positioniert. In der anderen Bildschirmhälfte werden alle weiteren geöffneten Programme angezeigt, die Sie mit einem Klick auf eines der Miniaturbilder an diese Bildschirmhälfte anheften können. Nun sollten Sie allerdings noch mit der Maus das linke Fenster etwas schmaler und entsprechend das rechte etwas breiter machen. Das Ziehen der Titelleiste nach unten stellt wieder die ursprünglich Größe her und beendet das Snapping.

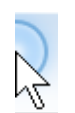

Maus-Kreis oder -Kranz bei der Snap-Funktion

## 15.6 Daten in der Excel-Tabelle verändern

Klicken Sie in der Excel-Tabelle auf die Zelle **F9**. Ändern Sie den Wert, z.B. auf 20 oder 40. Sie sollten danach sofort die Änderung in dem Diagramm sehen.

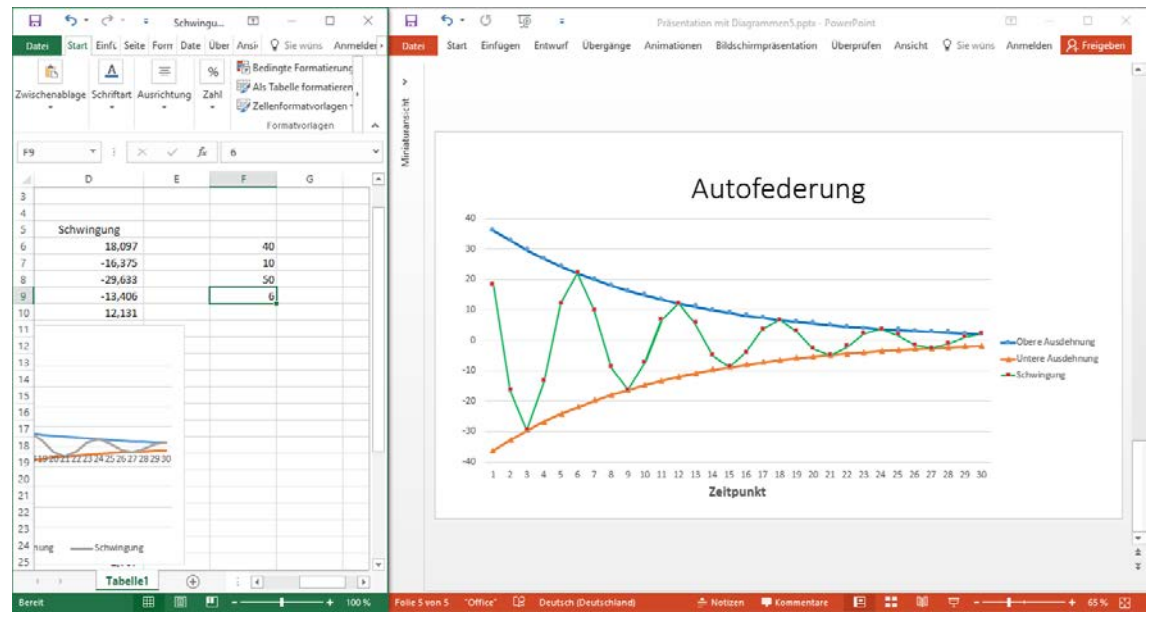

#### 2 Fenster mit einer Verknüpfung

Sollte sich nach dem Drücken der  $\leftarrow$ -Return-Taste in Excel die Schwingungskurve in PowerPoint nicht verändern, stellen Sie die Aktualisierung ein, wie es auf der Seite 96 beschrieben ist. Oder klicken Sie im PowerPoint-Fenster bei markiertem Diagramm auf der Registerkarte **Entwurf** (**Diagrammtools**) in der Gruppe **Daten** auf die rechts stehende Schaltfläche.

| d₽            |  |
|---------------|--|
| Daten         |  |
| aktualisieren |  |

# 16 XY-Punkt-Diagramm

Bisher haben Sie die Lage eines Datenpunktes in einem Diagramm, z.B. die Höhe einer Säule, immer an der **Y-Achse** abgelesen. Wenn Sie aber einen Zusammenhang zwischen zwei Zahlen herstellen wollen, realisieren Sie dies in einem **XY-Streu Diagramm**.

Hier benötigen Sie jetzt auch Zahlenwerte für die **X-Achse**. Ein anschauliches Beispiel ist der Zusammenhang zwischen Körpergröße (Y-Achse) und Alter (X-Achse) bei Kindern. Jeder weiß, je älter ein Kind ist, umso größer ist es.

Nun folgt ein Beispiel aus einem Laborbericht. Fügen Sie am Ende der Präsentation eine neue Folie mit dem Layout **Nur Titel** ein.

Die Erfahrung zeigt, dass Sie für ein Diagramm meistens auf bereits vorhandene Daten zurückgreifen. Darum öffnen Sie in Excel die Datei **Dünn Rohdaten.xlsx**. Sie können aber auch im Datei-Explorer mit einem Doppelklick auf den Dateinamen die Datei öffnen.

Stellen Sie den Zellcursor auf die Zelle A10 und markieren Sie den Bereich

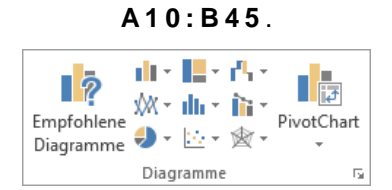

Gruppe Diagramme auf der Registerkarte Einfügen

Jetzt klicken Sie auf der Registerkarte **Einfügen** in der Gruppe **Diagramme** auf die Schaltfläche **Punkt** (XY)- oder Blasendiagramm einfügen. In dem Katalog wählen Sie das erste Muster. Speichern Sie die Datei unter dem Namen **Dünn** ab.

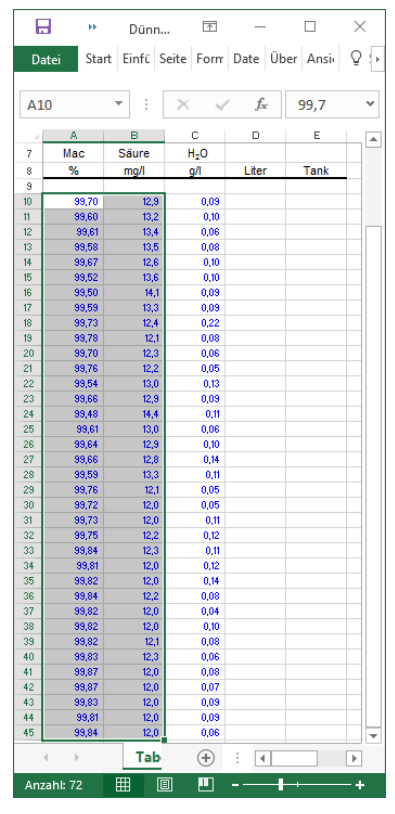

Excel Arbeitsblatt Dünn Rohdaten.xlsx

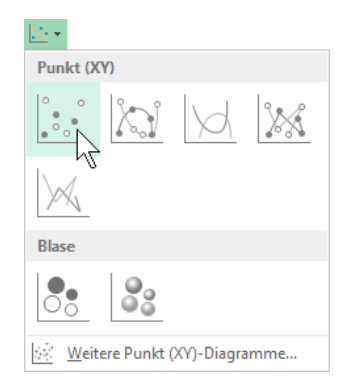

Das XY-Punkt-Diagramm auswählen

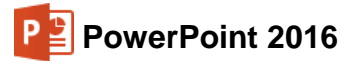

|                                                       | <del>ن</del> ک         | ¢             |                    | D         | ünn.xlsx - Exce | ł              |                 | Diagran  | nmtools   |                                         | <b>T</b> -            | - 🗆 ×                   |
|-------------------------------------------------------|------------------------|---------------|--------------------|-----------|-----------------|----------------|-----------------|----------|-----------|-----------------------------------------|-----------------------|-------------------------|
| Date                                                  | i Start                | Einfügen      | Seitenlayout       | t Formeln | Daten           | Überprüfen     | Ansicht         | Entwurf  | Format    | ♀ Sie wünschen…                         | Anmelder              | 1 🔎 Freigeben           |
| Diagra<br>hin:                                        | mmelement<br>zufügen * | Schnelllayout | Farben<br>ändern + |           | Diagra          | mformatyoriage | Dispersion list |          |           | Zeile/Spalte Daten<br>wechseln auswähle | Diagrammtyp<br>andern | Diagramm<br>verschieben |
| Diagrammiyoniagen Diagrammiyoniagen Diagrammiyoniagen |                        |               |                    |           |                 |                | 1912            |          |           |                                         |                       |                         |
| Diag                                                  | Diagramm 3 * :: × ✓ fr |               |                    |           |                 |                |                 |          |           |                                         |                       |                         |
|                                                       | А                      | В             | С                  | D         | E               | F              | G               | Н        | 1         | J                                       | к                     | L                       |
| 9                                                     |                        |               |                    |           |                 |                |                 |          |           |                                         |                       |                         |
| 10                                                    | 99,70                  | 12,9          | 0,09               |           |                 |                |                 |          |           |                                         |                       |                         |
| 11                                                    | 99,60                  | 13,2          | 0,10               | <u> </u>  |                 |                | -0              |          |           |                                         |                       |                         |
| 12                                                    | 99,61                  | 13,4          | 0,06               |           |                 | Diag           | rammtite        |          |           | -                                       |                       |                         |
| 13                                                    | 99,58                  | 13,5          | 0,08               | 16.0      |                 |                |                 |          |           |                                         |                       |                         |
| 14                                                    | 99,67                  | 12,6          | 0,10               | - 14.0    | •               |                |                 |          |           | <i>A</i>                                |                       |                         |
| 15                                                    | 99,52                  | 13,6          | 0,10               | 14,0      | •               | ***8 .         |                 | _        |           |                                         |                       |                         |
| 10                                                    | 99,50                  | 14,1          | 0,09               | 12,0      |                 |                |                 | • • •    |           |                                         |                       |                         |
| 17                                                    | 99,59                  | 13,3          | 0,09               | 10,0      |                 |                |                 |          |           |                                         |                       |                         |
| 18                                                    | 99,73                  | 12,4          | 0,22               | - 0 8.0   |                 |                |                 |          |           | • •                                     |                       |                         |
| 19                                                    | 22,70                  | 12,1          | 0,00               |           |                 |                |                 |          |           |                                         |                       |                         |
| 20                                                    | 99,70                  | 12,3          | 0,06               | 3,0       |                 |                |                 |          |           |                                         |                       |                         |
| 22                                                    | 99 54                  | 13.0          | 0.13               | 4,0       |                 |                |                 |          |           |                                         |                       |                         |
| 23                                                    | 99.66                  | 12.9          | 0,10               | 2,0       |                 |                |                 |          |           |                                         |                       |                         |
| 24                                                    | 99.48                  | 14.4          | 0.11               | 0,0       |                 |                |                 |          |           |                                         |                       |                         |
| 25                                                    | 99.61                  | 13.0          | 0.06               | 99,45     | 99,50 99        | ,55 99,60 99   | 9,65 99,70      | 99,75 99 | ,80 99,85 | 99,90                                   |                       |                         |
| 26                                                    | 99.64                  | 12.9          | 0.10               | Ó         |                 |                | 0               |          |           | Ó                                       |                       |                         |
| 27                                                    | 99,66                  | 12,8          | 0,14               |           |                 |                |                 |          |           |                                         |                       |                         |
| 4                                                     | •                      | Tabelle1      | (+)                |           |                 |                |                 |          |           |                                         |                       |                         |
| Bereit                                                |                        |               |                    |           | _               |                | _               |          | Anzahl    | 72 🎞 💷                                  | m                     | + 100.%                 |
| bereit                                                |                        |               |                    |           |                 |                |                 |          | , anzarna |                                         |                       | 100 70                  |

Das XY-Punkt-Diagramm in Excel

## 16.1 Übungen

- 1. Kopieren Sie wieder das markierte Diagramm in die Zwischenablage (Seite 40).
- 2. Wechseln Sie in das Programm PowerPoint (Seite 33).
- 3. Fügen Sie am Ende der Präsentation auf der neuen Folie das Diagramm mit Verknüpfung zu den Daten der Excel-Datei **Dünn.xlsx** ein, wie es auf der Seite 95 beschrieben ist. Das Aussehen des Diagramms wird wieder in PowerPoint vorgenommen.
- Löschen Sie den Diagrammtitel und ändern Sie den Schriftgrad der Y- und der X-Achse auf 16 Pt.
- Klicken Sie mit der rechten Maustaste auf die Y-Achse und wählen Sie im Kontextmenü den Befehl Achse formatieren. In dem nebenstehenden Aufgabenbereich tragen Sie bei den Achsenoptionen ein:

| Minimum: | 11,5 |
|----------|------|
| Maximum: | 15,0 |

- 6. Speichern Sie die Präsentation nach jedem Arbeitsschritt ab, ohne den Namen zu ändern.
- 7. Vergrößern Sie das Diagramm, wie es auf der Seite 84 beschrieben ist.
- Falls die Datenpunkte durch Linien verbunden sind, schalten Sie sie bitte aus: Zum Markieren wählen Sie auf der Registerkarte Format in der Gruppe Aktuelle Auswahl oben links aus dem Listenfeld Diagrammelemente die Datenreihen1 aus (Seite 79).

| Achse formatieren • ×<br>ACHSENOPTIONEN • TEXTOPTIONEN |           |              |  |  |  |  |
|--------------------------------------------------------|-----------|--------------|--|--|--|--|
| la 🗘 🖏                                                 |           |              |  |  |  |  |
| ACHSENOPTIONI                                          | EN        | <b></b>      |  |  |  |  |
| Grenzen                                                |           |              |  |  |  |  |
| Minimum                                                | 11,5      | Zurücksetzen |  |  |  |  |
| Maximum                                                | 15,0      | Auto         |  |  |  |  |
| Intervalle                                             |           |              |  |  |  |  |
| Hauptintervall                                         | 0,5       | Auto         |  |  |  |  |
| Hilfsintervall                                         | 0,1       | Auto         |  |  |  |  |
| Horizontale Achse schneidet                            |           |              |  |  |  |  |
| Automatisch                                            | 1         |              |  |  |  |  |
| <ul> <li>Achsenwert</li> </ul>                         |           | 11,5         |  |  |  |  |
| Maximaler A                                            | chsenwert |              |  |  |  |  |
| Anzeigeeinheiten                                       |           | Keine 💌 💌    |  |  |  |  |

Die Skalierung ändern

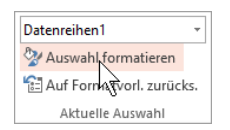

Gruppe Aktuelle Auswahl

Unter diesem Listenfeld klicken Sie auf die Schaltfläche **Auswahl formatieren**. Der Aufgabenbereich wechselt zu **Datenreihen formatieren**. Stellen Sie die Option **• Keine Linie** ein.

9. Vergrößern Sie die Markierungspunkte und wählen Sie eine dunklere Farbe aus (siehe Seite 101).

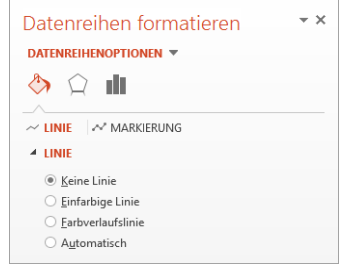

Datenmarkierungspunkte ohne Linien

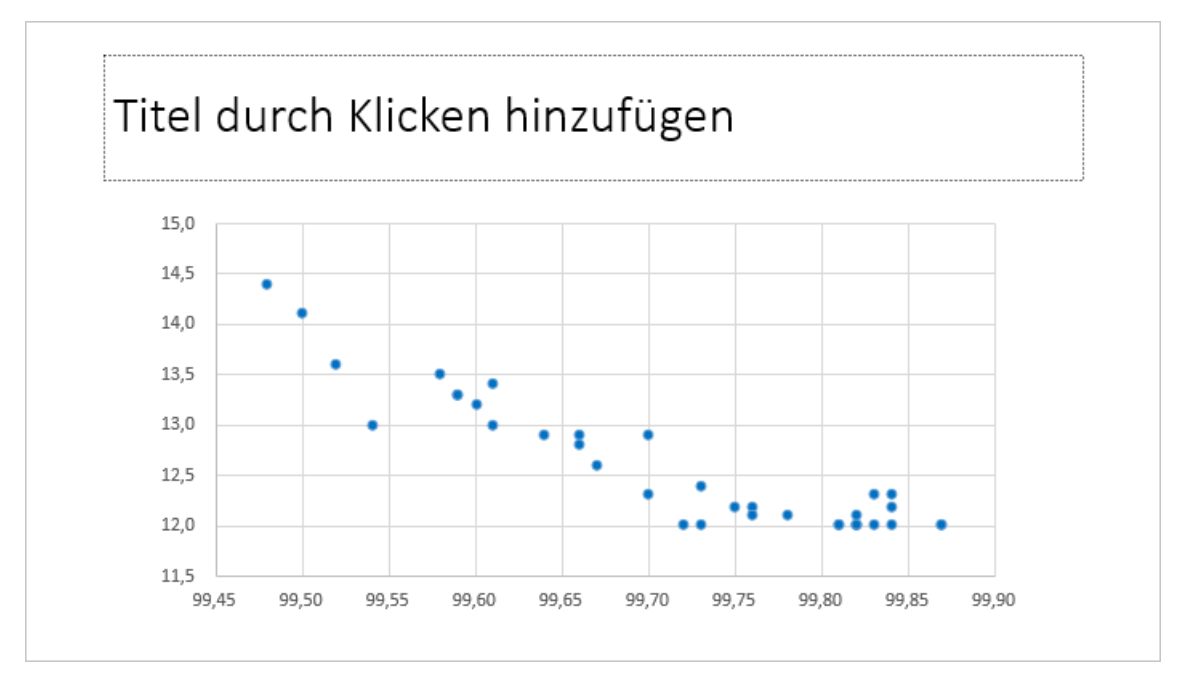

Das verknüpfte Diagramm in PowerPoint

## 16.2 Trendlinie

Oft ist es bei einem XY-Punkt-Diagramm notwendig, auch einen Trend grafisch darzustellen. Hierzu klicken Sie mit einem Rechtsklick auf einen Datenpunkt im Diagramm und wählen im Kontextmenü den Befehl **Trendlinie hinzufügen**. Wählen Sie den linearen Typ.

Zum Hinzufügen einer Trendlinie können Sie aber auch im Auswahlmenü der Kontextschaltfläche **Diagrammelemente** (Seite 83) auf Trendlinie zeigen, auf das Dreieck I klicken und im Untermenü **Linear** wählen. Den Aufgabenbereich **Trendlinie formatieren** öffnen Sie dann z.B. durch Doppelklick auf die Trendlinie.

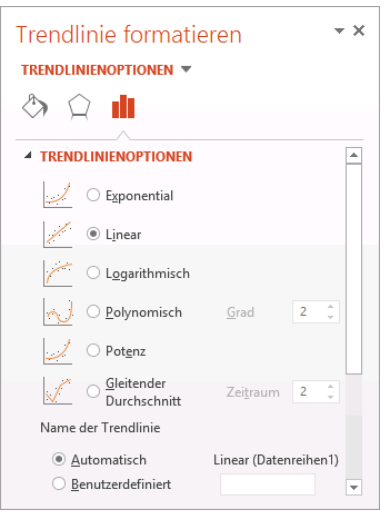

Trendlinie einstellen

## 16.3 Übungen

- 1. Wählen Sie für die Trendlinie eine dunklere Farbe und dickere Linienstärke aus (Aufgabenbereich **Trendlinie formatieren**, Kategorie **Füllung und Linie**).
- 2. Fügen Sie dem XY-Punkt-Diagramm und der Folie noch die verschiedenen Titel hinzu, die im nachfolgenden Bildschirmfoto zu sehen sind.
- 3. Wählen Sie für die verschiedenen Titel einen passenden Schriftgrad (Schriftgröße).
- 4. Speichern Sie die Präsentation unter dem Namen Präsentation mit Diagrammen6 ab:

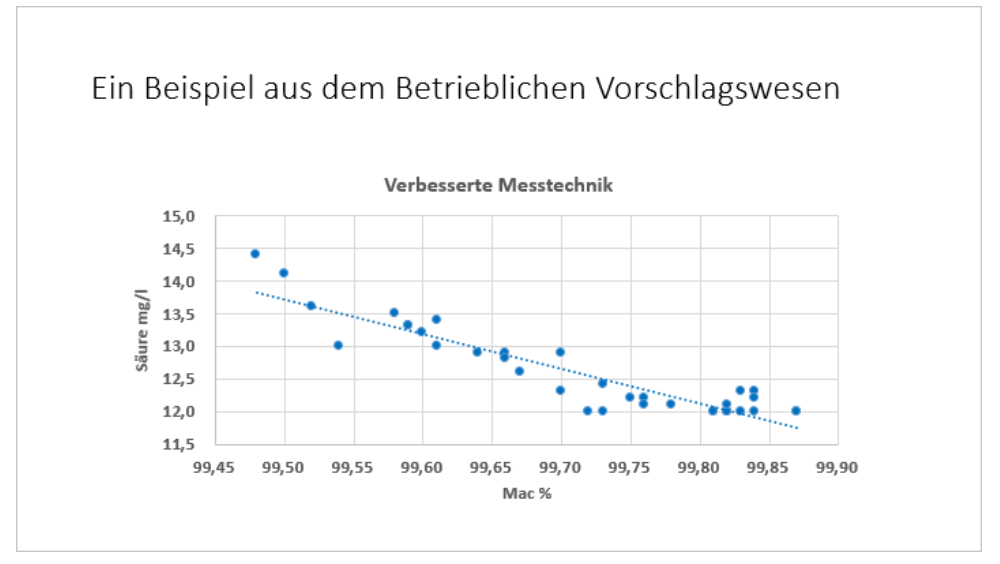

Das fertige XY-Punkt-Diagramm

# 17 Ausdruck

Bevor Sie ausdrucken, beachten Sie eine wichtige Empfehlung:

Wenn sich die Präsentation seit der letzten Speicherung geändert hat oder noch nicht gespeichert wurde, sollten Sie *vor dem Ausdruck* noch einmal die Datei *abspeichern*!

Während des Ausdrucks *können* Probleme auftreten, die zu einem Systemabsturz führen. Danach ist es gut, auf die gespeicherte Datei zurückgreifen zu können.

#### Druckereinrichtung

Voraussetzung für einen guten Ausdruck ist die richtige Auswahl des Druckers. Bitte überprüfen Sie dies im **Datei**-Menü auf der Seite **Drucken**. Eine dauerhafte Änderung des Standard-Druckers nehmen Sie in den Windows Drucker-Einstellungen vor:

Suchbegriff **Geräte und Drucker** auf der Startseite (Windows 8.1) oder in das Suchfeld der Taskleiste (Windows 10) eintippen und auf das Suchergebnis **Geräte und Drucker** klicken (siehe auch Seite 9).

In dem Dialogfenster klicken Sie mit der *rechten* Maustaste auf das betreffende Druckersymbol und wählen aus dem Kontextmenü den Befehl **Als Standarddrucker festlegen**.

#### Folie (Seite) einrichten

Registerkarte Entwurf, Gruppe Anpassen, Schaltfläche Foliengröße, Benutzerdefinierte Foliengröße, z.B.:

- DIN A4 Papier: Breite 21 cm und Länge 29,7 cm
- Letter: Breite 8,5" und Länge 11"
- Breite/Höhe: individuelle Foliengröße festlegen.
- Ausrichtung

Hochformat oder

Querformat.

| Foliengrö                                                                             | ße                                                 | ? ×                                                                                     |
|---------------------------------------------------------------------------------------|----------------------------------------------------|-----------------------------------------------------------------------------------------|
| Papierfor<br>Ad-Papie<br>Breite:<br>27,517 cc<br>Höhe:<br>19,05 cm<br>Nummeric<br>1 c | nat:<br>(210 x 297 mm) v<br>v<br>rung beginnt bei: | Ausrichtung<br>Folien<br>O Hochformat<br>O Querformat<br>Ausrichtung<br>OK<br>Abbrechen |

Die Folie einrichten

## 17.1 Seitenansicht (Druckvorschau)

In fast jedem Programm, mit dem Sie etwas ausdrucken können, gibt es die Möglichkeit, den Ausdruck vorher auf dem Bildschirm zu kontrollieren. Davon sollten Sie Gebrauch machen, um unnötige Drucke zu vermeiden.

 Öffnen

 In neuem Fenster öffnen

 Druckaufträge anzeigen

 Als Standarddrucker festlegen

 Druckeinstellungen

 Druckereigenschaften

 Verknüpfung erstellen

 Gerät entfernen

 Problembehandlung

 Eigenschaften

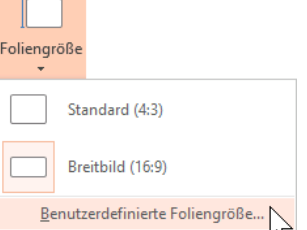

Foliengröße
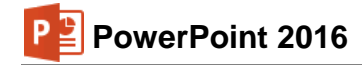

Datei

Um die Seitenansicht zu starten,

- drücken Sie die Tastenkombination Strg+P oder
- Sie öffnen das Datei-Menü und klicken auf den Befehl Drucken.

Auf der rechten Seite des Fensters ist die **Seitenansicht** platziert, wie es im nachfolgenden Bild zu sehen ist:

| $\sim$          | Präsentation                                      | n mit Diagrammen6.pptx - PowerPoint ? — 🗆 🗙                                  |
|-----------------|---------------------------------------------------|------------------------------------------------------------------------------|
| $(\epsilon)$    |                                                   | Anmelden                                                                     |
| Informationen   | Drucken                                           |                                                                              |
| Neu             | Exemplare: 1                                      | A                                                                            |
| Öffnen          |                                                   |                                                                              |
| Speichern       | Drucken                                           |                                                                              |
| Speichern unter | <sup>©</sup>                                      | Ein Beispiel aus dem Betrieblichen Vorschlagswesen                           |
|                 | Bereit Microsoft XPS Document W                   | Victoria Mana Aria                                                           |
| Freigeben       | Druckereigenschaften                              | 150                                                                          |
| Exportieren     | Einstellungen                                     | 140<br>140<br>133                                                            |
| Schließen       | Alle Folien drucken<br>Gesamte Präsentation druck | 130<br>125<br>120                                                            |
| Konto           | Ganzseitige Folien<br>1 Folie pro Seite drucken   | 11,5<br>99,45 99,50 99,53 99,60 99,65 99,70 99,75 99,80 99,83 99,90<br>Mac % |
| Optionen        | Sortiert<br>1;2;3 1;2;3 1;2;3                     |                                                                              |
| Feedback        | Farbe 🗸                                           | v                                                                            |
|                 | Kopf- und Fußzeile bearbeiten                     | 4 6 von 6 ▶ 48 % + 🗗                                                         |

Die Seitenansicht auf der rechten Seite des Fensters

Läuft der Ausdruck über mehrere Seiten, blättern Sie mit den Tasten Bildt oder Bildt oder über die Pfeile am unteren Rand 4 6 von 6 durch diese Druckvorschau. Ebenso können Sie mit der Maus am rechten Rand die vertikale Bildlaufleiste verwenden. Oder Sie drehen das Rädchen der Radmaus, aber eventuell müssen Sie vorher mit der Maus auf die Seite klicken.

Über die Zoomleiste unten rechts können Sie die Ansicht vergrößern und verkleinern. Diese Leiste wurde auf der Seite 24 vorgestellt:

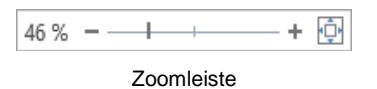

Eine weitere Möglichkeit: Sie zoomen bei gedrückter <u>Strg</u>-Taste mit der Radmaus. Drehen Sie das Rädchen nach vorn zum Vergrößern und nach hinten zum Verkleinern. Ein Klick auf das Symbol in der Zoomleiste passt die Ansicht wieder auf eine ganze Seite an.

Mit der Esc - Taste oder der Schaltfläche Soben links wird das Datei-Menü wieder geschlossen.

# 17.2 Kopf- und Fußzeile

In Kopf- und Fußzeilen stehen Texte, die auf einer Seite am Anfang (Kopfzeile) bzw. am Ende (Fußzeile) gedruckt werden. Wenn Sie eine Kopf- oder Fußzeile einrichten oder verändern möchten, klicken Sie auf der Registerkarte **Einfügen** in der Befehlsgruppe **Text** auf die Schaltfläche **Kopf- und Fußzeile**. Das nachfolgende Dialogfeld wird geöffnet:

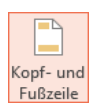

| n Foli  | lotizen und Handzettel                | Vorschau |
|---------|---------------------------------------|----------|
| 🗸 D     | atum <u>u</u> nd Uhrzeit              |          |
| C       | Automatisch aktualisieren             |          |
|         | 19.11.2015                            |          |
|         | Sprache: Kalendertyp:                 |          |
|         | Deutsch (Deutschland) 🗸 Gregorianisch | ~        |
| C       | Fest                                  |          |
|         | 19.11.2015                            |          |
| ✓ F ✓ F | oli <u>e</u> nnummer<br>ußzeile       |          |
|         |                                       |          |
| Auf     | <u>T</u> itelfolie nicht anzeigen     |          |
|         |                                       |          |

Kopf- und Fußzeilen gestalten

Für **Folien** und für **Notizen und Handzettel** können Sie über die zwei Register getrennte Kopfund Fußzeilen gestalten. Bei *diesem* Foliendesign ist in der Foliendarstellung nur eine Fußzeile mit drei Bereichen für die linksbündige, zentrierte und rechtsbündige Ausrichtung eingerichtet. In der Masteransicht (Seite 50) haben Sie aber die Möglichkeit, diese Vorgabe zu ändern. Dabei können Sie die Textfelder völlig frei auf einer Folie platzieren.

## Foliennummer und Datum

Über die Kontrollkästchen in der Fußzeile ein und aus. In dem Dialogfeld können Sie in der Vorschau an einem schwarzen Strich erkennen, ob in diesem Bereich das Datum und die Uhrzeit, die Foliennummer (Seitenzahl) und/oder ein beliebiger Text angezeigt wird.

Über die Schaltfläche Für alle übernehmen legen Sie die Einstellungen für die ganze Präsentation fest, bei der Schaltfläche Übernehmen nur für die aktuelle Folie oder für die vorher markierten Folien.

# 17.3 Drucken

Die erste Seite der aktuellen Präsentation ist nun auszudrucken. Bitte schalten Sie den Drucker ein. Ist Papier im Drucker vorhanden?

Falls in der **Symbolleiste für den Schnellzugriff** das Symbol **Schnelldruck** enthalten ist (Anpassen Seite 161) und Sie zum Ausdrucken dieses Symbol anklicken, wird das *komplette* Dokument sofort ausgedruckt.

Um den Ausdruck einzustellen und zu starten, rufen Sie auf:

- Datei Datei-Menü, Drucken
- oder drücken Sie die Tastenkombination Strg+P.

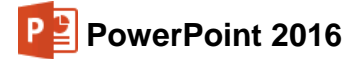

| ¢                          | Präsentatio                                            | n mit Diagrammen6.pptx - PowerPoint ? — 🗆 🗙 Anmelden                                 |
|----------------------------|--------------------------------------------------------|--------------------------------------------------------------------------------------|
| Informationen<br>Neu       | Drucken                                                |                                                                                      |
| Öffnen<br>Speichern        | Drucken                                                |                                                                                      |
| Speichern unter<br>Drucken | Drucker     Microsoft XPS Document W     Rereit        | Ein Beispiel aus dem Betrieblichen Vorschlagswesen                                   |
| Freigeben                  | Druckereigenschaften                                   | Verbesserte Messtechnik                                                              |
| Exportieren<br>Schließen   | Alle Folien drucken                                    | 130<br>130<br>130<br>125                                                             |
| Konto                      | Folien: ① Ganzseitige Folien I Folie pro Seite drucken | 12,0<br>11,5<br>99,45 99,50 99,53 99,60 99,65 99,70 99,75 99,80 99,85 99,90<br>Mac % |
| Optionen                   | Sortiert<br>1;2;3 1;2;3 1;2;3                          |                                                                                      |
| Feedback                   | Farbe   Kopf- und Fußzeile bearbeiten                  | ↓ 6 von 6 ▶ 43 % + ↔ 5                                                               |

Die Seite Drucken im Datei-Menü

In dem Rahmen rechts vom Navigationsbereich stellen Sie den Ausdruck ein:

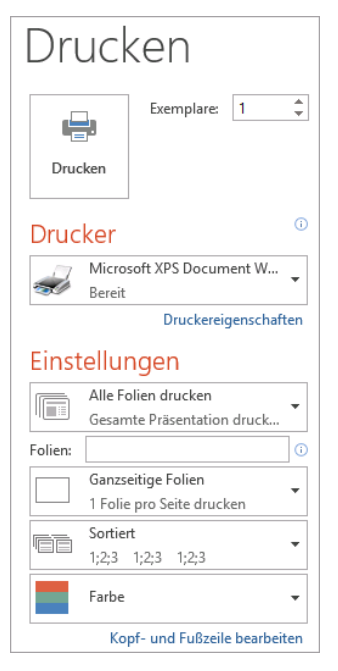

#### Druck einstellen und Ausdruck starten

### Drucken

Über die Schaltfläche Drucken starten Sie den Ausdruck. Aber vorher überprüfen oder verändern Sie die nachfolgenden Einstellungsmöglichkeiten.

### Exemplare

Anzahl der Druckexemplare eintragen oder auswählen 🗐

### Drucker

Über den Pfeil – öffnen Sie eine Liste, aus der Sie das Ausgabegerät auswählen. Eine Änderung gilt, solange Sie PowerPoint nicht beenden. Nach einem PowerPoint-Neustart ist wieder der Standard-Drucker eingetragen.

### Druckereigenschaften

Mit einem Klick auf die Verknüpfung Druckereigenschaften öffnen Sie ein Dialogfenster zum Einstellen des Druckers, z.B. Papiergröße, Farbe oder Druck-Auflösung. Teilweise können Sie diese Einstellungen aber auch über die darunter stehenden Listenfelder – vornehmen.

### Alle Folien drucken

Wenn Sie nicht alle Folien ausdrucken möchten, können Sie hier eine Auswahl treffen. Oder Sie geben direkt in dem darunter liegenden Textfeld **Folien** die Nummern ein:

z.B.: Ausdruck der Folien 2 *bis* 5, Eingabe: **2-5** Ausdruck der Folien 2 *und* 5, Eingabe: **2;5** 

### Ganzseitige Folien

Hier können Sie neben ganzseitigen Folien auch Notizenseiten, die Gliederung oder Handzettel für den Druck auswählen:

Notizenseiten:

1 Folie wird auf der oberen Hälfte einer Druckseite ausgegeben. Der untere Teil bleibt für Notizen frei.

Gliederung: Die Text-Gliederung wird ausgedruckt.

Handzettel: 1 bis 9 Folien werden pro Druckseite verkleinert ausgedruckt. Falls Sie mindestens 4 Folien pro Seite drucken möchten, können Sie zudem auswählen, ob die Folien horizontal oder vertikal angeordnet sein sollen.

### Sortiert

Falls Sie oben in dem Zahlenfeld mehrere **Exemplare** eingestellt haben, können Sie hier wählen, ob jedes Exemplar erst komplett ausgedruckt wird, bevor der Ausdruck des nächsten Exemplars beginnt. Oder Sie lassen jede Seite in der eingestellten Anzahl gleich hintereinander drucken, bevor die nächste Seite beginnt.

### Farbe

Die Schaltfläche **Farbe** bietet die Möglichkeit, in Farbe, Graustufen oder reinem Schwarzweiß zu drucken.

| Farbe:             | Die Farben des Ausdrucks sind den Bildschirmfarben ähnlich. Das<br><i>exakte</i> Ausdrucken einer Farbe ist sehr schwierig und meist nur mit<br>sehr teuren Druckern möglich. Bei einem Schwarzweiß-Drucker<br>werden Farben in Graustufen umgewandelt. |
|--------------------|----------------------------------------------------------------------------------------------------|
| Graustufen:        | Der Ausdruck wird für Schwarzweiß-Drucker optimiert. Farben werden in Graustufen umgewandelt.                                                                                                    |
| Dainaa Sahwarzwaiß | Fo wird nur Schwarz oder Weiß gedruckt Dunkle Forhen werden in                                                                                                    |

Reines Schwarzweiß: Es wird nur Schwarz oder Weiß gedruckt: Dunkle Farben werden in Schwarz umgewandelt und helle Farben werden nicht gedruckt.

Über die Schaltfläche oben links starten Sie den Ausdruck.

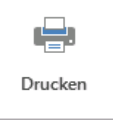

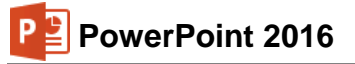

# 18 Eine Zeichnung erstellen

PowerPoint stellt Ihnen zum Erstellen einer Zeichnung den Katalog **Formen einfügen** auf der Registerkarte **Start** in der Gruppe **Zeichnung**, aber auch in den **Zeichentools** auf der Registerkarte **Format** zur Verfügung:

|                    |            |                      |                                                              |                 |                                     | Zeichentoois                                            |                |            |           |
|--------------------|------------|----------------------|--------------------------------------------------------------|-----------------|-------------------------------------|---------------------------------------------------------|----------------|------------|-----------|
| Datei Start Einfüg | en Entwurf | Übergänge Animatione | n Bildschirmpräser                                           | tation Überpr   | rüfen Ans                           | sicht Format                                            | Q Sie wünschen | Anmelden 🧏 | Freigeben |
|                    | Abc Al     | bc Abc               | fekt <del>*</del><br>kontur <b>*</b><br>effekte <del>*</del> | AA              | ▲ •<br>• <u>▲</u> •<br>• <u>▲</u> • | ■ Ebene nach vorne ■ Ebene nach hinter ■ Auswahlbereich |                | 1,39 cm    | * *<br>*  |
| Formen einfügen    |            | Formenarten          | Fa I                                                         | VordArt-Formate | Es.                                 | Anor                                                    | dnen           | Größe      | 5 A       |
|                    |            |                      |                                                              |                 |                                     |                                                         |                |            |           |

### Zeichentools

Zum Zeichnen müssen Sie unbedingt mit der Maus oder einem Grafiktablett arbeiten. Aber bei einem Gerät mit Touchscreen-Bildschirm können Sie auch mit einem Eingabestift oder eventuell mit dem Finger zeichnen. Die nachfolgende Tabelle erläutert *einige* Symbole der **Zeichentools**-Registerkarte **Format**:

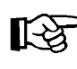

Soll eine Form von ihrem Mittelpunkt aus erzeugt werden, drücken Sie beim Ziehen mit der Maus gleichzeitig die Strg-Taste.

| Symbol                                                            | Erläuterung                                                                                                    |
|-------------------------------------------------------------------|----------------------------------------------------------------------------------------------------|
| E\\ AL\\$\$\$ 0 - ≤ ∆L\\$\$ 0 - E \$\_{\}\$ 0 - E \$\_{\}\$ 0 - 0 | Symbol Freihandform<br>Sie halten beim Zeichnen die linke Maustaste <i>nicht</i> gedrückt. Der Maus-<br>zeiger ist dann ein Kreuz. Nun können Sie mit jedem Mausklick ver-<br>schiedene Geraden aneinander hängen.                                                                                                    |
| Formen einfügen                                                   | Abgeschlossen wird die Freihandform mit einem Mausdoppelklick, mit der 🖅-Taste oder der Esc-Taste. Solange Sie das Zeichnen der Form nicht abgeschlossen haben, können Sie auch innerhalb der Form zwischen Freihandlinie und -kurve wechseln.                                                                                             |
|                                                                   | Symbol 🔏 Skizze                                                                                                    |
|                                                                   | Sie halten beim Zeichnen die linke Maustaste gedrückt. Der Mauszeiger<br>hat die Form eines Bleistiftes. Dabei wird jede Bewegung als Linie nach-<br>gezeichnet. Das Zeichnen der Figur <b>Skizze</b> endet mit dem Loslassen<br>der Maustaste, während die Freihandform extra beendet werden muss.                                        |
|                                                                   | <b>Textfeld</b><br>Aktivieren Sie diese Schaltfläche, um ein Textfeld einzufügen und tippen<br>Sie den Text ein. Zusätzlich können Sie fast jede geometrische Form als<br>Textfeld benutzen (ausgenommen Linien), indem Sie zunächst die Gra-<br>fik erstellen und diese anschließend mit einem Klick markieren und den<br>Text eintippen. |
|                                                                   | Linie, Pfeil<br>Sie können auch bei gedrückter 🔄-Taste die Gerade in einem Winkel<br>mit festen 45°-Schritten zeichnen, also genau 0°, 45°, 90°.                                                                                                    |
|                                                                   | <b>Rechteck</b><br>Damit zeichnen Sie Rechtecke. Für ein Quadrat drücken Sie beim Zie-<br>hen mit der Maus gleichzeitig die 🔄-Taste.                                                                                                    |

| Symbol        | Erläuterung                                                                                                    |  |  |  |
|---------------|----------------------------------------------------------------------------------------------------|--|--|--|
| 0             | Ellipse<br>Um einen Kreis zu zeichnen, drücken Sie beim Ziehen mit der Maus<br>gleichzeitig die 🕢-Taste (auch Seite 116).                                                                                                    |  |  |  |
| Ø.            | <b>Formen zusammenführen</b><br>Kreieren Sie aus zwei oder mehreren Formen eine neue, benutzerdefi-<br>nierte Form.                                                                                                    |  |  |  |
| Eülleffekt •  | <b>Fülleffekt</b><br>Über diese Schaltfläche bestimmen Sie die Farbe der markierten Objek-<br>te. Die Farbe der Außenlinie wird extra festgelegt.                                                                                                    |  |  |  |
|               | <b>Pipette</b> : Mit der Pipette, die Ihnen in allen Untermenüs der Schaltflächen zur Farbauswahl angeboten wird, können Sie ganz einfach die Farbe eines Objekts auf ein anderes übertragen.                                                                                                    |  |  |  |
| Formkontur 🔻  | Formkontur<br>Hiermit bestimmen Sie die Farbe der markierten Linien oder Außenlinien<br>einer Form sowie die Linienart, z.B. dünne, dicke oder doppelte Linien.                                                                                                    |  |  |  |
| Formeffekte • | Formeffekte         Über diese Schaltfläche schalten Sie z.B. Schatten ein oder aus und versehen ein Objekt mit einer 3D-Drehung.         Voreinstellung       Image: Schatten in Comparison of the schatten in Comparison of the schatten in Compar |  |  |  |
| <u>A</u> -    | <b>Textfüllung</b><br>Um die Farbe des markierten Textes festzulegen.                                                                                                    |  |  |  |

# 18.1 Ein Objekt bearbeiten

Die Formatierung können Sie bei allen Elementen vor dem Zeichnen einstellen oder auch nachträglich verändern. Ebenso kann ein gezeichnetes Objekt bei gedrückter linker Maustaste an eine andere Stelle gezogen oder in der Größe verändert werden. Vor dem Bearbeiten ist aber ein Objekt zu markieren:

| Markieren eines Objektes:                        | Mausklick.                                                                                        |
|--------------------------------------------------|---------------------------------------------------------------------------------------------------|
| Markieren mehrerer Objekte:                      | → +Mausklick oder Sie ziehen bei ge-<br>drückter linker Maustaste einen Rahmen<br>um die Objekte. |
| Markieren aller Objekte auf der aktuellen Folie: | Strg+A.                                                                                           |

Um die Größe eines Objekts zu ändern, ziehen Sie mit der Maus an den Eckpunkten oder seitlichen Ziehpunkten. Das Ziehen an einem Eckpunkt bei gedrückter 🔄-Taste verändert die Größe des Objekts proportional.

# 18.2 Eine Brücke zeichnen

Das nachfolgende Beispiel soll einen weiteren Einblick in das Zeichnen mit PowerPoint geben. Erstellen Sie eine neue Präsentation mit dem Inhaltslayout **Leer**. Speichern Sie die neue Präsentation unter einem frei gewählten Dateinamen ab.

Damit Sie die gezeichneten Objekte leichter ausrichten können, schalten Sie die Raster- und Zeichnungslinien auf dem Bildschirm ein: Registerkarte **Ansicht**, Gruppe **Anzeigen**, **Sie Raster und Führungslinien**. Das Dialogfeld **Raster und Führungslinien** wird geöffnet.

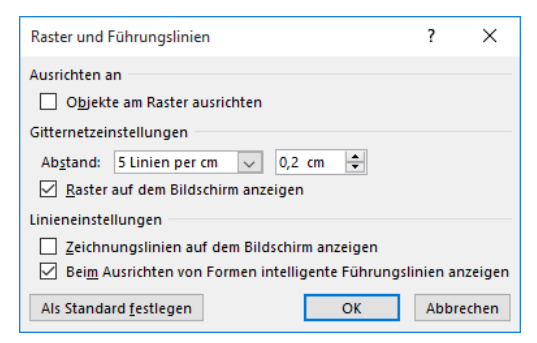

Raster und Führungslinien auf dem Bildschirm anzeigen

Die Brücke soll aus den zwei Objekten Rechteck und Kreis erstellt werden. Dabei verläuft die untere Kante des Rechtecks durch den Mittelpunkt des Kreises. Der Kreis wird dann vor das Rechteck gestellt und er erhält die Farbe des Folienhintergrundes: Fertig ist die Brücke.

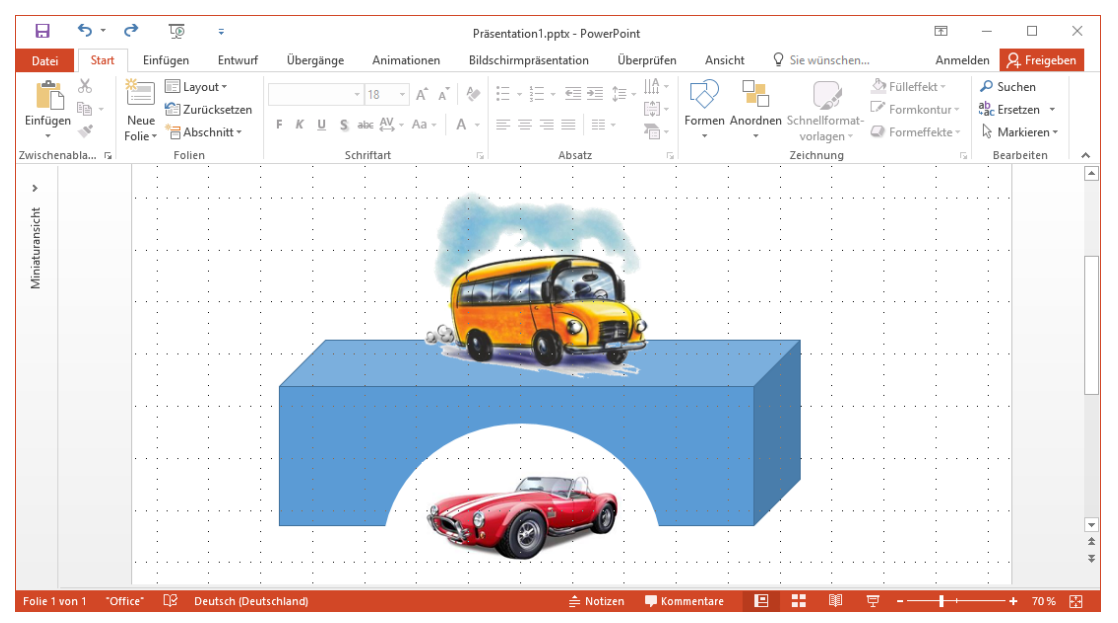

Eine Zeichnung mit Bildern

Es ist sehr zweckmäßig, wenn der Hintergrund auf dieser Folie auf die Farbe Weiß eingestellt ist. Überprüfen Sie dies über den Weg Register **Entwurf**, Gruppe **Anpassen**, Schaltfläche **Hintergrund formatieren**:

| Hintergrund formatieren <b>*</b> *                                                                                                    |  |  |  |  |
|----------------------------------------------------------------------------------------------------|--|--|--|--|
| ✓ FÜLLUNG                                                                                                    |  |  |  |  |
| <ul> <li>Einfarbige <u>F</u>üllung</li> <li>Farb<u>v</u>erlauf</li> <li><u>B</u>ild- oder Texturfüllung</li> <li>Musterf<u>ü</u>llung</li> </ul> |  |  |  |  |
| ☐ Hintergrundgrafiken ausblenden<br>Earbe<br>Iransparenz ↓ 0% ‡                                                                                  |  |  |  |  |
| Für alle übernehmen         Hintergrund zurücksetzen                                                                                             |  |  |  |  |

Für den Hintergrund die Farbe Weiß einstellen

Zeichnen Sie einen Kreis:

- 1. Das Symbol Ellipse O im Katalog Formen kurz anklicken (Registerkarte Einfügen, Gruppe Illustrationen, Schaltfläche Formen).
- 2. Das Mauskreuz auf die Zeichenfläche führen.
- 3. Um einen Kreis zu zeichnen (und keine Ellipse), drücken Sie *zuerst* die . Taste und dann die linke Maustaste. Bei der passenden Kreisgröße lassen Sie *zuerst* die Maustaste und dann die . Taste wieder los.
- 4. Den Mauszeiger in den Kreis führen und bei gedrückter linker Maustaste den Kreismittelpunkt auf den Mittelpunkt einer senkrechten und einer waagerechten Führungslinie ziehen.

Jetzt ein Rechteck zeichnen:

- 1. Das Symbol **Rechteck** im Katalog **Formen** kurz anklicken.
- Das Maus-Zeichenkreuz auf die waagerechte Führungslinie führen und bei gedrückter linker Maustaste das Rechteck zeichnen. Dabei soll die untere Kante des Rechtecks durch den Kreismittelpunkt verlaufen. Das Rechteck sollte auch größer als der Kreis gezeichnet werden.
- 3. Das Rechteck ist markiert. Es steht vor dem Kreis. Um das Rechteck hinter den Kreis zu stellen, klicken Sie mit der *rechten* Maustaste auf das Rechteck. In dem Kontextmenü wählen Sie **In den Hintergrund**. Der Kreis steht jetzt vor dem Rechteck.

Einen Halbkreis aus dem Rechteck "ausschneiden":

- 1. Den Mauszeiger auf den Kreis führen. Dort rufen Sie mit der *rechten* Maustaste das Kontextmenü auf und wählen **Form formatieren**.
- In dem nachfolgenden Aufgabenbereich (Kategorie Füllung und Linie, Unterkategorie Füllung) wählen Sie mit dem Farbsymbol die Farbe aus, die auch die Farbe des Folienhintergrundes ist (Weiß, Hintergrund 1).

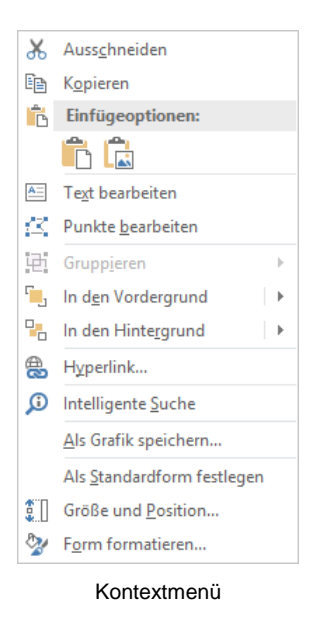

| Form formatieren <b>* *</b><br>FORMOPTIONEN TEXTOPTIONEN |  |  |  |
|----------------------------------------------------------|--|--|--|
| 🐣 🏠 🖬                                                    |  |  |  |
| ▲ FÜLLUNG                                                |  |  |  |
| ○ <u>K</u> eine Füllung                                  |  |  |  |
| Einfarbige <u>F</u> üllung                               |  |  |  |
| ○ Farb <u>v</u> erlauf                                   |  |  |  |
| O <u>B</u> ild- oder Texturfüllung                       |  |  |  |
| ○ Musterf <u>ü</u> llung                                 |  |  |  |
| ○ Folie <u>n</u> hintergrundfüllung                      |  |  |  |
| Earbe                                                    |  |  |  |
| Transparenz                                              |  |  |  |
| ▷ LINIE                                                  |  |  |  |

Für die Füllung die Farbe Weiß einstellen

- 3. In der Unterkategorie Linie legen Sie fest: 
   Keine Linie.
- 4. Schließen X Sie den Aufgabenbereich. Die Brücke ist fertig gestellt.
- Eine weitere Möglichkeit, einen Halbkreis aus dem Rechteck auszuschneiden:

Markieren Sie das Rechteck und *danach* bei gedrückter Sie auf der Registerkarte **Format (Zeichentools)** in der Gruppe **Formen einfügen** auf die Schaltfläche **Formen zusammenführen und** wählen Sie im Untermenü **Subtrahieren**. Nun wird die zuletzt markierte Form (der Kreis) von dem zuerst markierten Rechteck abgezogen. Änderungen der Position der beiden ursprünglichen Formen zueinander sind dann allerding *nicht* mehr möglich!

### Ausrichten oder Verteilen von Objekten

Sie können in PowerPoint Objekte nach bestimmten Kriterien ausrichten oder verteilen. Bitte beachten Sie:

- Um Objekte anzuordnen, müssen Sie mindestens zwei Objekte markieren.
- Wollen Sie hingegen Objekte verteilen, müssen Sie mindestens *drei* Objekte markieren.

Wählen Sie dann den Weg: Zeichentools, Registerkarte Format, Gruppe Anordnen, Schaltfläche Ausrichten.

| -<br>-       |                                |
|--------------|--------------------------------|
|              | Linksbündig                    |
| 串            | Hor <u>i</u> zontal zentrieren |
|              | <u>R</u> echtsbündig           |
| □□↑          | O <u>b</u> en ausrichten       |
| 마            | Verti <u>k</u> al zentrieren   |
| <u>o0</u>    | U <u>n</u> ten ausrichten      |
| Юю           | <u>H</u> orizontal verteilen   |
| 훕            | Ver <u>t</u> ikal verteilen    |
| $\checkmark$ | <u>A</u> n Folie ausrichten    |
|              | Ausgewählte Objekte ausrichten |

Schaltfläche Ausrichten

Wenn Sie die Objekte durch Verschieben mit der Maus aneinander ausrichten, helfen intelligente Führungslinien, die immer dann als rot gestrichelte Linien angezeigt werden, wenn Sie beim Bewegen des Objekts eine bestimmte Position wie z.B. eine Kante oder die Mitte erreichen. Mit Hilfe der Führungslinien können Sie zudem erkennen, ob die Objekte den gleichen Abstand aufweisen:

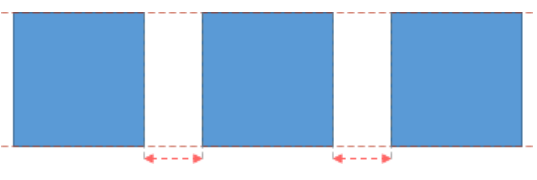

Drei Objekte mit Führungslinien und gleichem Abstand

So stellen Sie sicher, dass die Führungslinien eingeblendet werden: Klicken Sie auf der Registerkarte **Ansicht** in der Gruppe **Anzeigen** auf die kleine Schaltfläche **□**. Die Option **Beim Ausrichten von Formen intelligente Führungslinien anzeigen** muss mit einem Häkchen **□** aktiviert sein:

| Raster und Führungslinien                                       | ? × |  |  |  |  |
|-----------------------------------------------------------------|-----|--|--|--|--|
| Ausrichten an                                                   |     |  |  |  |  |
| Objekte am Raster ausrichten                                    |     |  |  |  |  |
| Gitternetzeinstellungen                                         |     |  |  |  |  |
| Abstand: 5 Linien per cm 🗸 0,2 cm 🖨                             |     |  |  |  |  |
| Raster auf dem Bildschirm anzeigen                              |     |  |  |  |  |
| Linieneinstellungen                                             |     |  |  |  |  |
| Zeichnungslinien auf dem Bildschirm anzeigen                    |     |  |  |  |  |
| Beim Ausrichten von Formen intelligente Führungslinien anzeigen |     |  |  |  |  |
| Als Standard festlegen OK Abbrechen                             |     |  |  |  |  |

Sind die Führungslinien aktiviert?

## Rechteck in ein 3D-Objekt umwandeln

Um das Rechteck in ein 3D-Objekt umzuwandeln, markieren Sie es zunächst durch Anklicken mit der Maus. Wählen Sie dann in der Zeichentools-Registerkarte Format, Gruppe Formen einfügen, Schaltfläche Form bearbeiten, Form ändern die Standardform Würfel aus. Das Rechteck ist nun ein Quader. Nun können Sie den Kreis noch etwas verschieben, um das Aussehen der Brücke zu optimieren.

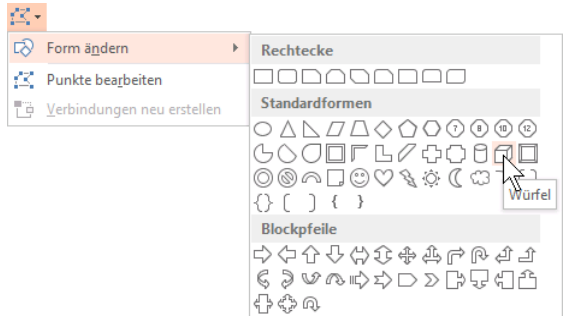

Rechteck in ein 3D-Objekt umwandeln

### Objekte gruppieren

Markieren Sie die zwei Objekte Kreis und Quader und klicken Sie auf die Schaltfläche Gruppieren direkt unter dem Ausrichten-Symbol (Zeichentools-Registerkarte Format, Gruppe Anordnen).

In der aufgeklappten Liste wählen Sie den Befehl **Gruppieren**. Jetzt können Sie das Objekt **Brücke** einfacher verschieben und in der Größe ändern. Mit derselben Schaltfläche heben Sie die Gruppierung eines markierten Objektes auch wieder auf.

Bitte speichern Sie Ihre Präsentation unter dem neuen Namen Brücke ab.

# 18.3 Import von Grafiken

Sie können in PowerPoint Grafiken entweder über die Zwischenablage einfügen oder eine Grafikdatei importieren.

Beim Einfügen einer Grafik über die Zwischenablage kann es vorkommen, dass die Grafik innerhalb des PowerPoint-Dokuments ein etwas anderes Aussehen hat, als im Ursprungsprogramm. Dafür haben Sie die Möglichkeit, aus einem Grafikprogramm nur Teile einer Grafik über die Zwischenablage einzufügen. Beim Importieren einer Grafikdatei über den Weg Registerkarte **Einfügen**, Gruppe **Bilder**, Schaltfläche **Bilder** setzt PowerPoint einen entsprechenden Importfilter (= Programm zum Interpretieren der Grafik) ein, so dass Verfälschungen (z.B. Farben) hier seltener auftreten.

# Grafik einfügen

Nun wird ein vorgefertigtes Bild für die Brücke eingefügt. Dazu gehen Sie wie folgt vor:

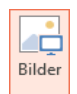

1. Rufen Sie auf: Register Einfügen, Gruppe Bilder, Schaltfläche Bilder:

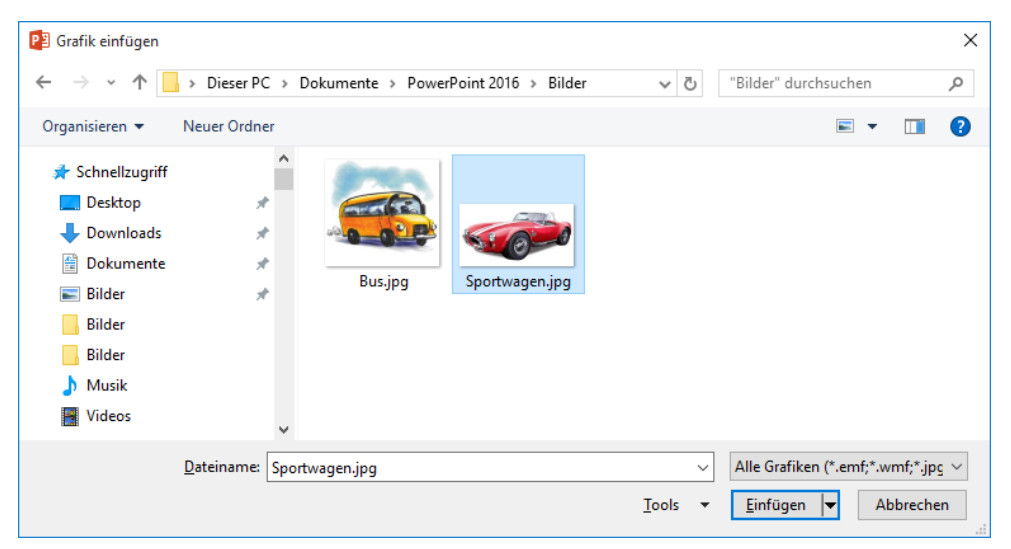

Grafik auswählen

- 2. Wählen Sie das Laufwerk und den Ordner aus, in dem die gewünschte Grafik zu finden ist. Markieren Sie in der Dateiliste den Dateinamen.
- 3. Durch Klick auf Einfügen Sie das Bild auf der aktuellen Folie ein. Es ist von den Markierungspunkten (Ziehpunkte) und dem Drehpunkt eingerahmt.

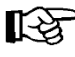

Wenn Sie bei der Schaltfläche Einfügen ▼ unten rechts auf den kleinen Pfeil ▼ klicken, können Sie in der Liste auswählen:

Einfügen Mit Datei verknüpfen Einfügen u. Verknüpfen

**Einfügen**: Das Bild wird in das Dokument eingefügt. Wenn sich das Bild nachträglich ändert, wird es in dem PowerPoint-Dokument *nicht* aktualisiert.

**Mit Datei verknüpfen**: Stellt eine Verknüpfung zur Grafikdatei her; Änderungen in der Grafik werden in PowerPoint übernommen. Darüber hinaus wird Speicherplatz gespart, besonders wenn die Grafikdatei in verschiedenen Dokumenten verwendet wird. Die Grafik wird aber nur angezeigt, wenn die Datei tatsächlich an dem vorgesehenen Ort gespeichert ist.

**Einfügen u. Verknüpfen**: Das Bild wird in das Dokument fest eingefügt, aber auch verknüpft. Der Vorteil: Falls die Grafikdatei doch nicht vorhanden ist, wird wenigstens das Ursprungsbild gezeigt. Dies ist beispielsweise der Fall, wenn die Grafikdatei später aus Versehen gelöscht wird.

4. Ziehen Sie<sup>+</sup>İ<sup>k</sup> das Bild auf die Brücke. Über die Markierungspunkte Ø verändern Sie die Größe der Grafik.

# Onlinegrafiken einfügen

Sie können auch Grafiken aus dem Internet in Ihre Präsentation einfügen.

1. Wählen Sie die Folie, auf der die Grafik eingefügt werden soll.

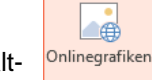

- 2. Klicken Sie auf der Registerkarte **Einfügen** in der Gruppe **Bilder** auf die Schaltfläche **Onlinegrafiken**. Es öffnet sich das Fenster **Bilder einfügen**.
- 3. Geben Sie im Suchfeld **Bing-Bildersuche** einen Suchbegriff ein, z.B. **Cabrio** und klicken Sie auf das Lupensymbol *P*:

| Bilder einfügen                                                                                                    | × |
|----------------------------------------------------------------------------------------------------|---|
| Bing-Bildersuche<br>Das Web durchsuchen                                                                                    |   |
|                                                                                                    |   |
|                                                                                                    |   |
|                                                                                                    |   |
| Melden Sie sich mit Ihrem Microsoft-Konto an, um Fotos und Videos von Facebook, Flickr und<br>anderen Websites einzufügen. |   |

Das Fenster Bilder einfügen

4. Das Ergebnis der Suche wird angezeigt. Suchen Sie sich in der Liste ein passendes Bild aus. Mit einem Mausklick auf das Miniaturbild markieren Sie es und über die Schaltfläche Einfügen fügen Sie es auf der aktuellen Folie ein. Es ist von den Markierungspunkten (Ziehpunkte) und dem Drehpunkt eingerahmt.

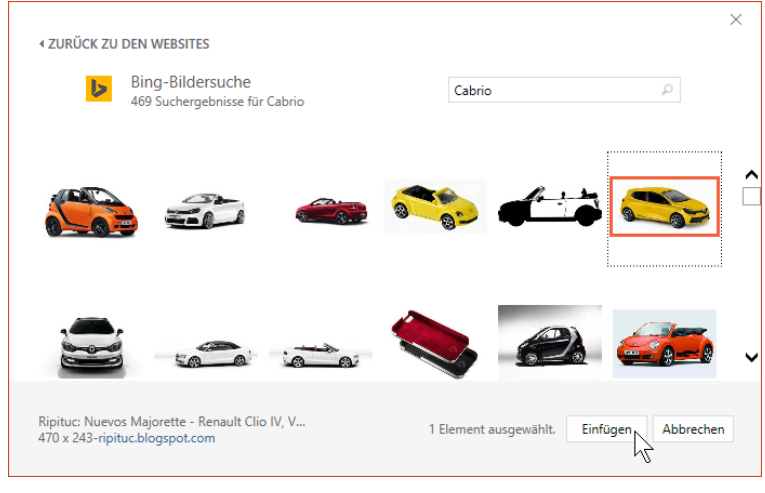

Das Suchergebnis

- -ŧ+
- 5. Ziehen Sie ¼ das Bild an die gewünschte Stelle. Über die Markierungspunkte ∠<sup>∞</sup> verändern Sie die Größe der Grafik.
- Wenn Sie im Fenster **Bilder einfügen** über das Suchfeld **Bing-Bildersuche** das Web durchsuchen und von dort Bilder einfügen, müssen Sie die gesetzlichen Vorgaben und Lizenzbestimmungen der Webseite beachten, von der das Bild stammt!

# 18.4 Bearbeiten von Grafiken

Sie können eine Grafik

- drehen.
- an eine andere Position ziehen,
- mit einem Rahmen versehen,

# Eine Grafik drehen

Um eine Grafik zu bearbeiten, klicken Sie zunächst darauf. Als aktuelles Objekt ist sie nun mit kleinen Markierungspunkten (Ziehpunkten) umrahmt. Über den oberen Drehpunkt @ drehen Sie bei gedrückter linker Maustaste 🚯 die Grafik. Wenn Sie dabei gleichzeitig die 🕞-Taste drücken, wird das Objekt in 15° Schritten gedreht.

Bei einem markierten Objekt erscheint automatisch das Kontextwerkzeug Bildtools bzw. Zeichentools auf dem Bildschirm. Die häufigsten Befehle sind auch in einem Kontextmenü zusammengefasst, das Sie mit der rechten Maustaste aufrufen.

# 18.5 Die Bildtools

Das Kontextwerkzeug Bildtools ermöglicht Ihnen, Grafiken und Bilder zu bearbeiten. Die Vorgehensweise ist folgende: Zuerst muss das Objekt markiert werden, dann wählen Sie aus der Registerkarte den gewünschten Effekt aus (oft mit Livevorschau).

|             |                                                   |                     |  |        |            |     |                                                                                                    | E          | Bildtools                                         |            |                |    |   |
|-------------|---------------------------------------------------|---------------------|--|--------|------------|-----|----------------------------------------------------------------------------------------------------|------------|---------------------------------------------------|------------|----------------|----|---|
| Freistellen | ★ Korrekturen * Farbe * ₩ Künstlerische Effekte * | )<br>()<br>()<br>() |  |        |            |     | ► Constraints and the second second | n *<br>: * | Ebene nach vorne 🔹 🕞 🕶<br>Ebene nach hinten 🔹 🖽 🗸 | Zuschneide | € 4,16 cm<br>n | *  |   |
|             | Anpassen                                          |                     |  | Bildfo | rmatvorlad | len |                                                                                                    | G          | Anordnen                                          | 0          | röße           | G. | ~ |

Kontextwerkzeug Bildtools

Die Bildtools-Registerkarte Format bietet eine solch große Fülle an Gestaltungsmöglichkeiten, dass in der nachfolgenden Tabelle nur ein paar Schaltflächen kurz vorgestellt werden können:

| Symbol          | Erläuterung                                                                                                    |
|-----------------|----------------------------------------------------------------------------------------------------|
| 🔆 Korrekturen 🔻 | Korrekturen<br>Wenn Sie nach dem Klick auf diese Schaltfläche in dem sich öffnenden<br>Katalog mit der Maus auf die einzelnen Vorschau-Bildchen <i>zeigen</i> , sehen<br>Sie zum einen in einer QuickInfo die jeweilige Prozentzahl für Schärfen,<br>Weichzeichnen, Helligkeit oder Kontrast und zum anderen das Objekt mit<br>einer Livevorschau. |
|                 | Mehr Kontrast (+ %) bedeutet, dass die Sättigung der Farben in der mar-<br>kierten Grafik erhöht wird. Der Grauanteil in der Farbe wird geringer, je<br>höher der Kontrast ist.                                                                                                    |
|                 | Mit weniger Kontrast (- %) verringern Sie die Intensität der Farben. Je<br>geringer der Kontrast ist, umso höher ist der Grauanteil in der Farbe.                                                                                                    |
|                 | wird: Die Farben werden aufgehellt.                                                                                                    |
|                 | Weniger Helligkeit bedeutet, dass der Schwarzanteil erhöht wird: Die Farben erscheinen dunkler.                                                                                                    |

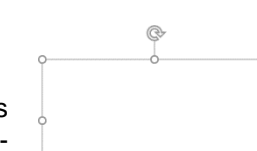

in der Größe ändern und

zuschneiden.

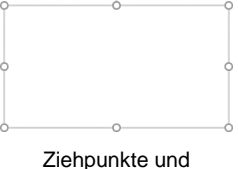

oben der Drehpunkt

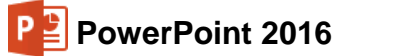

| Symbol                         | Erläuterung                                                                                                    |
|--------------------------------|----------------------------------------------------------------------------------------------------|
| <b>■</b> Farbe ▼               | Farbe<br>Sobald Sie die Schaltfläche angeklickt<br>haben, wird der rechts stehende Kata-<br>log geöffnet. Hier können Sie in dem<br>markierten Bild die Farbsättigung und<br>den Farbton verändern. Bei einer Vek-<br>tor-Grafik können auch Farben ersetzt<br>werden (Livevorschau). Probieren Sie<br>es aus!<br>Eine kurze Erläuterung zu den Begrif-<br>fen Vektor-Grafik und Bitmap-Grafik:<br>Eine Vektor-Grafik wird mathematisch beschrieben, z.B. Position, Länge,<br>Stärke und Farbe einer Linie. Eine Bitmap-Grafik (= Rastergrafik) dage-<br>gen setzt sich, wie auf einem Millimeter-Papier, aus vielen sehr kleinen |
|                                | farbigen oder schwarz-weißen Punkten zusammen.                                                                                                    |
|                                | In dem nebenstehenden Bild (Grafik) sind die Originalfarben zu sehen.                                                                                                    |
|                                | Sie wählen z.B. eine Graustufen-Grafik oder die Schwarz/Weiß-Gestaltung.                                                                                                    |
|                                | Hier wird die Grafik heller dargestellt. Sie<br>kann beispielsweise als Hintergrundbild plat-<br>ziert werden. Praktisch nutzbar ist diese Fun-<br>ktion, wenn Sie in einer Präsentation Ihr Fir-<br>menlogo als Wasserzeichen hinter den Text<br>legen wollen.                                                                                                    |
| 🚰 Iransparente Farbe bestimmen | Wenn Sie diesen Befehl im Katalog der Schaltfläche <b>Farbe</b> anklicken, än-<br>dert sich der Mauszeiger: 4. Nun klicken Sie mit der Maus auf die Farbe,<br>die transparent werden soll.                                                                                                    |
|                                | Bei der nachfolgenden linken Grafik sind die Stifte von weißer Farbe auf<br>blauem Hintergrund umgeben. In der rechten Grafik wurde die weiße Far-<br>be angeklickt und somit als transparent definiert. Danach scheint der blaue<br>Hintergrund durch.                                                                                                    |
|                                |                                                                                                    |

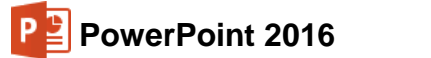

| Symbol                             | Erläuterung                                                                                                    |                                         |
|------------------------------------|----------------------------------------------------------------------------------------------------|-----------------------------------------|
| <sup>*</sup> , Bilder komprimieren | Bilder komprimieren<br>Um Platz auf der Festplatte zu sparen oder die Zeit bei einer Date<br>tragung (E-Mail) zu verkürzen, können Sie mit diesem Befehl die I<br>röße verringern.<br>Bilder komprimieren ? ×<br>Komprimierungsoptionen:<br>Qugeschnittene Bildbereiche löschen<br>Zielausgabe:<br>HD (330 Ppi): gute Qualität für High-Definition-Displays (HD)<br>Qrucken (220 ppi): hervorragende Qualität auf den meisten Druckern und Bildschirmen<br>Web (150 ppi): geeignet für Webselten und Projektoren<br>E-Mail (96 ppi): Minimieren der Dokumentgröße für die Freigabe<br>Dokumentauflösung verwenden<br>Kabbrechen | nüber-<br>Dateig-                       |
| 🚰 Bild ändern                      | <b>Bild ändern</b><br>Das Fenster <b>Bilder einfügen</b> wird geöffnet. Hier können Sie eine Da<br>Ihrem Computer, von einem lokalen Netzwerk oder ein Bild aus der<br>Bildersuche auswählen.                                                                                                    | atei auf<br><sup>.</sup> Bing-          |
| Bild zurücksetzen 🔻                | Bild zurücksetzen<br>Die vorgenommenen Änderungen an einer Grafik können mit<br>Schaltfläche wieder zurückgenommen werden, z.B. Zuschnitt, Farbe<br>ligkeit und Kontrast. Über das Untermenü (Klick auf den Pfeil ▼) ka<br>sätzlich die Größenänderung rückgängig gemacht werden. Es werd<br>ursprünglichen Werte der Grafik wiederhergestellt.                                                                                                    | dieser<br>e, Hel-<br>ınn zu-<br>len die |
| <mark>∠ Bildrahmen ▼</mark>        | Bildrahmen<br>Mit dieser Schaltfläche suchen Sie die Linie aus, die die markierte<br>umgeben soll z.B.:                                                                                                    | Grafik                                  |
| Bildeffekte •                      | Bildeffekte<br>Um einen Effekt anzuwenden, öff-<br>nen Sie den rechts stehenden Kata-<br>log mit einem Klick auf diese Schalt-<br>fläche.<br>Schatten →<br>Spiegelung →<br>Leuchteffekt →<br>Weiche Kanten →<br>Meiche Kanten →<br>SD-Drehung →                                                                                                    |                                         |

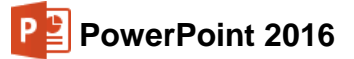

+<u>†</u>+

| Symbol      | Erläuterung                                                                                                    |
|-------------|----------------------------------------------------------------------------------------------------|
| -/R         | <b>Drehen</b><br>Öffnen Sie die Liste und wählen Sie die Drehungsoptionen oder das Spie-<br>geln aus:                                                                                                    |
|             | ∠ <u>R</u> echtsdrehung 90 Grad                                                                                                    |
|             | 🔊 Linksdrehung 90 Grad                                                                                                    |
|             | ✓ Vertikal umdrehen                                                                                                    |
|             | ▲ <u>H</u> orizontal spiegeln                                                                                                    |
|             | Weitere Drehungsoptionen                                                                                                    |
| Zuschneiden | <b>Zuschneiden</b><br>Teile der markierten Grafik können unsichtbar oder auch sichtbar gemacht<br>werden, je nachdem, ob die Grafik in der Originalgröße vorliegt oder ob sie<br>bereits zugeschnitten worden ist. Eine Anleitung steht auf der Seite 125. |

## Die Grafik an eine andere Position ziehen

- 1. Zeigen Sie mit der Maus auf die Grafik. Der Mauszeiger ändert sein Aussehen.
- 2. Ziehen Sie bei gedrückter linker Maustaste die Grafik an die neue Position.

### Der Grafik einen Rahmen hinzufügen

- 1. Markieren Sie die Grafik durch Mausklick.
- Klicken Sie auf der Registerkarte Format (Bildtools) in der Gruppe Bildformatvorlagen auf die Schaltfläche Bildrahmen und wählen Sie eine Farbe aus.
- 3. Die Linienart kann im **Bildrahmen-**Menü unter **Stärke** und **Striche** geändert werden.
- 4. Der Befehl Weitere Linien öffnet den nachfolgenden Aufgabenbereich Grafik formatieren, in dem weitere Einstellungen vorgenommen werden können.

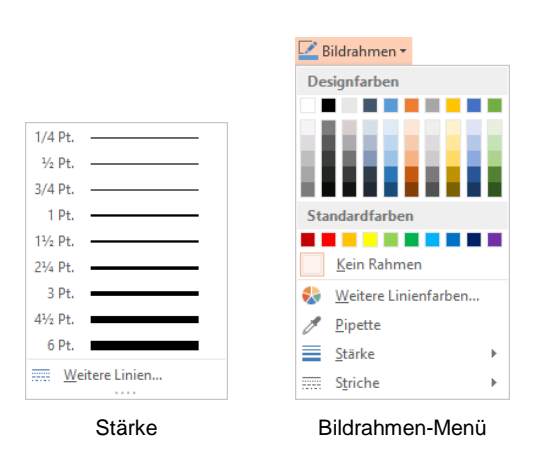

### Die Größe einer Grafik ändern

Sie ändern die Größe der aktuellen Grafik:

- In einem Aufgabenbereich
- oder direkt in den Feldern für Formenhöhe bzw. -breite in der Befehlsgruppe Größe
- oder mit der Maus.

### So ändern Sie die Grafikgröße in einem Aufgabenbereich:

- 1. Markieren Sie die Grafik, deren Größe Sie ändern möchten.
- Klicken Sie auf der Registerkarte Format (Bildtools) in der Gruppe Größe auf die kleine Schaltfläche Fa oder öffnen Sie mit der rechten Maustaste das Kontextmenü und wählen Sie den Befehl Größe und Position. Der rechts stehende Aufgabenbereich wird geöffnet.
- Tragen Sie entweder in den Feldern Höhe und Breite die genauen Maßangaben ein oder in den Feldern Höhe skalieren und Breite skalieren die prozentuale Größe. Die Änderungen werden wirksam, nachdem Sie in ein anderes Feld geklickt oder die Tabtaste (h) gedrückt haben.
- Bestätigen Sie Ihre Eingabe durch Klick in ein anderes Feld oder auf die Schaltfläche Schließen X.

| Grafik formatieren                                                      |           | × ×    |  |  |  |
|-------------------------------------------------------------------------|-----------|--------|--|--|--|
| ▲ Grösse                                                                |           |        |  |  |  |
| Höh <u>e</u>                                                            | 4,16 cm   | *<br>* |  |  |  |
| Brei <u>t</u> e                                                         | 7,69 cm   | *      |  |  |  |
| Drehung                                                                 | 0°        | *<br>* |  |  |  |
| <u>H</u> öhe skalieren                                                  | 122 %     | ÷      |  |  |  |
| <u>B</u> reite skalieren                                                | 122 %     | ÷      |  |  |  |
| ✓ Seitenverhältnis sperren                                              |           |        |  |  |  |
| ✓ <u>R</u> elativ zur Originalbildgröße                                 |           |        |  |  |  |
| Optimal für Bildschirmpräsentatio                                       | on        |        |  |  |  |
| <u>A</u> uflösung                                                       | 540 x 480 | *      |  |  |  |
| Originalgröße<br>Höhe: 3,41 cm Breite: 6,31 cm<br>Zurück <u>s</u> etzen |           |        |  |  |  |
| Position                                                                |           |        |  |  |  |
| Textfeld                                                                |           |        |  |  |  |
| Alternativtext                                                          |           |        |  |  |  |

Grafik formatieren

### So ändern Sie die Grafikgröße mit der Maus:

- 1. Markieren Sie die Grafik.
- 2. Zeigen Sie mit der Maus auf einen Markierungspunkt 🖉 (Ziehpunkt). Der Mauszeiger wird zum Doppelpfeil.
- 3. Drücken Sie die linke Maustaste und ziehen Sie die Grafik auf die gewünschte Größe. Bei einem Eckmarkierungspunkt bleibt das Verhältnis Höhe zu Breite gleich.
- 4. Lassen Sie die Maustaste los. Die Größe der Grafik wurde verändert. Über den Befehl **Rückgängig** (Seite 17) können Sie die Änderung wieder zurücknehmen.

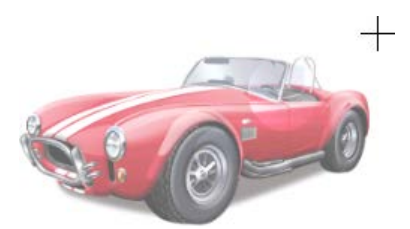

Eine Grafik mit dem Mauszeiger für die Größenänderung

### Eine Grafik mit der Maus zuschneiden

- 1. Markieren Sie die Grafik durch Mausklick.
- 2. In der Gruppe **Größe** (**Bildtools**, Registerkarte **Format**) klicken Sie auf den oberen Teil der Schaltfläche **Zuschneiden**.

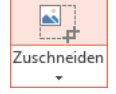

- 3. Die Markierungspunkte ändern ihr Aussehen. Zeigen Sie mit der Maus der Genau auf einen Eck-Markierungspunkt.
- 4. Bei gedrückter linker Maustaste ziehen Sie einen Rahmen, der dem gewünschten Ausschnitt entspricht.
- 5. Lassen Sie die Maustaste los und klicken Sie außerhalb der Grafik in die Präsentation. Die Grafik wird dem Rahmen entsprechend ausgeschnitten.

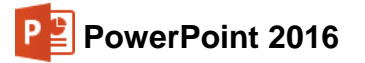

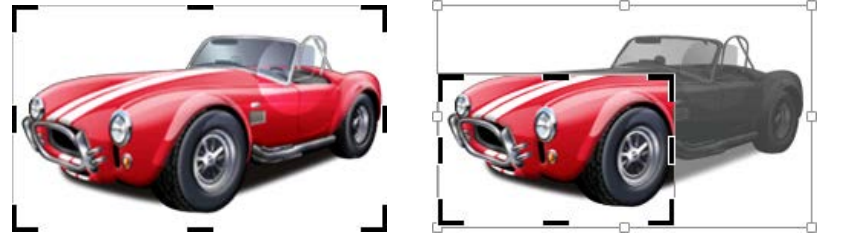

Bei diesem Beispiel die Grafik durch Ziehen an dem oberen rechten Markierungspunkt zuschneiden

# 18.6 Übungen

1. Das importierte Bild soll unter der Brücke platziert werden. Zum Verschieben zeigen Sie mit

der Maus  $\frac{1}{3}$  auf die Mitte des Bildes und ziehen bei gedrückter linker Maustaste die Grafik an eine andere Position.

- Um die Größe des Bildes zu ändern, zeigen Sie zunächst mit der Maus auf einen der kleinen Eckziehpunkte, die das Bild umgeben. Der Mauszeiger wird dort zu einem Doppelpfeil. Bei gedrückter linker Maustaste ziehen Sie nun die Grafik auf die gewünschte Größe.
- 3. Fügen Sie noch ein weiteres Bild ein, z.B. einen Bus, verändern Sie die Größe und stellen Sie den Bus auf die Brücke.

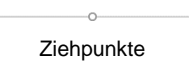

R

Zugeschnittene Grafik

- 4. Bestimmen Sie den Hintergrund des Bus-Bildes als transparente Farbe.
- 5. Markieren Sie nur die Brücke und ändern Sie die Farbe.

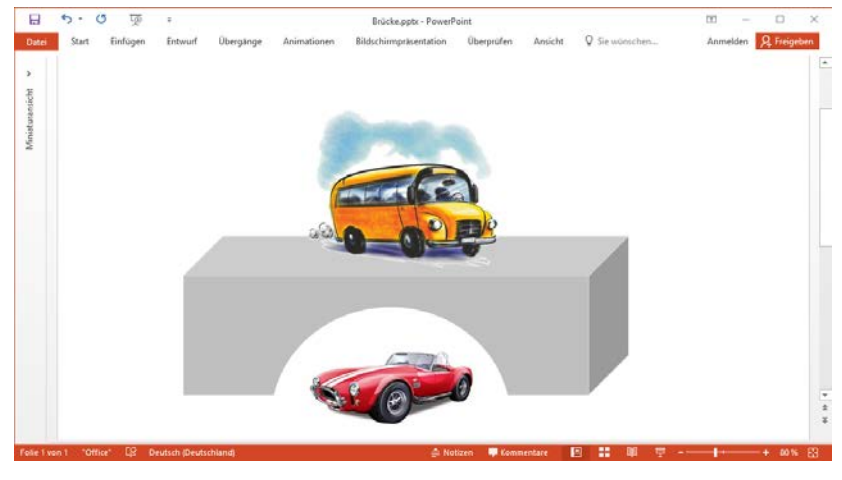

Die Brücke in der 3D-Darstellung

6. Speichern Sie die Präsentation ab und schließen Sie sie.

# 18.7 Grafik im Folienmaster einfügen

Die nebenstehende Grafik soll auf jeder Folie angezeigt werden:

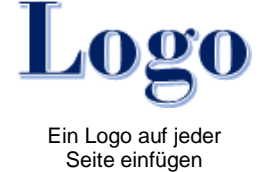

- 1. Öffnen Sie die Datei Schulungspräsentation1.pptx.
- Eventuell wird aufgrund der verknüpften Diagramme folgendes Dialogfeld eingeblendet. Hier können Sie die Verknüpfungen aktualisieren, um etwaige Änderungen der verknüpften Dateien in Ihre Präsentation zu übernehmen.

| Sicherheitshinweis für M                                                                                                    | icrosoft PowerPoint           | î         | ?       | ×        |
|----------------------------------------------------------------------------------------------------|-------------------------------|-----------|---------|----------|
| Microsoft Office                                                                                                    | hat ein potenzielles Sicherhe | itsrisiko | identif | fiziert. |
| Die Präsentation enthält                                                                                                    | Verknüpfungen zu anderen D    | ateien.   |         |          |
| Wenn Sie die Verknüpfungen aktualisieren, versucht PowerPoint, die<br>neusten Informationen abzurufen.     Wenn Sie die Verknüpfungen nicht aktualisieren, werden die vorherigen<br>Informationen von PowerPoint verwendet.                                                                                         |                               |           |         |          |
| Beachten Sie bitte, dass Dateiverknüpfungen verwendet werden können,<br>um auf vertrauliche Information zuzugreifen oder sie gemeinsam zu nutzen<br>und möglicherweise andere schädigende Aktionen durchzuführen.<br>Aktualisieren Sie die Verknüpfungen nur, wenn Sie der Quelle dieser<br>Präsentation vertrauen. |                               |           |         |          |
| Weitere Informationen                                                                                                    |                               |           |         |          |
|                                                                                                    | Verknüpfungen aktualisier     | en 🖌      | Abbred  | hen      |

Verknüpfungen aktualisieren

- 3. Wechseln Sie in die **Masteransicht**: Registerkarte **Ansicht**, Symbol **Folienmaster** (Seite 50).
- 4. Klicken Sie links in der Übersichtsleiste **Miniaturansichtsmaster** auf das erste, etwas größere Miniaturbild, also auf das Layout **Folienmaster**.
- 5. Fügen Sie ein neues Bild nach Wahl ein, wie es auf der Seite 119 beschrieben ist oder Ihr Logo, wie in unserem Beispiel.
- 6. Ein neues Objekt wird immer in der Mitte der Folie eingefügt. Positionieren Sie das Bild bzw. Logo und passen Sie die Größe an.
- 7. Wechseln Sie in die **Normalansicht** und überprüfen Sie das Ergebnis: Das Bild sollte auf jeder Folie erscheinen, ausgenommen auf der ersten, auf der **Titelfolie**.
- 8. Speichern Sie die Präsentation unter einem neuen Dateinamen ab und schließen Sie sie.

# 18.8 WordArt

Mit dem Modul **WordArt** können Sie ein oder mehrere Wörter ganz besonders effektvoll gestalten:

 Klicken Sie auf der Registerkarte Einfügen in der Gruppe Text auf die Schaltfläche WordArt. Es erscheint ein Katalog, in dem Sie ein Design für den Texteffekt auswählen:

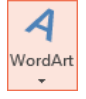

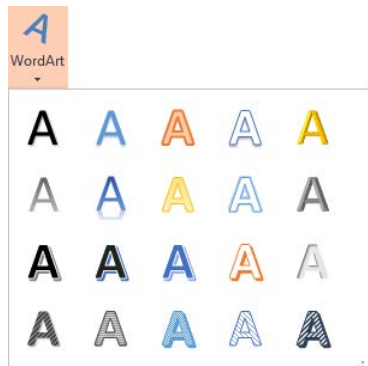

Design für den Texteffekt auswählen

- 2. Klicken Sie mit der linken Maustaste auf das gewünschte Format. Die Vorlagen sind farblich dem Hintergrund angepasst.
- 3. In dem nun erscheinenden Textfeld ersetzen Sie die Wörter **Hier steht Ihr Text**, z.B. durch das Wort **Schulung**:

袋

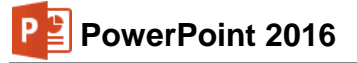

# Schulung

Der Text ist von den Markierungspunkten und dem Drehpunkt eingerahmt. Mit dem Drehpunkt drehen Sie bei gedrückter linker Maustaste 🚱 das Objekt.

Bei einem markiertem WordArt-Objekt sind die Kontextwerkzeuge (Bedarfswerkzeuge) **Zeichentools** mit der Registerkarte **Format** geöffnet. Hier nehmen Sie die Formatierungseinstellungen Ihres WordArt-Objektes vor. Die Möglichkeiten, die diese Registerkarte bietet, sind so vielfältig, dass es nur eine Empfehlung gibt: Probieren Sie es aus!

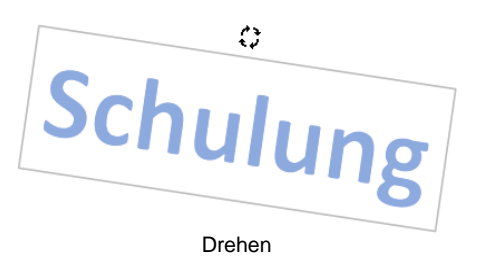

Zeichentools Einfügen Bildschirmpräsentation Überprüfen Ω Sie wünschen Anmelden Ω F Start Übergänge Animationen Ansicht Format Entwurf A - Ebene nach vorne .000 - 🕮 🖄 Fülleffekt 🔻 岸 Ausrichten 🔻 1.62 cm 1 1,000 Abc Abc Abc 🗹 Formkontur 🔻 A -년 Gruppie Ebene nach hinten 5,62 cm 🗘 ) 🤇 { } 🏷 🔻 🍥 🔻 📿 Formeffekte 🛪 Α-Auswahlbereich A Drehen Anordn Formen einfügen Formenarten WordArt-Formate

Zeichentools

Wenn Sie auf den Rahmen des WordArt-Textes zeigen, verwandelt sich der Mauszeiger in einen Vierfach-Pfeil. Bei gedrückter linker Maustaste verschieben Sie, wie gewohnt, das Objekt an eine andere Position im Dokument. Ebenso stehen Ihnen die üblichen Befehle **Kopieren**, **Ausschneiden**, **Einfügen** und **Löschen** zur Verfügung.

# WordArt formatieren

Das Kontextwerkzeug **Zeichentools** bietet Ihnen auf der Registerkarte **Format** eine ganze Reihe an Möglichkeiten, das Aussehen des WordArt-Objekts zu verändern. Dabei ist zu unterscheiden:

- Die Befehle zum Formatieren des Hintergrunds und des äußeren Rahmens stehen in der Gruppe **Formenarten**.
- Die Befehle zum Formatieren des Textes stehen in der Gruppe WordArt-Formate.

Um den Hintergrund und den äußeren Rahmen zu verändern, klicken Sie in der Gruppe **Formenar**ten auf das Weitere-Symbol <del>-</del>. Der rechts stehende Katalog wird geöffnet. Bereits beim Zeigen sehen Sie im Hintergrund die neue Formatierung (Livevorschau). Ein Klick auf die Schaltfläche <u>-</u> in der Gruppe **Formenarten** öffnet den Aufgabenbereich **Form formatieren**. Die anderen Symbole sind in der nachfolgenden Tabelle beschrieben.

Auch in der Gruppe **WordArt-Formate** öffnen Sie über das **Weitere**-Symbol <del>→</del> den Katalog (Livevorschau). Ein Klick auf die Schaltfläche <del>□</del> in der Gruppe **WordArt-Formate** öffnet die **Textoptionen** des Aufgabenbereichs **Form formatieren**.

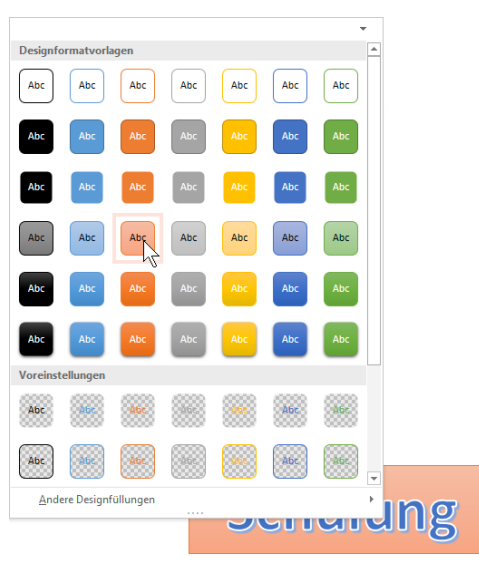

Livevorschau im Katalog für die Form oder die Linie (Hintergrund und äußerer Rahmen)

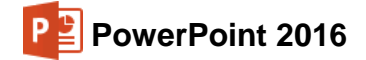

Wählen Sie die Kategorie **Textfüllung** und -kontur und klicken Sie mit der linken Maustaste auf das Füllfarbe-Symbol. Hier können Sie andere Farben und Fülleffekte festlegen. Probieren Sie im rechts stehenden Aufgabenbereich auch die Optionen **Farbverlauf** und **Bild**oder Textfüllung aus.

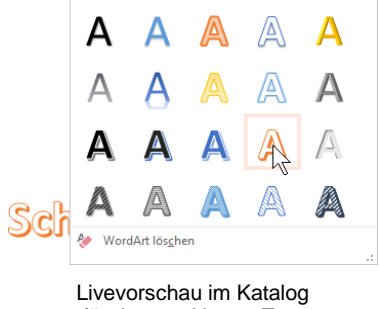

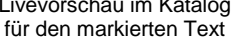

| Form formatieren                                                                                                    |  |  |  |
|----------------------------------------------------------------------------------------------------|--|--|--|
| FORMOPTIONEN TEXTOPTIONEN                                                                                                    |  |  |  |
|                                                                                                    |  |  |  |
| ▲ TEXTFÜLLUNG                                                                                                    |  |  |  |
| <ul> <li>Keine Füllung</li> <li>Einfarbige <u>F</u>üllung</li> <li>Farbyerlauf</li> <li>Bild- oder Texturfüllung</li> <li>Musterfüllung</li> </ul> |  |  |  |
| Earbe                                                                                                    |  |  |  |
| Transparenz I Designfarben                                                                                                    |  |  |  |
| D TEXTKONTUR                                                                                                    |  |  |  |
| Standardfarben                                                                                                    |  |  |  |
| Weitere Earben                                                                                                    |  |  |  |
| Pipette                                                                                                    |  |  |  |

WordArt in einem Aufgabenbereich formatieren

# Die weiteren Symbole im Kontextwerkzeug WordArt-Tools (Zeichentools)

## Register Format, Befehlsgruppe Formenarten

| Symbol       | Bedeutung                                                                                                    |
|--------------|----------------------------------------------------------------------------------------------------|
| Fülleffekt • | Fügt dem Hintergrund eine neue Farbe, einen Fülleffekt oder Farbverlauf hinzu:                                                                                                    |
|              | Designfarben                                                                                                    |
|              |                                                                                                    |
|              |                                                                                                    |
|              | Standardfarben                                                                                                    |
|              | Keine Füllung                                                                                                    |
|              | 🍪 <u>W</u> eitere Füllfarben                                                                                                    |
|              | / Pipette                                                                                                    |
|              | Bild                                                                                                    |
|              | □ <u>F</u> arbverlauf ►                                                                                                    |
|              | <u>S</u> truktur ►                                                                                                    |
|              | <b>Pipette</b> : mit der Pipette, die Ihnen in allen Untermenüs der Schaltflächen zur Farbauswahl angeboten wird, können Sie ganz einfach die Farbe eines Objekts auf ein anderes übertragen. |
| Formkontur • | Wählen Sie die Farbe, Breite und Linienart für den Rahmen der WordArt-<br>Form:                                                                                                    |

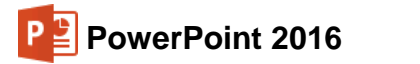

| Symbol          | Bedeutung                                                                           |
|-----------------|-------------------------------------------------------------------------------------|
|                 | Designfarben                                                                        |
|                 | Standardfarben                                                                      |
|                 | Weitere Linienfarben         ✓       Pipette          Stärke         Stärke       > |
| G Formeffekte - | Wählen Sie aus der Liste eine neue Form für den Rahmen aus:                         |
|                 | Voreinstellung       Keine Voreinstellungen         Schatten       Voreinstellungen |
|                 | Spiegelung       Leuchteffekt       Weiche Kanten                                   |
|                 | Abschrägung       ↓         3D-Drehung       ↓         Weitere 3D-Einstellungen     |

# Register Format, Befehlsgruppe WordArt-Formate

| Symbol     | Bedeutung                                                                            |
|------------|--------------------------------------------------------------------------------------|
| <u>A</u> - | Fügt dem ausgewählten Text eine neue Farbe, einen Fülleffekt oder Farbverlauf hinzu: |
|            | Designfarben                                                                         |
|            |                                                                                      |
|            |                                                                                      |
|            |                                                                                      |
|            |                                                                                      |
|            | Standardfarben                                                                       |
|            |                                                                                      |
|            | <u>K</u> eine Füllung                                                                |
|            | 😵 Weitere Füllfarben                                                                 |
|            | / Pipette                                                                            |
|            | <u>■</u> Bild                                                                        |
|            | Farbverla <u>u</u> f ►                                                               |
|            | Ĩ Iextur ►                                                                           |

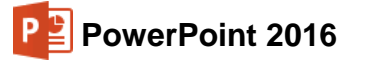

| Symbol     | Bedeutung                                                               |  |  |  |  |
|------------|-------------------------------------------------------------------------|--|--|--|--|
| <u>A</u> - | Wählen Sie die Farbe, Breite und Linienart für die Buchstabenumrandung: |  |  |  |  |
|            | Designfarben                                                            |  |  |  |  |
|            |                                                                         |  |  |  |  |
|            |                                                                         |  |  |  |  |
|            | <u>K</u> ein Rahmen                                                     |  |  |  |  |
|            | 🤣 Weitere Linienfarben                                                  |  |  |  |  |
|            | / Pipette                                                               |  |  |  |  |
|            | <u>Stärke</u> ►                                                         |  |  |  |  |
|            | Sinche P                                                                |  |  |  |  |
| A -        | Einen Grafikeffekt auf den Text anwenden:                               |  |  |  |  |
|            | Schatten Keine Transformation                                           |  |  |  |  |
|            | /△<br>→ Spiegelung →                                                    |  |  |  |  |
|            | Folgepfad                                                               |  |  |  |  |
|            | $ \begin{array}{c c c c c c c c c c c c c c c c c c c $                 |  |  |  |  |
|            | Verzerrung 1/2                                                          |  |  |  |  |
|            | abcde abcde abcde                                                       |  |  |  |  |
|            | abcde abcde SB3 CB2                                                     |  |  |  |  |
|            | SCO SCO Strand                                                          |  |  |  |  |
|            | abcde abcde abcde                                                       |  |  |  |  |
|            | abcde abcde abcde                                                       |  |  |  |  |
|            | abcde abcde abcde abc                                                   |  |  |  |  |

# Register Format, Befehlsgruppe Anordnen

| Symbol              | Bedeutung                                                                                                    |                                              |  |
|---------------------|----------------------------------------------------------------------------------------------------|----------------------------------------------|--|
| Ebene nach vorne 🔻  | Verschieben Sie das ausgewählte<br>Objekt weiter in den Vordergrund oder<br>wählen Sie aus dem Untermenü aus. | Ebene n <u>a</u> ch vorne                    |  |
| Ebene nach hinten 🔻 | Verschieben Sie das ausgewählte<br>Objekt weiter in den Hintergrund oder<br>wählen Sie aus dem Untermenü aus. | Ebene nach hinten<br>Elim In den Hintergrund |  |

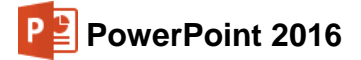

| Symbol                                                                                                    | Bedeutung                                                                                                    |                                                                                                    |  |  |
|----------------------------------------------------------------------------------------------------|----------------------------------------------------------------------------------------------------|----------------------------------------------------------------------------------------------------|--|--|
| ि Auswahlbereich                                                                                                    | Öffnet den Auswahlbereich (Aufga-<br>benbereich) am rechten Fensterrand.<br>Damit können Sie ein Objekt leichter<br>markieren.                            | Auswahl<br>Alle anzeigen Alle ausblenden<br>Ellipse 5<br>Rechteck 4<br>Rechteck 3<br>Grafik 2<br>Fußzeilenplatzhalter 1                                                                                                    |  |  |
| The second second secon | Aus der Liste wählen Sie die Ausrich-<br>tung aus.                                                                                                    | 문       Linksbündig         용       Horizontal zentrieren         명       Rechtsbündig         0       Oben ausrichten         0       Vertikal zentrieren         1       Unten ausrichten         10       Horizontal verteilen         1       Vertikal verteilen         1       Vertikal verteilen         1       An Folie ausrichten         1       Ausgewählte Objekte ausrichten                                                                                                    |  |  |
| <b>记</b> -                                                                                                    | Mehrere Objekte, die vorher bei ge-<br>drückter <u>Strg</u> -Taste markiert wurden,<br>werden gruppiert und danach wie ein<br>einzelnes Objekt behandelt. | Image: Image: |  |  |
| 21-                                                                                                    | Alternativ zum Drehen mit der Maus<br>über den Drehpunkt öffnen Sie die<br>rechts stehenden Drehungsoptionen.                                             | ▲       Rechtsdrehung 90 Grad         ▲       Linksdrehung 90 Grad         ◄       Vertikal umdrehen         ▲       Horizontal spiegeln         Weitere Drehungsoptionen                                                                                                    |  |  |

# Register Format, Befehlsgruppe Größe

| Symbol | Bedeutung                                                                                                    |
|--------|----------------------------------------------------------------------------------------------------|
| €      | Legen Sie die Höhe bzw. Breite des äußeren Rahmens fest oder öffnen Sie mit Klick auf die Schaltfläche 🖬 den Aufgabenbereich Form formatieren mit der Kategorie Größe und Eigenschaften. |

# 18.9 AutoFormen

Um Ihnen das Zeichnen aufwendiger Objekte zu erleichtern, stellt PowerPoint Ihnen eine ganze Reihe vorgefertigter Formen zur Verfügung. In den Zeichentools, Registerkarte Format, Gruppe Formen einfügen und auf der Registerkarte Start in der Gruppe Zeichnung sehen Sie bereits eine kleine Auswahl der am häufigsten verwendeten Objekte. Klicken Sie auf das Weitere-Symbol ∓, um einen Katalog zu öffnen und alle Formen einsehen zu können. Alternativ können Sie über die Pfeile ∓ ▲ in der Gruppe Formen einfügen scrollen und so die restlichen Formen ansehen.

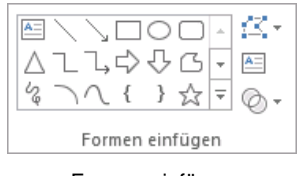

Formen einfügen

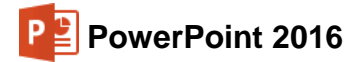

ormer

## So zeichnen Sie ein Auto-Form Objekt

- 1. Klicken Sie auf der Registerkarte Einfügen in der Gruppe Illustrationen auf die Schaltfläche Formen.
- 2. Suchen Sie sich aus der Kategorie Blockpfeile einen Pfeil aus:

| Blockpfeile   |  |  |
|---------------|--|--|
| 6644440000000 |  |  |
| бӬѰぺ岭⊅⊃≫╠Ӻ╣쏩  |  |  |
|               |  |  |
| Blockpfeile   |  |  |

3. Der Mauszeiger wird zum Kreuz. Sie können jetzt:

- Entweder mit der Maus an eine beliebige Stelle der Folie klicken. Es wird ein kleiner Pfeil auf dem Bildschirm abgesetzt.
- Oder Sie drücken die linke Maustaste und zeichnen bei gedrückter linker Maustaste einen Pfeil. Solange Sie die Maustaste nicht loslassen, können Sie sofort die Größe des Pfeils verändern.

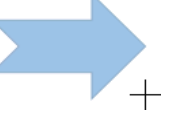

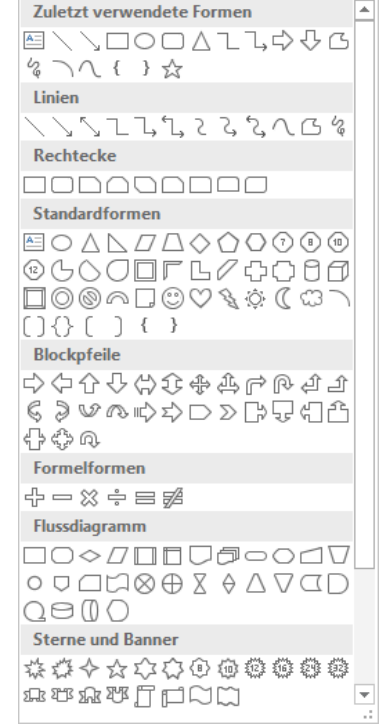

Formenkatalog (AutoFormen)

# Größe und Aussehen einer AutoForm ändern

- 1. Klicken Sie die Form an. An den Ziehpunkten (Markierungspunkte) und den kleinen gelben Punkten sehen Sie, dass die Form markiert ist.
- 2. Ziehen Sie mit der Maus an einem der Punkte, um die Größe der Form zu ändern.

Es wird schematisch angezeigt, wie die Form nach der Veränderung aussehen wird. Wenn Sie an einem der Eckpunkte ziehen, haben Sie die Möglichkeit, die Form proportional zu vergrößern oder zu verkleinern.

Wenn Sie an einem der mittleren Punkte ziehen, können Sie die Form in die Länge oder in die Breite dehnen oder stauchen.

3. Das Aussehen des Pfeils verändern Sie beim Ziehen der kleinen gelben Punkte.

### Füllmuster

Um das Erscheinungsbild der AutoForm zu verändern, klicken Sie auf die Form und drücken die rechte Maustaste. Wählen Sie in dem Kontextmenü den Befehl Form formatieren. In dem Aufgabenbereich stellen Sie die Farbe der Füllung, den Rand der Form, die Art und Stärke der Umrandung sowie Schatten und 3D-Effekte ein:

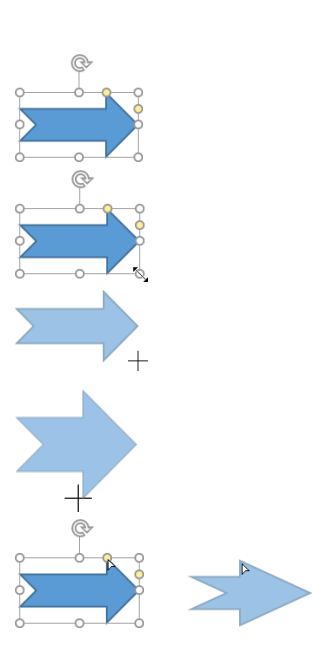

| PowerPoint 2016                                                                                                    | SVS                                                                                                    | Einführ       |
|----------------------------------------------------------------------------------------------------|----------------------------------------------------------------------------------------------------|---------------|
| Formatvorlage Füllung Rahmen                                                                                                    | Form formatieren<br>FORMOPTIONEN TEXTOP                                                                                                    | ▼ ×<br>TIONEN |
| Image: Series of the series of the serie | <ul> <li>Keine Füllung</li> <li>Einfarbige Eüllung</li> <li>Farbyerlauf</li> <li>Bild- oder Texturfüllun</li> <li>Musterfüllung</li> <li>Folienhintergrundfüllu</li> <li>Earbe</li> </ul> | g<br>ng       |
| Als Grafik speichern<br>Als <u>S</u> tandardform festlegen<br>Cröße und <u>P</u> osition                                                                                                    | <br><br>▷ LINIE                                                                                                    | 0%            |

Kontextmenü und -Symbolleiste

Aufgabenbereich Form formatieren

Je mehr Sie die **Transparenz**-Prozentzahl erhöhen, desto mehr scheint der Hintergrund durch die Form hindurch. Im Beispiel rechts können Sie den schwarzen Pfeil unter dem lila Viereck sehen, weil das Viereck als halbtransparent definiert wurde.

# Text hinzufügen

Um der Form Text hinzuzufügen, klicken Sie mit der *rechten* Maustaste auf den Pfeil. Im Kontextmenü wählen Sie den Befehl **Text bearbeiten**. Schreiben Sie Ihren Text an der blinkenden Cursorposition. Oder Sie markieren die Form und fangen einfach an zu tippen.

Zum Formatieren des Textes markieren Sie ihn und wählen den Weg Registerkarte **Start**, Befehlsgruppe **Schriftart**, Schaltfläche **F**.

| Schriftart                                                                                    | ? ×                                                                                                    |
|-----------------------------------------------------------------------------------------------|----------------------------------------------------------------------------------------------------|
| Schriftart Zeichenabstand                                                                     |                                                                                                    |
| Schriftart für <u>w</u> estlichen Text:<br>+Textkörper                                        | Schriftschnitt: Schriftgrad:<br>Standard V 18                                                                |
| Schriftfarbe 🖉 🗸 U <u>n</u> terstreichung (oh                                                 | ne) V Unterstreichungsfarbe                                                                                  |
| Durchgestrichen     Doppelt durchgestrichen     Hochgestellt Abstand: 0% <u>T</u> iefgestellt | <ul> <li> <u>K</u>apitälchen<br/>Gro<u>₿</u>buchstaben<br/><u>Z</u>eichenhöhe angleichen         </li> </ul> |
|                                                                                               | OK Abbrecher                                                                                                 |

Zeichenformatierung

Auch das Verhalten des Textes innerhalb der AutoForm können Sie festlegen. Dazu wählen Sie aus dem Kontextmenü die Zeile Form formatieren und im Aufgabenbereich die Textoptionen, Kategorie Textfeld. Neben dem Abstand zum Rand der Form können Sie zum Beispiel auch festlegen, dass sich die **Größe der Form dem Text anpassen** soll.

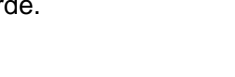

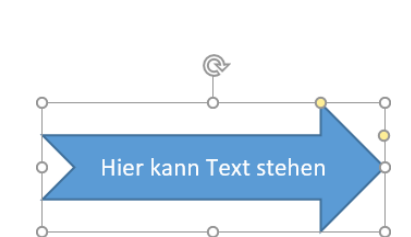

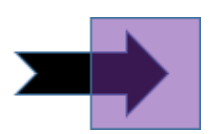

ung

Wenn Sie im Aufgabenbereich etwas einstellen, sehen Sie die Änderung gleich auf der Folie.

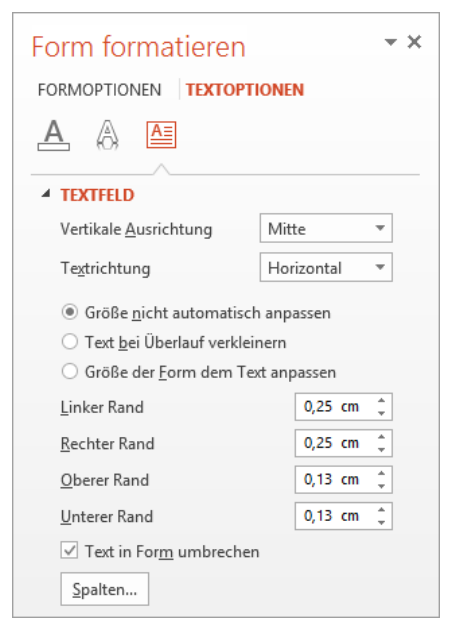

AutoForm formatieren

# 18.10 Übung

Erstellen Sie den rechts abgebildeten Pfeil:

- 1. Erstellen Sie eine neue, leere Präsentation mit dem Layout Leer.
- 2. Zeichnen Sie einen Blockpfeil aus dem Formen-Katalog auf die Folie.

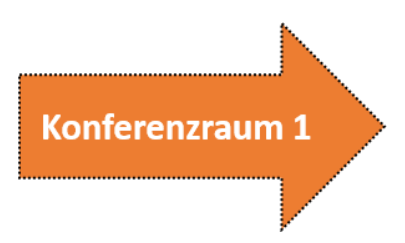

- 3. Mit der rechten Maustaste klicken Sie auf den Pfeil und wählen den Kontextmenüeintrag Form formatieren. Die Farbe der Füllung wurde hier auf Orange, Akzent 2 eingestellt. In der Unterkategorie Linie stellen Sie Schwarz als Farbe ein, außerdem wählen Sie als Strichtyp eine unterbrochene Linienform. Die Breite der Linie setzen Sie auf 3 Pt.
- Für den Text wählen Sie im Kontextmenü (*rechte* Maustaste) den Befehl Text bearbeiten. An der blinkenden Cursorposition schreiben Sie Konferenzraum 1. Markieren Sie den Text und weisen Sie ihm eine größeren Schrift und den Schriftschnitt Fett zu.
- 5. Speichern Sie die Datei unter dem Namen Konferenzraum1.pptx ab.

# 18.11 Eine voreingestellte Animation hinzufügen

Als Nächstes soll die Präsentation **Konferenzraum1**.pptx so abgeändert werden, dass eine Animation abläuft. Diese hat die Aufgabe, auf einen Veranstaltungsraum hinzuweisen. Die Aufmerksamkeit der Besucher soll auch noch durch einen Klangeffekt erhöht werden.

Bevor dem Pfeil eine Aktion zugewiesen werden kann, muss er markiert sein. Über den Weg Registerkarte **Animationen**, Schaltfläche **Animation hinzufügen** können Sie eine Animationen schnell erstellen.

Wählen Sie unter **Eingang** als Effekt beispielsweise **Einfliegen**. Erst durch Anklicken wird der Effekt eingefügt. Über die Schaltfläche **Effektoptionen** im Register **Animationen** können Sie auch noch die Richtung verändern.

Um nun auch einen Klang und für den Text einen Effekt einzustellen, öffnen Sie mit einem Klick auf die Schaltfläche Fa der Gruppe **Animation** folgendes Dialogfeld:

| infliegen                |                    |                 |                   | ?     | ×    |
|--------------------------|--------------------|-----------------|-------------------|-------|------|
| Effekt Anzeigeda         | auer Textanimation |                 |                   |       |      |
| Einstellungen            |                    |                 |                   |       |      |
| Richtung:                | Von unten          |                 | $\sim$            |       |      |
| Gleiten Sta <u>r</u> t:  |                    | 0 sek.          | -                 |       |      |
| Glei <u>t</u> en Ende:   |                    | 0 sek.          | -                 |       |      |
| Spring <u>e</u> n Ende:  | <b>—</b> —         | 0 sek.          | -                 |       |      |
| Erweiterungen —          |                    |                 |                   |       |      |
| S <u>o</u> und:          | Glocken            |                 | $\sim$            | 4     |      |
| Nach Ani <u>m</u> ation: | Nicht abblenden    |                 | $\sim$            |       |      |
| Te <u>x</u> t animieren: | Zeichenweise       |                 | $\sim$            |       |      |
|                          | 10 🗘 % Ve          | rzögerung zwisc | hen <u>B</u> uchs | taben |      |
|                          |                    |                 | OK                | Abbr  | eche |

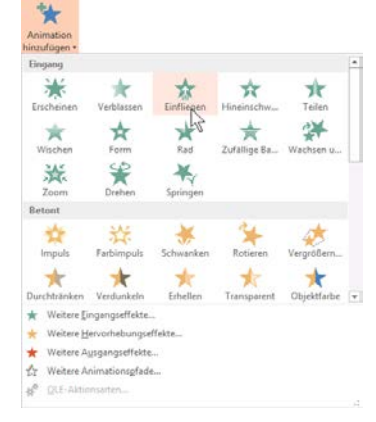

Effekt hinzugefügt

Einen Effekt einstellen

Stellen Sie einen **Sound** ein und der **Text** soll **zeichenweise animiert** werden. Nach dem Schließen des Dialogfeldes über die Schaltfläche OK läuft die Animation ab.

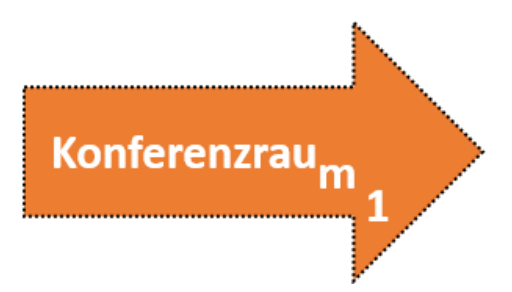

Der Text fliegt zeichenweise ein

Starten Sie die **Bildschirmpräsentation** über die Schaltfläche **Vorschau** und überprüfen Sie das Ergebnis.

Klicken Sie danach auf die Registerkarte **Übergänge** und wählen Sie in der Gruppe **zu dieser Folie** einen Effekt z.B. **Zoom**. Ist ein Sound aktiviert? Schalten Sie oben rechts im Bereich **Nächste Folie** das Kästchen **Bei Mausklick** *aus* und **Mach** *ein* und wählen Sie den Wert **00:02,00**.

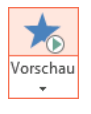

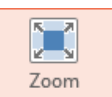

Auch diese Registerkarte bietet wieder eine große Fülle an Einstellungsmöglichkeiten. Probieren Sie sie aus. Klicken Sie zum Schluss auf die Schaltfläche Füralle übernehmen.

Starten Sie wieder die Bildschirmpräsentation. Eventuell wird die Präsentation nur einmal abgespielt. Das Programm wechselt zurück in den Arbeitsmodus.

Die Präsentation soll aber ständig wiederholt werden. Wählen Sie dazu den Weg Registerkarte **Bildschirmpräsentation**, Gruppe **Einrichten**, Schaltfläche **Bildschirmpräsentation einrichten**. Aktivieren Sie das Kontrollkästchen **Wiederholen**, **bis "Esc" gedrückt wird**. Schließen Sie das Fenster mit OK:

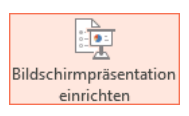

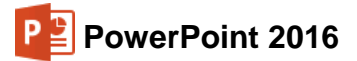

| Bildschirmpräsentation einrichten | ? ×             |
|-----------------------------------|-----------------|
| Art der Präsentation              | Folien anzeigen |
|                                   | OK Abbrechen    |

Bildschirmpräsentation einrichten

Starten Sie wieder die Präsentation, z.B. über F5. Mit der Taste Esc können Sie die Präsentation beenden. Speichern Sie die Datei anschließend unter dem Namen **Konferenzraum2**.pptx ab.

# 18.12 Übung

1. Erstellen Sie eine Bildschirmpräsentation mit zwei Folien, die im Aussehen den nachfolgenden Grafiken entsprechen:

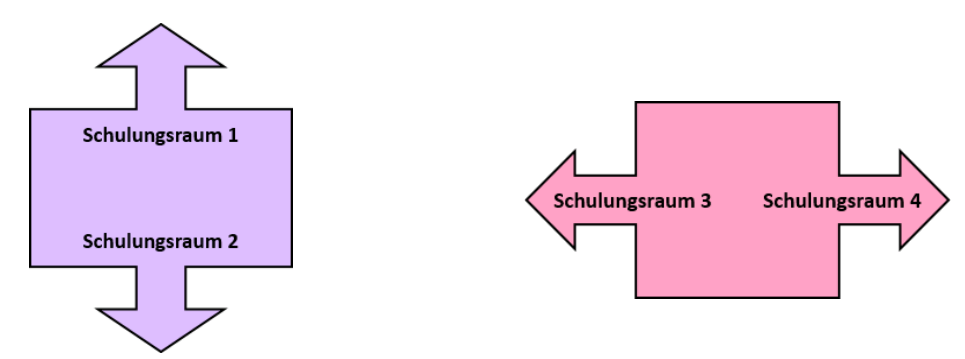

- 2. Die Pfeile und der Text sollen animiert und die Folien abwechselnd gezeigt werden.
- 3. Speichern Sie die Präsentation unter dem Namen Animation1.pptx ab.

# 19 Organisationsdiagramm

Mit einem Organisationsdiagramm können Sie die Gliederung einer Firma oder sonstiger Institutionen darstellen. PowerPoint bietet Ihnen eine komfortable Möglichkeit, diese Diagrammform zu erstellen.

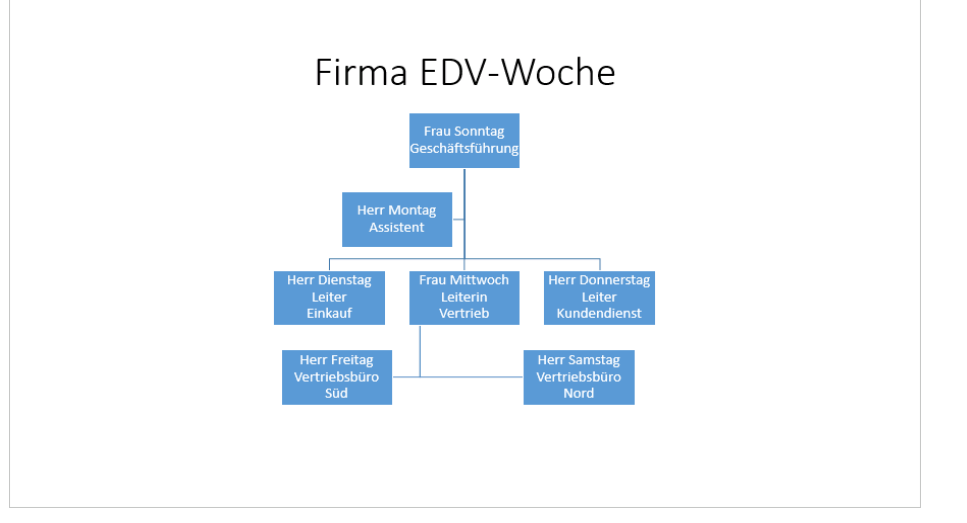

Ein Organisationsdiagramm

Öffnen Sie wieder die Datei **Präsentation mit Diagrammen6**, aktualisieren Sie gegebenenfalls die Verknüpfungen (Seite 127) und richten Sie am Ende der Präsentation eine neue Folie ein. Wählen Sie dafür das Layout **Titel und Inhalt**. Nach einem Klick auf das **SmartArt**-Symbol in der Mitte öffnet sich das Dialogfeld **SmartArt-Grafik auswählen**:

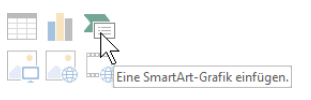

Auf der neuen Folie auf dieses Symbol klicken

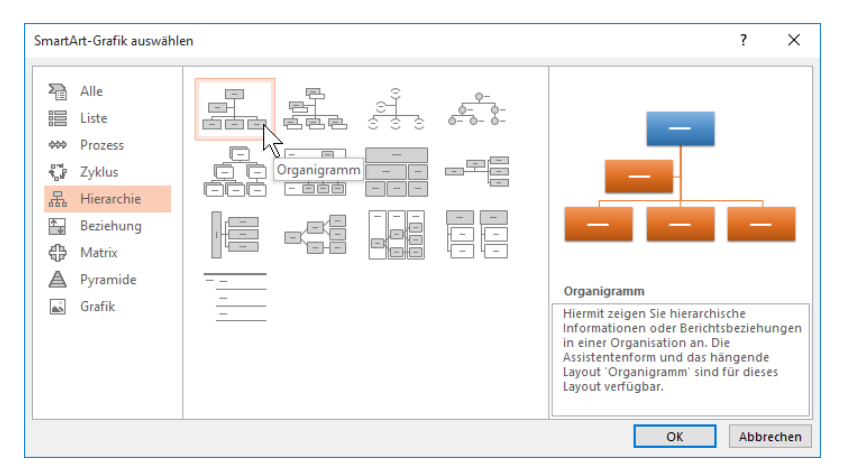

Den Diagrammtyp aussuchen

Hier wählen Sie auf der Seite **Hierarchie** den ersten Typ aus und bestätigen mit <u>OK</u>. Es wird das Kontextwerkzeug **SmartArt-Tools** mit den zwei Registerkarten **Entwurf** und **Format** eingeblendet und auf dem Bildschirm sehen Sie ein Beispieldiagramm.

Durch Klick auf die Schaltfläche  $\boxed{}$  am linken Rahmenrand öffnet sich ein kleiner Textrahmen, der so genannte Textbereich, mit dessen Hilfe die Objekte beschriftet werden können. Über die Schaltfläche  $\boxed{}$  können Sie den Textbereich auch wieder ausschalten.

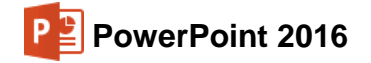

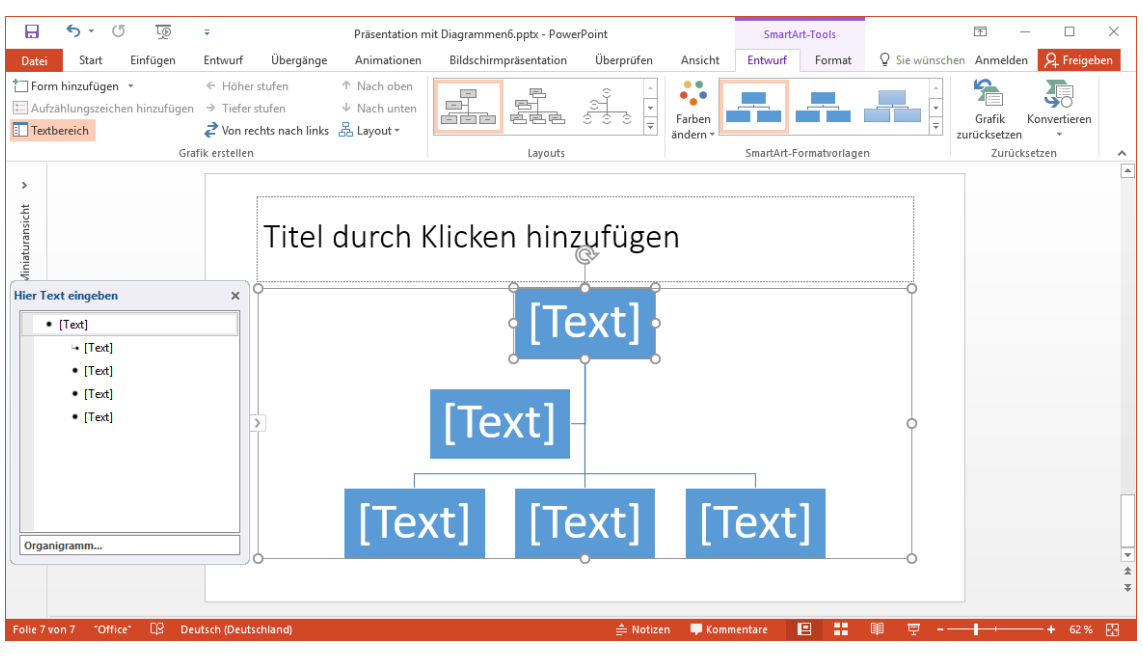

Das eingefügte Organigramm mit dem Kontextwerkzeug SmartArt-Tools und dem Textbereich

Beim Bearbeiten ist es immer wieder notwendig, zwischen den Darstellungsgrößen zu wechseln. Dazu benutzen Sie die **Zoom**-Schaltfläche unten in der Statusleiste oder Sie zoomen mit der Radmaus (Seite 24). In dem Beispieldiagramm sehen Sie fünf Felder (Kästchen) mit dem Wort "Text". Dieser Text dient als Platzhalter, den Sie ersetzen können.

# 19.1 Text eingeben

Mit einem Mausklick auf einen Platzhalter geben Sie Ihren Text ein oder Sie benutzen den Textrahmen. Der Platzhalter-Text wird nicht ausgedruckt.

- 1. Klicken Sie im oberen Feld auf den Platzhalter.
- 2. Tippen Sie ein: Frau Sonntag.
- Für eine neue Zeile drücken Sie die Tastenkombination

   → + + + Taste (=Zeilenschaltung)!
- 4. In die zweite Zeile geben Sie ein: Geschäftsführung.
- 5. Beenden Sie den Editiermodus durch Mausklick außerhalb des Feldes.

Den Text können Sie auch jederzeit verändern: Klicken Sie auf den Text oder drücken Sie bei einem markierten Feld die <u>F2</u>-Taste.

| Hie | r Text eingeben                                       | × |
|-----|-------------------------------------------------------|---|
|     | <ul> <li>Frau Sonntag<br/>Geschäftsführung</li> </ul> |   |
|     | ⊶ [Text]                                              |   |
|     | <ul> <li>[Text]</li> </ul>                            |   |
|     | <ul> <li>[Text]</li> </ul>                            |   |
|     | <ul> <li>[Text]</li> </ul>                            |   |
|     |                                                       |   |
|     |                                                       |   |
|     |                                                       |   |
|     |                                                       |   |
| 0   | rganigramm                                            |   |

Textbereich

### Ihre Aufgabe

- 1. Geben Sie auch den Text für die Mitarbeiter **Montag**, **Dienstag**, **Mittwoch** und **Donnerstag** nach dem Organigramm von der Seite 138 ein.
- 2. Als Seitentitel oberhalb des Diagramms tippen Sie **Firma EDV-Woche** ein und zentrieren den Titel.

# 19.2 Weitere Felder hinzufügen

Über die Registerkarte Entwurf (SmartArt-Tools) fügen Sie einen Mitarbeiter hinzu:

- Klicken Sie auf den Rahmen des Feldes Frau Mittwoch. Das Feld wird von 8 Markierungspunkten als aktuelles Objekt gekennzeichnet.

| Form einfügen |                                  |  |
|---------------|----------------------------------|--|
| F .           | Assistent hinzufügen             |  |
| ₽.            | For <u>m</u> darunter hinzufügen |  |
| 吉             | Form darüber hinzufügen          |  |
| <b>*</b> 0    | <u>F</u> orm davor hinzufügen    |  |
| -             | Form d <u>a</u> nach hinzufügen  |  |
|               |                                  |  |

| Ж        | Auss <u>c</u> hneiden      |    |
|----------|----------------------------|----|
| Ē        | K <u>o</u> pieren          |    |
| Ĉ        | Einfügeoptionen:           |    |
|          |                            |    |
|          | Textbearbeitung beenden    |    |
| А        | <u>S</u> chriftart         |    |
| T        | A <u>b</u> satz            |    |
| Ø        | Form ä <u>n</u> dern       | ►  |
| t        | Form hinz <u>u</u> fügen   | ۱. |
| <b>A</b> | Hyperlink                  |    |
| Ĵ        | Intelligente <u>S</u> uche |    |
|          | Synonyme                   | ►  |
| ∎‡       | <u>Ü</u> bersetzen         |    |
| 1        | Form zurücks <u>e</u> tzen |    |
| 4        | Texteffekte formatieren    |    |
| <b>:</b> | Größe und <u>P</u> osition |    |
| 2        | Form formatieren           |    |
|          | Kontextmenü                |    |

- 3. Klicken Sie in dieses neue Feld und geben Sie in zwei Zeilen den Text Herr Samstag Vertriebsbüro Nord ein.
- 4. Es muss jetzt noch ein Feld für den Kollegen von Herrn Samstag eingefügt werden:
- 5. Klicken Sie auf den Rahmen des Feldes Herr Samstag. Das Feld wird von acht Markierungspunkten als aktuelles Objekt gekennzeichnet.
- 6. Wählen Sie aus der Liste Form einfügen die Zeile Form davor hinzufügen aus.

| P        | Form d <u>a</u> nach hinzufügen    |
|----------|------------------------------------|
| ۳.       | Eorm davor hinzufügen              |
| <b>:</b> | F <u>o</u> rm darüber hinzufügen 🗸 |
|          | Form einfügen                      |

- 7. Geben Sie den Text für Herrn Freitag ein.
- 8. Das Feld von Herrn Freitag hätten Sie auch erstellen können, indem Sie bei Frau Mittwoch **Form darunter hinzufügen** auswählen.
- 9. Wenn Sie die beiden letzten Felder nicht untereinander, sondern nebeneinander anordnen möchten, markieren Sie das untere Feld, zeigen mit der Maus auf den Markierungsrand bis die Maus zu einem Kreuz wird und ziehen das Feld dann neben das andere. Das Feld von Herrn Freitag verschieben Sie dann auf die gleiche Weise noch etwas nach links.

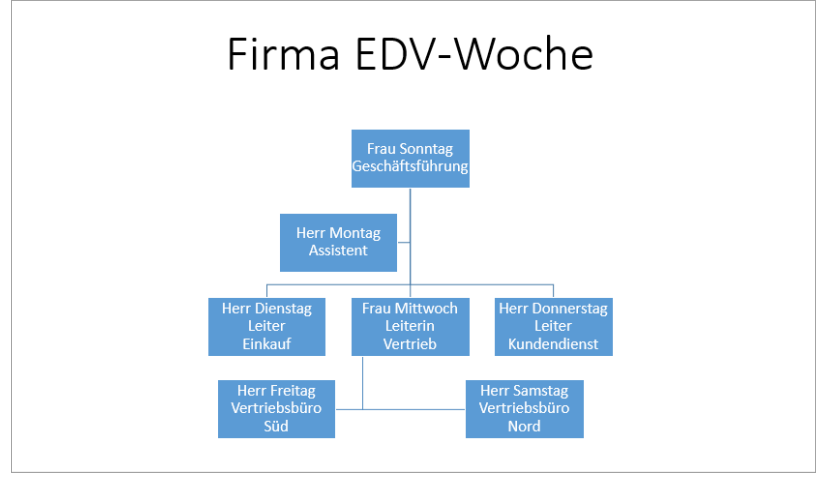

Organisationsdiagramm

PowerPoint 2016

10. Speichern Sie die Datei, ohne den Namen zu ändern.

# 19.3 Organigramm gestalten

Im Untermenü der Schaltfläche *Elayout* auf der **SmartArt-Tools** Registerkarte **Entwurf** (Gruppe **Grafik erstellen**) finden Sie Möglichkeiten, die Anordnung der Felder und die Größe des Organigramms zu verändern.

Zum Verschieben zeigen Sie auf den Rahmen (Markierungskordel) und ziehen das Organigramm an eine andere Position.

### Autoformate

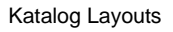

| SmartArt-Grafik auswähl                                                                                                    | en | ? ×                                                                                                    |
|----------------------------------------------------------------------------------------------------|----|----------------------------------------------------------------------------------------------------|
| ➤       Alle         □       Liste         ↔       Prozess         ✓       Zyklus         ➡       Hierarchie         ▲       Beziehung         ↓       Matrix         ▲       Pyramide         ▲       Grafik |    | Hierarchieliste Hiermit zeigen Sie hierarchische Beziehungen in Gruppen an. Sie können damit auch Informationen gruppieren oder auflisten. |
|                                                                                                    |    | OK Abbrechen                                                                                                    |

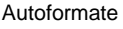

# **19.4** Text, Felder und Verbindungslinien formatieren

Nur markierte Objekte können Sie formatieren. Zum Markieren haben Sie mehrere Möglichkeiten:

- Ein Mausklick auf den Rahmen eines Feldes, wenn Sie ein Feld markieren möchten.
- (a) + Mausklick auf weitere Felder, um mehrere Felder gezielt zu markieren.
- Den Text eines Feldes können Sie im **Editiermodus** mit der Tastenkombination Strg+A markieren.

Die Formatierung des Textes, z.B. Schriftart und -größe, nehmen Sie im **Editiermodus** vor. Markieren Sie den Text und wählen Sie einen Befehl aus.

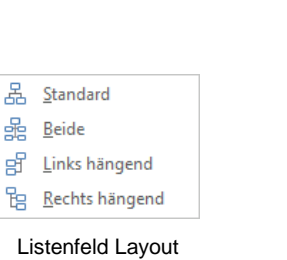

# Felder formatieren

Die Registerkarte **Format** (**SmartArt-Tools**) bietet Ihnen vielfältige Möglichkeiten die Felder der SmartArt-Grafik zu ändern und Ihren Wünschen anzupassen. Wenn Ihnen z.B. die Form der Felder unseres Organisationsdiagramms nicht zusagt, können Sie diese nachträglich wie folgt umgestalten: Markieren Sie alle Felder, deren Form geändert werden sollen, klicken Sie in der Gruppe **Formen** auf die Schaltfläche **Form ändern** und wählen Sie im Untermenü eine neue Form aus, z.B. **Abgerundetes Rechteck**.

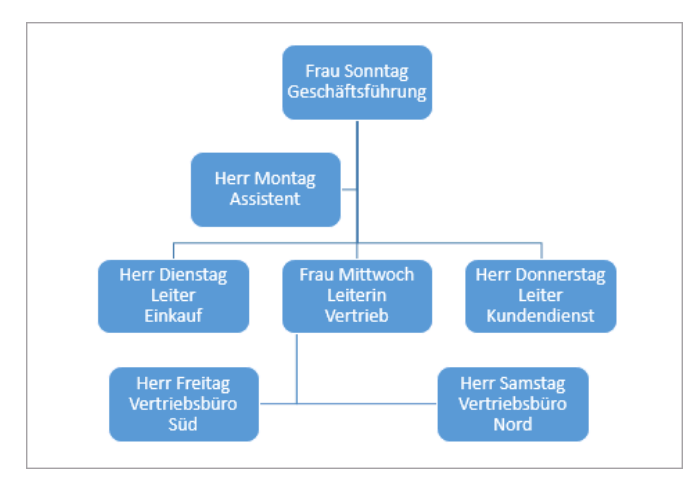

Organisationsdiagramm mit geänderten Formen

Mithilfe der Schaltfläche **Fülleffekt** in der Gruppe **Formenarten** ändern Sie die Farbe der Felder, z.B. auf Orange.

# Verbindungslinien formatieren

Auch die Verbindungen zwischen den Feldern können verändert werden und müssen zu diesem Zweck vorher markiert werden. Lassen Sie sich nicht dadurch verwirren, dass nach dem Anklicken ein rechteckiger Markierungsrahmen erscheint, der unter Umständen auch ein Feld mit einzuschließen scheint. Tatsächlich ist nur die Linie markiert, wobei festzuhalten ist, dass vor allem bei gewinkelten Linien nicht unbedingt erkennbar ist, welche Teile zu einer Linie gehören:

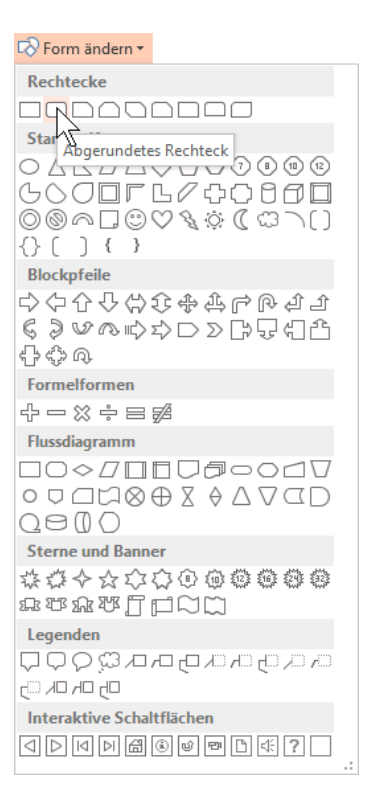

Form ändern

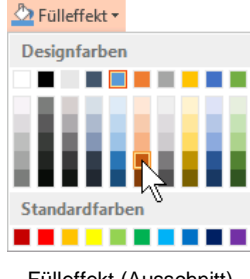

Fülleffekt (Ausschnitt)

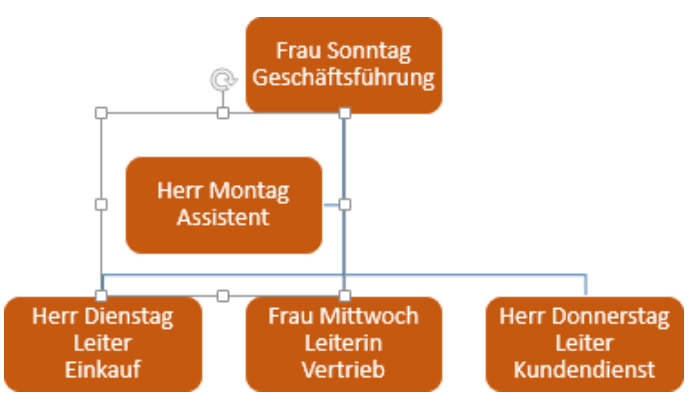

Markierung einer Linie (Ausschnitt)

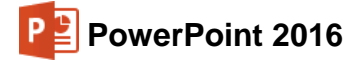

SVS

Markieren Sie alle Verbindungslinien, klicken Sie auf die Schaltfläche Formkontur und wählen Sie eine passende Farbe aus, z.B. das gleiche Orange wie beim Fülleffekt. Wenn Sie nicht mehr genau wissen, welche Farbe das war, wählen Sie im Untermenü der Schaltfläche Formkontur die Pipette aus und klicken damit auf das Orange eines Textfeldes. Auf diese Art können Sie jede erdenkliche Farbe, die bereits auf der Folie verwendet wird, auswählen.

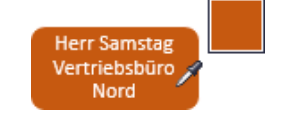

Mit der Pipette eine Farbe auswählen

| 🚾 Formkontur 🔹         |   |  |  |
|------------------------|---|--|--|
| Designfarben           |   |  |  |
|                        |   |  |  |
|                        |   |  |  |
| Standardfarben         |   |  |  |
|                        |   |  |  |
| <u>K</u> ein Rahmen    |   |  |  |
| 🚷 Weitere Linienfarben |   |  |  |
| / Pipette              |   |  |  |
| <u>≣</u>               | F |  |  |
| Striche                | ⊬ |  |  |
| <b>₽</b> feile         | ► |  |  |

Speichern Sie die Datei unter dem Namen Präsentation mit Dia- grammen7.

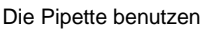

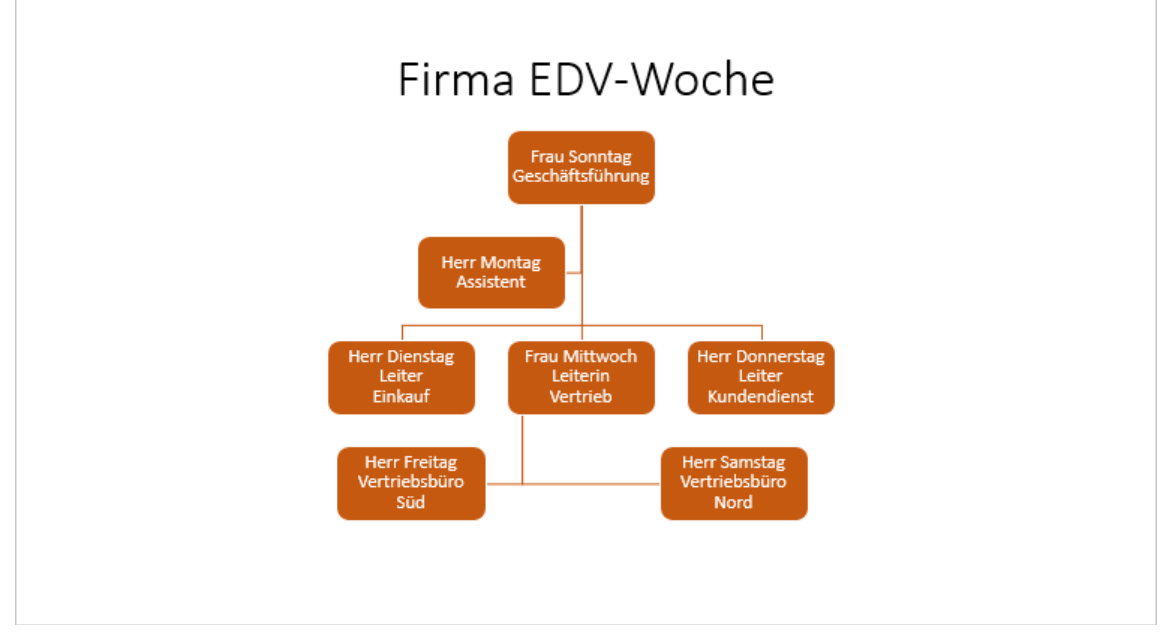

Organisationsdiagramm mit formatierten Feldern und Verbindungslinien

Sollten Sie aufgrund der Überlagerungen nicht alle Linien auf einmal markieren können, führen Sie einfach die Schritte mit den verbleibenden Linien noch einmal aus.

# Objekte aus dem Organisationsdiagramm entfernen

Um Objekte aus dem Organisationsdiagramm zu entfernen, markieren Sie sie und drücken anschließen die <u>Entf</u>-Taste. Unter Umständen verschieben sich dabei aber die verbleibenden Felder so, dass Sie sie erneut entsprechend anordnen müssen.

# 20 Präsentationen zusammenführen

Wir werden nun die Dateien **Präsentation mit Diagrammen7** und **Schulungspräsentation2** zu einer Präsentation zusammenführen, wobei die Folien der **Präsentation mit Diagrammen7** ans Ende der **Schulungspräsentation2** eingefügt werden sollen:

Falls Sie die Datei **Präsentation mit Diagrammen7** geschlossen haben, öffnen Sie sie wieder und ebenso die Datei **Schulungspräsentation2**. Speichern Sie die Zweite unter dem Namen **Zusammengeführte Präsentation** ab. Gehen Sie ans Ende der Präsentation **Zusammengeführte Präsentation**: Mit der Tastenkombination <u>Strg</u>+<u>Ende</u> kommen Sie direkt auf die letzte Seite.

Falls Sie die Ende-Taste im rechts liegenden Zahleneingabeblock (Nummernblock) drücken, muss die Zahleneingabe ausgeschaltet sein (siehe Seite 24).

Sie haben nun verschiedene Möglichkeiten, die Folien einzufügen:

### Methode 1

Markieren Sie in der Datei **Präsentation mit Diagrammen7** in der Miniaturansicht oder Foliensortierung alle Folien mit der Tastenkombination [Strg]+[A] und klicken Sie auf der Registerkarte **Start** in der Gruppe **Zwischenablage** auf das Symbol **Kopieren** ].

Wechseln Sie nun zur Datei **Zusammengeführte Präsentation**. Klicken Sie auf der Registerkarte **Start** in der Gruppe **Zwischenablage** auf den Pfeil <del>v</del> der Schaltfläche **Einfügen** und wählen Sie die Einfügeoption **Zieldesign verwenden**, damit sich ein einheitliches Gesamtbild ergibt.

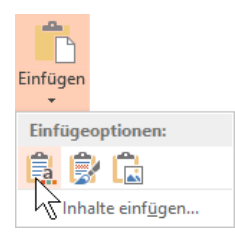

Zieldesign verwenden

¢ Ť

### Methode 2

Lassen Sie sich beide Dateien nebeneinander anzeigen (Registerkarte **Ansicht**, Gruppe **Fenster**, Symbol **Alle anordnen**). Markieren Sie alle Folien der Datei **Präsentation mit Diagrammen7** (siehe Methode1). Zeigen Sie mit der Maus auf die Markierung und ziehen Sie bei gedrückter linker Maustaste den Mauszeiger in das Fenster der Zieldatei **Zusammengeführte Präsentation**. Lassen Sie unterhalb der letzten Folie die Maustaste los (Drag & Drop). Bei dieser Methode wird die Standardeinfügeoption angewandt: **Zieldesign verwenden**.

| Datei Start Einfüge Entwur<br>Normal Gliederungsansicht                                 | Zusammengeführte Prisentation.ppt - Pow.     Chengi Animat Bläckh Überpn Ansicht V Sie vüns Anmelden <mark>A Fringeben<br/>Olernostiturung<br/>Listermeihe<br/>eseansicht Masteransichten Anzeigen Zoom Farbe/<br/>Franzulier Frinzer Franzer Frinzer Makors</mark> | Image: Start Einfüge: Entwur: Übergal Animat Bidsch: Übergal Animat Bidsch |
|-----------------------------------------------------------------------------------------|----------------------------------------------------------------------------------------------------|----------------------------------------------------------------------------------------------------|
| Prisentationanich<br>4 Franker<br>5 Franker<br>6 Franker<br>7 Franker<br>8 Franker<br>8 | Weitere Informationen                                                                                                    | Prisentationsancioten<br>Makros<br>Makros<br>Makros<br>Diagramme<br>Untertitei durch Kicken hirsufigen<br>6                                                                                                    |
| 9 * **********************************                                                  |                                                                                                    |                                                                                                    |

Die Folien per Drag & Drop kopieren
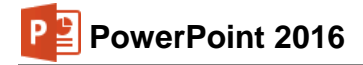

#### Methode 3

Klicken Sie in der Datei Zusammengeführte Präsentation auf der Registerkarte Start in der Gruppe Folien auf den Pfeil – der Schaltfläche Neue Folie und wählen Sie den Befehl Folien wiederverwenden. Es öffnet sich der gleichnamige Aufgabenbereich. Klicken Sie hier auf die Schaltfläche Durchsuchen und wählen Sie Datei durchsuchen. Alternativ können Sie aber auch den Link PowerPoint-Datei öffnen anklicken.

| olie einfügen aus:                             | <b>•</b>      | <b>→</b> |           |
|------------------------------------------------|---------------|----------|-----------|
|                                                | Durchsuchen 🔻 |          |           |
| Sie können Folien aus                          | Folienbiblio  | thek du  | rchsuchen |
| oder anderen PowerPo<br>geöffneten Präsentatio | Datei durch   | suchen   | ·         |
| Folienbibliothek öffner                        | n             |          | 0         |
| PowerPoint-Datei öffn                          | en            |          |           |
| Weitere Informationen<br>Wiederverwenden von   | zum<br>Folien |          |           |

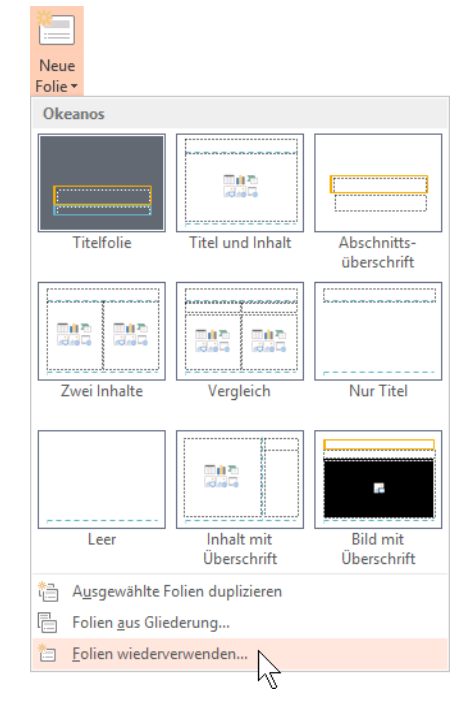

Aufgabenbereich Folien wiederverwenden

Folien wiederverwenden

Im Explorer-Fenster **Durchsuchen** navigieren Sie zu dem Ordner, in dem Sie die Quelldatei **Präsentation mit Diagrammen7** gespeichert haben, markieren diese und klicken auf Öffnen.

| P3 Durchsuchen                                                                                                    |            |                                                                                                    |                                                                                                    |                                           |                                                      | ×   |
|----------------------------------------------------------------------------------------------------|------------|----------------------------------------------------------------------------------------------------|----------------------------------------------------------------------------------------------------|-------------------------------------------|------------------------------------------------------|-----|
| ← → ~ ↑ 🔒 > Di                                                                                                    | ieser PC → | System (C:) > Benutzer > Jana > Dokum                                                                                                    | ente > PowerPoint 2016                                                                                                    | י טֿ "Pow                                 | verPoint 2016" durchsuch 🔎                           | 2   |
| Organisieren 🔻 Neue                                                                                                    | r Ordner   |                                                                                                    |                                                                                                    |                                           | iii 🕶 🔳 🌘                                            | 2   |
| <ul> <li>Schnellzugriff</li> <li>Desktop</li> <li>Downloads</li> <li>Dokumente</li> <li>Bilder</li> <li>Bilder</li> <li>Bilder</li> <li>Musik</li> <li>Videos</li> </ul> | * *        | Dies ist ein Ordner<br>Und hier ist noch ein Ordner<br>Disk ist noch ein Ordner<br>Disk Brücke.pptx<br>Chongernzaum1.pptx<br>Chongernzaum2.pptx<br>Präsentation mit Diagrammen1.pptx<br>Chorsentation mit Diagrammen3.pptx<br>Chorsentation mit Diagrammen4.pptx<br>Chorsentation mit Diagrammen4.pptx | Präsentation mit Diagrammen6.ptx     Präsentation mit Diagrammen7.ptx     Präsentation mit Logo.ptx     Präsentation 1.pptx     Präsentation 1.pptx     Probe2 von SP.pptx     Probe3 von SP.pptx     Schulungspräsentation1.pptx     Schulungspräsentation3.pptx     Schulungspräsentation3.pptx     Schulungspräsentation3.pptx     Schulungspräsentation3.pptx | 환 Zielgruppenorienti<br>한 Zusammengeführt | erte Schulungspräsentation.pj<br>æ Präsentation.pptx | ptx |
| Microsoft PowerPoint                                                                                                    | t v        | ٢                                                                                                    |                                                                                                    |                                           |                                                      | >   |
| Datei                                                                                                    | name: Präs | entation mit Diagrammen7.pptx                                                                                                    |                                                                                                    | ✓ Alle<br>Tools ▼                         | PowerPoint-Präsentationer ~<br>Öffnen                |     |

Die Quelldatei auswählen

Die Folien der Quelldatei werden nun im Aufgabenbereich **Folien wiederverwenden** angezeigt und können per Mausklick nacheinander in die Zielpräsentation eingefügt werden. Lassen Sie dabei die Option Ursprüngliche Formatierung beibehalten deaktiviert, um das Zieldesign zu verwenden und schließen X Sie den Aufgabenbereich.

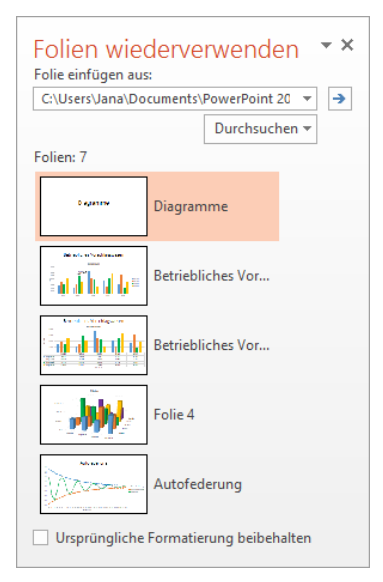

Aufgabenbereich mit Folien der Quelldatei

Unabhängig davon, für welche Methode Sie sich entschieden haben, wurden die Folien in die Zielpräsentation eingefügt und das Design angepasst. Speichern Sie die Präsentation noch ab, ohne den Namen zu ändern:

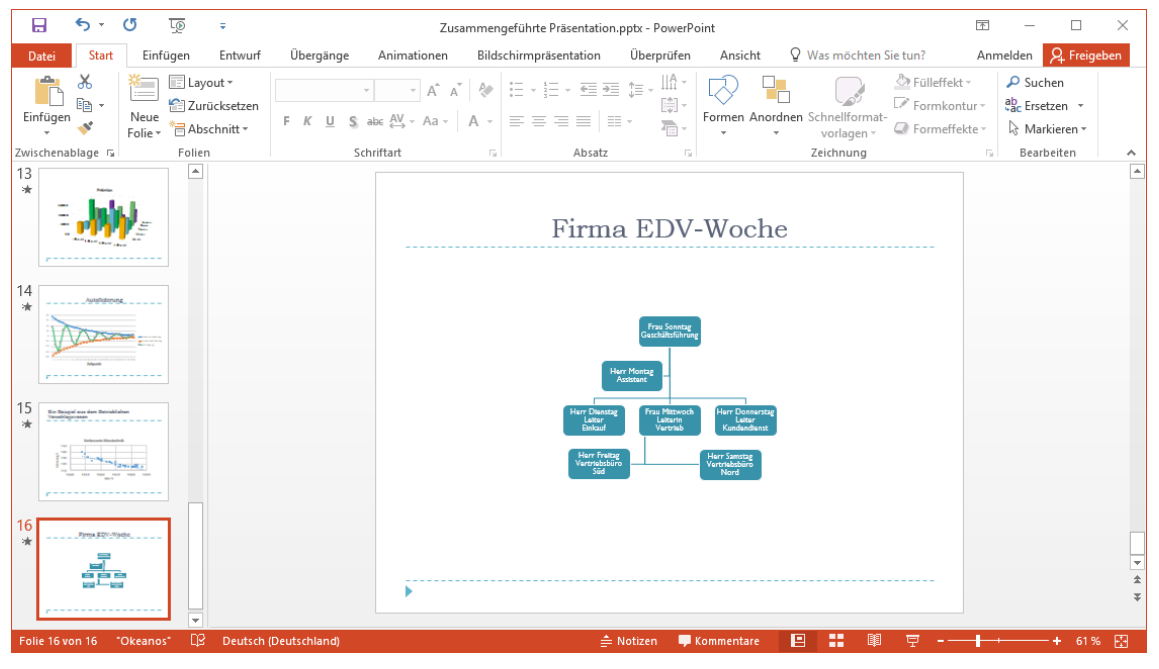

Das Ergebnis

### 20.1 Die Präsentation in Abschnitte unterteilen

Seit der Version 2010 verfügt PowerPoint über die Funktion **Abschnitte**, die dazu dient, in umfangreichen Präsentationen den Überblick zu behalten oder verschiedene Abschnitte unterschiedlichen Mitarbeitern zur Bearbeitung zuzuweisen. Diese Art der Folienordnung ist vergleichbar mit dem Organisieren von Dateien in Ordnern. Die einzelnen Abschnitte entsprechen dabei den Ordnern, die zugehörigen Folien den in den Ordnern enthaltenen Dateien.

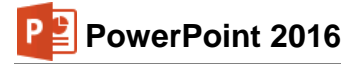

#### Abschnitt hinzufügen

- Die Datei Zusammengeführte Präsentation ist die aktuelle Präsentation. Markieren Sie in der Foliensortierung oder in der Normalansicht links in der Miniaturansicht die Folie, die die erste Folie des Abschnitts sein soll, in unserem Fall Folie 10 mit der Überschrift Diagramme.
- Klicken Sie auf der Registerkarte Start in der Gruppe Folien auf die Schaltfläche Abschnitt und wählen Sie im Untermenü den Befehl Abschnitt hinzufügen.
- Über der Folie erscheint nun der automatisch generierte Name Abschnitt ohne Titel und in der Foliensortierung sind die zugehörigen Folien markiert. Die vorherigen Folien, die keinem Abschnitt zugeordnet wurden, werden automatisch unter dem Abschnittnamen Standardabschnitt zusammengefasst.

🖶 Abschnitt 🝷

Abschnitt hinzufügen
 Abschnitt umbenennen
 Abschnitt entfernen
 Alle Abschnitte entfernen
 Alle reduzieren
 Alle erweitern

Abschnitt hinzufügen

|                                                                                                    | <del>5</del> -                                                                          | 5 1                     | - <u>0</u> =                                                                                                    |                                              |                                                                                                    | Zusammengeführte Präse                                           | ntation.pptx ·                      | - PowerPoint                                                                                                    |                                                                                                    |                             | T                                                                                                    | _                          |                           | $\times$ |
|----------------------------------------------------------------------------------------------------|-----------------------------------------------------------------------------------------|-------------------------|----------------------------------------------------------------------------------------------------|----------------------------------------------|----------------------------------------------------------------------------------------------------|------------------------------------------------------------------|-------------------------------------|----------------------------------------------------------------------------------------------------|----------------------------------------------------------------------------------------------------|-----------------------------|----------------------------------------------------------------------------------------------------|----------------------------|---------------------------|----------|
| Datei                                                                                                    | Start                                                                                   | Einfüg                  | gen Entwurf                                                                                                    | Übergänge                                    | Animationen                                                                                                    | Bildschirmpräsentation                                           | Überprüfen                          | Ansicht                                                                                                    | Q Was möchten Si                                                                                                    | e tun?                      | Anme                                                                                                    | lden 📕                     | ♀ Freiget                 | ben      |
| Einfüge                                                                                                    | <br>™ -<br>√                                                                            | Neue<br>Folie *         | 📄 Layout 🕶<br>🚰 Zurücksetzen<br>🗃 Abschnitt 🕶                                                                                                    | F K <u>U</u> S                               | ✓ ✓ A <sup>*</sup> A <sup>*</sup> abc AV ✓ Aa ✓                                                                                                    | <ul> <li>♦ E • E • E • E •</li> <li>A • E = E = E = E</li> </ul> | ↓ = -   A<br> ↓ -<br>- ↓ ↓<br>- ↓ ↓ | ■ \ \ □<br>Δ ጊ ጊ ¢<br>% \ \ {                                                                                                    | ↓ ↓ ↓ Anordner                                                                                                    | Schnellformat<br>vorlagen * | <ul> <li>Fülleffekt -</li> <li>Formkontur -</li> <li>Formeffekte -</li> </ul>                                                                                                    | 우 Sucl<br>않는 Erse<br>않 Mar | hen<br>tzen ×<br>kieren × |          |
| Zwischen                                                                                                    | ablage 🗔<br>dardapscr                                                                   | initt                   | Folien                                                                                                    | 2                                            | chriftart                                                                                                    | G Absatz                                                         | F2                                  |                                                                                                    | Zeichn                                                                                                    | ung                         | G.                                                                                                    | Beart                      | beiten                    | ~        |
| 1                                                                                                    | Echubarge<br>Binn a                                                                     | *                       | Protocol<br>- State is a second of<br>- Construction of features<br>- Construction of features<br>- Construction of featur                                                                                                    | Andrea<br>Margani mangani<br>Mangani mangani | Superiority<br>- Area to assess the Years of<br>- Superior State of the Superiority<br>- Superiority<br>- Superiority | * 4                                                              | * 5                                 | SAN<br>Den te de la contraction<br>Participation de la contraction<br>prime<br>Participation de la contraction<br>prime<br>Participation<br>Participation<br>Participa | * 6                                                                                                    | *                           | Protection of the second second secon | <br>*                      |                           |          |
| 2000<br>- 500<br>- 50<br>- 5 | tecchaster<br>In de organite Tenne<br>- 1a de Sang de Direct<br>in et Grindmar et Tente | en en e la e<br>no Tana | Vision biotration<br><sup>1</sup> An is a sum house<br><sup>1</sup> An is a sum house<br><sup>1</sup> | annan<br>Sanan ng<br>Sanan ng                |                                                                                                    |                                                                  |                                     |                                                                                                    |                                                                                                    |                             |                                                                                                    |                            |                           |          |
| 4 Absc                                                                                                    | boitt obr                                                                               | e Titel                 |                                                                                                    |                                              |                                                                                                    |                                                                  |                                     |                                                                                                    |                                                                                                    |                             |                                                                                                    |                            |                           |          |
| 10                                                                                                    |                                                                                         | *                       | Personal Var                                                                                                    | *                                            |                                                                                                    | * 13                                                             | * 14                                |                                                                                                    | the Record of an of the second of the second of the secon |                             | Pros 520-1966                                                                                                    |                            |                           | Ţ        |

Eingefügter Abschnitt in der Foliensortierung

### 20.2 Abschnitte bearbeiten

Wenn Sie den Abschnittsnamen ändern möchten, klicken Sie mit der *rechten* Maustaste auf den Namen und wählen im Kontextmenü den Befehl **Abschnitt umbenennen**. Überschreiben Sie den Eintrag mit dem von Ihnen gewünschten Namen und schließen Sie die Eingabe über die Schaltfläche <u>Umbenennen</u> ab.

| Abschni          | tt umbenenner | n ?   | ×    |
|------------------|---------------|-------|------|
| <u>A</u> bschnif | tname:        |       |      |
| Diagram          | imej          |       |      |
| <u> </u>         | mbenennen     | Abbre | chen |

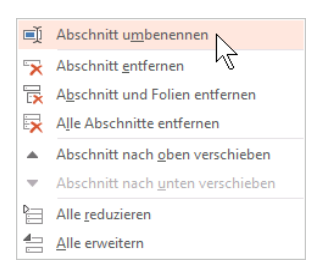

Kontextmenü

Einen neuen Abschnittnamen eingeben

Um einen ganzen Abschnitt inklusive Folien zu verschieben, gehen Sie wie folgt vor: Öffnen Sie durch Rechtsklick das Kontextmenü und wählen Sie den Befehl **Abschnitt nach oben** bzw. **nach unten verschieben**. Oder Sie klicken auf den Abschnittsnamen und verschieben ihn bei gedrückter linker Maustaste an die gewünschte Stelle.

Ein Doppelklick auf den Abschnittsnamen blendet die zum Abschnitt gehörenden Folien aus, ein weiterer Doppelklick wieder ein. Dasselbe Ergebnis erzielen Sie durch Klick auf das kleine Dreieck a bzw. , über die Kontextmenübefehle **Alle reduzieren** und **Alle erweitern** oder über die Untermenüpunkte **Alles reduzieren** und **Alle erweitern** der Schaltfläche **Abschnitt** (Registerkarte **Start**, Gruppe **Folien**). Wird ein Abschnitt reduziert dargestellt, steht die Anzahl der zugehörigen Folien in Klammern hinter dem Abschnittnamen, z.B. **Diagramme (7 Folien)**.

#### Abschnitt entfernen

Auch das Entfernen von Abschnitten ist über das Kontextmenü möglich. Hierfür stehen drei Befehle zur Auswahl:

- Alle Abschnitte entfernen: Alle Abschnitte in der Präsentation werden entfernt, aber ohne Folien.
- Abschnitt entfernen: Nur der aktuelle Abschnitt wird entfernt, aber nicht die Folien.
- Abschnitt und Folien entfernen: Es wird der markierte Abschnitt inklusive der darin enthaltenen Folien gelöscht.

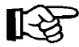

Die Befehle Abschnitt entfernen und Alle Abschnitte entfernen finden Sie auch im Untermenü der Schaltfläche Abschnitt (Registerkarte Start, Gruppe Folien).

Speichern und schließen Sie die aktuelle Präsentation unter dem Namen Präsentation mit Abschnitten.

# 21 Weitere Möglichkeiten und Einstellungen

### 21.1 Intelligente Suche

Mit Hilfe der intelligenten Suche lassen sich Informationen zu einzelnen Begriffen in Ihrer Datei abrufen, ohne dass Sie das Dokument verlassen müssen.

Die Datei **Präsentation mit Abschnitten** ist die aktuelle Präsentation. Stellen Sie den Cursor auf der letzten Folie (Folie 16) in das Wort *Firma* oder markieren Sie das ganze Wort und klicken Sie auf der Registerkarte **Überprüfen** in der Gruppe **Einblicke** auf die Schaltfläche **Intelligente Suche**. Oder Sie rufen mit einem rechten Mausklick das Kontextmenü auf und wählen Sie den Befehl **Intelligente Suche**.

PowerPoint öffnet am rechten Fensterrand den Aufgabenbereich Intelligentes Nachschlagen. In dem Register Erkunden finden Sie Ergebnisse der Internetsuche von Bing, wie beispielsweise Wikipedia-Einträge. Über die Verknüpfung Mehr zeigt PowerPoint noch weitere Ergebnisse an. Um einen Eintrag aufzurufen, klicken Sie auf die entsprechende Überschrift. Nun öffnet sich Ihr Standardbrowser (z.B. Microsoft Edge oder Internet Explorer) mit dem zugehörigen Inhalt.

Möchten Sie sich nur schnell eine oder mehrere Definitionen des Begriffes anzeigen lassen, wechseln Sie durch Mausklick zum Register **Definieren**:

Begriffsdefinition

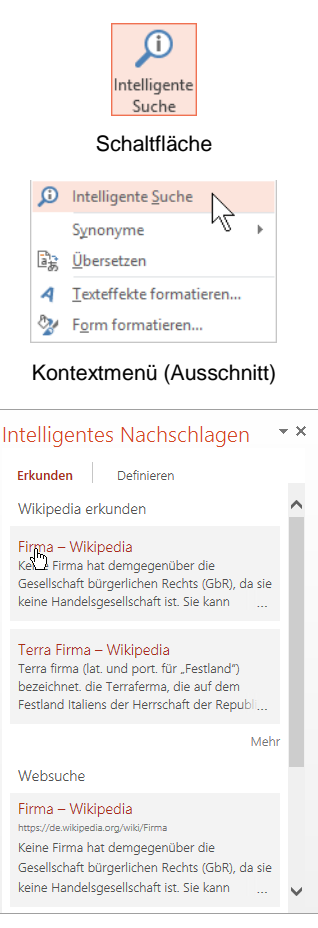

Aufgabenbereich Intelligentes Nachschlagen

Sie können die Verknüpfungen im Register **Erkunden** auch in Ihre Präsentation einfügen: Zeigen Sie mit der Maus im Aufgabenbereich auf den Link und ziehen Sie ihn bei gedrückter linker Maustaste in das Dokument auf die gewünschte Einfügestelle (Drag & Drop).

## 21.2 Sammeln und Einfügen

Mithilfe der Office 2016-Zwischenablage (Seite 39) im Aufgabenbereich können Sie nun auch unterschiedliche Objekte (Texte, Bilder etc.) von verschiedenen Stellen hintereinander sammeln und dann über die Schaltfläche **Alle einfügen** in einem Schritt den gesamten Inhalt der Office 2016-Zwischenablage an einer Stelle in der Gliederung oder auf der aktuellen Folienseite einfügen:

- 1. Falls geschlossen, öffnen Sie den Aufgabenbereich **Zwischenablage**, beispielsweise über einen Klick auf die kleine Schaltfläche in der unteren rechten Ecke der Gruppe **Zwischen-ablage** auf der Registerkarte **Start**.
- 2. Löschen Sie zunächst den Inhalt der Office 2016-Zwischenablage über die Schaltfläche **Alle löschen** im Aufgabenbereich.

Alle löschen

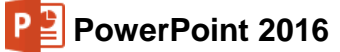

- 3. Markieren Sie das Objekt, z.B. den zu kopierenden Text. Beziehen Sie eventuell auch Leerzeilen in die Markierung mit ein.
- 4. Kopieren Sie den markierten Text in die Zwischenablage.

- 63
- 5. Wiederholen Sie die Schritte 3. und 4., bis Sie alle Objekte in der Office 2016-Zwischenablage gesammelt haben. Maximal stehen Ihnen 24 Zwischenspeicher zur Verfügung.
- 6. Positionieren Sie den Cursor an der neuen Einfügestelle in der Gliederung oder blättern Sie in der Folienansicht zur gewünschten Folie in dieser oder in einer anderen Präsentation.
- 7. Klicken Sie im Aufgabenbereich **Zwischenablage** auf die Schaltfläche Alle einfügen. Die gesammelten Objekte werden eingefügt.

### 21.3 Mit Drag & Drop Texte verschieben oder kopieren

Mit der Editierfunktion **Drag & Drop** haben Sie noch eine weitere Möglichkeit, mit der Maus Textteile zu versetzen oder zu kopieren. Als Drag & Drop (Ziehen und Fallenlassen) wird das Ziehen eines *markierten* Objektes (z.B. markierter Text) bei gedrückter *linker* Maustaste bezeichnet. Beim Loslassen der Maustaste wird das Element abgelegt. Der Mauszeiger wechselt beim Ziehen sein Aussehen:

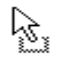

Verschieben des markierten Objekts: Das Objekt wird an der ursprünglichen Stelle gelöscht.

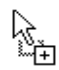

Kopieren des markierten Objekts: Zum Wechseln in den Kopiermodus halten Sie beim Ziehen die [Strg]-Taste gedrückt.

Bei allen Aktionen, bei denen Sie eine Maustaste *und* eine weitere Taste drücken müssen, beachten Sie bitte: Lassen Sie am Ende *immer zuerst* die Maustaste und *dann erst* die andere Taste los.

Da beim Arbeiten mit der Maus, z.B. beim Markieren eines Textes, eventuell auch *unbeabsichtigt* der Text durch die Drag & Drop Funktion versetzt werden kann, sollte darauf hingewiesen werden, dass Sie diese Funktion ein- und ausschalten können: PowerPoint-**Optionen**, Seite **Erweitert**, **Image Textbearbeitung durch Drag & Drop zulassen**. Drag & Drop verwendet nicht die Zwischenablage.

| PowerPoint-Optionen                            |                                                                                                    | ?     | ×    |
|------------------------------------------------|----------------------------------------------------------------------------------------------------|-------|------|
| Allgemein<br>Dokumentprüfung                   | Erweiterte Optionen für PowerPoint                                                                                                    |       | ^    |
| Speichern                                      | Bearbeitungsoptionen                                                                                                    |       |      |
| Sprache                                        | Beim Markieren automatisch ganzes Wort markieren                                                                                               |       |      |
| Erweitert                                      | Textbearbeitung durch Drag & Drop zulassen                                                                                                    |       |      |
| Menüband anpassen                              | kg⊤astatur automatisch an die Sprache des umge <u>b</u> enden Texts anpassen<br>□ S <u>c</u> reenshot nicht automatisch als Link bereitstellen |       |      |
| Symbolleiste für den Schnellzugriff<br>Add-Ins | Maximale Anzahl von Vorgängen, die rückgängig gemacht werden können: 20 🚔                                                                      |       |      |
| Trust Center                                   | Ausschneiden, Kopieren und Einfügen                                                                                                    |       |      |
|                                                | ☑ Intelligentes Au <u>s</u> schneiden und Einfügen                                                                                             |       |      |
|                                                | Schaltfläche für Einfügeoptionen anzeigen, wenn Inhalt eingefügt wird                                                                          |       | ~    |
|                                                | ОК                                                                                                    | Abbre | chen |

Drag & Drop aktiveren

### 21.4 Objekt kopieren zwischen zwei Dateien

Mit der Zwischenablage können Sie Objekte zwischen verschiedenen Dateien austauschen:

 Beide Dateien sind in der Folienansicht oder in der Normalansicht geöffnet. Das zu kopierende Objekt wird in der Quelldatei markiert. Mehrere Objekte werden bei gedrückter Taste mit der Maus markiert.

Einfüger

- 2. Strg+C oder Symbol hopiert das markierte Objekt in die Zwischenablage.
- 3. Mit <u>Strg</u>+<u>F6</u> in die Zieldatei gehen und die entsprechende Folienseite wählen. Falls es sich um Text handelt, ist der Cursor an der gewünschten Einfügestelle zu positionieren.
- 4. [Strg]+[V] oder Symbol fügt den Zwischenablageinhalt auf der aktuellen Seite ein.
- 5. Das eingefügte Objekt bei gedrückter Maustaste an die gewünschte Stelle ziehen.

#### 21.5 Gliederungs-Datei importieren

Datei Eine bereits bestehende Gliederung aus einem Textverarbeitungsprogramm (Word) oder eine **RTF**-Datei kann auch in PowerPoint als neue Präsentation verwendet werden. Wählen Sie **Datei**-Menü, **Öffnen** und klicken Sie auf **Durchsuchen**.

Im Explorer-Fenster Öffnen (Seite 30) klicken Sie mit der linken Maustaste auf das Listenfeld **Dateityp** und wählen dort **Alle Gliederungen** aus. Nun markieren Sie oben den Dateinamen und öffnen die markierte Datei mit

- Maus-Doppelklick oder
- Maus-Klick auf die Schaltfläche [Öffnen] oder
- mit der 🔁 Return-Taste.

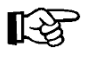

Voraussetzung für die korrekte Übernahme einer Gliederung aus Word ist, dass den Überschriften im Word-Dokument entsprechende Überschriftenformatvorlagen (Überschrift 1, Überschrift 2, ...) zugewiesen wurden.

### 21.6 Texte suchen und ersetzen

Über den Weg Registerkarte **Start**, Gruppe **Bearbeiten**, **Suchen** bzw. **Ersetzen** können Sie in einer Präsentation nach Texten suchen und diese ersetzen lassen. Wenn Sie beispielsweise in der Datei **Schulungspräsentation1** den Text **Kursteilnehmer** durch **Schulungsteilnehmer** ersetzen wollen, rufen Sie das nachfolgende Dialogfeld auf:

- Klicken Sie in der Gruppe Bearbeiten auf die Schaltfläche Crsetzen v oder
- drücken Sie die Tastenkombination [Strg]+[H].

| Ersetzen                                                               | ?                | ×     |
|------------------------------------------------------------------------|------------------|-------|
| Suchen nach:                                                           | <u>W</u> eiters  | uchen |
| Kursteilnehmer 🗸                                                       | Schlie           | eßen  |
| Schulungsteilnehmer 🗸                                                  | Erse <u>t</u>    | zen   |
| Groß-/Kleins <u>c</u> hreibung beachten <u>N</u> ur ganzes Wort suchen | <u>A</u> lle ers | etzen |

Das Dialogfeld Ersetzen

Tragen Sie nach dem oben stehenden Bildschirmfoto den Such- und den Ersetzungstext ein. Die Suche starten Sie über die Schaltfläche <u>Weitersuchen</u>. Wenn PowerPoint die Suchdaten (Zahlen oder Text) gefunden hat, werden die Zeichen markiert. Für das weitere Vorgehen haben Sie jetzt die folgenden Möglichkeiten:

- Ersetzen:Die Daten werden ersetzt. Falls weiterer Suchtext vorhanden ist, wird der<br/>nächste Suchtext markiert.
- Alle ersetzen
   Die Daten werden ersetzt und das Programm ersetzt ohne Rückfrage danach auch alle weiteren Daten, auf die der Suchbegriff zutrifft.

Weitersuchen: Die Daten werden *nicht* ersetzt. Falls weiterer Suchtext vorhanden ist, wird der nächste Suchtext markiert.

Schließen: Das Dialogfeld wird geschlossen.

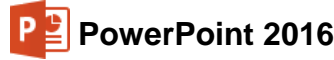

#### Optionen im Dialogfeld Ersetzen

- Groß-/Kleinschreibung beachten: Bei ausgeschaltetem Kontrollkästchen wird die Großoder Kleinschreibung des Suchtextes nicht beachtet.
- Nur ganzes Wort suchen: Bei eingeschaltetem Kontrollkästchen markiert PowerPoint keine Texte, die nur Teil eines Wortes sind.

### 21.7 Die Rechtschreibprüfung

Sind auf Ihrem Bildschirm einige Wörter mit einer roten Wellenlinie unterstrichen, z.B. Burg Schwanek? Und haben Sie unten in der Statuszeile ein Buchsymbol mit einem Kreuz ? Dann ist die automatische Rechtschreibprüfung (rote Wellenlinie) eingeschaltet. PowerPoint enthält ein Standardwörterbuch und Regeln für die Überprüfung der Rechtschreibfehler. Es sind die gebräuchlichsten Wörter gespeichert.

Klicken Sie mit der *rechten* Maustaste auf die rote Wellenlinie. Es erscheint das rechts stehende Kontextmenü. Falls das Wort falsch geschrieben wurde, können Sie es gleich durch ein anderes Wort aus dem oberen Teil des Kontextmenüs mit einem Mausklick ersetzen. Wenn es richtig geschrieben wurde, klicken Sie auf **Hinzufügen zum Wörterbuch**. Mit einem Mausklick auf das Dokument schließen Sie das Menü.

| Schwanke                  |  |
|---------------------------|--|
| Schwänke                  |  |
| Schwane                   |  |
| Schwank                   |  |
| Schwanker                 |  |
| Alle ignorieren           |  |
| Hinzufügen zum Wörterbuch |  |

Rechtschreibprüfung

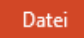

Über den Weg **Datei**-Menü, Schaltfläche **Optionen**, schalten Sie auf der Seite **Dokumentprüfung** die automatische Rechtschreibprüfung *während der Eingabe* ein und aus. Dazu aktivieren **oder deaktivieren Sie in dem Dialogfeld bei der Option** 

#### Rechtschreibung während der Eingabe überprüfen

PowerPoint-Optionen × Allgemeir ABC Ändern Sie, wie PowerPoint Text korrigiert und formatiert. Dokumentprüfung AutoKorrektur-Optionen Speichern Sprache Ändern Sie, wie PowerPoint Text während der Eingabe korrigiert und formatiert: AutoKorrektur-Optionen... Enveitert Bei der Rechtschreibkorrektur in Microsoft Office-Programmen Menüband anpassen Wörter in GROSSBUCHSTABEN ignorieren Symbolleiste für den Schnellzugriff Wörter mit Zahlen ignoriere Add-Ins Internet- und Dateiadressen ignorieren Trust Center Wiederholte Wörter kennzeichnen Deutsch: Neue Rechtschreibung verwe Großbuchstaben behalten Akzent Vorschläge nur aus Hauptwörterbuch Benutzerwörterbücher... Französische Modi: Traditionelle und neue Rechtschreibung Bei der Rechtschreibkorrektur in PowerPoint Rechtschreibung während der Eingabe überprüfen Grammatik zusammen mit Rechtschreibung prüfen Dokument erneut prüfen OK Abbrechen

mit einem Mausklick das Kontrollkästchen:

Die Rechtschreibprüfung ein- und ausschalten

#### So rufen Sie jederzeit die Rechtschreibprüfung auf:

1. Unabhängig von dieser Einstellung können Sie auch jederzeit eine Rechtschreibprüfung über das Symbol auf der Registerkarte **Überprüfen**, Gruppe **Rechtschreibung** oder mit der Taste F7 durchführen.

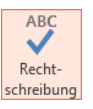

2. Nach Abschluss der Prüfung erscheint der folgende Hinweis:

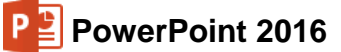

| Microsof | t PowerPoint                                                      | ×    |
|----------|-------------------------------------------------------------------|------|
| 1        | Die Rechtschreibprüfung ist abgeschlossen. Jetzt kann's weitergeh | ien! |
|          | OK                                                                |      |

Rechtschreibung abgeschlossen

- Bei den Wörtern, die nicht im Standardwörterbuch oder in dem von Ihnen ausgewählten Wörterbuch vorzufinden sind, blendet PowerPoint im rechten Teil des Programmfensters den Aufgabenbereich Rechtschreibung ein. Hier werden gegebenenfalls einige Änderungsvorschläge für die korrekte Schreibweise vorgenommen.
- 4. Möchten Sie das von PowerPoint gefundene Wort korrigieren, haben Sie folgende Möglichkeiten:
  - einen Vorschlag aus der Liste auswählen und auf eine der Schaltflächen klicken oder
  - die Änderung direkt im Text manuell vornehmen.
- Der Aufgabenbereich, der wie üblich über die Schaltfläche x in der rechten oberen Ecke des Bereichs geschlossen wird, bietet Ihnen die folgenden Schaltflächen:

| schwanek           |                      |  |
|--------------------|----------------------|--|
| <u>l</u> gnorieren | Alle ignorieren      |  |
| <u>H</u> inzufügen | ]                    |  |
| Schwanke           |                      |  |
| Schwänke           |                      |  |
| Schwane            |                      |  |
| Schwank            |                      |  |
| Schwanker          |                      |  |
| Ä <u>n</u> dern    | A <u>l</u> le ändern |  |
| chwanke            | <b>u(</b> ))         |  |
| Bebe               |                      |  |
| Zaudere            |                      |  |
| Lustspiel          |                      |  |

#### Aufgabenbereich Rechtschreibung

| Schaltfläche                                            | Aktion                                                                                                    |
|---------------------------------------------------------|----------------------------------------------------------------------------------------------------|
| Ignorieren                                              | Das Wort wird nicht korrigiert.                                                                                                    |
| Alle ignorieren                                         | Das Wort wird in der gesamten Präsentation nicht geändert.                                                                                                  |
| Hinzufügen                                              | Das markierte Wort im Text wird dem Wörterbuch hinzugefügt.                                                                                                 |
| Ändern                                                  | Das Wort wird durch das in der Vorschlagsliste markierte Wort ersetzt.                                                                                      |
| Alle ändern                                             | Jedes falsch geschriebene Wort wird in der Präsentation durch das in der Vorschlagsliste markierte Wort ersetzt.                                            |
| Löschen                                                 | Diese Schaltfläche erscheint nur, wenn dieselben Wörter direkt hintereinander stehen (Wortwiederholung).                                                    |
| In den <b>Optionen</b> kör<br>fläche <b>Benutzerwör</b> | nnen Sie auf der Seite <b>Dokumentprüfung</b> durch einen Klick auf die Schalt-<br>terbücher ein anderes Wörterbuch (z.B. ein Fachwörterbuch) für die neuen |

## AutoKorrektur

Wörter auswählen.

Durch die AutoKorrektur-Funktion korrigiert PowerPoint während der Texteingabe Ihre Tippund Rechtschreibfehler. Dazu vergleicht PowerPoint die Texteingabe mit den Einträgen aus einer Korrekturliste. Wird ein Eintrag in der Liste gefunden, erfolgt die Korrektur automatisch bei der Texteingabe.

Über den Weg Datei-Menü, Optionen, Seite Dokumentprüfung, AutoKorrektur-Optionen, Register AutoKorrektur können Sie die Korrekturliste bearbeiten.

**Beispiel**: Angenommen, Sie machen hin und wieder den Fehler, anstatt "geprüft" "geprütf" zu schreiben. Sie können nun das falsche und das richtige Wort in die AutoKorrektur-Liste eintra-

gen, so dass beim nächsten Tippfehler PowerPoint automatisch für Sie die Korrektur vornimmt und Sie sofort mit der Texteingabe fortfahren können.

| Schaltfläche für   | AutoKorrektur Ontionen a   | nzeigen    |         |          |    |
|--------------------|----------------------------|------------|---------|----------|----|
|                    | Autokonektai-optionen a    | nzeigen    |         |          |    |
| ZWei GRoßbuch      | staben am WOrtanfang ko    | rrigieren  |         | Ausnahme | en |
| 🖌 Jeden Satz mit e | inem Großbuchstaben begi   | innen      |         |          |    |
| 🗹 Jede Tabellenzel | le mit einem Großbuchstab  | en beginn  | en      |          |    |
| ✓ Wochentage im    | mer großschreiben          |            |         |          |    |
| Unbeabsichtigte    | es Verwenden der fESTSTELL | TASTE korr | igieren |          |    |
| Während der Eir    | ngabe ersetzen             |            |         |          |    |
| Ersetzen:          | Durch:                     |            |         |          |    |
| geprütf            | geprüft                    |            |         |          |    |
| gehts              | geht's                     |            |         |          | ٨  |
| Geidcht            | Gedicht                    |            |         |          |    |
| Gelegenhet         | Gelegenheit                |            |         |          |    |
| Gelgenheit         | Gelegenheit                |            |         |          |    |
| geradde            | gerade                     |            |         |          | ۷  |
| -                  |                            |            | füren   | Lörcher  | 1  |
| -                  |                            | Hinzu      | nugen   | LUSCHEI  |    |

Dialogfeld AutoKorrektur

### 21.8 Der Thesaurus

Der Thesaurus (= Synonymwörterbuch) ermöglicht es Ihnen, für ein Wort einen anderen Begriff gleicher oder ähnlicher Bedeutung zu finden, damit Sie den Text abwechslungsreicher gestalten können:

- Stellen Sie in einem Textfeld oder in der Gliederung den Cursor in ein Wort, das Sie durch ein Synonym oder durch ein ähnliches Wort ersetzt haben möchten. Bei dem nebenstehenden Beispiel steht der Cursor in dem Wort Gelernte.
- Drücken Sie die Tastenkombination 
   +F7
   oder wählen Sie den Weg Registerkarte Überprüfen, Gruppe Rechtschreibung, Symbol Thesaurus. Der rechts stehende Aufgabenbereich wird geöffnet.
- Thesaurus
- Um das Wort zu ersetzen, zeigen Sie mit der Maus in der Thesaurus-Liste auf ein Synonym. Klicken Sie auf den Listenpfeil 

   und in dem daraufhin erscheinenden Auswahlmenü auf Einfügen. Das markierte Wort (hier: Gelernte) wird durch das ausgewählte Wort ersetzt (hier: Erlernte).
- 4. Wenn Sie dagegen direkt auf ein Wort in der Thesaurus-Liste klicken, wird dieses Wort oben in das **Suchen**-Feld gestellt und die Liste im Thesaurus ändert sich.

### 21.9 In einem anderen Dateityp speichern

Programme werden von den Herstellern ständig weiter entwickelt. Wir arbeiten hier mit der PowerPoint-Version 2016 für Windows. Die gespeicherten Dokumente haben die Dateinamen-Erweiterung .pptx. Diese pptx-Dateien können Sie auch in den Vorgänger-Version 2007, 2010 und 2013 aber *nicht* in den Versionen 2003, 2002/XP, 2000 etc. öffnen. Microsoft bietet aber einen Konverter als Update (Erneuerung) an, damit auch in den vorherigen Versionen die pptx-Dateien geöffnet werden können.

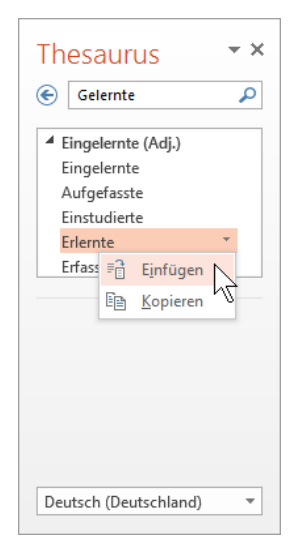

Aufgabenbereich Thesaurus

In dem Explorer-Fenster **Speichern unter** können Sie das aktuelle Dokument auch unter einem anderen Dateityp speichern, z.B. für ältere PowerPoint-Versionen, als Windows Media Video, RTF oder Grafikdatei.

Es gibt allerdings Einschränkungen: Besonderheiten, die nur in der PowerPoint-Version 2016 zur Verfügung stehen, werden beim Öffnen des Dokuments in den Vorgänger-Versionen nicht oder anders dargestellt.

Klicken Sie in dem Explorer-Fenster **Speichern unter** bei dem Feld **Dateityp** auf den Listenpfeil **v** und wählen Sie den Typ aus. Den Dateinamen können Sie beibehalten oder ändern. Die Erweiterung wird von PowerPoint automatisch angepasst.

Bei einigen Dateiformaten, z.B. bei den Grafikformaten wie GIF, kann in einer Datei nur eine PowerPoint-Seite (Folie) abgespeichert werden. Daher erscheint eine Meldung, wenn Ihre Präsentation aus mehreren Folien besteht:

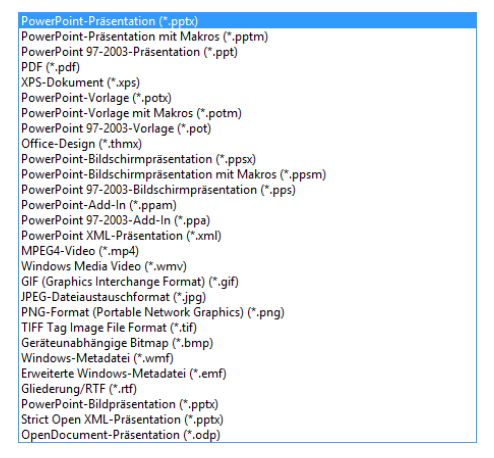

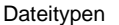

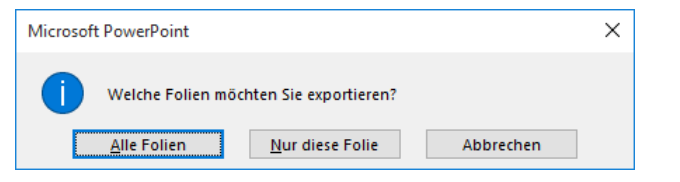

Bei manchen Dateiformaten kann in einer Datei nur eine PowerPoint-Folie abgespeichert werden

Wenn Sie auf die Schaltfläche Alle Folien klicken, legt PowerPoint automatisch ein Unterverzeichnis an, das den Namen der aktuellen Präsentation hat und speichert dort jede Folie in einer eigenen Datei. Der Erfolg wird Ihnen von PowerPoint durch eine Dialogbox angezeigt.

#### PowerPoint 97-2003-Präsentation

Datei

Neben dem vorher beschriebenen Weg, das aktuelle Dokument in einer älteren PowerPoint-Version zu speichern, bietet die Registerkarte **Datei** noch eine weitere Möglichkeit an. Wählen Sie im **Datei**-Menü den Weg: **Exportieren**, **Dateityp ändern**:

| 0         |                                         | Präsentation1 - PowerPoint                                                                 | ? – 🗆 X                                                                                             |
|-----------|-----------------------------------------|--------------------------------------------------------------------------------------------|----------------------------------------------------------------------------------------------------|
| E         |                                         |                                                                                            | Anmelde                                                                                             |
|           | Exportieren                             |                                                                                            |                                                                                                    |
|           |                                         |                                                                                            |                                                                                                    |
| Officers  | PDF/XPS-Dokument erstellen              | Dateityp andern                                                                            |                                                                                                    |
|           |                                         | Präsentations-Dateitypen                                                                   |                                                                                                    |
| Speichern | Video erstellen                         | Präsentation (*.ppbi)<br>Verwendet das PowerPoint-<br>Präsentationsformat                  | PowerPoint 97-2003-Präsentation (*.ppt)<br>Verwendet das PowerPoint 97-2003-<br>Präsentationsformat |
| Drucken   | Bildschirmpräsentation für CD verpacken | OpenDocument-Präsentation (*.odp)<br>Verwendet das OpenDocument-<br>Präsentationsformat    | Vorlage (".potx)<br>Ausgangspunkt für neue Präsentationen                                           |
| Freigeben | Handzettel erstellen                    | Wird automatisch als<br>Bildschirmpräsentation (*.p.,                                      | PowerPoint-Bildpräsentation (*.ppb)<br>Prasentation, in der jede Folie ein Bild<br>darstellt        |
|           |                                         | Bild-Dateitypen                                                                            |                                                                                                    |
| Schließen | Dateityp andem                          | PNG (Portable Network Graphics) (* png)<br>Bidddateien in Druckqualität von jeder<br>Folie | JPEG-Dateiaustauschformat (*.jpg)<br>Bilddateien in Webqualität von jeder Folie                     |
|           |                                         | Andere Dateitypen                                                                          |                                                                                                    |
| Optionen  |                                         | Als anderen Dateityp speichern                                                             |                                                                                                    |
| Feedback  |                                         | Speichern<br>unter                                                                         |                                                                                                    |
|           |                                         | 12                                                                                         |                                                                                                    |

Den Dateityp ändern

Im rechten Bereich markieren Sie den Rahmen **PowerPoint 97-2003-Präsentation** (\*.ppt) und dann klicken Sie auf die Schaltfläche **Speichern unter**. Es erscheint das Explorer-Fenster **Speichern unter** (Seite 27) mit dem voreingestellten Dateityp.

#### Rich Text Format

Den Gliederungstext einer Präsentation können Sie auch als **RTF**-Datei abspeichern und dann in einem Textverarbeitungsprogramm verarbeiten. **Rich Text Format** (RTF) ist ein Programm übergreifender Dateityp, der von vielen Programmen gelesen und gespeichert werden kann. In diesem Format bleiben zwar die Zeichen- und Absatzformatierungen erhalten, wenn Sie aber ein RTF-Dokument in einem anderen Programm öffnen, werden eventuell spezifische Formatierungen nicht oder anders dargestellt. Auf der Seite 151 ist beschrieben, wie Sie einen Gliederungstext nach PowerPoint exportieren.

#### **OpenDocument-Präsentation (\*.odp)**

Der Dateityp **OpenDocument-Präsentation** (\*.odp) gehört zur standardisierten Gruppe der **O**ffenen **D**okument-Formate (**ODF**). Dieser **Standard für Dateiformate von Bürodokumenten** ist inzwischen in vielen Firmen und staatlichen Institutionen als Dateityp verpflichtend eingeführt. Wie bei dem **PPTX**-PowerPoint-Dateityp handelt es sich auch bei den **O**ffenen **D**okument-Formaten um XML- und andere Dateien, die komprimiert wurden. Zwar bleiben die Formatierungen in PowerPoint 2016 erhalten, wenn Sie aber ein **ODF**-Dokument in einem anderen Programm öffnen, werden eventuell spezifische PowerPoint-Formatierungen nicht oder anders dargestellt.

### 21.10 In der Cloud speichern (OneDrive)

Wie bereits auf Seite 11 erwähnt, bieten Ihnen die Programme von Office 2016 die Möglichkeit, sich bei Office anzumelden. Dadurch können Sie mit Hilfe von **OneDrive** unabhängig von Ihrem Standort über das Internet auf Ihre Dokumente zugreifen. Bei OneDrive handelt es sich um den Cloud-Dienst von Microsoft. Eine Cloud ist eine Art "Datenwolke im Internet", in der Dateien auf einer scheinbaren, also auf einer virtuellen Festplatte gespeichert werden und von überall über das Internet zugänglich sind.

Für die Anmeldung bei Office ist entweder ein Microsoft-Konto oder ein Organisationskonto notwendig. Wenn Sie z.B. Hotmail, Xbox LIVE oder Windows Phone verwenden, verfügen Sie bereits über ein Microsoft-Konto. Sie können sich aber auch während der Anmeldung ein neues Konto erstellen. Die Anmeldedaten für ein Organisationskonto werden Ihnen gegebenenfalls von Ihrem Unternehmen, Ihrer Behörde oder Ihrer Schule zur Nutzung von Microsoft-Diensten zur Verfügung gestellt.

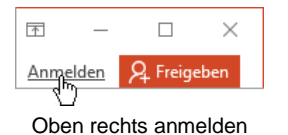

Klicken Sie im Programm-Fenster oben rechts auf den Link **Anmelden**. Die darauffolgenden Dialogfelder sind je nach Kontoart etwas unterschiedlich: Geben Sie entweder in verschiedenen Fenstern oder nur in einem Fenster nacheinander Ihre E-Mail-Adresse und Ihr Kennwort ein und klicken Sie zum Schluss auf die Schaltfläche **Anmelden**. Über den Link **Jetzt registrieren** erstellen Sie falls nötig ein neues Konto.

| Anneuch                                                                          |                               |
|----------------------------------------------------------------------------------|-------------------------------|
| Microsoft-Konto Was ist das?                                                     |                               |
| Ihr.Name@outlook.de                                                              | ×                             |
| Kennwort                                                                         |                               |
| Können Sie nicht auf Ihr Konto av<br>Haben Sie noch kein Microso<br>registrieren | igrellen?<br>Oft-Konto? Jetzt |
|                                                                                  |                               |

E-Mail und Kennwort eingeben

Nach der Anmeldung steht nun im Programm-Fenster anstelle des Links Ihr Name (hier: **Jana Winkler**). Mit einem Klick darauf ändern Sie beispielsweise Ihr Foto, wechseln das Konto oder melden sich über die Kontoeinstellungen ab.

| <u>↑</u> –   |             |  |
|--------------|-------------|--|
| lana Winkler | ₽ Freigeben |  |

Öffnen Sie die Präsentation Probe1 von SP. Um das Dokument in der Cloud zu speichern,

1. wechseln Sie ins Datei-Menü, klicken auf Speichern unter und wählen Ihr OneDrive:

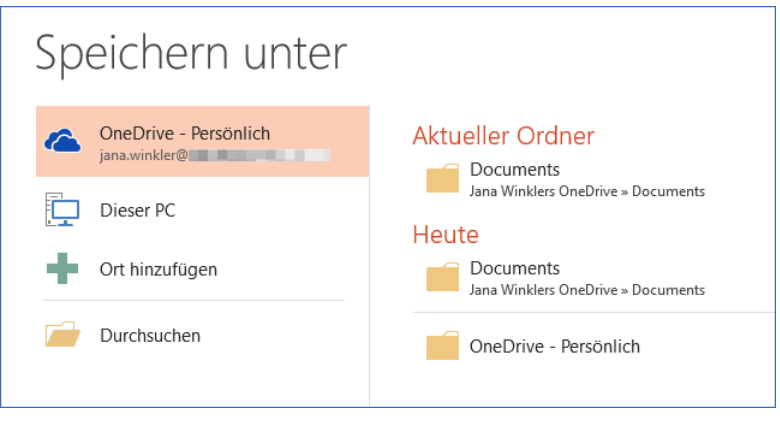

Auf OneDrive speichern

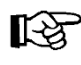

Wenn Sie noch nicht bei Office 2016 angemeldet sind, holen Sie dies über die Schaltfläche **Anmelden** nach:

| æ                          |                  | Probel von SP.pptr - PowerPoint                                                                                                    | 7                   | -          | Anm  | × |
|----------------------------|------------------|----------------------------------------------------------------------------------------------------|---------------------|------------|------|---|
| Informationen              | Speichern unter  |                                                                                                    |                     |            |      |   |
| Neu                        | ConeDrive        | and the concentration of the concentration of the c |                     |            |      |   |
| Speichern                  | Dieser PC        | Verwenden Sie OneDrive, um von überall aus auf ihre Dateien zuzugreif                                                                                                    | en und sie mit jede | em zu teil | len. |   |
| Speichern unter<br>Drucken | - Ort hinzufügen |                                                                                                    |                     |            |      |   |
| Freigeben                  | Durchsuchen      |                                                                                                    |                     |            |      |   |
| Exportieren<br>Schließen   |                  |                                                                                                    |                     |            |      |   |
| Konto                      |                  | Weitere Informationen<br>Registrieren                                                                                                    |                     |            |      |   |
| Optionen                   |                  | ۵,                                                                                                    |                     |            |      |   |
| Feedback                   |                  | Anmelden                                                                                                    |                     |            |      |   |

Bei Office 2016 anmelden

- 2. Im rechten Teil des Fensters
  - wählen Sie einen der zuletzt verwendeten oder den aktuellen Ordner aus. (Letzterer ist allerdings nur verfügbar, wenn die Datei bereits auf OneDrive gespeichert war.)
  - Oder Sie klicken auf **Durchsuchen**, um das Explorer-Fenster **Speichern unter** aufzurufen.

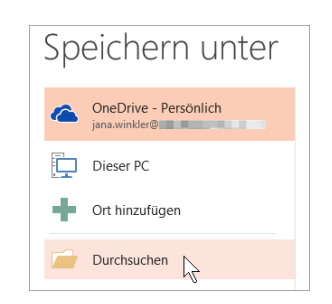

- 3. Speichern Sie die Datei im OneDrive-Ordner oder einem Unterordner Ihrer Wahl ab.
- 4. In der Symbolleiste für den Schnellzugriff wurde das Symbol **Speichern** mit einem grünen Doppelpfeil ergänzt. Daran können Sie erkennen, dass die Datei nach weiterem Bearbeiten und Speichern in der Cloud synchronisiert wird.

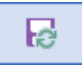

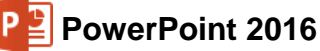

Die Datei können Sie nun folgendermaßen öffnen:

- am eigenen Computer über den **OneDrive**-Ordner Ihres Datei-Explorers. Eventuell müssen Sie sich noch einmal anmelden!
- An jedem Computer mit installiertem Office 2016 nach der Anmeldung bei Office über den Weg **Datei**-Menü, Seite **Öffnen**, **OneDrive** und
- an jedem Computer auch ohne installiertes Office 2016 über einen Internet Browser unter www.onedrive.de. Dazu melden Sie sich mit Ihrem Microsoft-Konto an und wechseln gegebenenfalls durch Klick auf die entsprechende Kachel (z.B. Dokumente) zu dem Unterordner, in dem Sie die Datei gespeichert haben:

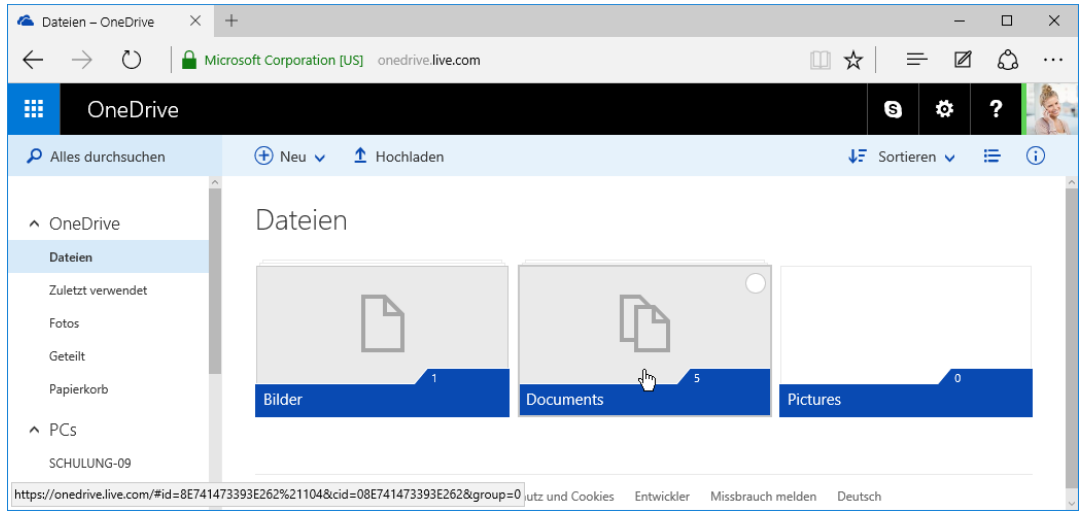

OneDrive über den Internet Explorer aufrufen

## 21.11 Zusammenarbeit über die Cloud

PowerPoint 2016 bietet Ihnen die Möglichkeit, ein Dokument gemeinsam mit anderen Anwendern zu bearbeiten und diese Personen direkt in PowerPoint einzuladen, ohne das Programm bzw. das Dokument zu verlassen. Voraussetzung für die Zusammenarbeit ist, dass die Datei im Dateityp .**pptx** in der Cloud gespeichert wird oder bereits wurde.

- 1. Öffnen Sie die Datei Schulungspräsentation1.pptx.
- Klicken Sie oben im Menüband ganz rechts auf die Schaltfläche Freigeben. Am rechten Fensterrand öffnet sich der Aufgabenbereich Freigeben.
- Wenn Ihr Dokument noch nicht in der Cloud gespeichert war, finden Sie im Aufgabenbereich die Schaltfläche In der Cloud speichern. Klicken Sie darauf, melden Sie sich gegebenenfalls mit Ihrem Microsoft-Konto an und fahren Sie wie im vorherigen Kapitel beschrieben mit der Speicherung fort.

|                                    | A Freigeben                                                                 |                  |  |  |  |  |
|------------------------------------|-----------------------------------------------------------------------------|------------------|--|--|--|--|
| Freige                             | ben                                                                         | - ×              |  |  |  |  |
| Um mit ar<br>speichern<br>einem On | nderen zusammenzuarbeit<br>Sie bitte eine Kopie Ihrer I<br>linespeicherort. | ten,<br>Datei an |  |  |  |  |
|                                    | In der Cloud <u>s</u> peichern                                              |                  |  |  |  |  |
|                                    | 2                                                                           |                  |  |  |  |  |

Datei zuerst in der Cloud speichern

- 4. Geben Sie im Feld **Personen einladen** die E-Mail-Adresse(n) der gewünschten Anwender ein (mehrere Adressen durch ein Komma getrennt) oder wählen Sie sie nach einem Klick auf das Symbol is aus Ihren Kontakten aus.
- Legen Sie im darunterliegenden Listenfeld ▼ fest, ob diese Personen das Dokument bearbeiten oder nur anschauen können (Bild rechts).

| Kann bearbeiten |  |  |
|-----------------|--|--|
| Kann bearbeiten |  |  |
| Kann anzeigen   |  |  |

- Pereint 2016
- 6. Geben Sie falls gewünscht eine Nachricht in das dafür vorgesehene Feld unterhalb des Listenfelds ein.
- 7. Klicken Sie abschließend im Aufgabenbereich auf die Schaltfläche Freigeben].

Die eingeladenen Personen erhalten nun eine E-Mail mit einem Link zum Öffnen des Dokuments:

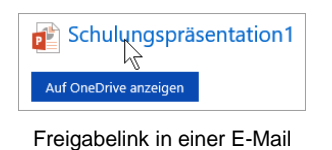

Anhand der **Freigeben**-Schaltfläche  $2^{2}$  Freigeben im Menüband erkennen Sie, wie viele Personen gerade am Dokument arbeiten (im Beispiel 2). Ein Klick auf diese Schaltfläche zeigt *alle* Personen an, auch die, die sich gerade nicht im Dokument befinden.

| Freigeben                         | - ×       |
|-----------------------------------|-----------|
| Personen einladen                 |           |
| Kann bearbeiten 🔻                 |           |
| Nachricht einschließen (optional) |           |
|                                   |           |
|                                   | Freigeben |
| Jana<br>Bearbeiten                |           |
| Jana Winkler<br>Besitzer          |           |
| Einen Freigabelink abrufen        |           |

Aufgabenbereich Freigeben

### 21.12 Standard-Ordner und AutoWiederherstellen

Datei

Sehr häufig speichern Sie Ihre Dokumente immer wieder im selben Ordner ab. In den Optionen können Sie einen Standard-Speicherort zum Öffnen und Speichern festlegen: **Datei**-Menü, Schaltfläche Optionen, **Speichern**:

| owerPoint-Optionen                                                                                          |                                                                                                    |       | ?       | > |
|----------------------------------------------------------------------------------------------------|----------------------------------------------------------------------------------------------------|-------|---------|---|
| Allgemein<br>Dokumentprüfung                                                                                | Geben Sie an, wie Dokumente gespeichert werden sollen.                                                                                                    |       |         |   |
| Speichern                                                                                                   | Präsentationen speichern                                                                                                    |       |         |   |
| Sprache<br>Erweitert<br>Menüband anpassen<br>Symbolleiste für den Schnellzugriff<br>Add-Ins<br>Trust Center | Dataien in diesem Format speichern:     PowerPaint Präsentation     Image: Comparison of the state of the state o | X     |         |   |
|                                                                                                    | Lokaler Standardspeicheront für Datei:<br>Standardspeicheront für persömliche Vorlagen:<br>Offlinebearbeitungsoptionen für Dateien auf dem Dokumentverwaltungsserver<br>Ausgecheckte Datenen speichern im:<br>Speicheront für Serverentwürfe auf diesem Computer<br>© Cache für Offlice-Dokumente                                                                                                    |       |         |   |
|                                                                                                    | Speicherort für Servergntwürfe: C:\Users\Jana\Documents\SharePoint-Entwürfe\ Genauigkeit beim Freigeben dieser Präsentation beibehalten                                                                                                    | Durch | uchen,  |   |
|                                                                                                    | <ul> <li>Schuttatten in der Deter einhetten Ø</li> <li>Wur die in der Prasentatian getreandsten Zeichen einbetten (zum Reduzieren der Dateigroße)</li> <li>Alle Zeichen einhetten (zum Bearbeiten durch andere Perionen)</li> </ul>                                                                                                    |       |         |   |
|                                                                                                    |                                                                                                    | ж     | Abbrech | 1 |

Den Standard-Speicherort festlegen

Um den Standard-Ordner für Ihre PowerPoint-Dokumente zu ändern, klicken Sie in das Textfeld **Lokaler Standardspeicherort**... und tragen einen neuen kompletten Pfad ein oder ändern den bestehenden Pfad ab.

Darüber hinaus ist es empfehlenswert, in dem oben stehenden **Optionen**-Fenster auch die zwei folgenden  $\square$  Kontrollkästchen mit Mausklick einzuschalten und eine Minutenzahl größer als 0, z.B. 10 einzugeben:

| ✓ | AutoWiederherstellen-Informationen speichern alle | 10 | ≑ <u>M</u> inute | en |
|---|---------------------------------------------------|----|------------------|----|
|---|---------------------------------------------------|----|------------------|----|

☑ Beim Schließen ohne Speichern die letzte automatisch gespeicherte Version beibehalten

Nun werden automatisch alle 10 Minuten noch zusätzliche interne Systemkopien von allen geöffneten Dateien erstellt. Bei einem Neu-Start von PowerPoint nach einem Absturz restauriert das Programm dann die Dokumente. Dies wird durch eine entsprechende Meldung in der Titelzeile kenntlich gemacht. Unabhängig davon müssen Sie aber unbedingt auch selbst regelmäßig speichern!

Die Vorteile, die diese automatischen Speicherungen bieten:

- Sie können im **Datei**-Menü auf der Seite **Informationen** (Seite 15) verschiedene Versionen der aktuellen PowerPoint-Präsentation öffnen.
- Falls Sie aus Versehen ein Dokument ohne Speicherung geschlossen haben, können Sie die letzte Version wieder öffnen. Die interne Systemkopie wird allerdings nur maximal 4 Tage lang aufbewahrt.

Übrigens, weil Sie gerade das PowerPoint **Optionen**-Fenster geöffnet haben: Auf der Seite **Allgemein** können Sie Ihren Benutzernamen eintragen oder ändern. Diese Information wird dann auch im Eigenschaften-Fenster (**Datei**-Menü, **Informationen**, Schaltfläche **Eigenschaften**) angezeigt. Erst nach einem Klick auf die Schaltfläche OK im **Optionen**-Fenster wird Ihre Änderung in einer neuen Präsentation verwendet.

### 21.13 Einstellungen beim Programm-Start

#### PowerPoint-Startbildschirm oder eine neue, leere Präsentation

Datei Nach dem Start des Programms erscheint entweder eine neue, leere Präsentation oder es wird der PowerPoint-Startbildschirm (Seite 10) geöffnet. Dies können Sie in den Optionen einstellen: **Datei**-Menü, Schaltfläche Optionen, **Allgemein**. Falls der Startbildschirm nicht erscheinen soll, deaktivieren Sie das entsprechende Kontroll-kästchen am unteren Rand des nachfolgenden Fensters:

| PowerPoint-Optionen                                                                                         |                                                                                                    | ?                 | ×    |
|----------------------------------------------------------------------------------------------------|----------------------------------------------------------------------------------------------------|-------------------|------|
| Allgemein<br>Dokumentprüfung                                                                                | Allgemeine Optionen für das Arbeiten mit PowerPoint                                                                                                    |                   |      |
| Speichern                                                                                                   | Benutzeroberflächenoptionen                                                                                                    |                   |      |
| Sprache<br>Erweitert<br>Menüband anpassen<br>Symbolleiste für den Schnellzugriff<br>Add-Ins<br>Trust Center |                                                                                                    |                   |      |
|                                                                                                    | Startoptionen         Wählen Sie die Dateierweiterungen aus, die standardmäßig von PowerPoint geöffnet werden sollen:         Einen Hinweis anzeigen, wenn Microsoft PowerPoint nicht das Standardprogramm zum Anzeigen und Bearbeit Dokumenten ist         Startbildschirm beim Start dieser Anwendung anzeigen | ogramm<br>ten von | e    |
|                                                                                                    | ОК                                                                                                    | Abbre             | chen |

PowerPoint-Startbildschirm oder eine neue, leere Präsentation

### 21.14 Symbolleiste für den Schnellzugriff anpassen

In der Standardeinstellung ist die **Symbolleiste für den Schnellzugriff** im oberen linken Bereich des PowerPoint-Fensters mit mehreren Befehlen angebracht. Sie können diese Leiste auch selbst zusammenstellen. Dazu stehen Ihnen fast alle PowerPoint-Befehle zur Verfügung.

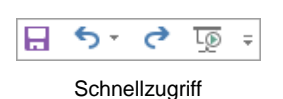

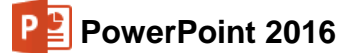

Zum Einstellen klicken Sie in der Titelleiste auf die Schaltfläche <del>,</del> rechts von der **Symbolleiste für den Schnellzugriff.** In dem Menü ✓ aktivieren und deaktivieren Sie mit der Maus ein Symbol.

Außerdem können Sie die **Symbolleiste** unterhalb des Menübandes platzieren. Damit nimmt sie die ganze Fensterbreite ein. Hier ist sicherlich ausreichend Platz, um Ihre "Lieblings"-Symbole aufzunehmen.

In dem rechts stehenden Menü werden nur einige wenige Symbole direkt eingeschaltet. Über die Zeile **Weitere Befehle** öffnen Sie die PowerPoint-**Optionen** mit der Seite **Symbolleiste für den Schnellzugriff**:

| <del>ن</del> ک | G | L® | Ŧ          |                                         |
|----------------|---|----|------------|-----------------------------------------|
|                |   |    | Symbo      | lleiste für den Schnellzugriff anpassen |
|                |   |    | Ne         | eu                                      |
|                |   |    | Öf         | fnen                                    |
|                |   |    | ✓ Sp       | eichern                                 |
|                |   |    | E-         | Mail                                    |
|                |   |    | Sc         | hnelldruck                              |
|                |   |    | Se         | itenansicht und Drucken                 |
|                |   |    | Re         | chtschreibung                           |
|                |   |    | ✓ Rü       | ckgängig                                |
|                |   |    | ✓ W        | ederholen                               |
|                |   |    | √ Vo       | n Anfang an beginnen                    |
|                |   |    | Тс         | uch-/Mausmodus                          |
|                |   |    | W          | eitere Befehle                          |
|                |   |    | <u>U</u> r | iter dem Menüban anzeigen               |
|                |   | -  |            |                                         |

Symbolleiste anpassen

| PowerPoint-Optionen                 |                                                                                                    | ? >                                                                                       |
|-------------------------------------|----------------------------------------------------------------------------------------------------|-------------------------------------------------------------------------------------------|
| Allgemein<br>Dokumentprüfung        | Passen Sie die Symbolleiste für den Schnellzugriff an.                                                          |                                                                                           |
| Speichern                           | Befehle auswählen: ① Häufig verwendete Befehle                                                                  | Symbolleiste für den Schnellzugriff <u>a</u> npassen: ()<br>Für alle Dokumente (Standard) |
| Sprache                             |                                                                                                    |                                                                                           |
| Erweitert                           | 🎢 Pipette Textfüllung 🔨                                                                                         | - Speichern                                                                               |
|                                     | Rechtschreibung                                                                                                 | S Rückgängig                                                                              |
| Menüband anpassen                   | S Rückgängig                                                                                                    | C Wiederholen                                                                             |
| Symbolleiste für den Schnellzugriff | Schnelldruck                                                                                                    | Lo Von Anfang an beginnen                                                                 |
| Add-Ins                             | Schriftart<br>A Schriftfarbe<br>Schriftgrad                                                                     |                                                                                           |
| has center                          | A Schriftgrad vergrößern                                                                                        | Ändern                                                                                    |
|                                     | ▲     Schriftgrad verkleinern     ✓       □     Symbolleiste für den Schnellzugriff unter dem Menüband anzeigen | Anpassungen: Zurücksetzen V 🛈                                                             |
|                                     |                                                                                                    | OK Abbreche                                                                               |

Einen Befehl markieren und dann auf Hinzufügen oder Entfernen klicken

Zunächst klicken Sie in der Liste **Befehle auswählen** auf den Pfeil vind wählen die **Kategorie** aus.

Um einen neuen Befehl (Symbol) in die Symbolleiste aufzunehmen, markieren Sie diesen Befehl in der linken Liste und klicken auf die Schaltfläche <u>Hinzufügen</u>. Umgekehrt wird ein Befehl aus der Symbolleiste gelöscht, indem Sie ihn in der rechten Liste markieren und auf die Schaltfläche <u>Entfernen</u> klicken.

Mit den Pfeilen am rechten Rand können Sie die Reihenfolge der Symbole in der Leiste verändern.

| <u>B</u> efehle auswählen:             |   |
|----------------------------------------|---|
| Häufig verwendete Befehle              | X |
| Häufig verwendete Befehle              | h |
| Nicht im Menüband enthaltene Befehle   | Ĭ |
| Alle Befehle                           |   |
| Makros                                 |   |
|                                        |   |
| Registerkarte "Datei"                  |   |
|                                        |   |
| Registerkarte Start                    |   |
| Registerkarte Einfügen                 |   |
| Eine Kategorie auswählen<br>(verkürzt) |   |

Falls Sie sehr viele Symbole in dieser Leiste unterbringen möchten, platzieren Sie sie am besten unter dem Menüband.

\* •

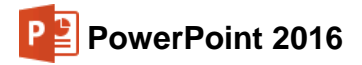

#### Kontextmenü

Ein Kontextmenü bietet Ihnen noch weitere Möglichkeiten, die Symbole in der Schnellzugriff-Leiste zusammenzustellen. Wenn Sie eine Schaltfläche hinzufügen möchten, klicken Sie mit der rechten Maustaste auf das gewünschte Symbol im **Menüband**. Wählen Sie aus dem Kontextmenü den folgenden Befehl:

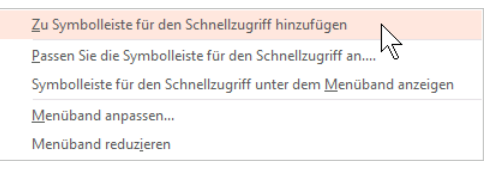

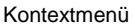

Um ein Symbol aus der **Schnellzugriff-Leiste** zu löschen, rufen Sie das Kontextmenü des Symbols in der Leiste auf und klicken auf den Befehl ...**entfernen**.

### 21.15 Die Statusleiste einstellen

Am unteren Rand des Programmfensters liegt die Statusleiste, die Ihnen eine Reihe von Informationen und Einstellungsmöglichkeiten liefern kann:

| Folie 1 von 9 "Okeanos" Deutsch (Deutschland) | 🚔 Notizen 🛛 📮 Kommen | tare |                   |                      | 모                  | + 60 9                |
|-----------------------------------------------|----------------------|------|-------------------|----------------------|--------------------|-----------------------|
|                                               | Statusleiste         |      |                   |                      |                    |                       |
|                                               |                      | Sta  | atusleiste a      | anpassen             |                    |                       |
|                                               | <b>.</b>             | ~    | <u>A</u> nzeigei  | ndikator             |                    | Folie 1 von 9         |
| Sie können selbst die Inhalte de              | er Statusleiste      | ~    | <u>D</u> esign    |                      |                    | "Okeanos"             |
| einstellen:                                   |                      | ~    | Rechtsch          | nreibprüfung         |                    |                       |
|                                               |                      | ~    | <u>S</u> prache   |                      |                    | Deutsch (Deutschland) |
| Klicken Sie mit der rechten Maus              | staste auf die       | ~    | Signatur          | en                   |                    | Aus                   |
| Statusleiste, das rechts stehende             | e Menü wird          | ~    | <u>I</u> nformat  | ionsverwaltu         | ungsrichtlinie     | Aus                   |
| geöffnet. Mit einem Mausklick a               | uf eine Zeile        | ~    | <u>B</u> erechtig | gungen               |                    | Aus                   |
| schalten Sie eine Ontion ein 🗸 oder           | r aus                | ~    | <u>U</u> ploadst  | tatus                |                    |                       |
|                                               | 1 445.               | ~    | Verfügba          | are Dok <u>u</u> mer | ntaktualisierungen | Nein                  |
| Mit einem Mausklick in die Präser             | ntation schlie-      | ~    | Notizen           |                      |                    |                       |
| Ron Sig winder des Konfigurations             | Monü                 | ~    | Kommer            | ntare                |                    |                       |
| isen Sie wieder das Konngulations-            | -wenu.               | ~    | Ansich <u>t</u> s | symbole anz          | eigen              |                       |
|                                               |                      | ~    | Zoomreg           | gler                 |                    |                       |
|                                               |                      | ~    | <u>Z</u> oom      |                      |                    | 60 %                  |
|                                               |                      | ~    | Größe an          | passen               |                    |                       |

Die Statusleiste einstellen

### 21.16 Stift- und Fingereingabe am Touchscreen-Bildschirm

In dieser Schulungsunterlage haben wir die Bedienung mit der Maus zugrunde gelegt. Wie bereits erwähnt, ist Windows 10 aber auch für die Stift- und Fingereingabe optimiert. Voraussetzung hierfür ist die Verwendung eines Touchscreen-Bildschirms oder eines Tablets. Allerdings unterstützen manche extern angeschlossenen Touchscreen-Monitore nicht alle Fingereingabe-Möglichkeiten. In der **Systemsteuerung** bekommen Sie in den **Tablet PC-Einstellungen** im Register **Anzeige** dazu nähere Informationen. Über dieses Register können Sie auch den Bildschirm für die Fingereingabe konfigurieren und kalibrieren:

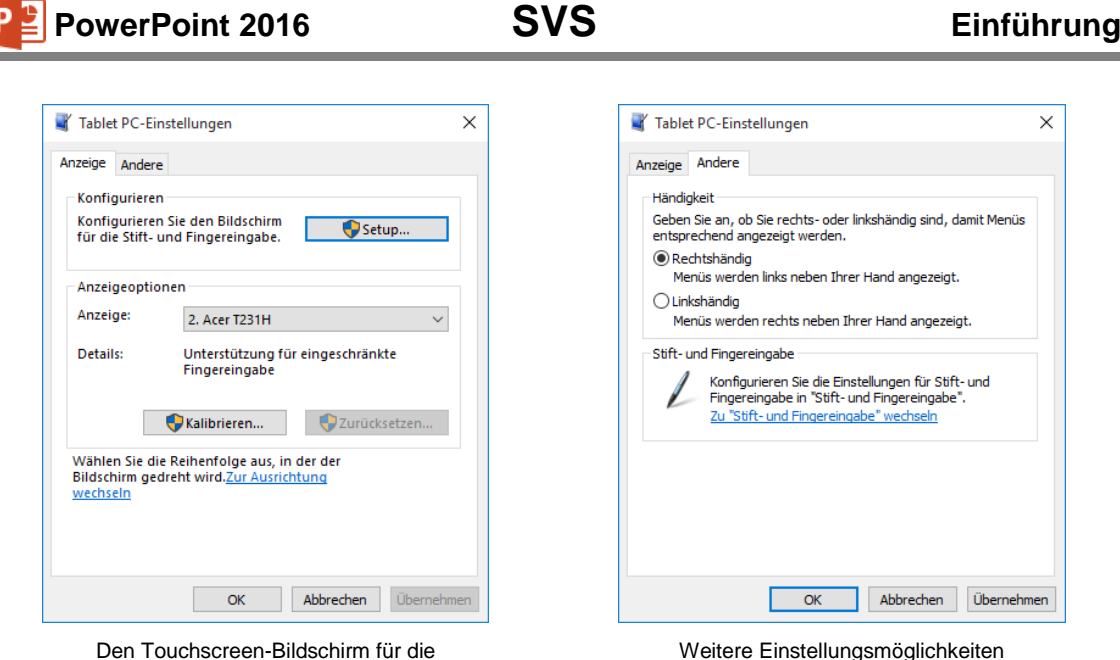

Fingereingabe konfigurieren und kalibrieren

Veitere Einstellungsmöglichkeiten im Register Andere

Eine weitere Hilfe bei der Bedienung mit den Fingern kann das Aktivieren eines **Berührungsfeedbacks** bedeuten. Dabei werden die aktuellen Eingabepositionen durch Kreise dargestellt. Wählen Sie zum Öffnen der nachfolgenden Fenster den Weg **Systemsteuerung**, **Stift- und Fingereingabe**. Um die markierte **Fingereingabeaktion** zu testen und einzustellen (hier Doppeltippen), klicken Sie im linken Fenster auf die Schaltfläche <u>Einstellungen</u>:

| gereingabe                                                                              |                                                                 |                                                                                                    |
|-----------------------------------------------------------------------------------------|-----------------------------------------------------------------|----------------------------------------------------------------------------------------------------|
| Fingereingabeaktionen                                                                   |                                                                 | Geschwindigkeit                                                                                                    |
| Sie können mit einem Finger<br>bearbeiten. Sie können die<br>Fingereingabeaktion anpass | r Elemente auf dem Bildschirm<br>Einstellungen für jede<br>sen. | Sie können die Geschwindigkeit zwischen den zwei Klicks<br>festlegen.                                                                             |
| Fingereingabeaktion                                                                     | Äquivalente Mausaktion                                          |                                                                                                    |
| Doppeltippen                                                                            | Doppelklicken                                                   | Geschwindigkeit: Langsam Schnell                                                                                                    |
| Gedruckt halten                                                                         | Rechtskildk                                                     | Räumliche Toleranz                                                                                                    |
|                                                                                         |                                                                 | Sie können die räumliche Distanz zwischen den zwei Klicks<br>festlegen.                                                                           |
| Berührungsfeedback                                                                      | Einstellungen                                                   | Räumliche Klein — Groß<br>Toleranz: Klein Groß                                                                                                    |
| Bei Berührung des Bildso<br>anzeigen                                                    | chirms visuelles Feedback                                       | Einstellungen testen                                                                                                    |
| Visuelles Feedback f<br>Monitor optimieren                                              | für Projektion auf einen externen                               | Doppeltippen Sie auf das Bild, um die<br>Einstellungen zu testen. Das Bild wird verändert,<br>wenn das Doppeltippen als solches erkannt<br>wurde. |
|                                                                                         |                                                                 |                                                                                                    |

Berührungsfeedback

Einstellen und testen

Gerade bei den Desktop-Anwendungen sind die einzelnen Elemente auf Tablets relativ klein und mit dem Finger zum Teil nur schwer zu treffen. So genannte **Tablet-Eingabestifte** (engl. Stylus oder Touchpen) können da nützlich sein.

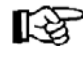

Vor dem Kauf eines Eingabestiftes ist darauf zu achten, dass der Stift für das betreffende Tablet geeignet ist. Es gibt technisch bedingte Unterschiede!

Hier finden Sie eine Gegenüberstellung der Fingerbedienungen und der entsprechenden Mausaktionen (Bilder aus der **Windows Hilfe**):

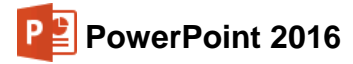

|      | Fingerbedienung                                                                                                    | Mausbedienung                                                                                                    |
|------|----------------------------------------------------------------------------------------------------|----------------------------------------------------------------------------------------------------|
| Pm)  | Auf das Element tippen.                                                                                                    | Klick mit der linken Maustaste.                                                                                                    |
| (m)  | Einige Sekunden mit dem Finger<br>auf das Element drücken.                                                                                                    | Klick mit der <i>rechten</i> Maustaste,<br>um das Kontextmenü zu öffnen.                                                                                                    |
| (Sm) | Zwei (oder mehr) Finger auf den<br>Bildschirm oder ein Element legen<br>und dann die Finger spreizen oder<br>zusammenführen.                                                                                                    | <b>Zoomen</b> , z.B. durch Drehen des<br>kleinen Rädchens bei der Radmaus<br>oder Klick auf eine Zoom-Schalt-<br>fläche.                                                                                                    |
|      | Mit dem Finger über den Bild-<br>schirm wischen, um im Bildschirm<br>zu blättern.                                                                                                    | Blättern über Bildlaufleisten.                                                                                                    |
|      | Das Element gedrückt halten, an<br>die gewünschte Stelle ziehen und<br>an der neuen Position loslassen.<br>Bitte beachten Sie, dass das Ele-<br>ment, das sie verschieben möch-<br>ten, unter Umständen vorher erst<br>durch mehrere Sekunden langes<br>Drücken ausgewählt werden<br>muss. | Drag & Drop: Auf ein Objekt zei-<br>gen, die linke Maustaste drücken<br><i>und festhalten</i> , das Objekt bei <i>ge-<br/>drückter</i> Taste in die gewünschte<br>Richtung bewegen und an der neu-<br>en Position loslassen. |

#### Besonderheit in PowerPoint 2016 bei Tablet-Benutzung

Wie bereits auf Seite 16 erwähnt, befindet sich in der Symbolleiste für den Schnellzugriff ein weiterer Befehl 4 \*, wenn Sie PowerPoint oder eines der anderen Office-Programme auf einem Tablet nutzen oder wenn ein anderer Eingabe-Bildschirm angeschlossen ist.

Durch einen Klick auf das Symbol wechseln Sie zwischen Fingereingabe- und Mausmodus, um das Menüband für die entsprechende Eingabe zu verbessern. Der Fingereingabemodus bietet im Menüband etwas mehr Platz zwischen den Befehlen.

In Bezug auf die im Menüband enthaltenen Befehle und Gruppen besteht bis auf wenige Ausnahmen kein Unterschied zwischen der Nutzung von PowerPoint 2016 auf einem PC, Laptop oder Tablet.

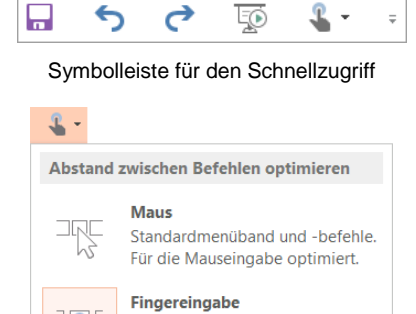

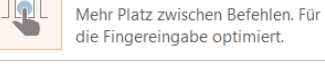

#### Menü des Symbols Fingereingabe-/ Mausmodus

# 22 Stichwortverzeichnis

| 3                           |             |
|-----------------------------|-------------|
| 3D-Einstellungen            | 114         |
| Α                           |             |
| Abbrechen                   | . 67        |
| Absatz-Format 51            | , 60        |
| Abschluss                   | 67          |
| Abschnitt                   |             |
| entfernen                   | 148         |
| Folien ausblenden           | 148         |
| Folien einblenden           | 148         |
| hinzufügen                  | 147         |
| umbenennen                  | 147         |
| verschieben                 | 147         |
| Achsen formatieren79,       | 101         |
| Aktionseinstellungen        | . 46        |
| Aktionsrahmen               | . 41        |
| Aktuelle Datei schlielsen   | . 20        |
|                             | . 76        |
| Alle                        | 150         |
| anordnon                    | 100         |
| anorunen                    | , 90<br>140 |
| ersetzen                    | 143         |
| Gliederungen                | 151         |
| ignorieren                  | 153         |
| löschen                     | 149         |
| Alle Apps                   | 7           |
| zurück                      | 8           |
| Ändern in                   | 153         |
| Änderung 68                 | , 93        |
| Änderung rückgängig         | . 36        |
| Anfangswert                 | . 77        |
| Animation                   | . 44        |
| Animationsschema            | . 25        |
| Anklicken                   | . 66        |
| Ansicht                     |             |
| alle Apps                   | 7           |
| Master                      | . 50        |
| Raster und Führungslinien   | 115         |
| Anzahl der Druckexemplare   | 111         |
| Arbeitsspeicher             | . 27        |
| Aufgabenbereich             | ~~          |
| Achse formatieren           | , 98<br>101 |
| Earm formationan P6 116 129 | 101         |
| Grafik formatieren          | 100         |
| Hauptaitternetz formatieren | 70          |
| Legende formatieren         | . 19<br>72  |
| Rechtschreibung             | . 72<br>153 |
| Thesaurus                   | 154         |
| Auflösung                   | 111         |
| Aufzählung                  | . 59        |
| Aufzählungsebenen           | . 59        |
| Aufzählungszeichen          | . 59        |
| Ausdruck                    | 108         |
| Ausrichten                  | 117         |
| Ausrichtung60.              | 132         |
| Ausschneiden                | , 40        |
| Auswahlbereich              | 132         |
| AutoForm                    |             |
| ändern                      | 133         |

| Füllmuster                                                                | 133                                                        |
|---------------------------------------------------------------------------|------------------------------------------------------------|
| Größe annassen                                                            | 134                                                        |
| Tout hinzufügen                                                           | 404                                                        |
|                                                                           | 134                                                        |
| AutoKorrektur                                                             | 153                                                        |
| AutoWiederherstellen                                                      | 160                                                        |
| R                                                                         |                                                            |
| D                                                                         |                                                            |
| Backstage                                                                 | 15                                                         |
| Bearbeiten, Ersetzen                                                      | 42                                                         |
| Bearbeitungsmodus                                                         | 76                                                         |
| Reenden PowerPoint                                                        | 18                                                         |
| Defehl                                                                    | 10                                                         |
|                                                                           | 12                                                         |
| Berenisgruppe                                                             | 12                                                         |
| Beispiel-Diagramm                                                         | 138                                                        |
| Benutzerkonto                                                             | 7                                                          |
| Benutzername                                                              | 161                                                        |
| Bereich 90                                                                | 10/                                                        |
| Beachriftunge Zehlen                                                      | , 10-                                                      |
| beschnittungs-zahlen                                                      | / 0                                                        |
| Bild                                                                      |                                                            |
| drehen                                                                    | 124                                                        |
| einfärben                                                                 | 122                                                        |
| einfügen                                                                  | 119                                                        |
| komprimieren                                                              | 123                                                        |
| Debmon                                                                    | . 120                                                      |
| Ranmen                                                                    | 124                                                        |
| zurucksetzen                                                              | 123                                                        |
| zuschneiden                                                               | 124                                                        |
| Bildeffekte                                                               | 123                                                        |
| Bildersuche Bing                                                          | 120                                                        |
| Bildloufloisto 7 24 2                                                     | 2 66                                                       |
| Dilulaulieiste                                                            | 2,00                                                       |
| Bildranmen                                                                | 123                                                        |
| Bildschirm                                                                | 11                                                         |
| Bildschirmpräsentation2                                                   | 2, 43                                                      |
| einrichten                                                                | 136                                                        |
| vorführen                                                                 | 45                                                         |
| Bildschirmshow                                                            | 43                                                         |
| Bildtools 68                                                              | 121                                                        |
| Diattore                                                                  | 7 04                                                       |
|                                                                           | 7, 24                                                      |
| BIOCKSatz                                                                 | 61                                                         |
| Breitbildformat                                                           | 23                                                         |
| Breite                                                                    | 132                                                        |
| C                                                                         |                                                            |
| L                                                                         |                                                            |
| Cloud                                                                     | 156                                                        |
| Continuum                                                                 | 6                                                          |
| Cursor                                                                    |                                                            |
|                                                                           |                                                            |
| D                                                                         |                                                            |
| Datei                                                                     | 27                                                         |
| heenden                                                                   | 18                                                         |
| Druckoroinrichtung                                                        | 100                                                        |
|                                                                           | 100                                                        |
| freigeben                                                                 | 159                                                        |
| laden                                                                     | 29                                                         |
| öffnen29                                                                  | , 151                                                      |
| schließen                                                                 | 28                                                         |
| Seitenansicht                                                             |                                                            |
|                                                                           | 108                                                        |
| speichern                                                                 | .108                                                       |
| speichern                                                                 | 35                                                         |
| speichernsuchen                                                           |                                                            |
| speichern<br>suchen<br>Datei-Erweiterung                                  | 108<br>35<br>9<br>155                                      |
| speichern<br>suchen<br>Datei-Erweiterung<br>Datei-Explorer                | 108<br>35<br>9<br>155<br>30                                |
| speichern<br>suchen<br>Datei-Erweiterung<br>Datei-Explorer<br>Dateiformat | 108<br>35<br>9<br>155<br>30<br>154                         |
| speichern<br>suchen<br>Datei-Erweiterung<br>Datei-Explorer<br>Dateiformat | 108<br>35<br>9<br>155<br>30<br>154<br>4, 28                |
| speichernsuchen<br>Datei-Erweiterung<br>Datei-Explorer<br>Dateiformat     | 108<br>35<br>9<br>155<br>30<br>154<br>4, 28<br>9, 35       |
| speichern<br>suchen<br>Datei-Erweiterung<br>Datei-Explorer<br>Dateiformat | 108<br>35<br>9<br>155<br>30<br>154<br>4, 28<br>9, 35<br>30 |

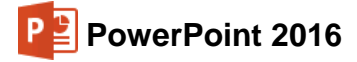

| Ei | nf | üh | ru | na |
|----|----|----|----|----|
|    |    |    |    |    |

| Dateityp154, 155, 160                                                                                                    |                                                                                                    |                                                                                                    |          |                                                                                                    |                                                                                                    |                                                                                                    |
|----------------------------------------------------------------------------------------------------|----------------------------------------------------------------------------------------------------|----------------------------------------------------------------------------------------------------|----------|----------------------------------------------------------------------------------------------------|----------------------------------------------------------------------------------------------------|----------------------------------------------------------------------------------------------------|
| Daten 91                                                                                                    |                                                                                                    |                                                                                                    |          |                                                                                                    |                                                                                                    |                                                                                                    |
| auswählen71                                                                                                    |                                                                                                    |                                                                                                    |          |                                                                                                    |                                                                                                    |                                                                                                    |
| speichern27                                                                                                    |                                                                                                    |                                                                                                    |          |                                                                                                    |                                                                                                    |                                                                                                    |
| verändern 103                                                                                                    |                                                                                                    |                                                                                                    |          |                                                                                                    |                                                                                                    |                                                                                                    |
| Datenbeschriftung                                                                                                    |                                                                                                    |                                                                                                    |          |                                                                                                    |                                                                                                    |                                                                                                    |
| Datenblattansicht                                                                                                    |                                                                                                    |                                                                                                    |          |                                                                                                    |                                                                                                    |                                                                                                    |
| Datenblatt-Tabelle                                                                                                    |                                                                                                    |                                                                                                    |          |                                                                                                    |                                                                                                    |                                                                                                    |
| Daten-Eingabe                                                                                                    |                                                                                                    |                                                                                                    |          |                                                                                                    |                                                                                                    |                                                                                                    |
| Daten-Import                                                                                                    |                                                                                                    |                                                                                                    |          |                                                                                                    |                                                                                                    |                                                                                                    |
| Datenmarkierungspunkte                                                                                                    |                                                                                                    |                                                                                                    |          |                                                                                                    |                                                                                                    |                                                                                                    |
| Datenpunkt                                                                                                    |                                                                                                    |                                                                                                    |          |                                                                                                    |                                                                                                    |                                                                                                    |
| Datenreihe                                                                                                    |                                                                                                    |                                                                                                    |          |                                                                                                    |                                                                                                    |                                                                                                    |
| Datenreihen formatieren 101                                                                                                    |                                                                                                    |                                                                                                    |          |                                                                                                    |                                                                                                    |                                                                                                    |
| Datentabelle                                                                                                    |                                                                                                    |                                                                                                    |          |                                                                                                    |                                                                                                    |                                                                                                    |
| Datenverlust 18                                                                                                    |                                                                                                    |                                                                                                    |          |                                                                                                    |                                                                                                    |                                                                                                    |
| Datum 110                                                                                                    |                                                                                                    |                                                                                                    |          |                                                                                                    |                                                                                                    |                                                                                                    |
| Datumsseriennummer 97                                                                                                    |                                                                                                    |                                                                                                    |          |                                                                                                    |                                                                                                    |                                                                                                    |
| DDF 91                                                                                                    |                                                                                                    |                                                                                                    |          |                                                                                                    |                                                                                                    |                                                                                                    |
| Design 26                                                                                                    |                                                                                                    |                                                                                                    |          |                                                                                                    |                                                                                                    |                                                                                                    |
| Design-Datei 25                                                                                                    |                                                                                                    |                                                                                                    |          |                                                                                                    |                                                                                                    |                                                                                                    |
| Design-Varianten 25                                                                                                    |                                                                                                    |                                                                                                    |          |                                                                                                    |                                                                                                    |                                                                                                    |
| Design-valianten                                                                                                    |                                                                                                    |                                                                                                    |          |                                                                                                    |                                                                                                    |                                                                                                    |
| Dezimaltronpzoichon 07                                                                                                    |                                                                                                    |                                                                                                    |          |                                                                                                    |                                                                                                    |                                                                                                    |
| Diagramm                                                                                                    |                                                                                                    |                                                                                                    |          |                                                                                                    |                                                                                                    |                                                                                                    |
| Abstandabraita 91                                                                                                    |                                                                                                    |                                                                                                    |          |                                                                                                    |                                                                                                    |                                                                                                    |
| Abstantuspielle                                                                                                    |                                                                                                    |                                                                                                    |          |                                                                                                    |                                                                                                    |                                                                                                    |
| Datenbereich                                                                                                    |                                                                                                    |                                                                                                    |          |                                                                                                    |                                                                                                    |                                                                                                    |
| Formatvoriagen                                                                                                    |                                                                                                    |                                                                                                    |          |                                                                                                    |                                                                                                    |                                                                                                    |
| Layout                                                                                                    |                                                                                                    |                                                                                                    |          |                                                                                                    |                                                                                                    |                                                                                                    |
| Optionen 83, 86                                                                                                    |                                                                                                    |                                                                                                    |          |                                                                                                    |                                                                                                    |                                                                                                    |
| Reinenachsenüberlappung                                                                                                    |                                                                                                    |                                                                                                    |          |                                                                                                    |                                                                                                    |                                                                                                    |
| 0 / / / / / / / / / / / / / / / / / / /                                                                                                    |                                                                                                    |                                                                                                    |          |                                                                                                    |                                                                                                    |                                                                                                    |
| Sammlung                                                                                                    |                                                                                                    |                                                                                                    |          |                                                                                                    |                                                                                                    |                                                                                                    |
| Sammlung                                                                                                    |                                                                                                    |                                                                                                    |          |                                                                                                    |                                                                                                    |                                                                                                    |
| Sammlung                                                                                                    |                                                                                                    |                                                                                                    |          |                                                                                                    |                                                                                                    |                                                                                                    |
| Sammlung                                                                                                    |                                                                                                    |                                                                                                    |          |                                                                                                    |                                                                                                    |                                                                                                    |
| Sammlung                                                                                                    |                                                                                                    |                                                                                                    |          |                                                                                                    |                                                                                                    |                                                                                                    |
| Sammlung                                                                                                    |                                                                                                    |                                                                                                    |          |                                                                                                    |                                                                                                    |                                                                                                    |
| Sammlung                                                                                                    |                                                                                                    |                                                                                                    |          |                                                                                                    |                                                                                                    |                                                                                                    |
| Sammlung                                                                                                    |                                                                                                    |                                                                                                    |          |                                                                                                    |                                                                                                    |                                                                                                    |
| Sammlung.       138         Text einfügen       87         Titel.       74, 75         Tools       68         Typ.       73, 97         vergrößern       84         verschieben       84         Diagrammtitel.       94         Dialogfeld       13                                                                                                    |                                                                                                    |                                                                                                    |          |                                                                                                    |                                                                                                    |                                                                                                    |
| Sammlung.       138         Text einfügen       87         Titel.       74, 75         Tools.       68         Typ.       73, 97         vergrößern       84         verschieben.       84         Diagrammtitel.       94         Dialogfeld.       13         DIN A4       108                                                                                                    |                                                                                                    |                                                                                                    |          |                                                                                                    |                                                                                                    |                                                                                                    |
| Sammlung.       138         Text einfügen       87         Titel.       74, 75         Tools       68         Typ.       73, 97         vergrößern       84         verschieben       84         Diagrammtitel.       94         Dialogfeld       13         DIN A4       108         Direkte Formatierung       51                                                                                                    |                                                                                                    |                                                                                                    |          |                                                                                                    |                                                                                                    |                                                                                                    |
| Sammlung.       138         Text einfügen       87         Titel       74, 75         Tools       68         Typ.       73, 97         vergrößern       84         verschieben       84         Diagrammtitel       94         Dialogfeld       13         DIN A4       108         Direkte Formatierung       51         Doppelklick       30, 151                                                                                                    |                                                                                                    |                                                                                                    |          |                                                                                                    |                                                                                                    |                                                                                                    |
| Sammlung.       138         Text einfügen       87         Titel       74, 75         Tools       68         Typ.       73, 97         vergrößern       84         verschieben       84         Diagrammtitel       94         Dialogfeld       13         DIN A4       108         Direkte Formatierung       51         Doppelklick       30, 151         Drag & Drop       150                                                                                                    |                                                                                                    |                                                                                                    |          |                                                                                                    |                                                                                                    |                                                                                                    |
| Sammlung.       138         Text einfügen       87         Titel       74, 75         Tools       68         Typ.       73, 97         vergrößern       84         verschieben       84         Diagrammtitel       94         Dialogfeld       13         DIN A4       108         Direkte Formatierung       51         Doppelklick       30, 151         Drag & Drop.       150         Drehen       132                                                                                                    |                                                                                                    |                                                                                                    |          |                                                                                                    |                                                                                                    |                                                                                                    |
| Sammlung.       138         Text einfügen       87         Titel       74, 75         Tools       68         Typ.       73, 97         vergrößern       84         verschieben       84         Diagrammtitel       94         Dialogfeld       13         DIN A4       108         Direkte Formatierung       51         Doppelklick       30, 151         Drag & Drop.       150         Drehen       132         Druckbildvorschau       108                                                                                                    |                                                                                                    |                                                                                                    |          |                                                                                                    |                                                                                                    |                                                                                                    |
| Sammlung.       138         Text einfügen       87         Titel       74, 75         Tools       68         Typ.       73, 97         vergrößern       84         verschieben       84         Diagrammtitel       94         Dialogfeld       13         DIN A4       108         Direkte Formatierung       51         Doppelklick       30, 151         Drag & Drop.       150         Drehen       132         Druckbildvorschau       108         Drucken       110, 111                                                                                                    |                                                                                                    |                                                                                                    |          |                                                                                                    |                                                                                                    |                                                                                                    |
| Sammlung.       138         Text einfügen       87         Titel       74, 75         Tools       68         Typ.       73, 97         vergrößern       84         verschieben       84         Diagrammtitel       94         Dialogfeld       13         DIN A4       108         Direkte Formatierung       51         Doppelklick       30, 151         Drag & Drop.       150         Drehen       132         Druckbildvorschau       108         Drucken       110, 111         Farbe- und Graustufe.       112                                                                                                    |                                                                                                    |                                                                                                    |          |                                                                                                    |                                                                                                    |                                                                                                    |
| Sammlung.       138         Text einfügen       87         Titel       74, 75         Tools       68         Typ.       73, 97         vergrößern       84         verschieben       84         Diagrammtitel.       94         Dialogfeld       13         DIN A4       108         Direkte Formatierung       51         Doppelklick       30, 151         Drag & Drop.       150         Drehen       132         Druckbildvorschau       108         Drucken       110, 111         Farbe- und Graustufe.       112                                                                                                    |                                                                                                    |                                                                                                    |          |                                                                                                    |                                                                                                    |                                                                                                    |
| Sammlung.       138         Text einfügen       87         Titel       74, 75         Tools       68         Typ.       73, 97         vergrößern       84         verschieben       84         Diagrammtitel       94         Dialogfeld       13         DIN A4       108         Direkte Formatierung       51         Doppelklick       30, 151         Drag & Drop.       150         Drehen       132         Druckbildvorschau       108         Drucken       110, 111         Farbe- und Graustufe.       112         Handzettel       112         Notizenseiten       111                                                                                                    |                                                                                                    |                                                                                                    |          |                                                                                                    |                                                                                                    |                                                                                                    |
| Sammlung.       138         Text einfügen       87         Titel       74, 75         Tools       68         Typ.       73, 97         vergrößern       84         Diagrammtitel.       94         Dialogfeld       13         DIN A4       108         Direkte Formatierung       51         Doppelklick       30, 151         Drag & Drop.       150         Drehen       132         Druckbildvorschau       108         Drucken       110, 111         Farbe- und Graustufe.       112         Handzettel.       112         Notizenseiten       111         Text-Gliederung       111                                                                                                    |                                                                                                    |                                                                                                    |          |                                                                                                    |                                                                                                    |                                                                                                    |
| Sammlung.       138         Text einfügen       87         Titel       74, 75         Tools       68         Typ.       73, 97         vergrößern       84         verschieben       84         Dialogfeld       13         DIN A4       108         Direkte Formatierung       51         Doppelklick       30, 151         Drag & Drop.       150         Drehen       132         Druckbildvorschau       108         Drucken       110, 111         Farbe- und Graustufe.       112         Handzettel.       112         Notizenseiten       111         Text-Gliederung       111         Druckerauswahl       108                                                                                                    |                                                                                                    |                                                                                                    |          |                                                                                                    |                                                                                                    |                                                                                                    |
| Sammlung.       138         Text einfügen       87         Titel       74, 75         Tools       68         Typ.       73, 97         vergrößern       84         verschieben       84         Diagrammtitel       94         Dialogfeld       13         DIN A4       108         Direkte Formatierung       51         Doppelklick       30, 151         Drag & Drop.       150         Drehen       132         Druckbildvorschau       108         Drucken       110, 111         Farbe- und Graustufe.       112         Handzettel.       112         Notizenseiten       111         Text-Gliederung       111         Druckerauswahl       108         Druckereinrichtung       108                                                                                                    |                                                                                                    |                                                                                                    |          |                                                                                                    |                                                                                                    |                                                                                                    |
| Sammlung.       138         Text einfügen       87         Titel       74, 75         Tools       68         Typ.       73, 97         vergrößern       84         verschieben       84         Diagrammtitel       94         Dialogfeld       13         DIN A4       108         Direkte Formatierung       51         Doppelklick       30, 151         Drag & Drop       150         Drehen       132         Druckbildvorschau       108         Drucken       110, 111         Farbe- und Graustufe       112         Handzettel       112         Notizenseiten       111         Druckerauswahl       108         Druckereinrichtung       108         Druckereinrichtung       108         Druckereinrichtung       108                                                                                                    |                                                                                                    |                                                                                                    |          |                                                                                                    |                                                                                                    |                                                                                                    |
| Sammlung.       138         Text einfügen       87         Titel       74, 75         Tools       68         Typ.       73, 97         vergrößern       84         verschieben       84         Diagrammtitel       94         Dialogfeld       13         DIN A4       108         Direkte Formatierung       51         Doppelklick       30, 151         Drag & Drop       150         Drehen       132         Druckbildvorschau       108         Drucken       110, 111         Farbe- und Graustufe       112         Handzettel       112         Notizenseiten       111         Druckerauswahl       108         Druckereinrichtung       108         Druckereinrichtung       108         Druckereinrichtung       108         Druckereinrichtung       108         Druckexemplare       111                                                                                                    |                                                                                                    |                                                                                                    |          |                                                                                                    |                                                                                                    |                                                                                                    |
| Sammlung.       138         Text einfügen       87         Titel       74, 75         Tools       68         Typ.       73, 97         vergrößern       84         verschieben       84         Diagrammtitel       94         Dialogfeld       13         DIN A4       108         Direkte Formatierung       51         Doppelklick       30, 151         Drag & Drop       150         Drehen       132         Druckbildvorschau       108         Drucken       110, 111         Farbe- und Graustufe       112         Handzettel       112         Notizenseiten       111         Druckerauswahl       108         Druckereinrichtung       108         Druckereinrichtung       108         Druckereinrichtung       108         Druckereinrichtung       108         Druckereinrichtung       108         Druckereinrichtung       108         Druckereinrichtung       108         Druckereinrichtung       108         Druckereinrichtung       108         Druckerenneinchtung       108 <tr td="" tt<=""></tr> <tr><td>Sammlung.       138         Text einfügen       87         Titel       74, 75         Tools       68         Typ.       73, 97         vergrößern       84         verschieben       84         Diagrammtitel       94         Dialogfeld       13         DIN A4       108         Direkte Formatierung       51         Doppelklick       30, 151         Drag &amp; Drop       150         Drehen       132         Druckbildvorschau       108         Drucken       110, 111         Farbe- und Graustufe       112         Handzettel       112         Notizenseiten       111         Druckerauswahl       108         Druckereinrichtung       108         Druckereinrichtung       108         Druckereinrichtung       108         Druckereinrichtung       108         Druckereinrichtung       108         Druckereinrichtung       108         Druckereinrichtung       108         Druckereinrichtung       108         Druckereinrichtung       108         Druckerenlare       111         &lt;</td></tr> <tr><td>Sammlung.       138         Text einfügen       87         Titel       74, 75         Tools       68         Typ.       73, 97         vergrößern       84         verschieben       84         Diagrammtitel       94         Dialogfeld       13         DIN A4       108         Direkte Formatierung       51         Doppelklick       30, 151         Drag &amp; Drop       150         Drehen       132         Druckbildvorschau       108         Drucken       110, 111         Farbe- und Graustufe       112         Handzettel       112         Notizenseiten       111         Druckerauswahl       108         Druckereinrichtung       108         Druckereinrichtung       108         Druckereinrichtung       108         Druckereinrichtung       108         Druckereinrichtung       108         Druckereinrichtung       108         Druckereinrichtung       108         Druckereinrichtung       108         Druckereinrichtung       108         Druckerenlater       111</td></tr> <tr><td>Sammlung</td></tr> <tr><td>Sammlung.       138         Text einfügen       87         Titel       74, 75         Tools       68         Typ.       73, 97         vergrößern       84         Diagrammtitel       94         Dialogfeld       13         DIN A4       108         Direkte Formatierung       51         Doppelklick       30, 151         Drag &amp; Drop       150         Drehen       132         Druckbildvorschau       108         Drucken       110, 111         Farbe- und Graustufe       112         Handzettel       112         Notizenseiten       111         Druckerauswahl       108         Druckereinrichtung       108         Druckereinrichtung       108         Druckereinrichtung       108         Druckereinrichtung       108         Druckereinrichtung       108         Druckereinrichtung       108         Druckereinrichtung       108         Druckereinrichtung       108         Druckereinrichtung       108         Druckereinrichtung       108         Dynamic Data Exchange       91</td></tr> <tr><td>Sammlung.       138         Text einfügen       87         Titel       74, 75         Tools       68         Typ.       73, 97         vergrößern       84         Diagrammtitel       94         Dialogfeld       13         DIN A4       108         Direkte Formatierung       51         Doppelklick       30, 151         Drag &amp; Drop       150         Drehen       132         Druckbildvorschau       108         Drucken       110, 111         Farbe- und Graustufe       112         Handzettel       112         Notizenseiten       111         Druckerauswahl       108         Druckereinrichtung       108         Druckereinrichtung       108         Druckereinrichtung       108         Druckereinrichtung       108         Druckereinrichtung       108         Druckereinrichtung       108         Druckereinrichtung       108         Druckereinrichtung       108         Druckereinrichtung       108         Druckereinrichtung       108         Dynamic Data Exchange       91</td></tr> <tr><td>Sammlung.       138         Text einfügen       87         Titel       74, 75         Tools       68         Typ.       73, 97         vergrößern       84         Diagrammtitel       94         Dialogfeld       13         DIN A4       108         Direkte Formatierung       51         Doppelklick       30, 151         Drag &amp; Drop       150         Drehen       132         Druckbildvorschau       108         Drucken       110, 111         Farbe- und Graustufe       112         Handzettel       112         Notizenseiten       111         Druckereinrichtung       108         Druckereinrichtung       108         Drucker-Name       111         Durckereinrichtung       108         Drucker-Name       111         Durckereinrichtung       108         Drucker-Name       111         Durchgestrichen       58         Dynamic Data Exchange       91         Dynamischer Datenaustausch       91         Dynamischer Datenaustausch       91         Dynamischer Datenaustausch       30, 67, 75</td></tr> | Sammlung.       138         Text einfügen       87         Titel       74, 75         Tools       68         Typ.       73, 97         vergrößern       84         verschieben       84         Diagrammtitel       94         Dialogfeld       13         DIN A4       108         Direkte Formatierung       51         Doppelklick       30, 151         Drag & Drop       150         Drehen       132         Druckbildvorschau       108         Drucken       110, 111         Farbe- und Graustufe       112         Handzettel       112         Notizenseiten       111         Druckerauswahl       108         Druckereinrichtung       108         Druckereinrichtung       108         Druckereinrichtung       108         Druckereinrichtung       108         Druckereinrichtung       108         Druckereinrichtung       108         Druckereinrichtung       108         Druckereinrichtung       108         Druckereinrichtung       108         Druckerenlare       111         < | Sammlung.       138         Text einfügen       87         Titel       74, 75         Tools       68         Typ.       73, 97         vergrößern       84         verschieben       84         Diagrammtitel       94         Dialogfeld       13         DIN A4       108         Direkte Formatierung       51         Doppelklick       30, 151         Drag & Drop       150         Drehen       132         Druckbildvorschau       108         Drucken       110, 111         Farbe- und Graustufe       112         Handzettel       112         Notizenseiten       111         Druckerauswahl       108         Druckereinrichtung       108         Druckereinrichtung       108         Druckereinrichtung       108         Druckereinrichtung       108         Druckereinrichtung       108         Druckereinrichtung       108         Druckereinrichtung       108         Druckereinrichtung       108         Druckereinrichtung       108         Druckerenlater       111 | Sammlung | Sammlung.       138         Text einfügen       87         Titel       74, 75         Tools       68         Typ.       73, 97         vergrößern       84         Diagrammtitel       94         Dialogfeld       13         DIN A4       108         Direkte Formatierung       51         Doppelklick       30, 151         Drag & Drop       150         Drehen       132         Druckbildvorschau       108         Drucken       110, 111         Farbe- und Graustufe       112         Handzettel       112         Notizenseiten       111         Druckerauswahl       108         Druckereinrichtung       108         Druckereinrichtung       108         Druckereinrichtung       108         Druckereinrichtung       108         Druckereinrichtung       108         Druckereinrichtung       108         Druckereinrichtung       108         Druckereinrichtung       108         Druckereinrichtung       108         Druckereinrichtung       108         Dynamic Data Exchange       91 | Sammlung.       138         Text einfügen       87         Titel       74, 75         Tools       68         Typ.       73, 97         vergrößern       84         Diagrammtitel       94         Dialogfeld       13         DIN A4       108         Direkte Formatierung       51         Doppelklick       30, 151         Drag & Drop       150         Drehen       132         Druckbildvorschau       108         Drucken       110, 111         Farbe- und Graustufe       112         Handzettel       112         Notizenseiten       111         Druckerauswahl       108         Druckereinrichtung       108         Druckereinrichtung       108         Druckereinrichtung       108         Druckereinrichtung       108         Druckereinrichtung       108         Druckereinrichtung       108         Druckereinrichtung       108         Druckereinrichtung       108         Druckereinrichtung       108         Druckereinrichtung       108         Dynamic Data Exchange       91 | Sammlung.       138         Text einfügen       87         Titel       74, 75         Tools       68         Typ.       73, 97         vergrößern       84         Diagrammtitel       94         Dialogfeld       13         DIN A4       108         Direkte Formatierung       51         Doppelklick       30, 151         Drag & Drop       150         Drehen       132         Druckbildvorschau       108         Drucken       110, 111         Farbe- und Graustufe       112         Handzettel       112         Notizenseiten       111         Druckereinrichtung       108         Druckereinrichtung       108         Drucker-Name       111         Durckereinrichtung       108         Drucker-Name       111         Durckereinrichtung       108         Drucker-Name       111         Durchgestrichen       58         Dynamic Data Exchange       91         Dynamischer Datenaustausch       91         Dynamischer Datenaustausch       91         Dynamischer Datenaustausch       30, 67, 75 |
|                                                                                                    |                                                                                                    |                                                                                                    |          |                                                                                                    |                                                                                                    |                                                                                                    |
| Sammlung.       138         Text einfügen       87         Titel       74, 75         Tools       68         Typ.       73, 97         vergrößern       84         verschieben       84         Diagrammtitel       94         Dialogfeld       13         DIN A4       108         Direkte Formatierung       51         Doppelklick       30, 151         Drag & Drop       150         Drehen       132         Druckbildvorschau       108         Drucken       110, 111         Farbe- und Graustufe       112         Handzettel       112         Notizenseiten       111         Druckerauswahl       108         Druckereinrichtung       108         Druckereinrichtung       108         Druckereinrichtung       108         Druckereinrichtung       108         Druckereinrichtung       108         Druckereinrichtung       108         Druckereinrichtung       108         Druckereinrichtung       108         Druckereinrichtung       108         Druckerenlare       111         <                                                                                                    |                                                                                                    |                                                                                                    |          |                                                                                                    |                                                                                                    |                                                                                                    |
| Sammlung.       138         Text einfügen       87         Titel       74, 75         Tools       68         Typ.       73, 97         vergrößern       84         verschieben       84         Diagrammtitel       94         Dialogfeld       13         DIN A4       108         Direkte Formatierung       51         Doppelklick       30, 151         Drag & Drop       150         Drehen       132         Druckbildvorschau       108         Drucken       110, 111         Farbe- und Graustufe       112         Handzettel       112         Notizenseiten       111         Druckerauswahl       108         Druckereinrichtung       108         Druckereinrichtung       108         Druckereinrichtung       108         Druckereinrichtung       108         Druckereinrichtung       108         Druckereinrichtung       108         Druckereinrichtung       108         Druckereinrichtung       108         Druckereinrichtung       108         Druckerenlater       111                                                                                                    |                                                                                                    |                                                                                                    |          |                                                                                                    |                                                                                                    |                                                                                                    |
| Sammlung                                                                                                    |                                                                                                    |                                                                                                    |          |                                                                                                    |                                                                                                    |                                                                                                    |
| Sammlung.       138         Text einfügen       87         Titel       74, 75         Tools       68         Typ.       73, 97         vergrößern       84         Diagrammtitel       94         Dialogfeld       13         DIN A4       108         Direkte Formatierung       51         Doppelklick       30, 151         Drag & Drop       150         Drehen       132         Druckbildvorschau       108         Drucken       110, 111         Farbe- und Graustufe       112         Handzettel       112         Notizenseiten       111         Druckerauswahl       108         Druckereinrichtung       108         Druckereinrichtung       108         Druckereinrichtung       108         Druckereinrichtung       108         Druckereinrichtung       108         Druckereinrichtung       108         Druckereinrichtung       108         Druckereinrichtung       108         Druckereinrichtung       108         Druckereinrichtung       108         Dynamic Data Exchange       91                                                                                                    |                                                                                                    |                                                                                                    |          |                                                                                                    |                                                                                                    |                                                                                                    |
| Sammlung.       138         Text einfügen       87         Titel       74, 75         Tools       68         Typ.       73, 97         vergrößern       84         Diagrammtitel       94         Dialogfeld       13         DIN A4       108         Direkte Formatierung       51         Doppelklick       30, 151         Drag & Drop       150         Drehen       132         Druckbildvorschau       108         Drucken       110, 111         Farbe- und Graustufe       112         Handzettel       112         Notizenseiten       111         Druckerauswahl       108         Druckereinrichtung       108         Druckereinrichtung       108         Druckereinrichtung       108         Druckereinrichtung       108         Druckereinrichtung       108         Druckereinrichtung       108         Druckereinrichtung       108         Druckereinrichtung       108         Druckereinrichtung       108         Druckereinrichtung       108         Dynamic Data Exchange       91                                                                                                    |                                                                                                    |                                                                                                    |          |                                                                                                    |                                                                                                    |                                                                                                    |
| Sammlung.       138         Text einfügen       87         Titel       74, 75         Tools       68         Typ.       73, 97         vergrößern       84         Diagrammtitel       94         Dialogfeld       13         DIN A4       108         Direkte Formatierung       51         Doppelklick       30, 151         Drag & Drop       150         Drehen       132         Druckbildvorschau       108         Drucken       110, 111         Farbe- und Graustufe       112         Handzettel       112         Notizenseiten       111         Druckereinrichtung       108         Druckereinrichtung       108         Drucker-Name       111         Durckereinrichtung       108         Drucker-Name       111         Durckereinrichtung       108         Drucker-Name       111         Durchgestrichen       58         Dynamic Data Exchange       91         Dynamischer Datenaustausch       91         Dynamischer Datenaustausch       91         Dynamischer Datenaustausch       30, 67, 75                                                                                                    |                                                                                                    |                                                                                                    |          |                                                                                                    |                                                                                                    |                                                                                                    |

| Effekt               | 43                 |
|----------------------|--------------------|
| Effekt hinzufügen    | 136                |
| Eine Ebene nach oben | 27                 |
| Einfarbige Füllung   | 55                 |
| Einfugemodus         | 36, 42             |
| Einfügen             |                    |
| Einfugeoptionen      | 41                 |
| Eingabe Tasta        | 104<br>6           |
| Eingabe-Taste        | 0<br>0a            |
|                      | 00                 |
| Empfohlene Diagramme | r, 110<br>92       |
| Enter-Taste          | 6                  |
| Entwurfsvorlage      | 25                 |
| Frsetzen             |                    |
| Ersetzen-Optionen    | 152                |
| Excel                | ). 104             |
| Explorer             | 30                 |
|                      |                    |
| <b>F</b>             | ~~~                |
|                      | 23                 |
| Farbe                | ), 122<br>100      |
|                      | 122                |
| Farbyerlauf          |                    |
| Faibveilaul          | ), 129             |
| rensier 10           | 100                |
| Verkieinern102       | 2, 103             |
| Voliblid             | 09                 |
| Footplatta           | 90<br>77           |
| Festplatte           | ZI                 |
| Fell                 | UZ                 |
| Filigereiligabe      | 105                |
| dunlizieren          | 76                 |
| konieren             | 70                 |
| löschen              | 70<br>49           |
| verschieben          |                    |
| wiederverwenden      | 145                |
| Folien               |                    |
| Design               | 25                 |
| Lavout               | 26.63              |
| Master               |                    |
| Masteransicht        | 50                 |
| Nummer               | 9. 110             |
| Sortierung           | 21                 |
| Sortierungsansicht5  | 54, 63             |
| Titel                | 74                 |
| Übergang43           | 3, 136             |
| Form ändern130       | ), 131             |
| Form formatieren     | 116                |
| Formatieren, WordArt | 128                |
| Formatierungs-Arten  | 51                 |
| Formkontur           | 129                |
| Freigeben, Datei     | 159                |
| Freihandkurve        | 113                |
| Freihandlinie        | 113                |
| Führungslinien       | 116                |
| Fülleffekt70, 114    | <del>1</del> , 129 |
| Füllung              | 116                |
| Fußzeile             | 109                |
| G                    |                    |
| Gitternetzlinien     | 78                 |
|                      |                    |

| Gitternetzlinien   | 78         |
|--------------------|------------|
| Gliederung         | 21, 151    |
| Gliederungsansicht | 21, 36, 59 |

| Ein | füh | rung |   |
|-----|-----|------|---|
|     |     |      | , |

| Gliederungs-Datei 15                                                                                                    | 1                              |
|----------------------------------------------------------------------------------------------------|--------------------------------|
| Grafik                                                                                                    | 2                              |
| bearbeiten 12                                                                                                    | 1                              |
| drenen121, 12                                                                                                    | 4                              |
| eintugen                                                                                                    | 0                              |
| Groise andern                                                                                                    | 4                              |
| Im Folienmaster einrugen                                                                                                    | 0                              |
| Import                                                                                                    | 0                              |
| Position 123 12                                                                                                    | 4                              |
| vergrößern 8                                                                                                    | 4                              |
| Vergrößern                                                                                                    | q                              |
| zurücksetzen 12                                                                                                    | 3                              |
| zuschneiden 12                                                                                                    | 4                              |
| Graustufen                                                                                                    | 2                              |
| Graustufen-Ansicht                                                                                                    | 3                              |
| GROSSBUCHSTABEN 5                                                                                                    | 8                              |
| Größenachse                                                                                                    | 9                              |
| Großschreib-Taste                                                                                                    | 6                              |
| Groß-Taste                                                                                                    | 6                              |
| Gruppe1                                                                                                    | 2                              |
| Gruppierung 13                                                                                                    | 2                              |
| Н                                                                                                    |                                |
| Halbkreis 116 11                                                                                                    | 7                              |
| Handzettelmaster 5                                                                                                    | ò                              |
| Harte Formatierung 5                                                                                                    | 1                              |
| Hauptgitternetz                                                                                                    | 8                              |
| Hauptintervall 7                                                                                                    | 7                              |
| Helligkeit                                                                                                    | 1                              |
| Hervorhebungen                                                                                                    | 2                              |
| Hilfe                                                                                                    | 2                              |
| Hilfsgitternetz                                                                                                    | 8                              |
|                                                                                                    | -                              |
| Hilfsintervall7                                                                                                    | 7                              |
| Hilfsintervall                                                                                                    | 7<br>7                         |
| Hilfsintervall7Hilfsstriche7Hintergrund55, 11                                                                                                    | 7<br>7<br>5                    |
| Hilfsintervall                                                                                                    | 7<br>7<br>5<br>2               |
| Hilfsintervall                                                                                                    | 7<br>7<br>5<br>2<br>3          |
| Hilfsintervall.7Hilfsstriche7Hintergrund55, 11Hintergrundfarbe70, 8Hinzufügen15Hochformat10                                                                                                    | 7<br>7<br>5<br>2<br>3<br>8     |
| Hilfsintervall.7Hilfsstriche7Hintergrund                                                                                                    | 7752388                        |
| Hilfsintervall.7Hilfsstriche7Hintergrund.55, 11Hintergrundfarbe.70, 8Hinzufügen.15Hochformat.10Hochgestellt.55Hochstell-Taste                                                                                                    | 77523886                       |
| Hilfsintervall.7Hilfsstriche7Hintergrund.55, 11Hintergrundfarbe.70, 8Hinzufügen.15Hochformat.10Hochgestellt.55Hochstell-Taste                                                                                                    | 7752388650                     |
| Hilfsintervall.7Hilfsintervall.7Hintergrund55, 11Hintergrundfarbe70, 8Hinzufügen15Hochformat10Hochgestellt5Hochstell-Taste77, 10Höhe13                                                                                                    | 77523886520                    |
| Hilfsintervall.       7         Hilfsstriche       7         Hintergrund       55, 11         Hintergrundfarbe       70, 8         Hinzufügen       15         Hochformat       10         Hockgestellt       5         Höchstell-Taste       77, 10         Höhe       13         Höherstufen       6                                                                                                    | 775238865206                   |
| Hilfsöritervall.       7         Hilfsstriche       7         Hintergrund       55, 11         Hintergrundfarbe       70, 8         Hinzufügen       15         Hochformat       10         Hockgestellt       5         Höchstwert       77, 10         Höherstufen       6         Hyperlink       4                                                                                                    | 775238865206                   |
| Hilfsintervall       7         Hilfsstriche       7         Hintergrund       55, 11         Hintergrundfarbe       70, 8         Hinzufügen       15         Hochformat       10         Hockgestellt       5         Höchstell-Taste       77, 10         Höhe       13         Höherstufen       6         Hyperlink       4                                                                                                    | 775238865206                   |
| Hilfsintervall7Hilfsstriche7Hintergrund55, 11Hintergrundfarbe70, 8Hinzufügen15Hochformat10Hochgestellt5Höchstwelt77, 10Höhe13Höherstufen6Hyperlink4IIgnorieren15                                                                                                    | 775238865206 3                 |
| Hilfsintervall                                                                                                    | 775238865206 31                |
| Hilfsintervall7Hilfsstriche7Hintergrund55, 11Hintergrundfarbe70, 8Hinzufügen15Hochformat10Hochgestellt5Hochstwert77, 10Höhe13Höherstufen6Hyperlink4IIgnorierenIgnorieren9Gliederungs-Datei15                                                                                                    | 775238865206 311               |
| Hilfsintervall                                                                                                    | 775238865206 3118              |
| Hilfsörtervall                                                                                                    | 775238865206 31181             |
| Hilfsintervall.       7         Hilfsstriche       7         Hintergrund       55, 11         Hintergrundfarbe       70, 8         Hinzufügen       15         Hochformat       10         Hochgestellt       5         Höchstwert       77, 10         Höhe       13         Höherstufen       6         Hyperlink       4         I       Ignorieren         Giederungs-Datei       15         Grafik       11         Indirekte Formatierung       5         Infobereich       3                                                                                                    | 775238865206 311819            |
| Hilfsintervall                                                                                                    | 775238865206 3118199           |
| Hilfsintervall       7         Hilfsstriche       7         Hintergrund       55, 11         Hintergrundfarbe       70, 8         Hinzufügen       15         Hochformat       10         Hochgestellt       5         Höchstwert       77, 10         Höhe       13         Höherstufen       6         Hyperlink       4         I       Ignorieren         Indirekte Formatierung       5         Infobereich       3         Intelligente Suche       14         Intellimaus       2                                                                                                    | 775238865206 311819946         |
| Hilfsintervall       7         Hilfsstriche       7         Hintergrund       55, 11         Hintergrundfarbe       70, 8         Hinzufügen       15         Hochformat       10         Hochgestellt       5         Höchstwert       77, 10         Höhe       13         Höherstufen       6         Hyperlink       4         I       Ignorieren         Ingortieren       9         Gliederungs-Datei       15         Infobereich       3         Intelligente Suche       14         IntelliMaus       2         Interaktive Schaltflächen       4                                                                                                    | 775238865206 3118199460        |
| Hilfsintervall       7         Hilfsstriche       7         Hintergrund       55, 11         Hintergrundfarbe       70, 8         Hinzufügen       15         Hochformat       10         Hochgestellt       5         Höchstwert       77, 10         Höhe       13         Höherstufen       6         Hyperlink       4         I       Ignorieren         Indirekte Formatierung       55         Infobereich       3         Intelligente Suche       14         IntelliMaus       2         Interaktive Schaltflächen       4                                                                                                    | 775238865206 3118199460        |
| Hilfsintervall                                                                                                    | 775238865206 3118199460        |
| Hilfsintervall                                                                                                    | 775238865206 3118199460 8      |
| Hilfsöritervall.       7         Hilfsöritervall.       7         Hintergrund       55, 11         Hintergrundfarbe       70, 8         Hinzufügen.       15         Hochformat       10         Hockgestellt       5         Höchstwert       77, 10         Höhe       13         Höherstufen       6         Hyperlink.       4         I       Ignorieren         Ignorieren       9         Gliederungs-Datei       15         Infobereich       3         Intelligente Suche       14         IntelliMaus       2         Intervall       16         K       Kapitälchen       5         Klangdatei       4                                                                                                    | 775238865206 3118199460 86     |
| Hilfsöritervall.       7         Hilfsöritervall.       7         Hintergrund       55, 11         Hintergrundfarbe       70, 8         Hinzufügen       15         Hochformat       10         Hockgestellt       5         Höchstell-Taste       13         Höherstufen       6         Hyperlink       4         I       Ignorieren         Ignorieren       9         Gliederungs-Datei       15         Infobereich       3         Intelligente Suche       14         Intellimaus       2         Interaktive Schaltflächen       4         K       5         Kapitälchen       5         Klangdatei       4         Kleinstwert       77, 10                                                                                             | 775238865206 3118199460 865    |
| Hilfsöritervall.       7         Hilfsöritervall.       7         Hintergrund       55, 11         Hintergrundfarbe       70, 8         Hinzufügen.       15         Hochformat       10         Hockgestellt       5         Höchstell-Taste       77, 10         Höhe       13         Höherstufen       6         Hyperlink       4         I       Ignorieren         Ignorieren       9         Gliederungs-Datei       15         Infobereich       3         Intelligente Suche       14         Intellimaus       2         Interaktive Schaltflächen       4         K       5         Klangdatei       4         Kleinstwert       77, 10                                                                                              | 775238865206 3118199460 8656   |
| Hilfsöritervall.       7         Hilfsöritervall.       7         Hintergrund       55, 11         Hintergrundfarbe       70, 8         Hinzufügen.       15         Hochformat       10         Hockgestellt       5         Höchstwert       77, 10         Höhe       13         Höherstufen       6         Hyperlink       4         I       Ignorieren         Ignorieren       9         Gliederungs-Datei       15         Infobereich       3         Intelligente Suche       14         Interlikaus       2         Interaktive Schaltflächen       4         K       5         Klangdatei       4         Kleinstwert       77, 10         Kontextmenü       17, 11         schließen       17, 11                                   | 775238865206 3118199460 86567  |
| Hilfsöritervall.       7         Hilfsöritervall.       7         Hintergrund       55, 11         Hintergrundfarbe       70, 8         Hinzufügen       15         Hochformat       10         Hockgestellt       5         Höchstwert       77, 10         Höhe       13         Höherstufen       6         Hyperlink       4         I       Ignorieren         Ignorieren       9         Gliederungs-Datei       15         Infobereich       3         Intelligente Suche       14         IntelliMaus       2         Interaktive Schaltflächen       4         Intervall       16         K       Kapitälchen         Klangdatei       4         Kontextmenü       17, 11         schließen       1         Kontextschaltfläche       6 | 775238865206 3118199460 865679 |

| Kontavt-Symbollaista 17                                                                                                    | 7                                  |
|----------------------------------------------------------------------------------------------------|------------------------------------|
| Kontext-Gymbolieiste                                                                                                    | -                                  |
| Kontext-Taste                                                                                                    | 2                                  |
| Kontextwerkzeug                                                                                                    | 3                                  |
| WordArt-Tools                                                                                                    | C                                  |
| Kontrast 121                                                                                                    | 1                                  |
| Kopfzeile109                                                                                                    | 9                                  |
| Kopien                                                                                                    | 1                                  |
| Kopieren 36 40 49 91                                                                                                    | 1                                  |
| Konjermodus 40, 150                                                                                                    | 'n                                 |
| Kroio (145                                                                                                    | 5                                  |
|                                                                                                    | 2                                  |
| KUISIV                                                                                                    | 2                                  |
| L                                                                                                    |                                    |
| Ladan Datai 20                                                                                                    | h                                  |
| Laden, Dalei                                                                                                    | 1                                  |
| Laufwerk                                                                                                    | 1                                  |
| Legende                                                                                                    | 3                                  |
| Legende formatieren72                                                                                                    | 2                                  |
| Lesezeichen                                                                                                    | 1                                  |
| Linie                                                                                                    | 6                                  |
| Linien formatieren                                                                                                    | 1                                  |
| Linienart 114 123                                                                                                    | ŝ                                  |
| Linion Diagramm                                                                                                    | 0                                  |
| Linienfork a                                                                                                    | 7<br>1                             |
|                                                                                                    | +                                  |
| Linker Rand                                                                                                    | 1                                  |
| Linksbündig61                                                                                                    | 1                                  |
| Listenpfeil                                                                                                    | 3                                  |
| Livevorschau                                                                                                    | В                                  |
| Logarithmische Skalierung 77                                                                                                    | 7                                  |
| Löschen 36 38 42 153                                                                                                    | २                                  |
|                                                                                                    | _                                  |
| M                                                                                                    |                                    |
| Markieren                                                                                                    | 4                                  |
| Markierte Obiekte 141                                                                                                    | 1                                  |
|                                                                                                    | •                                  |
| Markierung 53                                                                                                    | 2                                  |
| Markierung                                                                                                    | 2                                  |
| Markierung                                                                                                    | 23                                 |
| Markierung                                                                                                    | 2<br>8<br>3                        |
| Markierung    52      Markierung aufheben    38      Markierungspunkt    86      Markierungsspalte    37                                                                                                    | 2<br>8<br>3<br>7                   |
| Markierung52Markierung aufheben38Markierungspunkt86Markierungsspalte37Masteransicht50                                                                                                    | 2<br>8<br>5<br>7<br>0              |
| Markierung52Markierung aufheben38Markierungspunkt86Markierungsspalte37Masteransicht50Mauskreuz86                                                                                                    | 2<br>8<br>6<br>7<br>3              |
| Markierung52Markierung aufheben38Markierungspunkt86Markierungsspalte37Masteransicht50Mauskreuz86Maximum77, 105                                                                                                    | 2867055                            |
| Markierung52Markierung aufheben38Markierungspunkt86Markierungsspalte37Masteransicht50Mauskreuz86Maximum77, 105Mehrere Dokumente87                                                                                                    | 28670559                           |
| Markierung       52         Markierung aufheben       38         Markierungspunkt       86         Markierungsspalte       37         Masteransicht       50         Mauskreuz       86         Maximum       77, 105         Mehrere Dokumente       86         Menü       16                                                                                                    | 286705595                          |
| Markierung52Markierung aufheben38Markierungspunkt86Markierungsspalte37Masteransicht50Mauskreuz86Maximum77, 105Mehrere Dokumente85Menü15Schließen16                                                                                                    | 286703595                          |
| Markierung       52         Markierung aufheben.       38         Markierungspunkt       86         Markierungsspalte       37         Masteransicht       50         Mauskreuz       86         Marimum       77, 105         Mehrere Dokumente       85         Menü       15         schließen       16                                                                                                    | 28670359560                        |
| Markierung       52         Markierung aufheben.       38         Markierungspunkt.       86         Markierungsspalte       37         Masteransicht       50         Mauskreuz       86         Maximum       77, 105         Mehrere Dokumente       85         Menü       15         schließen       16         Menüband       12                                                                                                    | 28670659562                        |
| Markierung52Markierung aufheben38Markierungspunkt86Markierungsspalte37Masteransicht50Mauskreuz86Maximum77, 105Mehrere Dokumente85Menü15schließen16Menüband12lösen14                                                                                                    | 286706595524                       |
| Markierung52Markierung aufheben38Markierungspunkt86Markierungsspalte37Masteransicht50Mauskreuz86Maximum77, 105Mehrere Dokumente85Menü15schließen16Menüband12lösen14minimieren14                                                                                                    | 2867065956244                      |
| Markierung52Markierung aufheben38Markierungspunkt86Markierungsspalte37Masteransicht50Mauskreuz86Maximum77, 105Mehrere Dokumente85Menü15schließen16Menüband12lösen14minimieren14Microsoft-Konto157                                                                                                    | 28670659552447                     |
| Markierung52Markierung aufheben36Markierungspunkt86Markierungsspalte37Masteransicht50Mauskreuz86Maximum77, 105Mehrere Dokumente89Menü15schließen16Menüband12lösen14minimieren14Microsoft-Konto157Miniaturansicht48                                                                                                    | 286706595524473                    |
| Markierung52Markierung aufheben36Markierungspunkt86Markierungsspalte37Masteransicht50Mauskreuz86Maximum77, 105Mehrere Dokumente89Menü15schließen16Menüband12lösen14minimieren14Microsoft-Konto157Miniaturansicht48Minimum77, 105                                                                                                    | 2867065955244735                   |
| Markierung52Markierung aufheben36Markierungspunkt86Markierungsspalte37Masteransicht50Mauskreuz86Maximum77, 105Mehrere Dokumente89Menü15schließen16Menüband12lösen14minimieren14Microsoft-Konto157Miniaturansicht48Minimum77, 105                                                                                                    | 28670659562447357                  |
| Markierung52Markierung aufheben36Markierungspunkt86Markierungsspalte37Masteransicht50Mauskreuz86Maximum77, 105Mehrere Dokumente89Menü15schließen16Menüband12lösen14minimieren14Microsoft-Konto157Miniaturansicht48Minimum77, 105Mini-Symbolleiste17Modus Beatheiten67                                                                                                    | 286706595524473577                 |
| Markierung52Markierung aufheben38Markierungspunkt86Markierungsspalte37Masteransicht50Mauskreuz86Maximum77, 105Mehrere Dokumente89Menü15schließen16Menüband12lösen14minimieren14Microsoft-Konto157Miniaturansicht48Minimum77, 105Mini-Symbolleiste17Modus Bearbeiten67                                                                                                    | 286706595524473577                 |
| Markierung       52         Markierung aufheben       38         Markierungspunkt       86         Markierungsspalte       37         Masteransicht       50         Mauskreuz       86         Maximum       77, 105         Mehrere Dokumente       85         Menü       15         schließen       16         Menüband       12         lösen       14         minimieren       14         Microsoft-Konto       157         Miniaturansicht       48         Minimum       77, 105         Modus Bearbeiten       67         N       17                                                                                                    | 286706595624473577                 |
| Markierung       52         Markierung aufheben.       38         Markierungspunkt.       86         Markierungsspalte       37         Masteransicht       50         Mauskreuz       86         Maximum       77, 105         Mehrere Dokumente       85         Menü       15         schließen       16         Menüband       12         lösen       14         Minimum       77, 105         Miniaturansicht       48         Minimum       77, 105         MinisSymbolleiste       17         Modus Bearbeiten       67         N       Nachschlagen       140                                                                                                    | 286706595624473577 9               |
| Markierung       52         Markierung aufheben       38         Markierungspunkt       86         Markierungsspalte       37         Masteransicht       50         Mauskreuz       86         Maximum       77, 105         Mehrere Dokumente       85         Menü       15         schließen       16         Menüband       12         lösen       14         Microsoft-Konto       157         Miniaturansicht       48         Minimum       77, 105         Mini-Symbolleiste       17         Modus Bearbeiten       67         N       Nachschlagen       145         Neue Folie       97                                                                                                    | 286706595624473577 92              |
| Markierung       52         Markierung aufheben       38         Markierungspunkt       86         Markierungsspalte       37         Masteransicht       50         Mauskreuz       86         Maximum       77, 105         Mehrere Dokumente       85         Menü       15         schließen       16         Menüband       12         lösen       14         minimieren       14         Microsoft-Konto       157         Miniaturansicht       48         Minimum       77, 105         Mini-Symbolleiste       17         Modus Bearbeiten       67         N       Nachschlagen       149         Neue Folie       92         Neue Prösentation       149                                                                                                    | 286706595624473577 920             |
| Markierung       52         Markierung aufheben       38         Markierungspunkt       86         Markierungsspalte       37         Masteransicht       50         Mauskreuz       86         Maximum       77, 105         Mehrere Dokumente       85         Menü       15         schließen       16         Menüband       12         lösen       14         minimieren       14         Microsoft-Konto       157         Miniaturansicht       48         Minimum       77, 105         Mini-Symbolleiste       17         Modus Bearbeiten       67         N       Nachschlagen       149         Neue Folie       92         Neue Präsentation       19                                                                                                    | 286706595624473577 929             |
| Markierung       52         Markierung aufheben.       38         Markierungspunkt       86         Markierungsspalte       37         Masteransicht       50         Mauskreuz       86         Maximum       77, 105         Mehrere Dokumente       85         Menü       15         schließen       16         Menüband       12         lösen       14         minimieren       14         Microsoft-Konto       157         Miniaturansicht       48         Minimum       77, 105         Mini-Symbolleiste       17         Modus Bearbeiten       67         N       92         Neue Folie       92         Neue Folie       92         Neuer Dateiname       26                                                                                                    | 286706595624473577 9293            |
| Markierung       52         Markierung aufheben.       38         Markierungspunkt       86         Markierungsspalte       37         Masteransicht       50         Mauskreuz       86         Maximum       77, 105         Mehrere Dokumente       89         Menü       15         schließen       16         Menüband       12         lösen       14         minimieren       14         Microsoft-Konto       157         Miniaturansicht       48         Minimum       77, 105         Mini-Symbolleiste       17         Nodus Bearbeiten       67         N       14         Neue Folie       92         Neue Folie       92         Neue Präsentation       15         Nicht im Wörterbuch       153                                                                                                    | 286706595624473577 92933           |
| Markierung       52         Markierung aufheben                                                                                                    | 286706595624473577 <b>1</b> 929336 |
| Markierung       52         Markierung aufheben.       36         Markierungspunkt       86         Markierungsspalte       37         Masteransicht       50         Mauskreuz       86         Maximum       77, 105         Mehrere Dokumente       89         Menü       15         schließen       16         Menüband       12         lösen       14         minimieren       14         Microsoft-Konto       157         Miniaturansicht       48         Minimum       77, 105         Mini-Symbolleiste       17         Nochschlagen       14         Neue Folie       92         Neue Folie       92         Neuer Dateiname       26         Nicht im Wörterbuch       153         Normalansicht       20, 21, 76                                                                                                    | 286706595624473577 9293362         |
| Markierung       52         Markierung aufheben.       38         Markierungspunkt.       86         Markierungsspalte       37         Masteransicht       50         Mauskreuz       86         Maximum       77, 105         Mehrere Dokumente       86         Menü       15         schließen       16         Menüband       12         lösen       14         minimieren       14         Microsoft-Konto       157         Miniaturansicht       48         Minimum       77, 105         Mini-Symbolleiste       17         Modus Bearbeiten       67         N       Neue Folie       92         Neue Präsentation       19         Neue Präsentation       15         Normalansicht       20, 21, 76         Notizen       22         Notizen       22         Notizen       22         Notizen       50                                                                                                    | 286706595624473577 92933620        |
| Markierung       52         Markierung aufheben.       38         Markierungspunkt.       86         Markierungsspalte       37         Masteransicht       50         Mauskreuz       86         Maximum       77, 105         Mehrere Dokumente       85         Menü       15         schließen       16         Menüband       12         lösen.       14         minimieren       12         Microsoft-Konto       157         Miniaturansicht       48         Minimum       77, 105         Mini-Symbolleiste       17         Modus Bearbeiten       67         N       Neue Folie       92         Neue Präsentation       152         Normalansicht       20, 21, 76         Notizen       22       20, 21, 76         Notizen       22       22         Notizen       22       22         Notizen       22       22         Notizen       22       22         Notizen       22       22         Notizen       22       22         Notizen       20       21     < | 286706595624473577 92933520        |
| Markierung       52         Markierung aufheben                                                                                                    | 286706595624478577 92933620        |
| Markierung       52         Markierung aufheben.       38         Markierungspunkt.       86         Markierungspunkt.       37         Masteransicht       50         Mauskreuz.       86         Maximum.       77, 105         Mehrere Dokumente.       85         Menü       15         schließen       16         Menüband       12         lösen.       14         minimieren       14         Microsoft-Konto       157         Miniaturansicht       48         Minimum.       77, 105         Mini-Symbolleiste       17         Modus Bearbeiten       67         N       14         Neue Folie       92         Neue Folie       92         Neue Präsentation       153         Normalansicht       20, 21, 76         Notizen       22         Notizen       22         Notizen       50         O       0         Object Linking and Embedding       91                                                                                                    | 286706595624478577 92933620 1      |
| Markierung       52         Markierung aufheben       36         Markierungspunkt       86         Markierungspunkt       37         Masteransicht       50         Mauskreuz       86         Maximum       77, 105         Mehrere Dokumente       85         Menü       15         schließen       16         Menüband       12         lösen       14         minimieren       14         Microsoft-Konto       157         Miniaturansicht       48         Minimum       77, 105         Mini-Symbolleiste       17         Modus Bearbeiten       67         N       14         Neue Folie       92         Neue Folie       92         Neue Präsentation       153         Normalansicht       20, 21, 76         Notizen       22         Notizen       22         Notizen       50         O       0bject Linking and Embedding       91         Objekt       36                                                                                                   | 286706595624478577 92933620 16     |

| Ein | füh | rung | g |
|-----|-----|------|---|
|-----|-----|------|---|

| bearbeiten       114         kopieren       42, 150         verschieben       48, 150         odt       156         Office 2016-Zwischenablage       149         Office-Design       26         Office-Zwischenablage       39         Öffnen       35         OLE-Objekt       91         OneDrive       156         Onlinegrafik       120         OpenDocument-Text       156         Ordner       27         Organisationsdiagramm       138         Felder bizzufürgen       140                                                                                                    |
|----------------------------------------------------------------------------------------------------|
| gestalten                                                                                                    |
| Orientierung 108                                                                                                    |
| Pfeil                                                                                                    |
| Bildschirm11Startbildschirm10, 161Version154Präsentation10Präsentationsanfang24Präsentationslayout25Priorität51                                                                                                    |
| Programm ausführen                                                                                                    |
| Querformat                                                                                                    |
| R                                                                                                    |
| R         Radmaus       7, 24, 66         Rahmen       70, 124         Raster       78         Rechteck       113, 115, 116         Rechtsbündig       61         Rechtschreibprüfung       152         Rechtschreibung       42, 153         Registerkarte       12         minimieren       14         Reihenachsenüberlappung       81         Reihenfolge       77         Rein Schwarzweiß       112         Return-Taste       6         Rich Text Format       156         Rohtext       52         RTF       156         Rubrikenachse       73         Rückgängig       36, 42, 68         S       Sammeln und Einfürgen |
| Säule                                                                                                    |

| Schaltflache                                                                                                    |
|----------------------------------------------------------------------------------------------------|
| Schatten                                                                                                    |
| Schließen                                                                                                    |
| Schnellzugriff                                                                                                    |
| Schrift                                                                                                    |
| Art 53                                                                                                    |
| Earbo 54                                                                                                    |
|                                                                                                    |
| Groise                                                                                                    |
| Schnitt                                                                                                    |
| Stil                                                                                                    |
| Schrittweite77                                                                                                    |
| Seite                                                                                                    |
| drucken111                                                                                                    |
| einrichten108                                                                                                    |
| Seitenansicht                                                                                                    |
| Seiten-Format 51                                                                                                    |
| Seitennummer 21 50                                                                                                    |
| Soitentitel 54                                                                                                    |
| Seller liller                                                                                                    |
| Smill-Tasle                                                                                                    |
| Shortcut                                                                                                    |
| Sicherungskopie                                                                                                    |
| Skalierung77                                                                                                    |
| Skizze113                                                                                                    |
| SmartArt-Tools                                                                                                    |
| SmartTag41                                                                                                    |
| Snap-Funktion 103                                                                                                    |
| Snapning 103                                                                                                    |
| Sortioron 112                                                                                                    |
| Sound wiedergeben                                                                                                    |
| Souria wiedergeben                                                                                                    |
| Spatten                                                                                                    |
| Spaitenformig                                                                                                    |
| Speichern                                                                                                    |
| in der Cloud156                                                                                                    |
| Speichern unter35                                                                                                    |
| Speicherort160                                                                                                    |
| Sprechblase                                                                                                    |
|                                                                                                    |
| Standard                                                                                                    |
| Standard<br>Formate                                                                                                    |
| Standard<br>Formate                                                                                                    |
| Standard<br>Formate                                                                                                    |
| Standard<br>Formate                                                                                                    |
| Standard<br>Formate                                                                                                    |
| Standard   97     Formate   97     Ordner   160     Speicherort   160     Startmenü   7     Stifteingabe   163                                                                                                    |
| StandardFormateOrdner160Speicherort160Startmenü7Stifteingabe163Stromausfall27                                                                                                    |
| StandardFormate97Ordner160Speicherort160Startmenü7Stifteingabe163Stromausfall27Stylus164                                                                                                    |
| StandardFormateFormate97Ordner160Speicherort160Startmenü7Stifteingabe163Stromausfall27Stylus164Suchassistent32                                                                                                    |
| Standard<br>Formate                                                                                                    |
| Standard       97         Formate       97         Ordner       160         Speicherort       160         Startmenü       7         Stifteingabe       163         Stromausfall       27         Stylus       164         Suchassistent       32         Suchen       151         Datei       9                                                                                                    |
| Standard       97         Formate       97         Ordner       160         Speicherort       160         Startmenü       7         Stifteingabe       163         Stromausfall       27         Stylus       164         Suchassistent       32         Suchen       151         Datei       9         Suchen und Ersetzen       36, 151                                                                                                    |
| Standard       97         Formate       97         Ordner       160         Speicherort       160         Startmenü       7         Stifteingabe       163         Stromausfall       27         Stylus       164         Suchassistent       32         Suchen       151         Datei       9         Suchfeld       9                                                                                                    |
| Standard       97         Formate       97         Ordner       160         Speicherort       160         Startmenü       7         Stifteingabe       163         Stromausfall       27         Stylus       164         Suchassistent       32         Suchen       151         Datei       9         Suchen und Ersetzen       36, 151         Suchfeld       9         Suchfeld       9                                                                                                    |
| Standard       97         Formate       97         Ordner       160         Speicherort       160         Startmenü       7         Stifteingabe       163         Stromausfall       27         Stylus       164         Suchassistent       32         Suchen       151         Datei       9         Suchen und Ersetzen       36, 151         Suchfeld       9         Suchleiste       8, 9         Symbol       12                                                                                                    |
| Standard       97         Formate       97         Ordner       160         Speicherort       160         Startmenü       7         Stifteingabe       163         Stromausfall       27         Stylus       164         Suchassistent       32         Suchen       151         Datei       9         Suchen und Ersetzen       36, 151         Suchfeld       9         Symbol       12, 16                                                                                                    |
| Standard       97         Formate       97         Ordner       160         Speicherort       160         Startmenü       7         Stifteingabe       163         Stromausfall       27         Stylus       164         Suchassistent       32         Suchen       151         Datei       9         Suchen und Ersetzen       36, 151         Suchfeld       9         Symbol       12, 16         Symbolleiste       17                                                                                                    |
| Standard       97         Formate       97         Ordner       160         Speicherort       160         Startmenü       7         Stifteingabe       163         Stromausfall       27         Stylus       164         Suchassistent       32         Suchen       151         Datei       9         Suchen und Ersetzen       36, 151         Suchleiste       8, 9         Symbol       12, 16         Symbolleiste       17         Mini       17                                                                                                    |
| Standard       97         Formate       97         Ordner       160         Speicherort       160         Startmenü       7         Stifteingabe       163         Stromausfall       27         Stylus       164         Suchassistent       32         Suchen       151         Datei       9         Suchen und Ersetzen       36, 151         Suchfeld       9         Symbol       12, 16         Symbolleiste       17         Mini       17         Schließen       17                                                                                                    |
| Standard       97         Formate       97         Ordner       160         Speicherort       160         Startmenü       7         Stifteingabe       163         Stromausfall       27         Stylus       164         Suchassistent       32         Suchen       151         Datei       9         Suchen und Ersetzen       36, 151         Suchleiste       8, 9         Symbol       12, 16         Symbolleiste       17         Schnellzugriff       16, 162                                                                                                    |
| Standard       97         Formate       97         Ordner       160         Speicherort       160         Startmenü       7         Stifteingabe       163         Stromausfall       27         Stylus       164         Suchassistent       32         Suchen       151         Datei       9         Suchen und Ersetzen       36, 151         Suchfeld       9         Symbol       12, 16         Symbolleiste       17         Schließen       17         Schnellzugriff       16, 162         Systemabsturz       108, 160                                                                                                    |
| Standard       97         Formate       97         Ordner       160         Speicherort       160         Startmenü       7         Stifteingabe       163         Stromausfall       27         Stylus       164         Suchassistent       32         Suchen       151         Datei       9         Suchen und Ersetzen       36, 151         Suchfeld       9         Symbol       12, 16         Symbolleiste       17         Schließen       17         Schnellzugriff       16, 162         Systemabsturz       108, 160         Systemsteuerung       108                                                                                                    |
| Standard       97         Formate       97         Ordner       160         Speicherort       160         Startmenü       7         Stifteingabe       163         Stromausfall       27         Stylus       164         Suchassistent       32         Suchen       151         Datei       9         Suchen und Ersetzen       36, 151         Suchfeld       9         Symbol       12, 16         Symbolleiste       17         Schließen       17         Schnellzugriff       16, 162         Systemabsturz       108, 160         Systemsteuerung       108         Systray       39                                                                                                    |
| Standard       97         Formate       97         Ordner       160         Speicherort       160         Startmenü       7         Stifteingabe       163         Stromausfall       27         Stylus       164         Suchassistent       32         Suchen       151         Datei       9         Suchen und Ersetzen       36, 151         Suchfeld       9         Symbol       12, 16         Symbolleiste       17         Mini       17         schließen       17         Schnellzugriff       16, 162         Systemabsturz       108, 160         Systary       39                                                                                                    |
| Standard       97         Formate       97         Ordner       160         Speicherort       160         Startmenü       7         Stifteingabe       163         Stromausfall       27         Stylus       164         Suchassistent       32         Suchen       151         Datei       9         Suchen und Ersetzen       36, 151         Suchleiste       8, 9         Symbol       12, 16         Symbolleiste       17         Mini       17         schließen       17         Systemabsturz       108, 160         Systemsteuerung       108         Systray       39                                                                                                    |
| Standard       97         Formate       97         Ordner       160         Speicherort       160         Startmenü       7         Stifteingabe       163         Stromausfall       27         Stylus       164         Suchassistent       32         Suchen       151         Datei       9         Suchen und Ersetzen       36, 151         Sucheld       9         Symbol       12, 16         Symbolleiste       17         Schnellzugriff       16, 162         Systemabsturz       108, 160         Systray       39         T       Taskleiste                                                                                                    |
| Standard       97         Formate       97         Ordner       160         Speicherort       160         Startmenü       7         Stifteingabe       163         Stromausfall       27         Stylus       164         Suchassistent       32         Suchen       151         Datei       9         Suchen und Ersetzen       36, 151         Sucheld       9         Symbol       12, 16         Symbol       12, 16         Symbolleiste       17         Mini       17         schließen       17         Schnellzugriff       16, 162         Systemabsturz       108, 160         Systray       39         T       Taskleiste         Mastatur       15                                                                                                    |
| Standard       97         Formate       97         Ordner       160         Speicherort       160         Startmenü       7         Stifteingabe       163         Stromausfall       27         Stylus       164         Suchassistent       32         Suchen       151         Datei       9         Suchen und Ersetzen       36, 151         Suchfeld       9         Symbol       12, 16         Symbol       12, 16         Symbolleiste       8, 9         Mini       17         schließen       17         Schnellzugriff       16, 162         Systemabsturz       108, 160         Systray       39         T       Taskleiste         Tastatur       15                                                                                                   |
| Standard       97         Formate       97         Ordner       160         Speicherort       160         Startmenü       7         Stifteingabe       163         Stromausfall       27         Stylus       164         Suchassistent       32         Suchen       151         Datei       9         Suchen und Ersetzen       36, 151         Sucheleiste       8, 9         Symbol       12, 16         Symbol       12, 16         Symbol       12, 16         Symbolleiste       17         Mini       17         schließen       17         Schnellzugriff       16, 162         Systemabsturz       108, 160         Systemsteuerung       108         Systray       39         T       Taskleiste         Tastatur       15         Tastatur-Modus       15 |

| Tasten                                                                                                    | 17                                                          |
|----------------------------------------------------------------------------------------------------|-------------------------------------------------------------|
| Tastenkombinationen                                                                                                    | 6                                                           |
| Tausender-Trennzeichen                                                                                                    | 97                                                          |
| Teamwork                                                                                                    | 159                                                         |
| Text                                                                                                    |                                                             |
| Aufzählungen                                                                                                    | 59                                                          |
| einfügen                                                                                                    | 36                                                          |
| Eingabe                                                                                                    | 74                                                          |
| Füllung1                                                                                                    | 14, 130                                                     |
| Kontur                                                                                                    | 131                                                         |
| kopieren                                                                                                    | 40                                                          |
| löschen                                                                                                    | 38                                                          |
| markieren                                                                                                    |                                                             |
| Svmbol                                                                                                    | 87                                                          |
| Textblock                                                                                                    |                                                             |
| Formatierung                                                                                                    |                                                             |
| Größe                                                                                                    | 88                                                          |
| Textfeld                                                                                                    | 13 134                                                      |
| Hinterarund                                                                                                    | 88                                                          |
| Rahmen                                                                                                    |                                                             |
| Thesaurus                                                                                                    |                                                             |
| thmy                                                                                                    |                                                             |
| Tioforetufon                                                                                                    | 20<br>۵۵                                                    |
| Tiofgootollt                                                                                                    | 00<br>59                                                    |
|                                                                                                    |                                                             |
| Titel used labelt                                                                                                    |                                                             |
| Titel und innait                                                                                                    |                                                             |
|                                                                                                    | 20, 50                                                      |
|                                                                                                    |                                                             |
|                                                                                                    | 164                                                         |
|                                                                                                    | 122                                                         |
| I rendlinie                                                                                                    | 106                                                         |
|                                                                                                    |                                                             |
| U                                                                                                    |                                                             |
| <b>U</b><br>Übergang                                                                                                    | .43. 136                                                    |
| U<br>Übergang<br>Überschreiben.                                                                                                    | .43, 136<br>36. 38                                          |
| U<br>Übergang<br>Überschreiben<br>Umschalt-Taste                                                                                                    | .43, 136<br>36, 38<br>6                                     |
| U<br>Übergang<br>Überschreiben<br>Umschalt-Taste<br>Unterstreichen                                                                                                    | .43, 136<br>36, 38<br>6<br>52                               |
| U<br>Übergang<br>Überschreiben<br>Umschalt-Taste<br>Unterstreichen                                                                                                    | .43, 136<br>36, 38<br>6<br>52                               |
| U<br>Übergang<br>Überschreiben<br>Umschalt-Taste<br>Unterstreichen                                                                                                    | .43, 136<br>36, 38<br>6<br>52                               |
| U<br>Übergang<br>Überschreiben<br>Umschalt-Taste<br>Unterstreichen<br>V<br>Vergrößern                                                                                                    | .43, 136<br>36, 38<br>6<br>52                               |
| U<br>Übergang<br>Überschreiben<br>Umschalt-Taste<br>Unterstreichen<br>V<br>Vergrößern<br>Verkleinern                                                                                                    | .43, 136<br>36, 38<br>6<br>52<br>24<br>24                   |
| U<br>Übergang<br>Überschreiben<br>Umschalt-Taste<br>Unterstreichen<br>Vergrößern<br>Verkleinern<br>Verkleinern<br>Verknüpfung                                                                                                    | .43, 136<br>36, 38<br>6<br>52<br>24<br>24<br>24<br>.46, 103 |
| U<br>Übergang<br>Überschreiben<br>Umschalt-Taste<br>Unterstreichen<br>Vergrößern<br>Verkleinern<br>Verkleinern<br>Verknüpfung<br>Versetzen                                                                                                    | .43, 136<br>36, 38<br>6<br>52<br>24<br>24<br>24<br>36       |
| U<br>Übergang<br>Überschreiben<br>Umschalt-Taste<br>Unterstreichen<br>Vergrößern<br>Verkleinern<br>Verknüpfung<br>Versetzen<br>Video-Datei                                                                                                    | .43, 136<br>36, 38<br>6<br>52<br>24<br>24<br>24<br>36<br>36 |
| U<br>Übergang<br>Überschreiben<br>Umschalt-Taste<br>Unterstreichen<br>Vergrößern<br>Verkleinern<br>Verkleinern<br>Verknüpfung<br>Versetzen<br>Video-Datei<br>Vierfachzeiger                                                                                                    | .43, 136<br>                                                |
| U<br>Übergang<br>Überschreiben<br>Umschalt-Taste<br>Unterstreichen<br>Vergrößern<br>Verkleinern<br>Verkleinern<br>Verknüpfung<br>Versetzen<br>Video-Datei<br>Vierfachzeiger<br>Vollbild                                                                                                    | .43, 136<br>                                                |
| U<br>Übergang<br>Überschreiben<br>Umschalt-Taste<br>Unterstreichen<br>Vergrößern<br>Verkleinern<br>Verkleinern<br>Verknüpfung<br>Versetzen<br>Video-Datei<br>Vierfachzeiger<br>Vollbild<br>Voreingestellte Animation                                                                                                    | .43, 136<br>                                                |
| U<br>Übergang<br>Überschreiben<br>Umschalt-Taste<br>Unterstreichen<br>Vergrößern<br>Verkleinern<br>Verkleinern<br>Verknüpfung<br>Versetzen<br>Video-Datei<br>Vierfachzeiger<br>Vollbild<br>Voreingestellte Animation<br>Vorführung                                                                                                    | .43, 136<br>                                                |
| U<br>Übergang<br>Überschreiben<br>Umschalt-Taste<br>Unterstreichen<br>Vergrößern<br>Verkleinern<br>Verkleinern<br>Verkleinern<br>Verknüpfung<br>Versetzen<br>Video-Datei<br>Video-Datei<br>Vierfachzeiger<br>Vollbild<br>Voreingestellte Animation<br>Vorführung<br>Vorlage                                                                                                    | .43, 136<br>                                                |
| U<br>Übergang<br>Überschreiben<br>Umschalt-Taste<br>Unterstreichen<br>Vergrößern<br>Verkleinern<br>Verkleinern<br>Verknüpfung<br>Versetzen<br>Video-Datei<br>Video-Datei<br>Vierfachzeiger<br>Vollbild<br>Voreingestellte Animation<br>Vorführung<br>Vorlage<br>Vorschau                                                                                                    | .43, 136<br>                                                |
| U<br>Übergang<br>Überschreiben<br>Umschalt-Taste<br>Unterstreichen<br>Vergrößern<br>Verkleinern<br>Verkleinern<br>Verknüpfung<br>Versetzen<br>Video-Datei<br>Video-Datei<br>Vierfachzeiger<br>Vollbild<br>Voreingestellte Animation<br>Vorführung<br>Vorlage<br>Vorschau                                                                                                    | .43, 136<br>                                                |
| U         Übergang         Überschreiben.         Ümschalt-Taste.         Umschalt-Taste.         Unterstreichen.         V         Vergrößern.         Verkleinern.         Verkleinern.         Versetzen.         Video-Datei         Vierfachzeiger.         Vollbild         Voreingestellte Animation         Vorführung.         Vorlage         Vorschau.                                                                                                    | .43, 136<br>                                                |
| U         Übergang         Überschreiben.         Ümschalt-Taste.         Umschalt-Taste.         Unterstreichen.         V         Vergrößern.         Verkleinern.         Verkleinern.         Versetzen.         Video-Datei         Vierfachzeiger.         Vollbild         Voreingestellte Animation         Vorführung.         Vorlage         Vorschau.         W         Wasserzeichen         Washaldstanträger                                                                                                    | .43, 136<br>                                                |
| U         Übergang         Überschreiben.         Ümschalt-Taste         Umschalt-Taste         Unterstreichen.         V         Vergrößern.         Verkleinern.         Verkleinern.         Versetzen.         Video-Datei         Vierfachzeiger.         Vollbild         Voreingestellte Animation         Vorführung         Vorlage         Vorschau         W         Wasserzeichen         Weichseldatenträger                                                                                                    | .43, 136<br>                                                |
| U         Übergang         Überschreiben.         Umschalt-Taste         Umschalt-Taste         Unterstreichen.         V         Vergrößern.         Verkleinern.         Verkleinern.         Versetzen.         Video-Datei         Vierfachzeiger.         Vollbild         Voreingestellte Animation         Vorführung         Vorlage         Vorschau         W         Wasserzeichen         Weiche Formatierung.         Weiche Formatierung.                                                                                                    | .43, 136<br>                                                |
| U         Übergang         Überschreiben.         Ümschalt-Taste.         Umschalt-Taste.         Unterstreichen.         V         Vergrößern.         Verkleinern.         Verkleinern.         Versetzen.         Video-Datei         Vierfachzeiger.         Vollbild         Voreingestellte Animation         Vorführung.         Vorlage         Vorschau.         W         Wasserzeichen         Wechseldatenträger.         Weiche Formatierung.         Weitersuchen         Weitersuchen                                                                                                    | .43, 136<br>                                                |
| U         Übergang         Überschreiben.         Ümschalt-Taste.         Umschalt-Taste.         Unterstreichen.         V         Vergrößern.         Verkleinern.         Verkleinern.         Versetzen.         Video-Datei         Vierfachzeiger.         Vollbild         Voreingestellte Animation         Vorführung.         Vorlage         Vorschau.         W         Wasserzeichen         Weichseldatenträger.         Weitersuchen         Wheel-Maus.                                                                                                    | .43, 136<br>                                                |
| U         Übergang         Überschreiben.         Ümschalt-Taste.         Umschalt-Taste.         Unterstreichen.         V         Vergrößern.         Verkleinern.         Verkleinern.         Versetzen.         Video-Datei         Vierfachzeiger.         Vollbild.         Voreingestellte Animation         Vorführung.         Vorlage         Vorschau.         W         Wasserzeichen         Weichseldatenträger.         Weitersuchen         Wheel-Maus.         Wiedergabe.                                                                                                    | .43, 136<br>                                                |
| U         Übergang         Überschreiben.         Ümschalt-Taste.         Umschalt-Taste.         Unterstreichen.         V         Vergrößern.         Verkleinern.         Verkleinern.         Verkleinern.         Verkleinern.         Verkleinern.         Verkleinern.         Verkleinern.         Verkleinern.         Versetzen.         Video-Datei.         Viefachzeiger.         Vollbild.         Voreingestellte Animation         Vorführung.         Vorlage         Vorschau.         W         Wasserzeichen         Wechseldatenträger.         Weitersuchen         Wheel-Maus.         Wiedergabe.         Wiedergabe. | .43, 136<br>                                                |
| U         Übergang         Überschreiben.         Umschalt-Taste.         Unterstreichen.         V         Vergrößern.         Verkleinern.         Verkleinern.         Versetzen.         Video-Datei.         Vierfachzeiger.         Vollbild.         Voreingestellte Animation         Vorführung.         Vorlage         Vorschau.         W         Wasserzeichen         Weichseldatenträger.         Weitersuchen         Wheel-Maus.         Wiedergabe.         Wiederhorstellen                                                                                                    | .43, 136<br>                                                |
| U         Übergang         Überschreiben.         Umschalt-Taste.         Unterstreichen.         V         Vergrößern.         Verkleinern.         Verkleinern.         Versetzen.         Video-Datei.         Vierfachzeiger.         Vollbild.         Voreingestellte Animation         Vorführung.         Vorlage         Vorschau.         W         Wasserzeichen         Weiche Formatierung.         Weitersuchen         Wheel-Maus.         Wiedergabe.         Wiederholen                                                                                                    | .43, 136<br>                                                |
| U         Übergang         Überschreiben.         Umschalt-Taste.         Unterstreichen.         V         Vergrößern.         Verkleinern.         Verkleinern.         Versetzen.         Video-Datei.         Vierfachzeiger.         Vollbild.         Voreingestellte Animation         Vorführung.         Vorlage         Vorschau.         W         Wasserzeichen         Weichseldatenträger.         Weitersuchen         Wheel-Maus.         Wiedergabe.         Wiederholen         Wiederholen.                                                                                                    | .43, 136<br>                                                |

| Windows-Zwischenablage                                                                                                    |                                                                                                    |
|----------------------------------------------------------------------------------------------------|----------------------------------------------------------------------------------------------------|
| Wissenschaftliche Schreibweise                                                                                                    | 97                                                                                                    |
| Word 07 2002 Format                                                                                                    | 155                                                                                                    |
| word 97-2003-Format                                                                                                    |                                                                                                    |
| WordArt                                                                                                    |                                                                                                    |
| Ausrichtung                                                                                                    | 132                                                                                                    |
| Bild /Taxturfüllung                                                                                                    | 100                                                                                                    |
| Bild-/Texturnullung                                                                                                    | 129                                                                                                    |
| Breite                                                                                                    | 132                                                                                                    |
| drehen                                                                                                    | 132                                                                                                    |
|                                                                                                    |                                                                                                    |
| Farben und Linien                                                                                                    | 129                                                                                                    |
| Form ändern                                                                                                    | . 130, 131                                                                                                    |
| Formatieren                                                                                                    | 128                                                                                                    |
|                                                                                                    | 120                                                                                                    |
| Formkontur                                                                                                    | 129                                                                                                    |
| Fülleffekt                                                                                                    | 129                                                                                                    |
| Gruppieren                                                                                                    | 132                                                                                                    |
|                                                                                                    |                                                                                                    |
| Hohe                                                                                                    | 132                                                                                                    |
| in den Hinterarund                                                                                                    |                                                                                                    |
| in den Vorderarund                                                                                                    | 131                                                                                                    |
|                                                                                                    |                                                                                                    |
| Katalog                                                                                                    | 127                                                                                                    |
| Kontur                                                                                                    |                                                                                                    |
| Schriftarad                                                                                                    | 122                                                                                                    |
| Schinigrau                                                                                                    |                                                                                                    |
| Symbolleiste                                                                                                    | 128                                                                                                    |
| Text                                                                                                    |                                                                                                    |
| Toytfüllung                                                                                                    | 120                                                                                                    |
| Textituliurig                                                                                                    |                                                                                                    |
| l extkontur                                                                                                    | 131                                                                                                    |
| Wörterbuch                                                                                                    |                                                                                                    |
|                                                                                                    |                                                                                                    |
| X                                                                                                    |                                                                                                    |
| X Ashaa                                                                                                    | 70                                                                                                    |
| X-ACIISE                                                                                                    |                                                                                                    |
| XY-Streu Diagramm                                                                                                    |                                                                                                    |
| <b>T</b> 7                                                                                                    |                                                                                                    |
| Y                                                                                                    |                                                                                                    |
| V-Acheo                                                                                                    |                                                                                                    |
|                                                                                                    | 77                                                                                                    |
| 1-70195                                                                                                    | 77                                                                                                    |
| 7<br>Z                                                                                                    | 77                                                                                                    |
|                                                                                                    |                                                                                                    |
| Z<br>Z-Achse                                                                                                    | 77<br>98                                                                                                    |
| Z-AchseZahleneingabe                                                                                                    |                                                                                                    |
| Z-AchseZahleneingabe                                                                                                    |                                                                                                    |
| Z-Achse                                                                                                    |                                                                                                    |
| Z-Achse                                                                                                    |                                                                                                    |
| Z<br>Z-Achse<br>Zahleneingabe                                                                                                    |                                                                                                    |
| Z<br>Z-Achse<br>Zahleneingabe                                                                                                    |                                                                                                    |
| Z-AchseZahleneingabe                                                                                                    |                                                                                                    |
| Z<br>Z-Achse<br>Zahleneingabe<br>Zahleneingabeblock<br>Zahlenformate<br>Zeichen.<br>Zeichen-Format<br>Zeichentools                                                                                                    | 98<br>                                                                                                    |
| Z<br>Z-Achse                                                                                                    | 98<br>67<br>4, 66, 144<br>97<br>53, 58<br>51<br>86<br>115                                                                                                    |
| Z<br>Z-Achse<br>Zahleneingabe.<br>Zahleneingabeblock<br>Zahlenformate<br>Zeichen.<br>Zeichen-Format<br>Zeichentools<br>Zeichnen.<br>Zeichnen.                                                                                                    | 98<br>                                                                                                    |
| Z<br>Z-Achse<br>Zahleneingabe<br>Zahleneingabeblock<br>Zahlenformate<br>Zeichen.<br>Zeichen-Format<br>Zeichentools<br>Zeichnen.<br>Zeichnen.<br>Zeichnen.                                                                                                    |                                                                                                    |
| Z<br>Z-Achse<br>Zahleneingabe<br>Zahleneingabeblock<br>Zahlenformate<br>Zeichen.<br>Zeichen-Format<br>Zeichentools<br>Zeichnen.<br>Zeile.<br>Zeilenabstand                                                                                                    | 98<br>67<br>4, 66, 144<br>97<br>53, 58<br>51<br>86<br>15<br>65<br>61                                                                                                    |
| Z<br>Z-Achse<br>Zahleneingabe<br>Zahleneingabeblock<br>Zahlenformate<br>Zeichen<br>Zeichen-Format<br>Zeichentools<br>Zeichnen<br>Zeile.<br>Zeilenabstand<br>Zeilenförmig.                                                                                                    | 98<br>67<br>4, 66, 144<br>97<br>53, 58<br>51<br>86<br>115<br>65<br>61<br>73                                                                                                    |
| Z<br>Z-Achse<br>Zahleneingabe<br>Zahleneingabeblock<br>Zahlenformate<br>Zeichen.<br>Zeichen-Format<br>Zeichentools<br>Zeichnen.<br>Zeilenabstand.<br>Zeilenförmig.<br>Zeilenschaltung                                                                                                    |                                                                                                    |
| Z<br>Z-Achse<br>Zahleneingabe.<br>Zahleneingabeblock                                                                                                    | 98<br>67<br>4, 66, 144<br>53, 58<br>51<br>86<br>115<br>65<br>61<br>73<br>60<br>7                                                                                                    |
| Z         Z-Achse         Zahleneingabe         Zahleneingabeblock         Zahlenformate         Zeichen         Zeichen-Format         Zeichentools         Zeichnen         Zeile         Zeilenabstand         Zeilenschaltung         Zeitseriennummer                                                                                                    | 98<br>67<br>4, 66, 144<br>97<br>53, 58<br>51<br>86<br>115<br>65<br>61<br>73<br>60<br>97                                                                                                    |
| Z<br>Z-Achse<br>Zahleneingabe.<br>Zahleneingabeblock<br>Zahlenformate<br>Zeichen.<br>Zeichen-Format<br>Zeichentools<br>Zeichnen.<br>Zeilenabstand<br>Zeilenförmig.<br>Zeilenschaltung<br>Zeitseriennummer.<br>Zellcursor.                                                                                                    | 98<br>67<br>4, 66, 144<br>97<br>53, 58<br>51<br>86<br>115<br>65<br>61<br>73<br>60<br>97<br>66                                                                                                    |
| Z<br>Z-Achse<br>Zahleneingabe<br>Zahleneingabeblock<br>Zahlenformate<br>Zeichen.<br>Zeichen-Format<br>Zeichentools<br>Zeichentools<br>Zeilenabstand<br>Zeilenabstand<br>Zeilenschaltung<br>Zeitseriennummer.<br>Zellcursor.<br>Zelleintran                                                                                                    | $\begin{array}{c} & & 77 \\ & & 98 \\ & & 67 \\ 4, 66, 144 \\ & & 97 \\ & 53, 58 \\ & & 51 \\ & & 86 \\ & & 115 \\ & & 65 \\ & & 61 \\ & & 73 \\ & & 60 \\ & & 97 \\ & & 66 \\ & & 67 \end{array}$                                                                                                    |
| Z         Z-Achse         Zahleneingabe         Zahleneingabeblock         Zahlenformate         Zeichen         Zeichen-Format         Zeichentools         Zeichenen         Zeilenabstand         Zeilenschaltung         Zeitseriennummer         Zeilleintrag                                                                                                    | $\begin{array}{c} & & 77 \\ & & 98 \\ & & 67 \\ 4, 66, 144 \\ & & 97 \\ & & 53, 58 \\ & & 51 \\ & & 86 \\ & & 115 \\ & & 65 \\ & & 61 \\ & & 61 \\ & & 67 \\ & & 60 \\ & & 97 \\ & & 66 \\ & & 67 \\ \end{array}$                                                                                                    |
| Z         Z-Achse         Zahleneingabe         Zahleneingabeblock         Zahlenformate         Zeichen         Zeichen-Format         Zeichentools         Zeichenabstand         Zeilenabstand         Zeilenschaltung         Zeitseriennummer         Zellcursor         Zeillzeiger                                                                                                    | 98<br>67<br>4, 66, 144<br>97<br>53, 58<br>51<br>51<br>86<br>115<br>65<br>61<br>73<br>60<br>97<br>66<br>67<br>65                                                                                                    |
| Z         Z-Achse         Zahleneingabe         Zahleneingabeblock         Zahlenformate         Zeichen         Zeichen-Format         Zeichennols         Zeichnen         Zeilenabstand         Zeilenschaltung         Zeitseriennummer         Zellcursor         Zeilzeiger         Zeintriert                                                                                                    | $\begin{array}{c} & & & & & & \\ & & & & & & & \\ & & & & $                                                                                                    |
| Z         Z-Achse         Zahleneingabe         Zahleneingabeblock         Zahlenformate         Zeichen         Zeichen-Format         Zeichenne         Zeichenne         Zeichenne         Zeichenne         Zeichenne         Zeilenabstand         Zeilenschaltung         Zeitseriennummer         Zeilleintrag         Zeillzeiger         Zentriert         Zihene und fallenlassen                                                                                                    | $\begin{array}{c} & & 77 \\ & & 98 \\ & & 67 \\ 4, 66, 144 \\ & & 97 \\ & 53, 58 \\ & & 51 \\ & & 66 \\ & & 115 \\ & & 66 \\ & & 61 \\ & & 97 \\ & & 66 \\ & & 67 \\ & & 61 \\ & & 150 \\ \end{array}$                                                                                                    |
| Z         Z-Achse         Zahleneingabe         Zahleneingabeblock         Zahlenformate         Zeichen         Zeichen-Format         Zeichentools         Zeichende         Zeilenabstand         Zeilenschaltung         Zeillentrag         Zeilleintrag         Zeilleintrag         Zeillene und fallenlassen                                                                                                    | $\begin{array}{c} & & 77 \\ & & 98 \\ & & 67 \\ 4, 66, 144 \\ & & 97 \\ & & 53, 58 \\ & & 51 \\ & & 86 \\ & & 115 \\ & & 65 \\ & & 61 \\ & & 73 \\ & & 60 \\ & & 97 \\ & & 66 \\ & & 67 \\ & & 65 \\ & & 61 \\ & & 150 \\ \end{array}$                                                                                                    |
| Z         Z-Achse         Zahleneingabe         Zahleneingabeblock         Zahlenformate         Zeichen         Zeichen-Format         Zeichentools         Zeichendols         Zeilenabstand         Zeilenschaltung         Zeilenschaltung         Zeilegruppenorientierte Präsentation                                                                                                    | $\begin{array}{c} & & 77 \\ & & 98 \\ & & 67 \\ 4, 66, 144 \\ & & 97 \\ & 53, 58 \\ & & 51 \\ & & 86 \\ & & 115 \\ & & 65 \\ & & 61 \\ & & 73 \\ & & 60 \\ & & 67 \\ & & 66 \\ & & 67 \\ & & 65 \\ & & 61 \\ & & 150 \\ & & 47 \end{array}$                                                                                                    |
| Z         Z-Achse         Zahleneingabe         Zahleneingabeblock         Zahlenformate         Zeichen         Zeichen-Format         Zeichennols         Zeichnen         Zeilenabstand         Zeilenschaltung         Zeitseriennummer         Zellcursor         Zeillentrag         Zeilzeiger         Zeintriert         Ziehen und fallenlassen         Zielgruppenorientierte Präsentation                                                                                                    | $\begin{array}{c} & & 77 \\ & & 98 \\ & & 67 \\ 4, 66, 144 \\ & & 97 \\ & & 53, 58 \\ & & 51 \\ & & 86 \\ & & 115 \\ & & 65 \\ & & 61 \\ & & 73 \\ & & 60 \\ & & 97 \\ & & 66 \\ & & 67 \\ & & 65 \\ & & 61 \\ & & 150 \\ & & 47 \\ & & 67 \end{array}$                                                                                                    |
| Z         Z-Achse         Zahleneingabe         Zahleneingabeblock         Zahlenformate         Zeichen         Zeichen         Zeichen-Format         Zeichen         Zeichen         Zeichen         Zeichen         Zeichen         Zeichen         Zeichen         Zeilenabstand         Zeilenschaltung         Zeitseriennummer         Zellzeiger         Zellzeiger         Zentriert         Zielgruppenorientierte Präsentation         Ziffer 0                                                                                                    | $\begin{array}{c} & & 77 \\ & & 98 \\ & & 67 \\ 4, 66, 144 \\ & & 97 \\ & 53, 58 \\ & & 51 \\ & & 86 \\ & & 115 \\ & & 66 \\ & & 61 \\ & & 73 \\ & & 66 \\ & & 67 \\ & & 67 \\ & & 67 \\ & & 67 \\ & & 67 \\ & & 67 \\ & & 67 \\ & & 67 \\ & & 24 \\ & 70 \end{array}$                                                                                                    |
| Z         Z-Achse         Zahleneingabe         Zahleneingabeblock         Zahlenformate         Zeichen         Zeichen-Format         Zeichen-Format         Zeichen-Format         Zeichen-Format         Zeichentools         Zeichendous         Zeilenabstand         Zeilenschaltung         Zeitseriennummer         Zellzeiger         Zellzeiger         Zentriert         Ziehen und fallenlassen         Zielgruppenorientierte Präsentation         Zielfer 0         Zoom                                                                                                    | $\begin{array}{c} & 77 \\ 98 \\ 67 \\ 4, 66, 144 \\ 97 \\ 53, 58 \\ 51 \\ 56 \\ 61 \\ 65 \\ 61 \\ 73 \\ 66 \\ 67 \\ 65 \\ 61 \\ 150 \\ 47 \\ 67 \\ 24, 70 \end{array}$                                                                                                    |
| Z         Z-Achse         Zahleneingabe         Zahleneingabeblock         Zahlenformate         Zeichen         Zeichen-Format         Zeichen-Format         Zeichen-Format         Zeichense         Zeilenabstand         Zeilenschaltung         Zeilerschaltung         Zeillenger         Zellzeiger         Zellzeiger         Zentriert         Zieler und fallenlassen         Zielgruppenorientierte Präsentation         Ziffer 0         Zoom         Zugriffstaste                                                                                                    | $\begin{array}{c} & & 77 \\ & & 98 \\ & & 67 \\ 4, 66, 144 \\ & & 97 \\ & 53, 58 \\ & & 51 \\ & & 86 \\ & & 51 \\ & & 51 \\ & & 65 \\ & & 61 \\ & & 73 \\ & & 60 \\ & & 67 \\ & & 67 \\ & & 65 \\ & & 61 \\ & & 150 \\ & & 47 \\ & & 67 \\ & & 24, 70 \\ & & 15 \end{array}$                                                                                                    |
| Z         Z-Achse         Zahleneingabe         Zahleneingabeblock         Zahlenformate         Zeichen         Zeichen         Zeichen-Format         Zeichenhools         Zeichen         Zeilenabstand         Zeilenschaltung         Zeitseriennummer.         Zellcursor.         Zellzeiger         Zeintriert         Ziehen und fallenlassen         Zielgruppenorientierte Präsentation         Ziffer 0         Zoom         Zugriffstaste         Zuletzt verwendete Präsentationen                                                                                                    | $\begin{array}{c} & & 77 \\ & & 98 \\ & & 67 \\ 4, 66, 144 \\ & & 97 \\ & & 53, 58 \\ & & 51 \\ & & 86 \\ & & 115 \\ & & 65 \\ & & 61 \\ & & 73 \\ & & 60 \\ & & 67 \\ & & 67 \\ & & 67 \\ & & 67 \\ & & 67 \\ & & 67 \\ & & 67 \\ & & 67 \\ & & 67 \\ & & 67 \\ & & 67 \\ & & 150 \\ & & & 47 \\ & & & 67 \\ & & & 24, 70 \\ & & & 15 \\ & & & 31 \end{array}$                                                                                                    |
| Z         Z-Achse         Zahleneingabe         Zahleneingabeblock         Zahlenformate         Zeichen         Zeichen-Format         Zeichen-Format         Zeichen         Zeichen         Zeichen         Zeichen         Zeichen         Zeichen         Zeichen         Zeichen         Zeilenöstand         Zeilenschaltung         Zeiteseriennummer         Zellcursor.         Zellzeiger         Zellzeiger         Zentriert         Ziehen und fallenlassen         Zieffstaste         Zugriffstaste         Zugriffstaste         Zugriffstaste                                                                                     | $\begin{array}{c} & & 77 \\ & & 98 \\ & & 67 \\ 4, 66, 144 \\ & & 97 \\ & 53, 58 \\ & & 51 \\ & & 66 \\ & & 115 \\ & & 65 \\ & & 61 \\ & & 73 \\ & & 60 \\ & & 97 \\ & & 67 \\ & & 65 \\ & & 61 \\ & & 150 \\ & & 47 \\ & & 67 \\ & & 24, 70 \\ & & 15 \\ & & 31 \\ & & 8 \end{array}$                                                                                                    |
| Z         Z-Achse         Zahleneingabe         Zahleneingabeblock         Zahlenformate         Zeichen         Zeichen-Format         Zeichennom         Zeichennom         Zeichen         Zeichen         Zeichen         Zeichen         Zeilenabstand         Zeilenschaltung         Zeitseriennummer         Zellzeiger         Zellzeiger         Zentriert         Zielgruppenorientierte Präsentation         Ziffer 0         Zoom         Zugriffstaste         Zugriffstaste         Zuletzt verwendete Präsentationen                                                                                                    | $\begin{array}{c} & & 77 \\ & & 98 \\ & & 67 \\ 4, 66, 144 \\ & & 97 \\ & 53, 58 \\ & 51 \\ & & 86 \\ & 115 \\ & & 65 \\ & & 61 \\ & & 67 \\ & & 67 \\ & & 67 \\ & & 67 \\ & & 67 \\ & & 47 \\ & & 67 \\ & & 24, 70 \\ & & 15 \\ & & & 31 \\ & & & 8 \end{array}$                                                                                                    |
| Z         Z-Achse         Zahleneingabe         Zahleneingabeblock         Zahlenformate         Zeichen         Zeichen-Format         Zeichen-Format         Zeichennous         Zeichen         Zeile         Zeilenabstand         Zeilenschaltung         Zeitseriennummer         Zellzeiger         Zentriert         Zielgruppenorientierte Präsentation         Ziffer 0         Zoom         Zugriffstaste         Zuletzt verwendete Präsentationen         Zurück         Zusammenarbeit                                                                                                    | $\begin{array}{c} & 77 \\ 98 \\ 67 \\ 4, 66, 144 \\ 97 \\ 53, 58 \\ 51 \\ 51 \\ 65 \\ 61 \\ 65 \\ 61 \\ 73 \\ 60 \\ 97 \\ 66 \\ 67 \\ 65 \\ 61 \\ 150 \\ 47 \\ 67 \\ 67 \\ 24, 70 \\ 15 \\ 31 \\ 8 \\ 159 \end{array}$                                                                                                    |
| Z         Z-Achse         Zahleneingabe         Zahleneingabeblock         Zahlenformate         Zeichen         Zeichen-Format         Zeichennols         Zeichennols         Zeilenabstand         Zeilenschaltung         Zeitseriennummer         Zellcursor         Zellzeiger         Zentriert         Zielgruppenorientierte Präsentation         Ziffer 0         Zoom         Zugriffstaste         Zuletzt verwendete Präsentationen         Zurück         Zusammenarbeit                                                                                                    | $\begin{array}{c} & 77 \\ & 98 \\ & 67 \\ 4, 66, 144 \\ & 97 \\ & 53, 58 \\ & 51 \\ & 86 \\ & 115 \\ & 65 \\ & 61 \\ & 73 \\ & 60 \\ & 97 \\ & 66 \\ & 67 \\ & 67 \\ & 65 \\ & 61 \\ & 150 \\ & 47 \\ & 67 \\ & 67 \\ & 24, 70 \\ & 15 \\ & 31 \\ & 8 \\ & 159 \\ & 125 \end{array}$                                                                                                    |
| Z         Z-Achse         Zahleneingabe         Zahleneingabeblock         Zahlenformate         Zeichen         Zeichen-Format         Zeichennols         Zeichennols         Zeilenabstand         Zeilenschaltung         Zeitseriennummer         Zellcursor         Zellzeiger         Zentriert         Zielgruppenorientierte Präsentation         Ziffer 0         Zoom         Zugriffstaste         Zuletzt verwendete Präsentationen         Zurück         Zusammenarbeit         Zuschneiden                                                                                                    | $\begin{array}{c} & 77 \\ 98 \\ 67 \\ 4, 66, 144 \\ 97 \\ 53, 58 \\ 51 \\ 86 \\ 115 \\ 65 \\ 61 \\ 73 \\ 60 \\ 97 \\ 66 \\ 67 \\ 65 \\ 61 \\ 150 \\ 67 \\ 65 \\ 61 \\ 150 \\ 47 \\ 67 \\ 65 \\ 61 \\ 150 \\ 47 \\ 150 \\ 150 \\ 150 \\ 31 \\ 8 \\ 159 \\ 125 \\ 39, 42, 91 \end{array}$                                                                                                    |
| Z         Z-Achse         Zahleneingabe         Zahleneingabeblock         Zahlenformate         Zeichen         Zeichen         Zeichen         Zeichen         Zeichen         Zeichen         Zeichen         Zeichen         Zeichen         Zeichen         Zeichen         Zeichen         Zeichen         Zeilenabstand         Zeilenschaltung         Zeitseriennummer         Zellzeiger         Zellzeiger         Zentriert         Zielgruppenorientierte Präsentation         Ziffer 0         Zoom         Zugriffstaste         Zugriffstaste         Zuschneiden         Zuschneiden         Zwischenablage         Zwischenablage | $\begin{array}{c} & & 77 \\ & & 98 \\ & & 67 \\ 4, 66, 144 \\ & & 97 \\ & & 53, 58 \\ & & 51 \\ & & 66 \\ & & 115 \\ & & 66 \\ & & 61 \\ & & 73 \\ & & 67 \\ & & 67 \\ & & & 67 \\ & & & 67 \\ & & & 67 \\ & & & 67 \\ & & & 67 \\ & & & 67 \\ & & & 67 \\ & & & 67 \\ & & & 67 \\ & & & 67 \\ & & & & 67 \\ & & & & 67 \\ & & & & 67 \\ & & & & 67 \\ & & & & 67 \\ & & & & & 67 \\ & & & & & 67 \\ & & & & & & 67 \\ & & & & & & & & & & \\ & & & & & & & $ |